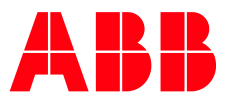

# EntelliGuard<sup>\*</sup> TU Trip Units

# Installation, Operation, and Maintenance Manual

For UL/ANSI trip units used in the following circuit breakers and switches:

- EntelliGuard G
- WavePro
- AK, AKR
- Conversion Kits
- Power Break\*
- Power Break\* II
- HPC\* Switch, New Generation

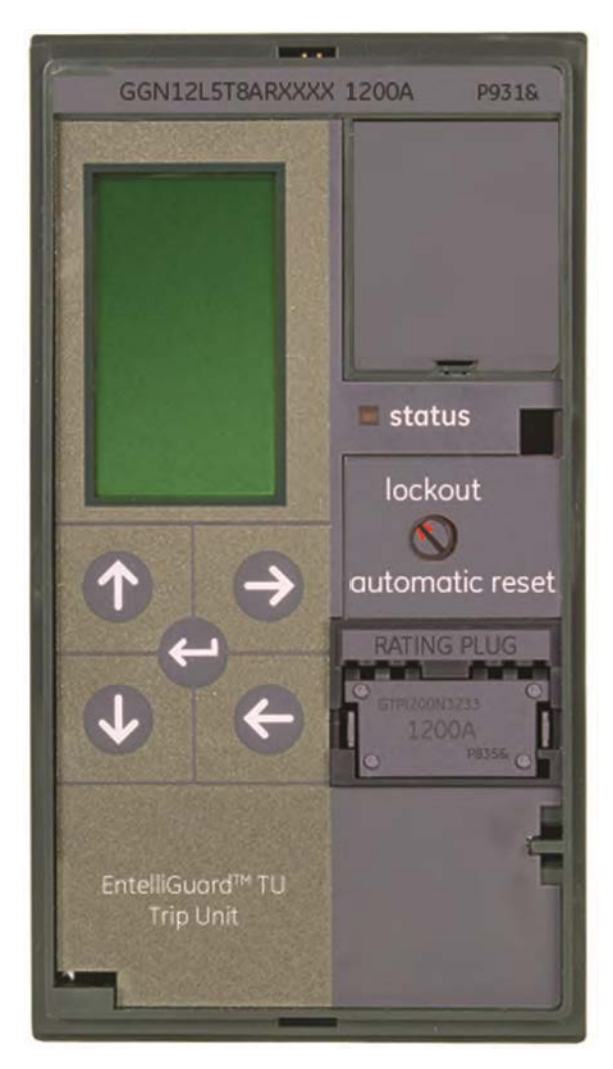

#### HAZARD CLASSIFICATIONS

The following important highlighted information appears throughout this document to warn of potential hazards or to call attention to information that clarifies a procedure.

Carefully read all instructions and become familiar with the devices before trying to install, operate, service or maintain this equipment.

# A DANGER

Indicates a hazardous situation that, if not avoided, will result in death or serious injury.

# 🛕 WARNING

Indicates a hazardous situation that, if not avoided, could result in death or serious injury.

# CAUTION

Failure to comply with these instructions may result in product damage.

# NOTICE

Indicates important information that must be remembered and aids in job performance.

## TRADEMARKS

| EntelliGuard®   | WavePro®                    |
|-----------------|-----------------------------|
| Power Break®    | Power +®                    |
| MicroVersaTrip® | EPIC <sup>®</sup>           |
| ProTrip®        | HPC™ Switch, New Generation |

### WARRANTY

This document is based on information available at the time of its publication. While efforts have been made to ensure accuracy, the information contained herein does not cover all details or variations in hardware and software, nor does it provide for every possible contingency in connection with installation, operation, and maintenance. Features may be described herein that are not present in all hardware and software systems. GE Industrial Solutions assumes no obligation of notice to holders of this document with respect to changes subsequently Industrial Solutions makes made. GE no representation or warranty, expressed, implied, or statutory, with respect to, and assumes no responsibility for the accuracy, completeness, sufficiency, or usefulness of the information contained herein. No warrantees of merchantability or fitness for purpose shall apply.

Contact your local sales office if further information is required concerning any aspect of EntelliGuard G, AKR, Power Break, Power Break II, New HPC, and WavePro circuit breaker operation or maintenance.

# TABLE OF CONTENTS

| SECTION 1.    | How to Use This Manual                    | 1          |
|---------------|-------------------------------------------|------------|
| Breaker and   | Switch Product Manual Publication List    | 1          |
| Trip Time Cu  | urve Publication List                     | 1          |
| Terminology   | / conventions used in this manual:        | 1          |
| SECTION 2.    | Trip Unit Features by Breaker/Switch Type | 2          |
| SECTION 3.    | Trip Unit Features by Firmware Version    | 3          |
| SECTION 4.    | General Information                       | 4          |
| Front Panel   | Display                                   | 4          |
| Menu Acces    | S                                         | 6          |
| Electrical Re | quirements                                | 6          |
| Equipment     | nterfaces                                 | 6          |
| Definitions . |                                           | 7          |
| GTU Order (   | Code                                      | 7          |
| EntelliGuarc  | Software options                          | 8          |
| EntelliGuard  | Setup Software                            | 8          |
| Installing    | the Setup Software                        | 8          |
| System        | n Requirements                            | 8          |
| EntelliGuard  | Manager Toolkit Software                  | 8          |
| System        | n Requirements                            | 8          |
| Rating Plugs  | 5                                         | 8          |
| WaveForm C    | Capture                                   | 9          |
| Event Loggi   | ng                                        | 9          |
| LED STATUS    |                                           | 9          |
| SECTION 5.    | Protection                                | 10         |
| Overcurrent   | Protection Functions                      | 10         |
| Long Time F   | Protection                                | 10         |
| Long lin      | ne Pickup                                 | 10         |
| Long lin      | ne Delay                                  | 10         |
| Thermal       | Long Time Overcurrent                     |            |
| Inermai       | Memory                                    | 11         |
| Fuse Sha      | aped Steep Long Time Overcurrent          | 11         |
| Short Time    |                                           | 12         |
| Short IIr     | пе Ріскир                                 | 12         |
| Short III     | ne Delay                                  | 13         |
| Snort III     | ne Siope                                  | 13         |
| Instantanec   | us Prolection                             | 14         |
| Vaveror       | TH RECOGNITION VS. PEAK SENSING           | 14         |
| Reduced       | r Energy Let Through (RELT)               | 14         |
| Ground Fau    | IL PIOLECLION                             | 15<br>17   |
| Ground        | -duit Suffifiation                        | 15<br>15   |
| Ground        | -duit CT<br>Eault Bickup                  | 15<br>15   |
| Ground        | Fault Pickup                              | 15<br>16   |
| Ground-       | Fault Defay                               | 10         |
| Alarms        | Fault Dereat                              | 10         |
| Ground F      | Fault Alarms                              | 16         |
|               |                                           | 10<br>16   |
| Zona Calact   | ive Interlocking                          | 10<br>17   |
| 7SI Onti      | nns                                       | / ۱<br>۱ ۹ |
| Thrachal      | d 75l                                     | 10<br>10   |
| Interruntion  | Protection                                | 19<br>20   |
| menuption     |                                           |            |

| Making Current Release (MCR)                   |          |
|------------------------------------------------|----------|
| High Set Instantaneous Protection (HSIOC)      |          |
| Breaker Interface Module (BIM)                 |          |
| BIM Remarry Sequence                           |          |
| Universal Trip Unit                            |          |
| Protective Relays                              | 21       |
| Voltage Unbalance                              | 21       |
| Current Unbalance                              | 21       |
| Lindervoltage Relay                            | 21       |
| Zero Voltage Trip                              | 21       |
| Overvoltage Pelav                              | 21       |
| Power Reversal Relay                           | 21       |
| Voltage Measurement                            | 22       |
| Power Direction Setun                          | 22       |
| Potential Transformer Voltage                  | 22       |
| Potential Transformer Connection               | 22       |
| Output Pelays                                  | 22       |
| Ean/Command Close Control                      |          |
| Bell Alarm & Lockout Accessory                 | 23       |
| Accessory Configuration                        |          |
| Rell Alarm Operation - EntelliGuard G breakers | 22       |
| Digital Input Polays                           |          |
| SECTION 6 Setting up the Trip Upit             |          |
| Setur Navigation                               | 25       |
| Long Time curve selection                      |          |
| Long Time Bickup                               | 25       |
| Long Time Pickup                               |          |
| Short Time Delay                               | 26       |
| Short Time Pickup                              |          |
| Short Time Delay                               |          |
| Instantaneous Pickup                           |          |
| RELT Instantaneous Pickup                      | ۲۲<br>27 |
| Cround Fault Sum Dickup                        | ۲۵<br>۲۷ |
| Ground Fault Sum Delay                         |          |
| Ground Fault Sum Clone                         |          |
| Ground Fault Sum Slope                         |          |
| Ground Fault CT Pickup (Enteiliguard G Only)   |          |
| Ground Fault CT Delay                          |          |
| Ground Fault Cristope                          |          |
| Ground Fault Sum Alarm                         |          |
| Ground Fault CT Alarm                          |          |
| Zone Selective Interlocking Setup              |          |
| Threshold ZSI Setup                            |          |
| ZSI test Setup                                 |          |
| Zone Selective Interlock Short Time (ST) Setup |          |
| Zone Selective Interlock Ground Fault Setup    |          |
| Protective Relay Enabled                       |          |
| Voltage Unbalance Relay                        |          |
| Zero voltage Tripping                          |          |
| Undervoltage Kelay                             |          |
| Overvoitage Relay                              |          |
| Current Unbalance Relay                        |          |
| Power Reversal                                 |          |
|                                                |          |
| Output Relay – Group 2                         |          |
| Output Relay – Group 3                         |          |

| Output Relay – Group 4 and 5                                                                                                    |                                                                                                    |
|----------------------------------------------------------------------------------------------------|----------------------------------------------------------------------------------------------------|
| Output Relay – Group 6                                                                                                    |                                                                                                    |
| Output Relay – Group 7                                                                                                    |                                                                                                    |
| Output Relay – Group 8                                                                                                    |                                                                                                    |
| Output Relay – Groups 9, 10 and 11                                                                                                    |                                                                                                    |
| Digital Input Configuration                                                                                                    |                                                                                                    |
| Current Alarms                                                                                                    |                                                                                                    |
| Neutral Pole (EntelliGuard G only)                                                                                                    |                                                                                                    |
| Bell Alarm Lockout                                                                                                    |                                                                                                    |
| Lockout Settings (Applicable to PBII Only)                                                                                                    |                                                                                                    |
| Bell Alarm                                                                                                    |                                                                                                    |
| Settings Selections                                                                                                    |                                                                                                    |
| Power Demand Interval                                                                                                    |                                                                                                    |
| Waveform Capture                                                                                                    |                                                                                                    |
| Available Settings                                                                                                    |                                                                                                    |
| PT Connection                                                                                                    |                                                                                                    |
| PT Voltage                                                                                                    | 37                                                                                                    |
| Power Direction                                                                                                    |                                                                                                    |
| Frequency                                                                                                    | 38                                                                                                    |
| Modbus                                                                                                    | 38                                                                                                    |
| Profibus                                                                                                    | 38                                                                                                    |
| Date and Time                                                                                                    | 38                                                                                                    |
| Date                                                                                                    | 38                                                                                                    |
| Time                                                                                                    | 38                                                                                                    |
| Language                                                                                                    | 39                                                                                                    |
| Available Languages                                                                                                    | 39                                                                                                    |
| Screen Timeout                                                                                                    | 39                                                                                                    |
| Password Setun                                                                                                    | 39                                                                                                    |
|                                                                                                    |                                                                                                    |
| LCD Brightness control                                                                                                    | 39                                                                                                    |
| LCD Brightness control SECTION 7. Metering Screens                                                                                                    |                                                                                                    |
| LCD Brightness control<br>SECTION 7. Metering Screens                                                                                                    |                                                                                                    |
| LCD Brightness control<br>SECTION 7. Metering Screens<br>Metering Accuracy<br>Current Metering Display                                                                                                    |                                                                                                    |
| LCD Brightness control<br>SECTION 7. Metering Screens<br>Metering Accuracy<br>Current Metering Display<br>External CT Current Metering Display (EntelliGuard G only)                                                                                                    | 39<br>40<br>40<br>40<br>40                                                                                                    |
| LCD Brightness control<br>SECTION 7. Metering Screens<br>Metering Accuracy<br>Current Metering Display<br>External CT Current Metering Display (EntelliGuard G only)<br>Voltage Metering Display.                                                                                                    | 39<br>40<br>40<br>40<br>40<br>40<br>40<br>41                                                                                                    |
| LCD Brightness control<br>SECTION 7. Metering Screens                                                                                                    | 39<br>40<br>40<br>40<br>40<br>40<br>40<br>41<br>41                                                                                                    |
| LCD Brightness control<br>SECTION 7. Metering Screens<br>Metering Accuracy<br>Current Metering Display<br>External CT Current Metering Display (EntelliGuard G only)<br>Voltage Metering Display<br>Power Metering Display: PH –PH<br>Power Metering Display: PH–N                                                                                                    | 39<br><b>40</b><br>40<br>40<br>40<br>40<br>41<br>41<br>41<br>41                                                                                                    |
| LCD Brightness control<br>SECTION 7. Metering Screens<br>Metering Accuracy<br>Current Metering Display<br>External CT Current Metering Display (EntelliGuard G only)<br>Voltage Metering Display.<br>Power Metering Display: PH –PH<br>Power Metering Display: PH—N<br>Demand Metering Display                                                                                                    | 39<br>40<br>40<br>40<br>40<br>40<br>41<br>41<br>41<br>41<br>41<br>41<br>41                                                                                                    |
| LCD Brightness control<br><b>SECTION 7. Metering Screens</b><br>Metering Accuracy<br>Current Metering Display<br>External CT Current Metering Display (EntelliGuard G only)<br>Voltage Metering Display<br>Power Metering Display: PH –PH<br>Power Metering Display: PH—N<br>Demand Metering Display<br>Energy Metering Display                                                                                                    | 39<br>40<br>40<br>40<br>40<br>40<br>41<br>41<br>41<br>41<br>41<br>41<br>41<br>41                                                                                                    |
| LCD Brightness control<br><b>SECTION 7. Metering Screens</b><br>Metering Accuracy<br>Current Metering Display<br>External CT Current Metering Display (EntelliGuard G only)<br>Voltage Metering Display<br>Power Metering Display: PH –PH<br>Power Metering Display: PH–N<br>Demand Metering Display<br>Energy Metering Display<br>Frequency Metering Display                                                                                                    | 39<br>40<br>40<br>40<br>40<br>40<br>41<br>41<br>41<br>41<br>41<br>41<br>41<br>41<br>41<br>41<br>41<br>41<br>41                                                                                                    |
| LCD Brightness control<br>SECTION 7. Metering Screens                                                                                                    | 39<br>40<br>40<br>40<br>40<br>40<br>41<br>41<br>41<br>41<br>41<br>41<br>41<br>41<br>41<br>41                                                                                                    |
| LCD Brightness control<br>SECTION 7. Metering Screens                                                                                                    | 39<br>40<br>40<br>40<br>40<br>40<br>41<br>41<br>41<br>41<br>41<br>41<br>41<br>41<br>41<br>41                                                                                                    |
| LCD Brightness control<br>SECTION 7. Metering Screens                                                                                                    | 39<br>40<br>40<br>40<br>40<br>40<br>41<br>41<br>41<br>41<br>41<br>41<br>41<br>41<br>41<br>41                                                                                                    |
| LCD Brightness control<br>SECTION 7. Metering Screens<br>Metering Accuracy<br>Current Metering Display<br>External CT Current Metering Display (EntelliGuard G only)<br>Voltage Metering Display.<br>Power Metering Display: PH –PH.<br>Power Metering Display: PH—N<br>Demand Metering Display.<br>Energy Metering Display.<br>Frequency Metering Display.<br>Power Factor Metering Display.<br>SECTION 8. Status Screens<br>Settings Status Screen<br>ZSI Status                        | 39<br>40<br>40<br>40<br>40<br>40<br>41<br>41<br>41<br>41<br>41<br>41<br>41<br>41<br>41<br>41                                                                                                    |
| LCD Brightness control<br>SECTION 7. Metering Screens<br>Metering Accuracy<br>Current Metering Display<br>External CT Current Metering Display (EntelliGuard G only)<br>Voltage Metering Display.<br>Power Metering Display: PH –PH<br>Power Metering Display: PH—N.<br>Demand Metering Display.<br>Energy Metering Display.<br>Frequency Metering Display.<br>Power Factor Metering Display.<br>SECTION 8. Status Screens<br>Settings Status Screen<br>ZSI Status.<br>Output Relay Reset | 39<br>40<br>40<br>40<br>40<br>41<br>41<br>41<br>41<br>41<br>41<br>41<br>41<br>41<br>41                                                                                                    |
| LCD Brightness control<br>SECTION 7. Metering Screens                                                                                                    | 39         40         40         40         40         40         41         41         41         41         41         41         41         41         41         41         41         41         41         41         41         41         41         41         41         41         41         41         41         41         42         42         43         43         43         43         43         43         43         43                                                                                                    |
| LCD Brightness control<br>SECTION 7. Metering Screens                                                                                                    | 39<br>40<br>40<br>40<br>40<br>41<br>41<br>41<br>41<br>41<br>41<br>41<br>41<br>41<br>41                                                                                                    |
| LCD Brightness control<br>SECTION 7. Metering Screens                                                                                                    | 39<br>40<br>40<br>40<br>40<br>40<br>41<br>41<br>41<br>41<br>41<br>41<br>41<br>41<br>41<br>41                                                                                                    |
| LCD Brightness control                                                                                                    | 39         40         40         40         40         41         41         41         41         41         41         41         41         41         41         41         41         41         41         41         41         41         41         41         41         41         41         41         42         42         43         43         43         43         43         43         43         43         44         44         45                                                                                                    |
| LCD Brightness control<br>SECTION 7. Metering Screens                                                                                                    | 39         40         40         40         40         40         41         41         41         41         41         41         41         41         41         41         41         41         41         41         41         41         41         41         41         41         41         41         42         42         43         43         43         43         43         43         43         44         44         45         45                                                                                                    |
| LCD Brightness control<br>SECTION 7. Metering Screens                                                                                                    | 39         40         40         40         40         41         41         41         41         41         41         41         41         41         41         41         41         41         41         41         41         41         41         41         41         41         41         41         41         41         42         42         43         43         43         43         43         43         44         44         44         45         45         45                                                                               |
| LCD Brightness control<br>SECTION 7. Metering Screens                                                                                                    | 39         40         40         40         40         41         41         41         41         41         41         41         41         41         41         41         41         41         41         41         41         41         42         42         43         43         43         43         43         43         43         43         43         43         43         43         43         43         44         45         45         45         45         45         45                                                                    |
| LCD Brightness control                                                                                                    | 39         40         40         40         40         41         41         41         41         41         41         41         41         41         41         41         41         41         41         41         41         41         41         41         41         41         41         41         42         42         42         42         42         43         43         43         43         43         43         44         45         45         45         45         46         46                                                         |
| LCD Brightness control<br>SECTION 7. Metering Screens                                                                                                    | 39         40         40         40         40         41         41         41         41         41         41         41         41         41         41         41         41         41         41         41         41         42         42         42         43         43         43         43         43         43         43         43         43         43         43         43         43         44         45         45         45         45         45         45         46         46         47                                              |
| LCD Brightness control                                                                                                    | 39         40         40         40         40         41         41         41         41         41         41         41         41         41         41         41         41         41         41         41         41         41         41         41         41         41         41         41         41         41         41         42         42         42         42         42         43         43         43         43         43         43         44         45         45         45         45         46         47         47          47 |
| LCD Brightness control                                                                                                    | 39         40         40         40         40         41         41         41         41         41         41         41         41         41         41         41         41         41         41         41         41         41         41         41         41         41         41         41         41         41         41         42         42         42         42         42         42         43         43         43         43         43         43         43         44         45         45         45         46         47         48  |

| Instantaneous Trip Event Messages                 |                                         |
|---------------------------------------------------|-----------------------------------------|
| Ground Fault Sum Trip Event Messages              |                                         |
| SECTION 10. Trip Unit Integration                 |                                         |
| Reduced Energy Let-Through (RELT) function Wiring |                                         |
| TIM1 Wiring                                       |                                         |
| TIM1 Wiring Basics:                               |                                         |
| ZSI Test and ZSI I/O Status Indications           |                                         |
| TIM1 Zone Wiring basics:                          |                                         |
| Voltage Input Wiring                              |                                         |
| ABB Voltage Conditioner Plates                    |                                         |
| ABB Voltage Conditioner Blocks                    | 54                                      |
| ABB Voltage Conditioner - GMPU                    |                                         |
| Voltage Wiring Considerations                     |                                         |
| Serial Network Physical Installation              |                                         |
| RS-232 and RS-485 Connections                     |                                         |
| RS-485 Network Configuration                      |                                         |
| RS-485 Termination Considerations                 |                                         |
| RS-485 Biasing Considerations                     |                                         |
| Cable Recommendations                             | 55                                      |
| Cable Segment Lengths                             | 56                                      |
| Cable Routing Recommendations                     | 56                                      |
| Grounding & Shielding Considerations              | 56                                      |
| SECTION 11. Serial Communication                  |                                         |
| Network wiring                                    | 57                                      |
| Modbus RTU                                        | 57                                      |
| Modbus Address Setting                            | 57                                      |
| Modbus Baud Rate and Port Configuration           | 57                                      |
| Modbus Function Codes                             | 57                                      |
| Modbus RTI Message Format                         | 58                                      |
| EntelliGuard Trip Unit Function Codes             | 58                                      |
| Function Code 03H                                 | 58                                      |
| Function Code 04H                                 | 59                                      |
| Function Code 05H                                 | 59                                      |
| Function Code 06H                                 | 59                                      |
| Function Code 10H                                 | 60                                      |
| Function Code 14H                                 | 60                                      |
| Frror Responses                                   | 61                                      |
| Modhus Register Man                               | 61                                      |
| Practical Modbus Setun                            | 61                                      |
| Modhus Only Trip Unit Features                    | 62                                      |
| Liser-assignable Registers                        | 62                                      |
| Mechanism Self Timing                             |                                         |
| SECTION 12 Profibus Communication                 | 63                                      |
| Definitions                                       | 63                                      |
| Profibus System Concent                           | 63                                      |
| Profibus DP-Parameterization                      | 63                                      |
| Communication Sature and Station Addresses        | 63                                      |
| Profibus GTU DP Cyclic Data                       |                                         |
| GTU Cyclic Paad Talegram Definitions              |                                         |
| SECTION 13 Battery and Dower Information          |                                         |
| Battery Function                                  | <b>00</b><br>66                         |
| Battery Operation Under Light Load Conditions     |                                         |
| Battery Deplacement                               |                                         |
| Trip Unit Dowor Concurrention by Type             |                                         |
| SECTION 14 Maintenance and Troublesheating        | 00<br>67                                |
| SECTION 17. Maintenance and Housieshouting        | ••••••••••••••••••••••••••••••••••••••• |

| Rating Plug Removal and Replacement                                                 | 67  |
|-------------------------------------------------------------------------------------|-----|
| Troubleshooting Guide                                                               |     |
| Other General Troubleshooting Issues                                                |     |
| SECTION 15. Testing and Quality                                                     | 71  |
| Conformal Coating                                                                   | 71  |
| Global Standards                                                                    | 71  |
| SECTION 16. Installation                                                            | 72  |
| Trip Unit Removal and Replacement                                                   | 72  |
| Power Break I and Power Break II Insulated Case Circuit Breakers and New HPC Switch | 72  |
| Trip Unit Removal                                                                   | 72  |
| Trip Unit Reinstallation                                                            | 73  |
| WavePro Circuit Breakers                                                            | 73  |
| Removal                                                                             | 73  |
| Reinstallation                                                                      | 73  |
| AK/AKR (225 A to 5000 A Frames) Circuit Breakers                                    | 73  |
| EntelliGuard G Circuit Breaker Installation                                         | 74  |
| Trip Unit Removal (Figure 16-4 through Figure 16-7)                                 | 74  |
| Trip Unit Reinstallation                                                            | 74  |
| Appendix A: GTU Nomenclature                                                        | 75  |
| Appendix B: Rating Plug Nomenclature                                                |     |
| Appendix C: Modbus Register Map                                                     | 83  |
| Appendix D: GTU Coordination Curve Settings Comparison                              | 102 |
| Appendix E: GTU Pin Out Diagrams                                                    | 103 |
|                                                                                     |     |

# TABLE OF FIGURES

| Figure 4-1: EntelliGuard G Trip Units                                                    | 4  |
|------------------------------------------------------------------------------------------|----|
| Figure 4-2: Power Break II and WavePro Trip Units                                        | 5  |
| Figure 4-3: Power Break I, AK, AKR, Conversion Kit Trip Units                            | 5  |
| Figure 4-4: EntelliGuard G Trip Units                                                    | 5  |
| Figure 4-5: Trip Unit Keypad and Functions                                               | 6  |
| Figure 5-1: Long Time Pickup Settings                                                    | 10 |
| Figure 5-2: Long Time Delay Settings                                                     | 10 |
| Figure 5-3: Short Time Pickup Time Current Curve                                         | 12 |
| Figure 5-4: Short Time Delay                                                             | 13 |
| Figure 5-5: Restrained ZSI Settings                                                      | 18 |
| Figure 5-6: T-ZSI Example                                                                | 19 |
| Figure 6-1: Navigation Keypad Buttons                                                    | 25 |
| Figure 6-2: Short Time Slope                                                             | 27 |
| Figure 6-3: Ground Fault Sum Slope, Options 1 & 3                                        | 28 |
| Figure 6-4: Ground Fault Sum Slope, Option 2                                             | 28 |
| Figure 10-1: RELT Connection when Using Positive Feedback from EntelliGuard TU Trip Unit | 50 |
| Figure 10-2: RELT Connection without Positive Feedback from EntelliGuard TU Trip Unit    | 50 |
| Figure 10-3: TIM1 Wiring                                                                 | 51 |
| Figure 10-4: Incorrect and Correct TIM1 Wiring                                           | 52 |
| Figure 10-5: Six Trip Units Connected in Parallel to a Single Downstream TIM1 Input Pair | 53 |
| Figure 10-6: TIM1 Zone Wiring Diagram                                                    | 54 |
| Figure 10-7: Components of an EntelliGuard Voltage Measurement Installation              | 54 |
| Figure 10-8: Device and Communication Cable Shield Grounding                             | 56 |
| Figure 12-1: Profibus Communication Network                                              | 63 |
| Figure 14-1: Trip Unit with Rating Plug Removed                                          | 67 |
| Figure 16-1: Removing the Old Trip Unit                                                  | 73 |
| Figure 16-2: Circuit Breaker without Trip Unit                                           | 73 |

| Figure 16-3: Installing the New Trip Unit       | 74 |
|-------------------------------------------------|----|
| Figure 16-4: Trip Unit Removal Sequence, Step A | 74 |
| Figure 16-5: Trip Unit Removal Sequence, Step B | 74 |
| Figure 16-6: Trip Unit Removal Sequence, Step C | 74 |
| Figure 16-7: Trip Unit Removal Sequence, Step D | 74 |

# TABLE OF TABLES

| Table 1-1: Trip Time Curve Publications                                                        | 1  |
|------------------------------------------------------------------------------------------------|----|
| Table 2-1: Trip Unit Features                                                                  | 2  |
| Table 4-1: GTU Nomenclature                                                                    | 7  |
| Table 4-2: Trigger WaveForm Capture Events                                                     | 9  |
| Table 4-3: LED Operation                                                                       | 9  |
| Table 5-1: Nominal Time Delays for Thermal Shaped Long Time Bands                              | 11 |
| Table 5-2: Nominal Clearing Times for Fuse Shaped Long Time Bands                              | 12 |
| Table 5-3: Short Time Commit Times                                                             | 13 |
| Table 5-4: Short Time Settings by Breaker Type and Frame                                       | 13 |
| Table 5-5: Short Time Delay Settings                                                           | 13 |
| Table 5-6: Maximum Instantaneous for Power Break I, Power Break II, WavePro and AKR Trip Units | 14 |
| Table 5-7: Ground Fault Pickup Setting Ranges by Sensor                                        | 15 |
| Table 5-8: Ground Fault Time Delay Bands, 50 Hz & 60 Hz                                        | 16 |
| Table 5-9: Voltage Unbalance Settings                                                          | 21 |
| Table 5-10: Current Unbalance Settings                                                         | 21 |
| Table 5-11: Under Voltage Settings                                                             | 21 |
| Table 5-12: Over Voltage Settings                                                              | 21 |
| Table 5-13: Power Reversal Settings                                                            | 22 |
| Table 5-14: Output Configuration                                                               | 23 |
| Table 5-15: Digital Input Assignments                                                          | 24 |
| Table 7-1: GTU Nomenclature                                                                    | 40 |
| Table 10-1: Conditioner Plate Ordering Information                                             | 54 |
| Table 10-2: EntelliGuard Serial Communication Connections                                      | 56 |
| Table 11-1: Function Code 03H Example                                                          | 58 |
| Table 11-2: Modbus Packet Format for Function Code 03H                                         | 58 |
| Table 11-3: Modbus Packet Format for Function Code 04H                                         | 59 |
| Table 11-4: Modbus Packet Format for Function Code 05H                                         | 59 |
| Table 11-5: Modbus Packet Format for Function Code 06H                                         | 59 |
| Table 11-6: Modbus Packet Format for Function Code 10H                                         | 60 |
| Table 11-7: Modbus Packet Format for Function Code 14H                                         | 60 |
| Table 11-8: Slave Responses to Errors                                                          | 61 |
| Table 12-1: GTU Cyclic Read Telegram Definitions                                               | 64 |
| Table 12-2: Byte 1                                                                             | 64 |
| Table 12-3: Byte 2                                                                             | 65 |
| Table 12-4: Byte 3                                                                             | 65 |
| Table 12-5: Byte 4                                                                             | 65 |
| Table 12-6: Byte 5                                                                             | 65 |
| Table 12-7: Byte 6                                                                             | 65 |
| Table 14-1: Troubleshooting Guide                                                              | 68 |
| Table A-1: EntelliGuard Trip Unit Form, Characters 1 & 2                                       | 75 |
| Table A-2: Frame Rating (amperes) Character 3 for AKR                                          | 75 |
| Table A-3: Frame Rating (amperes) Character 3 for PowerBreak (PB1)                             | 75 |
| Table A-4: Frame Rating (amperes) Character 3 for PowerBreak II (PB2) and New HPC Switch       | 75 |
| Table A-5: Frame Rating (amperes) Character 3 for WavePro                                      | 75 |
| Table A-6: Frame Rating (amperes) Character 3 for EntelliGuard G Series – Factory Installed    |    |
| Trip Units (ALL) – ANSI/UL,Entellisys (ANSI/UL), IEC                                           | 76 |
| Table A-7: Frame Rating (amperes) Character 3 for *Mpact                                       | 76 |

| Table A-8: Frame Rating (amperes) Character 3 for TYPE A Conversion Kits                            | 76  |
|----------------------------------------------------------------------------------------------------|-----|
| Table A-9: Frame Rating (amperes) Character 3 for Compact VCB (Medium Voltage)                      | 76  |
| Table A-10: Sensor Rating (amperes): Characters 4 & 5                                               | 76  |
| Table A-11: OC and GF Protection Packages Characters 6 & 7 EntelliGuard G ANSI/UL OC Protection     | 77  |
| Table A-12: OC and GF Protection Packages Characters 6 & 7 EntelliGuard G ANSI/UL OC Protection     |     |
| with Fuse Settings                                                                                  | 77  |
| Table A-13: OC and GF Protection Packages Characters 6 & 7, EntelliGuard G IEC Series OC Protection | 77  |
| Table A-14: OC and GF Protection Packages Chars. 6 & 7, EntelliGuard G IEC Series OC Protection     |     |
| with Fuse Settings                                                                                  | 78  |
| Table A-15: OC and GF Protection Packages Chars. 6 & 7, Mpact Series OC Protection (IEC)            | 78  |
| Table A-16: OC and PROTECTION Definitions: Chars. 6 & 7                                             | 78  |
| Table A-17: OC and GF Protection Packages Chars. 6 & 7, WavePro                                     | 78  |
| Table A-18: OC and GF Protection Packages Chars. 6 & 7, WavePro when Used in UL891 Switchboards     |     |
| with 5-Cycle Withstand Busing                                                                       | 79  |
| Table A-19: AKR, Conv. Kits with OC Protection Characters 6 & 7                                     | 79  |
| Table A-20: PowerBreak I & II Chars. 6 & 7                                                          | 79  |
| Table A-21: EntelliGuard G ANSI & UL Type S Chars. 6 & 7                                            | 79  |
| Table A-22: CVCB MTU IEC Medium Voltage OC Protection Chars. 6 & 7                                  | 79  |
| Table A-23: Zone Selective Interlocking Character 8                                                 | 80  |
| Table A-24: Advanced Features and Communications Character 9                                        | 80  |
| Table A-25: Manual/Auto Trip Reset Character 10                                                     | 81  |
| Table A-26: Original or Replacement Trip Unit Character 11                                          | 81  |
| Table B-1: EntelliGuard G ACB Rating Plug Nomenclature                                              | 82  |
| Table B-2: Legacy Rating Plug Nomenclature                                                          | 82  |
| Table B-3: ITE 4000A Sensor Akits Rating Plug Nomenclature                                          | 82  |
| Table C-1: Public Parameters                                                                        | 83  |
| Table C-2: Inputs from GTU                                                                          | 92  |
| Table C-3: Commands                                                                                 | 100 |
| Table C-4: Discrete Inputs from GTU                                                                 | 101 |
| Table D-1: ST Band Comparisons                                                                      | 102 |
| Table E-1: GTU-C Power Break I and AKR Trip Units                                                   | 103 |
| Table E-2: GTU-D PowerBreak II and WavePro                                                          | 103 |
| Table E-3: GTU-ACB                                                                                  | 104 |
| Table E-4: Pin Out for Legacy Breakers                                                              | 105 |
| Table E-5: Pin Out for GTUTK20 Test Kit port                                                        | 106 |

# SECTION 1. HOW TO USE THIS MANUAL

The information provided here is specific to the EntelliGuard electronic trip unit, which is offered in a wide variety of configurations to suit Air Circuit Breakers (EntelliGuard G, AKR, WavePro), Insulated Case Circuit Breakers (PowerBreak, PowerBreak II), and Fused Switches (New HPC). Before reading this manual it is best to acquaint yourself with the specific features of your circuit breaker or switch in order to understand which trip unit features apply to your product.

#### BREAKER AND SWITCH PRODUCT MANUAL PUBLICATION LIST

The full ABB offering can be browsed via ABB.com

- ABB Installation and Application Guide Publications are available online at https://library.abb.com/.
- WavePro: DEH-134 (800 2000A Frame), DEH-135 (3200 5000A Frame)
- EntelliGuard G Installation & Maintenance Manual: DEH-41304
- EntelliGuard G Application Guide: DET-653
- PowerBreak: GEH-4693
- PowerBreak II: GEH-6270
- New HPC: DEH-41689
- AKR: GEI-86134, GEI-86151, others

#### TRIP TIME CURVE PUBLICATION LIST

ABB Trip Time Curve Publications are available online at <a href="https://library.abb.com/">https://library.abb.com/</a>

Publications are available for Trip Time Curve data associated with the various EntelliGuard Trip Unit forms:

| Breaker or<br>Switch | Long Time (l²t) | Long Time (l⁴t)               | Short Time | Ground Fault | Instantaneous<br>& RELT |
|----------------------|-----------------|-------------------------------|------------|--------------|-------------------------|
| EntelliGuard G       | DES-090         | DES-091                       | DES-092    | DES-093      | DES-094                 |
| AKR                  | DES-095         | DES-096                       | DES-097    | DES-098      | DES-101                 |
| PowerBreak           | DES-095         | DES-096                       | DES-097    | DES-098      | DES-099                 |
| PowerBreak II        | DES-095         | DES-096                       | DES-097    | DES-098      | DES-100                 |
| WavePro              | DES-095         | DES-096                       | DES-097    | DES-098      | DES-101                 |
| New HPC              | Refer to appr   | opriate Fuse Protection Curve |            | DES-121      | DES-122                 |

#### **Table 1-1: Trip Time Curve Publications**

Refer to these documents to determine over current settings limits, available delay bands, and available delay band slope configurations for your breaker or switch application.

#### TERMINOLOGY CONVENTIONS USED IN THIS MANUAL:

For the sake of clarity we will refer to "trip units" and "relays" interchangeably when identifying the electronic controller in a circuit breaker or switch. In general a "relay" provides a subset of the features of a full trip unit, but the provided functions operate much the same way as they do on a breaker.

# SECTION 2. TRIP UNIT FEATURES BY BREAKER/SWITCH TYPE

The EntelliGuard Trip Unit's feature set varies depending on the circuit breaker or switch in use. The table below lists all of the trip unit features and which circuit breakers/switches support those features. Consult "GTU Order Code" and Appendix A: GTU Nomenclature to determine which features are installed in your trip unit.

#### Table 2-1: Trip Unit Features

| FEATURES                                  |    | EPRO      | /ERBREAK    | /ERBREAK II | ELLIGUARD G | HPC      |
|-------------------------------------------|----|-----------|-------------|-------------|-------------|----------|
|                                           | ÅR | AV<br>VAV | N<br>N<br>O | 0<br>N      | IL I        | Vev      |
| OVERCURRENT PROTECTION                    | 4  | >         | <u> </u>    | <u> </u>    |             | <u> </u> |
| LONG TIME WITH 12T & 14T DELAY BANDS      | x  | x         | х           | х           | x           | -        |
| SHORT TIME WITH SELECTABLE<br>SLOPE BANDS | x  | x         | x           | x           | x           | -        |
| SWITCHABLE/DEFEATABLE SHORT TIME          | Х  | Х         | Х           | Х           | Х           | -        |
| NON SWITCHABLE INSTANTANEOUS              | -  | -         | Х           | Х           | 0           | -        |
| SWITCHABLE/DEFEATABLE<br>INSTANTANEOUS    | x  | x         | -           | -           | ο           | 0        |
| EXTENDED RANGE INSTANTANEOUS              | -  | -         | -           | -           | 0           | -        |
| FIXED HIGH RANGE INSTANTANEOUS            | 0  | 0         | 0           | 0           | -           | -        |
| GROUND FAULT SUMMATION TRIP               | 0  | 0         | 0           | 0           | 0           | 0        |
| GROUND FAULT CT TRIP                      | -  | -         | -           | -           | 0           | -        |
| GROUND FAULT SUM ALARM                    | 0  | 0         | 0           | 0           | 0           | 0        |
| GROUND FAULT CT ALARM                     | -  | -         | -           | -           | 0           | -        |
| SWITCHABLE GF FUNCTIONS                   | 0  | 0         | 0           | 0           | 0           | 0        |
| REDUCED ENERGY LET THROUGH                | 0  | 0         | 0           | 0           | 0           | 0        |
| SELECTIVITY FEATURES                      |    |           |             |             |             |          |
| ZONE SELECTIVE INTERLOCK - ST & GF        | 0  | 0         | 0           | 0           | 0           | 0        |
| ZONE SELECTIVE INTERLOCK - ST , GF, INST  | 0  | 0         | 0           | 0           | 0           | 0        |
| THRESHOLD ZSI <sup>1</sup> (T-ZSI)        | 0  | 0         | 0           | 0           | 0           | 0        |
| METERING FEATURES                         |    |           |             |             |             |          |
| CURRENT                                   | X  | X         | Х           | X           | X           | X        |
| VOLTAGE                                   | 0  | 0         | 0           | 0           | 0           | 0        |
| FREQUENCY                                 | 0  | 0         | 0           | 0           | 0           | 0        |
| ENERGY (kWH)                              | 0  | 0         | 0           | 0           | 0           | 0        |
| REAL POWER                                | 0  | 0         | 0           | 0           | 0           | 0        |
| APPARENT POWER                            | 0  | 0         | 0           | 0           | 0           | 0        |
| REACTIVE POWER                            | 0  | 0         | 0           | 0           | 0           | 0        |
| TOTAL POWER                               | 0  | 0         | 0           | 0           | 0           | 0        |
| PEAK POWER                                | 0  | 0         | 0           | 0           | 0           | 0        |
| POWER DEMAND                              | 0  | 0         | 0           | 0           | 0           | 0        |

| FEATURES                                 | AKR | WAVEPRO | POWERBREAK | POWERBREAK II | ENTELLIGUARD G | New HPC |
|------------------------------------------|-----|---------|------------|---------------|----------------|---------|
| PROTECTIVE RELAYING FEATURES             |     |         |            |               |                |         |
| CURRENT ALARM                            | Х   | Х       | Х          | Х             | Х              | -       |
| OVERVOLTAGE, UNDERVOLTAGE,               |     |         |            |               |                |         |
| POWER REVERSAL, CURRENT                  | 0   | 0       | 0          | 0             | 0              | 0       |
| UNBALANCE, VOLTAGE UNBALANCE             |     | -       | •          |               |                |         |
| RELAYS                                   |     |         |            |               |                |         |
|                                          |     |         |            |               |                |         |
|                                          | Х   | Х       | Х          | Х             | Х              | Х       |
| TRIP EVENT                               | х   | х       | х          | х             | х              | х       |
| WAVEFORM CAPTURE                         | 0   | 0       | 0          | 0             | 0              | 0       |
| TRIP COUNTER                             | Х   | Х       | Х          | Х             | Х              | Х       |
| HEALTH                                   | Х   | Х       | Х          | Х             | Х              | Х       |
| DIGITAL TEST KIT SUPPORT <sup>1</sup>    | Х   | Х       | х          | х             | Х              | Х       |
| ZSI TEST FUNCTION <sup>1</sup>           | 0   | 0       | 0          | 0             | 0              | 0       |
| ZSI INPUT & OUTPUT STATUS <sup>1</sup>   | 0   | 0       | 0          | 0             | 0              | 0       |
| COMMUNICATION FEATURES                   |     |         |            |               |                |         |
| RS-232 MODBUS INTERFACE (TEST KIT)       | Х   | Х       | Х          | Х             | Х              | Х       |
| RS-485 MODBUS INTERFACE                  | 0   | 0       | 0          | 0             | 0              | 0       |
| RS-485 PROFIBUS INTERFACE                | -   | -       | -          | -             | 0              | -       |
| CONTROL FEATURES                         |     |         |            |               |                |         |
| DIGITAL INPUT(S) <sup>2</sup>            | 0   | 0       | 0          | 0             | 0              | 0       |
| RELAY OUTPUT(S) <sup>2</sup>             | Х   | Х       | Х          | Х             | Х              | Х       |
| BELL ALARM CONTROL <sup>3</sup>          | -   | -       | -          | Х             | -              | Х       |
| LOCKOUT CONTROL <sup>3</sup>             | -   | Х       | Х          | Х             | -              | Х       |
| FAN CONTROL                              | Х   | Х       | -          | -             | -              | -       |
| REMOTE CLOSE FROM TRIP UNIT <sup>3</sup> | -   | -       | -          | -             | Х              | -       |

<sup>1</sup> Requires trip unit firmware 08.00.26 or higher

<sup>2</sup> EntelliGuard G has two I/O, all others have one

<sup>3</sup> Requires optional breaker accessory installation

O = Optional, X = Standard, - = Unavailable

# SECTION 3. TRIP UNIT FEATURES BY FIRMWARE VERSION

ABB periodically releases updated firmware for the EntelliGuard Trip Unit. Certain features may change or be added. This list highlights significant changes to trip unit features by version

Version 08.00.26 Released 2013

- Adds ZSI Output Test Function
- Adds Threshold ZSI
- Adds ZSI Input/Output Status Indication
- Adds Enhanced Digital Test Kit support for use with EntelliGuard Manager Toolkit Software
- Adds separate Energy accumulation for incoming and outgoing power
- Adds the ability to reset accumulated energy values from the keypad
- Frequency measurement will be derived from voltage if it is available, current if no voltage signal is available
- Adds Password Protection of Ground Fault Defeat switching feature
- Breaker Opening Time Measurement Capability
- User Mapped Modbus Registers
- Ground Fault Summation Alarm and Ground Fault CT Alarm Event reporting

# SECTION 4. GENERAL INFORMATION

The EntelliGuard TU Trip Unit is an electronic device that interfaces with a circuit breaker. It monitors current and/or voltage and trips the breaker in the event of an over-current or voltage related condition. It also provides protective relay functions, advanced metering, diagnostic features, and communications. The Trip Unit can be removed or replaced in the field by de-energizing and removing the cover of the circuit breaker.

The Trip Unit drives the circuit breaker flux shifter to provide the electromechanical tripping function. A user interface is provided on the front panel to allow adjustment of the Trip Unit's parameters.

EntelliGuard TU Trip Unit has been designed to be plug and play compatible with previous generation trip units, MicroVersaTrip, MicroVersaTrip RMS-9, EPIC, MicroVersaTrip Plus, MicroVersaTrip PM, Power+ and ProTrip. In addition to trip unit upgrades, conversion kits are offered to upgrade ANSI type legacy breakers.

#### FRONT PANEL DISPLAY

The Trip Unit includes a graphical Liquid Crystal Display (LCD). The front panel is similar to those shown in Figure 4-1 through Figure 4-5.

When the trip unit is energized the LCD normally displays a menu of navigation options. If the trip unit is powered from an external DC supply, a backlight is provided and remains on. If the trip unit is powered from the circuit breaker's Current Sensors alone there is no backlight, but the navigation menu is available as long as current flow is at least 20% of the breaker's sensor rating. If the display is blank, pressing any key will turn on the menu using battery power.

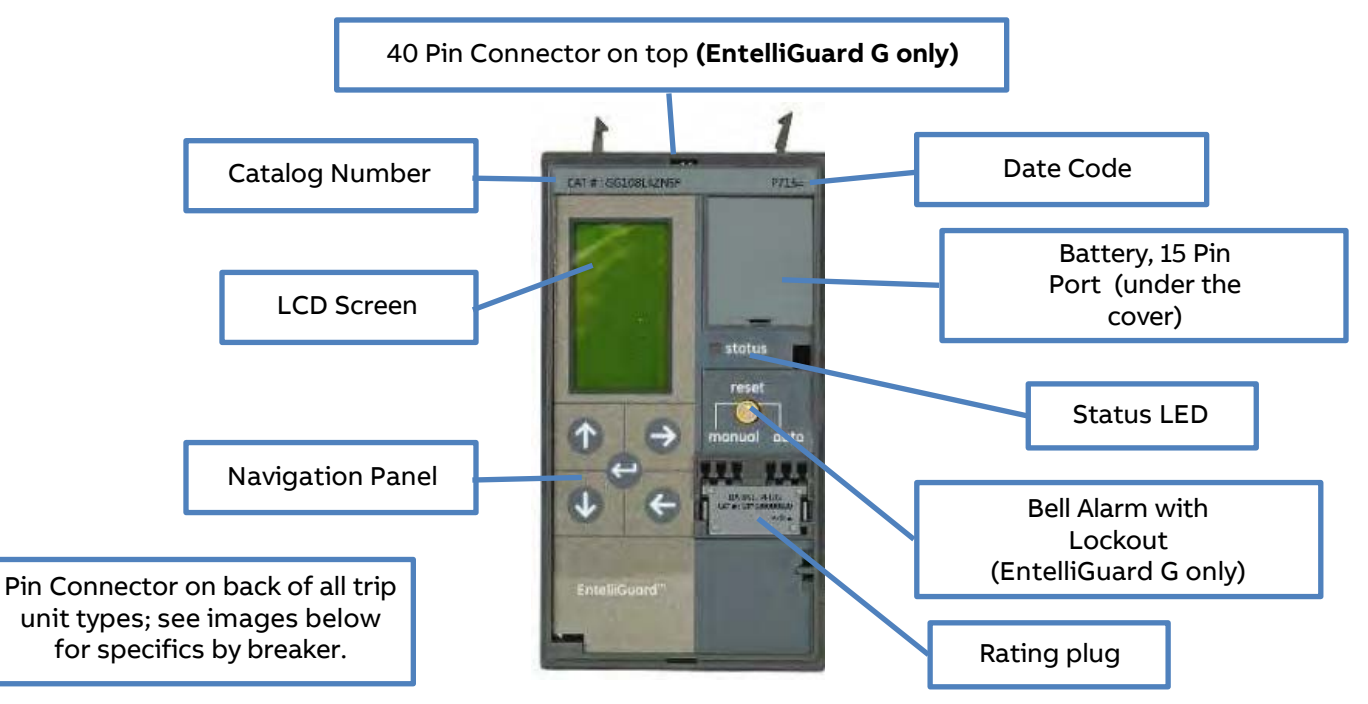

#### Figure 4-1: EntelliGuard G Trip Units

# A WARNING

BOX SIZE AND CONNECTOR CONFIGURATION COMMONALITY DOES NOT SUGGEST INTERCHANGEABILITY BETWEEN POWERBREAK II AND WAVEPRO OR POWERBREAK AND AKR. THE OPTIONS ON THESE TRIP UNITS ARE DIFFERENT AND WILL CAUSE THEM TO BEHAVE AND OPERATE DIFFERENTLY.

#### Figure 4-2: Power Break II and WavePro Trip Units

Single 50 pin connector on the back.

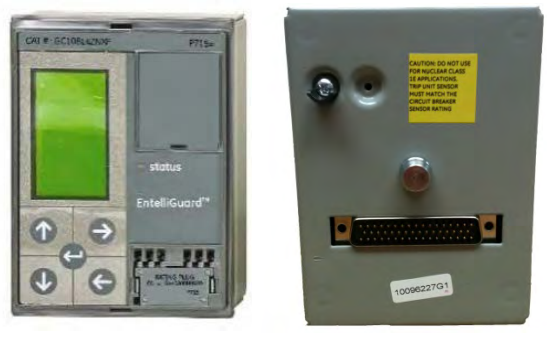

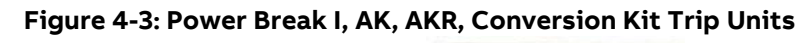

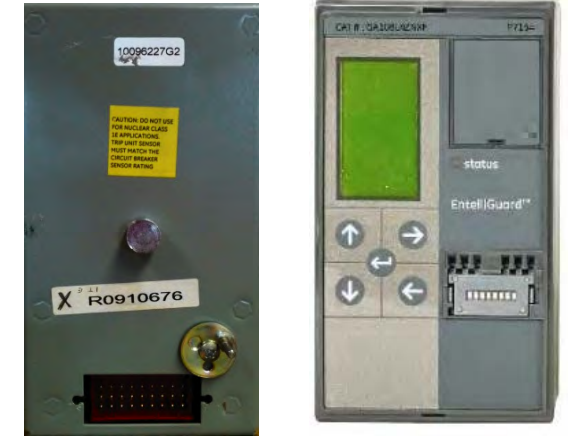

Figure 4-4: EntelliGuard G Trip Units

Single 36 pin connector on the back.

Single 50 pin connector on the back, 40 pin connector on the top.

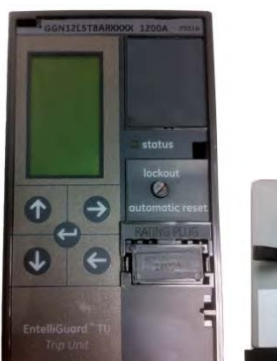

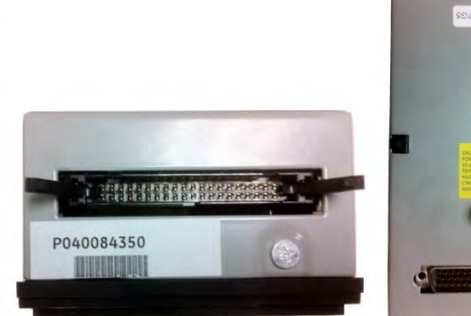

See Appendix E: GTU Pin Out Diagrams for the pin out diagrams for each trip unit type.

#### EntelliGuard TU Trip Units: UL/ANSI Models General Information

#### MENU ACCESS

The trip unit has five function keys as shown in Figure 4-5. All SETUP, STATUS, METER and EVENTS information is accessed through these five keys:

- UP: Scroll up or increment value
- DOWN: Scroll down or decrement value
- **RIGHT**: Next function or next page
- LEFT: Previous function or previous page
- ENTER: Save or set into memory

#### Figure 4-5: Trip Unit Keypad and Functions

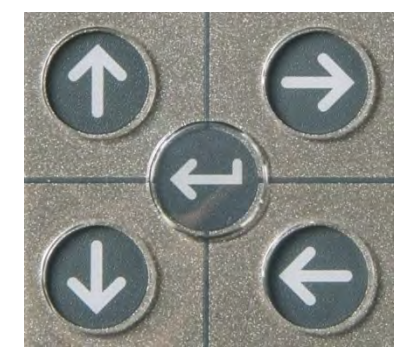

#### ELECTRICAL REQUIREMENTS

# WARNING

# IMPROPER INSTALLATION, OPERATION AND MAINTENANCE

Ensure only qualified personnel install, operate, service and maintain all electrical equipment. Failure to comply with these instructions could result in death or serious injury.

PowerBreak, PowerBreak II, New HPC, WavePro, AKR and EntelliGuard G Trip Units are powered from three different sources:

- **Primary Current flow:** Breaker current sensors provide sufficient power to energize the LCD when at least 20% of the sensor's ampere rating is flowing.
- +24 VDC control power. This is supplied externally, via the circuit breaker's secondary disconnect, or from the GTUTK20 test kit, or from the portable battery pack,(TVPBP and TVPBPACC). See Battery and Power Information for power consumption for each type.
- Internal battery power: Powers the unit temporarily when any keypad key is pressed. Battery power automatically turns off 40 sec after the last keypad press. The battery power supply is disabled when any current over 5% of the sensor rating is sensed through the current sensors. Breaker status (open/closed) is not reported under battery power.

Functions that require external 24 VDC:

- Communication (Modbus and Profibus)
- Zone Selective Interlocking—(Instantaneous only)
- WaveForm Capture
- Event log with time stamp
- Backlight
- Advanced Metering
- Relaying
- Input/output Contacts

## NOTICE

If 24 VDC supply drops below 22V, expect the backlight of the trip unit to dim or shut off. In order to ensure this does not happen, have a reliable, consistent source of 24VDC.

#### EQUIPMENT INTERFACES

PowerBreak I, PowerBreak II, New HPC, WavePro, AK, AKR, Conversion Kits (for GE and other manufacturer breakers) and EntelliGuard G Circuit Breakers are supported by the GTU family of trip units.

Trip units do not require direct connection to the switchgear for basic protective operation. All trip unit connections external to the breaker are made through the circuit breaker secondary disconnect.

The following trip unit interfaces are available at the secondary disconnect:

- Serial Communications (RS-485) supporting Modbus or Profibus protocols.
- Zone Selective Interlocking digital input and output
- Digital Inputs (2 EntelliGuard & 1 for PowerBreak I, PowerBreak II, WavePro, AK, AKR, Conversion Kits, and New HPC)
- Relay Outputs (2 EntelliGuard & 1 for PowerBreak I, PowerBreak II, WavePro, AK, AKR, Conversion Kits, New HPC)
- Fan control digital output (5000A WavePro and AKR)
- Remote Close digital output (EntelliGuard G equipped with Command Close Coil accessory)
- Potential Transformer analog voltage Inputs
- Zero Sequence Current Transformer analog input (EntelliGuard G).
- Rogowski neutral sensor analog input (EntelliGuard G), Iron Core neutral sensor analog input (all others)

The front panel test kit port provides an interface to the GTUTK20 digital test kit. See DEH-4568A for additional detail.

In addition, the MicroVersaTrip portable battery pack (TVPBP) can also be used on the EntelliGuard Trip Unit using the TVPBPACC adaptor cable.

#### DEFINITIONS

**BIM**: Breaker Interface Module (only on EntelliGuard G). This is a non-volatile memory device on the circuit breaker that defines the breaker's configuration to the trip unit. The BIM stores configuration information on the breaker sensor rating, it's interrupting capacity, and the agency requirements (UL, IEC, ANSI) the breaker meets.

**RELT**: Reduced Energy Let Through. A second fully independent instantaneous trip function that can be temporarily engaged during maintenance procedures to ensure the breaker trips as quickly as possible to limit arc flash damage.

**ZSI**: Zone Selective Interlocking: A wired signaling scheme between cascaded breakers that enhances coordination and can improve protection without impacting selectivity. Available for Short Time, Ground Fault and Instantaneous/Threshold.

WFR: Wave Form Recognition is the algorithm used EntelliGuard G adjustable selective in the instantaneous trip element to discern between unfettered fault current and the high peak/short duration, low energy let-through current allowed by a current limiting fuse or circuit breaker while in the process of melting or tripping. This algorithm allows the adjustable selective instantaneous to be set low and yet be selective in high prospective fault current systems. WFR allows circuit breakers to trip instantaneously for faults within their zone of protection while maintaining instantaneous clearing times in the 3-3.5 cycle range, depending on circuit breaker type, facilitating maximum arc flash mitigation possible with no sacrifice in selectivity.

**WFC**: Waveform Capture – an optional feature that captures an oscillographic record of system current and voltage at the moment the breaker trip unit is triggered.

**Close and Latch Rating:** the maximum fault current a circuit breaker or switch can close into and successfully latch.

**HSIOC**: High Set Instantaneous Overcurrent, also known as an instantaneous override. A fixed instantaneous trip function that operates if the breaker experiences a fault exceeding its Short Time Rating (Icw).

 $I_n$ : Trip Plug Rating in amperes. This is the current rating of the rating plug installed in the trip unit. This

is the maximum Long Time pick up a trip unit can have with a specific plug installed. A sensor can be applied with plugs between 37.5% or 40% to 100% of the sensor rating. Plugs are labeled in amperes.

 $I_{cw}$ : Short Time Withstand Rating of a particular circuit breaker in amperes. The withstand rating is defined differently within different standards, but it is always the value of current that a circuit breaker can withstand for the maximum Short Time Delay before interrupting.

I<sub>RMS</sub>: True RMS current measurement through a phase

**UEF, REF, SEF**: specialized Earth Fault functions not commonly deployed in North America.

**Making Current Release (MCR):** This is an instantaneous override that will trip the circuit breaker if it is closed into a fault exceeding the breaker's close and latch rating.

**X**: X is a multiplier that may be applied in front of any rating value to denote a fraction of that rating. Ex: The Long Time Pickup is may be set at 0.5 xln.

**xl**<sub>cr</sub>: Multiples of current sensor rating (nondimensional)

**GTU**: Shorthand/abbreviation for EntelliGuard TU Trip Unit

#### GTU ORDER CODE

Below is the breakdown of what each column of the GTU order code represents. For specific possibilities see Appendix A: GTU Nomenclature. Also, find the Rating Plug order code in Appendix B: Rating Plug Nomenclature.

#### Table 4-1: GTU Nomenclature

| Order Code                   | Representation                    |
|------------------------------|-----------------------------------|
| Digit 1 and 2                | EntelliGuard Trip Unit Form       |
| Digit 3                      | Frame Rating (Amperes)            |
|                              | Short Circuit/Withstand           |
| Digit 4 and 5                | Sensor Rating (Amperes)           |
| Digit 6 and 7                | Overcurrent and Ground            |
|                              | Fault Protection Packages         |
| Digit 8                      | Zone Selective Interlocking       |
| Digit 9                      | Advanced Features                 |
|                              | & Communications                  |
| Digit 10                     | Manual/Auto Trip Reset            |
| Digit 11                     | Original or Replacement Trip Unit |
| Digits 12, 13,<br>14, and 15 | RESERVED (Future)                 |

**Trip Unit**: This term is used interchangeably between circuit breakers and switches to describe the electronic controller that provides protective functions.

#### ENTELLIGUARD SOFTWARE OPTIONS

There are two applications available to assist in configuring your EntelliGuard trip units. EntelliGuard Setup Software works with all versions of the trip unit. The EntelliGuard Manager Toolkit offers enhanced digital test kit functions for certain EntelliGuard trip units.

#### ENTELLIGUARD SETUP SOFTWARE

The EntelliGuard Setup Software provides a graphical user interface (GUI) to configure and monitor the operation of EntelliGuard Trip Unit functions. The software allows you to save setting files offline to be loaded or compared with current settings. It provides a means of creating documentation regarding all the trip unit settings.

The software also provides a tool to extract and view captured waveforms from EntelliGuard trip units equipped with the optional Waveform Capture feature. This feature also provides a means of determining harmonic content of the power system.

The EntelliGuard Setup software is available at no charge from either the GE EntelliGuard CD or the GE Industrial Solutions web-site.

In on-line mode the tool is connected over communication networks - Serial or Ethernet, you can communicate with an EntelliGuard device in realtime.

In off-line (Disconnected) mode, a settings file can be created for eventual downloading to the device.

#### Installing the Setup Software

The following minimum requirements must be met for the EntelliGuard Setup software to operate on your computer.

#### System Requirements

- Microsoft Windows<sup>™</sup> 2000/XP/Vista/7 is installed and running properly.
- Minimum of 20 mb of hard disk space.
- Minimum 256 mb of RAM (512 mb recommended)
- RS-232 and/or Ethernet communication port.

Detailed instructions on the software's functions is provided by the software itself.

#### ENTELLIGUARD MANAGER TOOLKIT SOFTWARE

The EntelliGuard Manager Toolkit software is available from the ABB library website in two versions.

The Basic TKB version allows you to monitor trip unit values and customize trip unit settings remotely. This version is available at no charge.

The Standard TKS version adds enhanced digital test kit features and the ability to update trip unit firmware and add optional language packs. See the ABB website for ordering information.

Some software functions are only compatible with certain trip unit firmware revisions. You can check the installed firmware revision of your trip unit under the Software Revision STATUS menu item.

Monitor, Waveform Capture, Settings – all firmware versions

Digital Test and Language updates – firmware revision 08.00.26 and later.

Use ABB Instruction DEE-688 to learn how to install the EntelliGuard Manager Toolkit Software.

Use ABB Instruction DEE-689 to learn how to use the many features of the Toolkit software.

#### System Requirements

- Microsoft Windows<sup>™</sup> 2000/XP/Vista/7/8 is installed and running properly. Windows 8 requires a loop-back adapter – see DEE-688 for details.
- Minimum of 20 mb of hard disk space.
- Minimum 256 mb of RAM (512 mb recommended)
- RS-232 and/or Ethernet communication port.

#### **RATING PLUGS**

The EntelliGuard TU trip system is defined by the breaker's sensor rating and the installed Rating Plug. In ANSI/UL breakers the rating plug fixes the Rating Plug current at some fraction of the sensor value. In IEC applications the UNIVERSAL Rating Plug allows selection of rating plug current using the LCD and keypad.

The EntelliGuard TU trip rating plugs are unique in that they can be used with multiple trip units and circuit breakers within a specific sensor range, rather than only with a single specific sensor. The trip rating plug catalog number identifies the rating as well as the minimum and maximum sensor rating the plug may be used with. Appendix B lists trip-rating plugs available for each sensor and their part numbers and the two-digit codes used within the trip rating plug catalog numbers to identify sensor current ratings.

#### WAVEFORM CAPTURE

A total of eight cycles are captured when triggered:

- Four cycles pre-trigger.
- Four cycles post-trigger.

24 VDC external power is required for waveform capture.

When a waveform capture is triggered, the following channels will be captured simultaneously: Phase A current, Phase B Current, Phase C Current, Phase N Current, Phase L1 voltage, Phase L2 voltage, Phase L3 voltage.

The Setup Software contains waveform retrieval and graphical viewer capability. ABB offers the software free via web download.

Once a capture occurs the trip unit makes a file available for download over the serial connection. If a captured waveform is not retrieved before the next trigger event the data will be overwritten. The exception to this is if the file is being downloaded the data will not be overwritten by a new event.

Captured waveforms can be cleared from within the software.

The EntelliGuard trip unit does not provide harmonic calculations but the Setup Software can extract and display detailed harmonic content from a captured waveform.

| Event                 | Waveform Capture Setpoint |
|-----------------------|---------------------------|
| Manual trigger over   | ON, OFF                   |
| communications        |                           |
| Over current (GF, ST, | ON, OFF                   |
| LT, Inst)             |                           |
| Protective relays     | ON, OFF                   |
| Current alarm 1       | ON, OFF                   |
| Current alarm 2       | ON, OFF                   |

#### **EVENT LOGGING**

The trip unit keeps a log of the last 10 events:

- Over current trips
- Protective relay trips
- Shunt trip (PBII and Global EntelliGuard G Trip Units Only)
- Under voltage Release trip (PBII and Global EntelliGuard G Trip Units Only)
- BIM Trip Unit Mismatch Breaker Interface Module (EntelliGuard G, firmware versions 08.00.22 and earlier)
- Current Alarms

The following information is stored with each event:

- RMS currents
- Phase
- Type of trip
- Trip counter
- Time and date information is provided if external DC power is available. If no external DC power is supplied, time and date information will be zero.

#### LED STATUS INDICATOR

Table 4-3 shows the operation of the green LED located on the front of the trip unit.

#### Table 4-3: LED Operation

| GTU Trip     | LED Status                           |  |  |  |
|--------------|--------------------------------------|--|--|--|
| Units Status |                                      |  |  |  |
| Normal       | ON-OFF-ON-OFF (OFF for 2 sec)        |  |  |  |
| Error        | ON-OFF-ON-OFF-ON-OFF (OFF for 2 sec) |  |  |  |
| Trip         | ON-OFF (OFF for 2 sec)               |  |  |  |
| Pickup       | ON-OFF-ON-OFF-ON-OFF-ON-             |  |  |  |
|              | OFF (continuous)                     |  |  |  |

#### **SECTION 5. PROTECTION**

#### **OVERCURRENT PROTECTION FUNCTIONS**

The Trip Unit provides the following over current protections:

- Long Time (L)
- Short Time (S)
- Instantaneous (I, H=high range)
- Reduced Energy Let Through Instantaneous (RELT)
- Ground Fault Internal Summation (G)
- Ground Fault CT External Summation (C, EntelliGuard G only)
- Instantaneous Override (HSIOC)
- Making Current Release (MCR)

#### LONG TIME PROTECTION

#### Long Time Pickup

This setpoint establishes the breaker's nominal ampere rating, xLT, as a fraction of the rating plug value, In:

xLT = LT multiplier x In

The adjustment range for long time pickup settings is 0.50 to 1.00 times xIn in steps of 0.05. The pickup value has a 10% tolerance. The band is drawn at 1/(1 +10%) and 1/1-10%). The actual long time pickup is increased by 12% over the nominal so that 100% nominal current may be carried indefinitely. So a 1000 A setting is placed at 1120 A with the minimum pickup drawn (left side of band) is 1018A, and the maximum pickup (right side of band) is drawn at 1244A. Figure 5-1 shows the Long Time pickup setting.

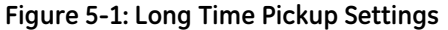

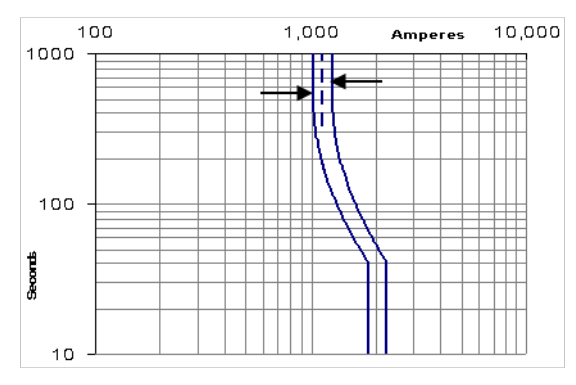

#### Long Time Delay

The trip unit provides up to 44 long time delay bands. There are 22 bands using a logarithmic  $(I^2t)$  type curve resembling the overcurrent response of a thermal magnetic circuit breaker, and 22 bands that simulate the overcurrent response of fuses  $(I^4t)$ . The

EntelliGuard circuit breaker is able to use all 44 bands. Power Break I, Power Break II, WavePro and AKR circuit breakers use the 19 lower thermal CB-type bands and the 22 fuse-type bands.

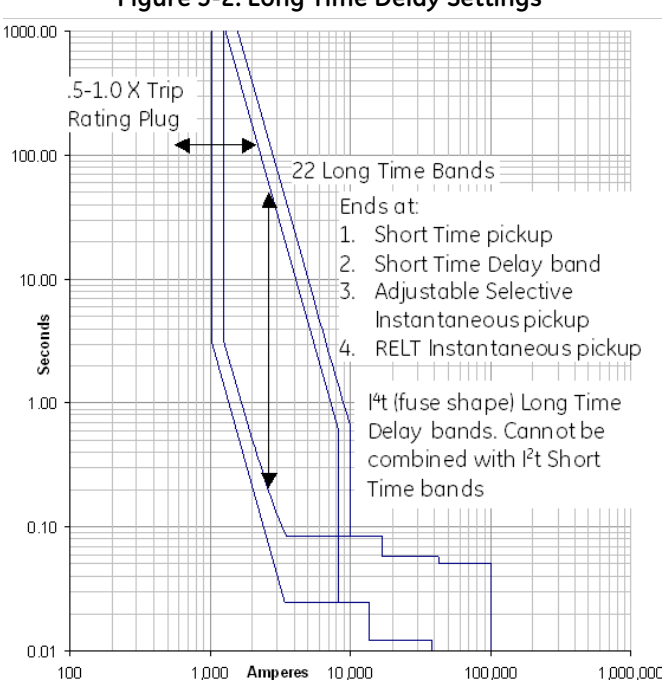

#### Figure 5-2: Long Time Delay Settings

#### **Thermal Long Time Overcurrent**

The thermal I<sup>2</sup>t shape is similar to the typical curve of a thermal magnetic circuit breaker and matches the shape of many overcurrent devices used in industry today. The typical shape and range of settings may be seen in Figure 5-2. The range of time delays is shown in Table 5-1 at various multiples of nominal (100%) current setting. Drawn bands also include a mechanical constant time to account for circuit breaker operating and clearing time, which causes the slight widening of the band evident at the lower (right) end of the faster (lower) bands.

#### **Thermal Memory**

The Long Time and Short time algorithms digitally accumulate "heat" when they are in pickup, similar to the behavior of an analog thermal circuit breaker. The Thermal Memory feature controls what the trip unit does when the protection element drops out of pickup. With Thermal memory disabled all of the accumulated heat is cleared when the element drops out of pickup. With Thermal memory enabled the accumulated heat is digitally "cooled" over 12 minutes time. This can be useful under conditions where the protection is crossing in and out of pickup due to load variations, or where a breaker is reclosed into a fault repeatedly. Since the accumulated heat is not cleared when the breaker is opened subsequent trips will occur sooner, better protecting the equipment and cable.

Thermal memory is disabled by default, but can be enabled via communications either through the test kit port or the RS-485 connection if your trip unit has a serial communications feature installed. See Register 217 in Appendix C: Modbus Register Map.

Thermal memory timing is maintained by the battery when no external power is available. When thermal memory is in use battery life may be reduced.

Table 5-1 shows the nominal clearing and commit times for X multipliers of nominal pickup.

| X =    | 1.5    | 1.5   | 6      | 6     | 7.2    | 7.2   | 10     | 10    |
|--------|--------|-------|--------|-------|--------|-------|--------|-------|
|        | Commit | Clear | Commit | Clear | Commit | Clear | Commit | Clear |
| Min CB | 4.25   | 8.04  | 0.20   | 0.33  | 0.14   | 0.24  | 0.072  | 0.137 |
| C-2    | 12.7   | 24.1  | 0.60   | 0.94  | 0.42   | 0.66  | 0.21   | 0.35  |
| C-3    | 25.5   | 48.1  | 1.21   | 1.84  | 0.83   | 1.28  | 0.43   | 0.67  |
| C-4    | 34.0   | 64.1  | 1.61   | 2.45  | 1.11   | 1.70  | 0.57   | 0.89  |
| C-5    | 51.0   | 96.2  | 2.41   | 3.66  | 1.67   | 2.53  | 0.86   | 1.32  |
| C-6    | 67.9   | 128   | 3.21   | 4.87  | 2.22   | 3.37  | 1.15   | 1.75  |
| C-7    | 84.9   | 160   | 4.02   | 6.08  | 2.78   | 4.20  | 1.43   | 2.18  |
| C-8    | 102    | 192   | 4.82   | 7.29  | 3.33   | 5.03  | 1.72   | 2.61  |
| C-9    | 119    | 224   | 5.62   | 8.49  | 3.89   | 5.87  | 2.01   | 3.03  |
| C-10   | 136    | 256   | 6.43   | 9.70  | 4.44   | 6.70  | 2.29   | 3.46  |
| C-11   | 153    | 289   | 7.23   | 10.9  | 5.00   | 7.54  | 2.58   | 3.89  |
| C-12   | 170    | 321   | 8.04   | 12.1  | 5.56   | 8.37  | 2.87   | 4.32  |
| C-13   | 204    | 385   | 9.64   | 14.5  | 6.67   | 10.0  | 3.44   | 5.18  |
| C-14   | 238    | 449   | 11.2   | 17.0  | 7.78   | 11.7  | 4.01   | 6.04  |
| C-15   | 272    | 513   | 12.9   | 19.4  | 8.89   | 13.4  | 4.59   | 6.90  |
| C-16   | 306    | 577   | 14.5   | 21.8  | 10.0   | 15.0  | 5.16   | 7.76  |
| C-17   | 340    | 641   | 16.1   | 24.2  | 11.1   | 16.7  | 5.73   | 8.61  |
| C-18   | 374    | 705   | 17.7   | 26.6  | 12.2   | 18.4  | 6.30   | 9.47  |
| Max CB | 408    | 769   | 19.3   | 29.1  | 13.3   | 20.0  | 6.88   | 10.3  |

Table 5-1: Nominal Time Delays for Thermal Shaped Long Time Bands

• Algorithm will not commit below 1.5 cycles, clearing time will not be less than 0.088 seconds.

• Actual Long Time pickup is 112% of nominal pickup.

#### Fuse Shaped Steep Long Time Overcurrent

The steeper fuse characteristic is a straight line K=I<sup>4</sup>t shape for application in systems where fuses and circuit breakers are used together. Twenty-two different time bands are available in each trip unit. Figure displays minimum and maximum bands. Table 5-2 displays the nominal time delays for each of the 22 bands at various multiples of nominal current pickup.

Drawn bands also include a constant time component, which accounts for the slight widening evident in the time current curve at the lower (right) end of the faster (lower) time bands.

| X =   | 1.5    | 1.5   | 6      | 6     | 7.2    | 7.2   | 10     | 10    |
|-------|--------|-------|--------|-------|--------|-------|--------|-------|
|       | Commit | Clear | Commit | Clear | Commit | Clear | Commit | Clear |
| Min F | 0.67   | 1.54  | 0.025  | 0.085 | 0.025  | 0.085 | 0.025  | 0.085 |
| F-2   | 2.0    | 4.40  | 0.025  | 0.085 | 0.025  | 0.085 | 0.025  | 0.085 |
| F-3   | 3.6    | 7.98  | 0.025  | 0.085 | 0.025  | 0.085 | 0.025  | 0.085 |
| F-4   | 5.6    | 12.5  | 0.025  | 0.085 | 0.025  | 0.085 | 0.025  | 0.085 |
| F-5   | 8.1    | 18.0  | 0.032  | 0.100 | 0.025  | 0.085 | 0.025  | 0.085 |
| F-6   | 11.2   | 25.0  | 0.044  | 0.13  | 0.025  | 0.085 | 0.025  | 0.085 |
| F-7   | 15.1   | 33.8  | 0.059  | 0.16  | 0.028  | 0.094 | 0.025  | 0.085 |
| F-8   | 20.0   | 44.7  | 0.078  | 0.20  | 0.038  | 0.114 | 0.025  | 0.085 |
| F-9   | 26.1   | 58.4  | 0.102  | 0.26  | 0.049  | 0.14  | 0.025  | 0.085 |
| F-10  | 33.8   | 75.4  | 0.13   | 0.32  | 0.064  | 0.17  | 0.025  | 0.085 |
| F-11  | 43.3   | 96.8  | 0.17   | 0.41  | 0.082  | 0.21  | 0.025  | 0.085 |
| F-12  | 55.3   | 123   | 0.22   | 0.51  | 0.104  | 0.26  | 0.028  | 0.092 |
| F-13  | 70.2   | 157   | 0.27   | 0.64  | 0.13   | 0.33  | 0.036  | 0.109 |
| F-14  | 88.9   | 198   | 0.35   | 0.81  | 0.17   | 0.40  | 0.045  | 0.13  |
| F-15  | 112    | 251   | 0.44   | 1.01  | 0.21   | 0.50  | 0.057  | 0.16  |
| F-16  | 141    | 316   | 0.55   | 1.26  | 0.27   | 0.62  | 0.072  | 0.19  |
| F-17  | 178    | 397   | 0.69   | 1.58  | 0.34   | 0.78  | 0.090  | 0.23  |
| F-18  | 224    | 499   | 0.87   | 1.98  | 0.42   | 0.97  | 0.113  | 0.28  |
| Max-F | 280    | 626   | 1.10   | 2.48  | 0.53   | 1.21  | 0.142  | 0.35  |

Table 5-2: Nominal Clearing Times for Fuse Shaped Long Time Bands

• Algorithm will not commit below 1.5 cycles, clearing time will not be less than 0.088 seconds.

• Actual Long Time pickup is 112% of nominal pickup.

#### SHORT TIME PROTECTION

Figure 5-3: Short Time Pickup Time Current Curve

#### Short Time Pickup

The Short Time Pickup function establishes the current at which short time trip is activated. Short Time Pickup is set as a multiple of the Long Time Pickup setting. The pickup settings range from 1.5 to 12.0 times the Long Time setting, xLT, in steps of 0.5 xLT.

The maximum pickup depends on breaker type and frame as shown in Table 5-3, below:

The Short Time Pickup value tolerance band is approximately -9% to +11% of the set point based on a 10% current sensing accuracy with the pickup calculated with 1/ (1+Tolerance). The time current curve of short time pickup is shown in Figure 5-3.

Some breaker types will further limit the maximum Short Time Pickup depending on frame rating per Table 5-4: Short Time Settings by Breaker Type and Frame .

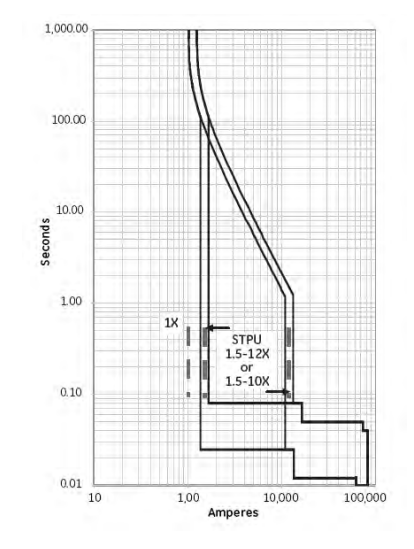

|           | 60 Hz       | 50 Hz       |
|-----------|-------------|-------------|
| Time Band | ANSI, UL489 | ANSI, UL489 |
| 1         | 0.025 sec   | 0.030 sec   |
| 2         | 0.033 sec   | 0.040 sec   |
| 3         | 0.042 sec   | 0.050 sec   |
| 4         | 0.058 sec   | 0.060 sec   |
| 5         | 0.092 sec   | 0.090 sec   |
| 6         | 0.117 sec   | 0.120 sec   |
| 7         | 0.158 sec   | 0.160 sec   |
| 8         | 0.183 sec   | 0.180 sec   |
| 9         | 0.217 sec   | 0.220 sec   |
| 10        | 0.350 sec   | 0.350 sec   |
| 11        | 0.417 sec   | 0.420 sec   |
| 12        | 0.517 sec   | 0.520 sec   |
| 13        | 0.617 sec   | 0.620 sec   |
| 14        | 0.717 sec   | 0.720 sec   |
| 15        | 0.817 sec   | 0.820 sec   |
| 16        | 0.917 sec   | 0.920 sec   |
| 17        | 0.933 sec   | 0.940 sec   |

#### **Table 5-3: Short Time Commit Times**

Table 5-4: Short Time Settings by Breaker Type and Frame

| Breaker                | Available Settings           |
|------------------------|------------------------------|
| Power Break I, Power   | OFF, 1.5 to 9, steps of 0.5  |
| Break II, WavePro, AKR |                              |
| conversion kits        |                              |
| AKR and WavePro        | OFF, 1.5 to 7, steps of 0.5  |
| 5000A frame            |                              |
| EntelliGuard G         | OFF, 1.5 to 12, steps of 0.5 |
| Frame 1 and 2          |                              |
| EntelliGuard G Frame 3 | OFF, 1.5 to 10, steps of 0.5 |

#### Short Time Delay

The Short Time Delay setting consists of both a slope setting and a fixed delay band setting. The slope and delay are independently selectable. The slope setting consists of three l<sup>2</sup>t slopes (minimum (1), intermediate (2) and maximum (3)) and fixed delay (Off). The fixed delay bands consist of 11 constant time bands. The width of the bands varies by circuit breaker and with frequency. See Trip Time Curve Publication List for details your circuit breaker.

On all ANSI and IEC breakers, the Short Time can be disabled by setting the Short Time Delay to "OFF". Note that if Instantaneous is set to "OFF" Short Time cannot be turned off.

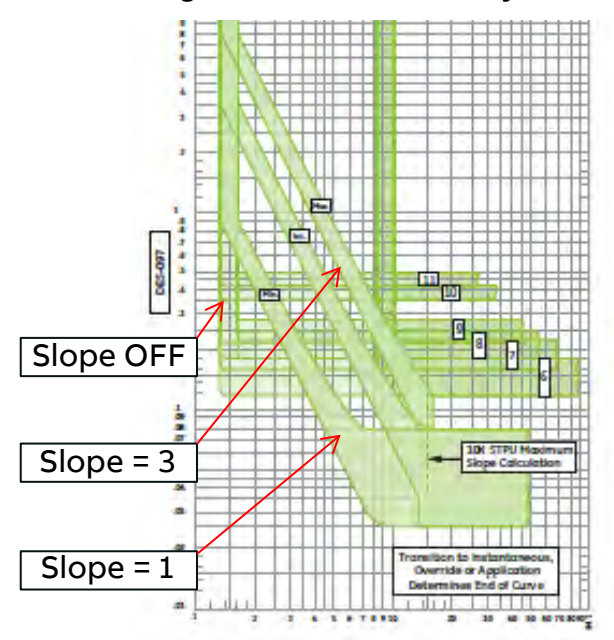

#### Figure 5-4: Short Time Delay

#### Short Time Slope

The slope setting modifies the initial portion of the ST delay band in the familiar "hockey stick" configuration. A setting of OFF puts the constant time band in effect, with no slope. Slope settings of 1, 2, or 3 put progressively higher slope values in effect. If the fault exceeds the sloped section of the curve, the constant time band setting takes effect.

#### Table 5-5: Short Time Delay Settings

| Band | Time Delay          | Commit Time |       | Entelli | Guard G |
|------|---------------------|-------------|-------|---------|---------|
|      | <b>Band Setting</b> | 50 Hz       | 60 Hz | Clear   | Clear   |
|      |                     |             |       | Time    | Time    |
|      |                     |             |       | 60 Hz   | 50 Hz   |
| 1    | Min.                | 0.030       | 0.025 | 0.080   | 0.085   |
| 2    | 2nd                 | 0.040       | 0.033 | 0.088   | 0.093   |
| 3    | 3rd                 | 0.050       | 0.042 | 0.097   | 0.102   |
| 4    | 4th                 | 0.060       | 0.058 | 0.113   | 0.118   |
| 5    | 5th                 | 0.110       | 0.092 | 0.147   | 0.152   |
| 6    | 6th                 | 0.130       | 0.117 | 0.172   | 0.177   |
| 7    | 7th                 | 0.180       | 0.158 | 0.213   | 0.218   |
| 8    | 8th                 | 0.210       | 0.183 | 0.238   | 0.243   |
| 9    | 9th                 | 0.240       | 0.217 | 0.272   | 0.277   |
| 10   | 10th                | 0.280       | 0.350 | 0.405   | 0.410   |
| 11   | Max.                | 0.340       | 0.417 | 0.472   | 0.477   |

Short Time slope is forced to OFF when optional LT Fuse (I<sup>4</sup>t) curves are in use.

#### EntelliGuard TU Trip Units: UL/ANSI Models Protection

#### INSTANTANEOUS PROTECTION

Adjustable Selective Instantaneous over current protection causes an undelayed breaker trip when the chosen current level and proper waveform is reached.

The pickup value may be set in steps of 0.5 xln from 2.0 xln to 15 xln and steps of 1 xln from 15 xln to a maximum of 30 xln. Greater than 15xln is available only in trips provided with the "Extended Range Instantaneous" option on ANSI EntelliGuard G circuit breakers.

The maximum possible setting depends on the trip unit instantaneous option provided, the circuit breaker's withstand capability, and whether or not ST has been enabled.

EntelliGuard G breakers with the H High Range Instantaneous option will automatically engage Short Time protection when Instantaneous is set above 15xIn. If the trip unit does not have a Short Time Option the Short Time element is enabled at maximum pickup and delay in the background.

| Table 5-6: Maximum Instantaneous for Power Break I, |
|-----------------------------------------------------|
| Power Break II, WavePro and AKR Trip Units          |

| Frame | ANSI    | (X In) | UL      | (X In) |
|-------|---------|--------|---------|--------|
| (A)   | With ST | W/O ST | With ST | W/O ST |
| 800   | 15      | 10     | 15      | 10     |
| 1,600 | 15      | 10     | 15      | 10     |
| 2,000 | 15      | 10     | 15      | 10     |
| 2,500 |         |        | 13      | 10     |
| 3,000 |         |        | 13      | 10     |
| 3,200 | 13      | 10     |         |        |
| 4000  | 9       | 9      | 9       | 9      |
| 5000  | 7       | 7      |         |        |

• Instantaneous minimum setting is 2.0.

RELT Instantaneous minimum setting is 1.5.

• Instantaneous may be turned OFF on certain models.

The Instantaneous pickup accuracy is +10%. On certain ANSI trip units with the user-selectable switchable instantaneous over current an additional value of OFF appears at the end of the listing of numerical values. Note that if Short Time Delay is set to off, you will not be able to also turn off Instantaneous. Refer to NEC 240.87 for guidance on disabling Instantaneous protection.

#### WaveForm Recognition vs. Peak Sensing

WFR is the standard algorithm used in the normal instantaneous trip function for all CB versions except Power Break I. The WFR algorithm is specially designed to optimize selectivity while achieving fast instantaneous tripping of the circuit breaker. The algorithm's measurements act as a proxy for measuring energy and hence are able to discern a fault current from a peak - let - through current allowed to flow by a current limiting fuse or current limiting circuit breaker while interrupting in a current limiting manner. This allows the trip setting to be set much lower than peak sensing trips and hence is sensitive to lower arcing fault currents that could be causing an arc flash event.

#### Reduced Energy Let Through (RELT)

The EntelliGuard TU trip unit's RELT capability provides the ultimate in user flexibility to reduce personnel hazard.

All versions of the EntelliGuard TU are available with optional Reduced Energy Let-Through (RELT) Instantaneous protection. RELT is an independent Instantaneous Protection element that can be temporarily engaged to reduce the Instantaneous Pickup threshold when personnel are in close proximity to the circuit breaker or electrical equipment to which the breaker supplies power. In the event of a fault, the trip unit will respond based on the RELT setting, minimizing damaging arc flash energy. Once personnel are safely clear of the area, RELT can be disengaged, returning the system to its normal selective Instantaneous settings. The RELT setting is fully independent of the normal adjustable selective Instantaneous. Even if instantaneous is set to OFF RELT instantaneous can be enabled on demand.

The pickup value may be set in steps of 0.5 xIn from 1.5 xIn to 15 xIn or the maximum allowed instantaneous pickup for the particular circuit breaker type, rating and size. The RELT Instantaneous pick up clears fault current in 50 milliseconds or less. The maximum setting depends on the trip unit catalog number, breaker type and frame, and whether or not ST is enabled. See Table 5-6: Maximum Instantaneous for Power Break I, Power Break II, WavePro and AKR Trip Units Table 5-6. For EntelliGuard G refer to DES-094 for full detail.

Clearing times for the various instantaneous functions vary by circuit breaker. The RELT function clearing time is 0.042 seconds for EntelliGuard G at 60Hz and 0.05 50Hz. The adjustable seconds at selective instantaneous is 0.05 and 0.06 seconds at 60 and 50 Hertz respectively. For Power Break II, AKR, and WavePro circuit breakers the clearing times are 0.05 and 0.058 for RELT seconds and selective instantaneous respectively at 60 Hz. Power Break versions of the EntelliGuard TU trip unit clear in 0.05 seconds.

When the RELT option is configured in an EntelliGuard TU Trip Unit Digital Input 1 and Digital Output 1 are automatically and permanently assigned to function with RELT. RELT is a factory installed option—it cannot be "turned on" if it is not purchased as an option. The Digital Output will be energized whenever RELT protection is engaged. The Digital Input can be wired to one or more external contacts, such as a light curtain, to engage RELT when someone is within range of the equipment.

#### DEH-4567C

RELT can also be controlled remotely over Modbus Communications. RELT Status is also provided via Modbus register. Separate Modbus commands are required to engage and disengage RELT.

Whenever RELT is engaged the trip unit's LCD display will flash an obvious "RELT ON" warning.

Once engaged, all trigger sources (remote via Modbus and externally wired digital input) must be cleared before RELT will disengage. RELT will stay engaged for 15 seconds after the last trigger is cleared to give personnel time to clear the area.

To satisfy Lock-Out-Tag-Out (LOTO) safety requirements RELT cannot be turned on or off from the trip unit LCD.

# NOTICE

RELT capability may be utilized with or without 24VDC control power. The RELT output relay may not activate when the trip unit is operated without control power, and the LCD backlight will not flash, but the RELT protection element is engaged if indicated by the trip unit display.

A RELT Switch Kit (catalog #GTURSK) can also be purchased to add a RELT switch to existing breakers. The kit includes the selector switch, LED bulb, NO/NC contacts, 8 feet of wire with spade connectors. The LED Bulb burden is 0.84 watts and the color of the switch is blue.

#### **GROUND FAULT PROTECTION**

The Trip Unit provides two types of ground fault protection: Ground Fault Summation and Ground Fault CT. These protections are independent, and both may be active at the same time on the trip unit. A related GF alarm function is available for both types of GF protection, and shares the same pickup level, band choices and tolerances as the GF trip functions. If both Ground Fault Summation and Ground Fault CT are desired, order both from the factory because after delivery these options cannot be changed.

#### **Ground Fault Summation**

This protection element operates continuously on the four current sensor inputs to the trip unit. On four pole breakers, the fourth (neutral) pole is built into the circuit breaker. On 3 pole breakers the 4<sup>th</sup> pole is connected to an external neutral sensor typically mounted on the neutral conductor and wired to the trip unit via the breaker's secondary disconnect.

# NOTICE – ENTELLIGUARD G NEUTRAL

On 3 pole breakers where no neutral sensor is deployed, such as on 3-wire systems, the external neutral termination on the breaker's secondary disconnect MUST be jumpered (shorted) to avoid nuisance GF trip operation caused by stray noise pickup.

#### NOTICE

# POWERBREAK, AK, AKR, WAVEPRO AND CONVERSION KITS:

Ground Fault Sum is used for single source and multiple source Ground Fault schemes.

#### ENTELLIGUARD G

GF Sum is used single source ground fault only. For multiple source ground fault configurations see "Ground Fault CT" later in this manual.

#### **Ground Fault CT**

This protection element is available only on the EntelliGuard G. It is typically utilized for multi-source Ground Fault (MSGF) applications in ANSI/UL applications where neutral sensor data must be shared among multiple trip units on systems with multiple sources connected in parallel. A white paper on MSGF design is available at geindustrial.com, or you can contact your local sales office or the Burlington factory for details on GE's recommended MSGF implementation. When GF CT is specified in a breaker, a special "interposing CT" is installed in the breaker that is wired between the breaker's secondary disconnect and the trip unit's CT input. The full scale output of this interposing CT is 1.54mA at 100% of external sensor.

#### **Ground Fault Pickup**

The GF pickup value tolerance band is 15% of the set point. The ground fault pickup settings are listed in Table 5-7: as multiples of the current sensor rating (xCT), in steps of 0.01 xCT.

The maximum GF pickup value is limited to 1200 A per UL standard.

Multiple ground fault curves are also available: Definite time,  $l^2t$  slope,  $l^4t$  and a double break special selective ground fault with dual  $l^2t$  slopes. The pickup in all is drawn with a 10% tolerance and the bands are drawn with a 15% current tolerance. In the case of the double break selective ground fault the first slope is 10% tolerance, the second is 15%. See DES-093A for ground fault curve shapes.

| Sensor, Ι <sub>cτ</sub> | Ground Fault Pickup Threshold (× $I_{c\tau}$ ) |
|-------------------------|------------------------------------------------|
| 150–1200                | 0.20–1.0 in increments of 0.01.                |
| 1600                    | 0.20 – 0.75                                    |
| 2000                    | 0.20 – 0.6                                     |
| 2500                    | 0.20 -0.48                                     |
| 3000                    | 0.20 – 0.4                                     |
| 3200                    | 0.20–0.37                                      |
| 4000                    | 0.20–0.30                                      |
| 5000                    | 0.20–0.24                                      |
| 6000                    | 0.20                                           |

# EntelliGuard TU Trip Units: UL/ANSI Models Protection

#### Ground-Fault Delay

This function sets the delay before the breaker trips when the ground-fault pickup current has been detected.

The Ground Fault Delay setting consists of a selection between two  $l^2t$  slopes: an optional steeper fuse slope, and fixed delay only. One of fourteen fixed time bands is also selected. The fixed delay bands are listed in Table 5-8.

The Ground Fault Delay settings consist of two user settings. The Time Delay band and the Ground Fault protective function curve shape. The time delay bands consist of up to 14 definite time response bands. Table 5-7: lists the available time delay bands for the various circuit breakers. There are four ground fault protective functions shapes that may be selected. Definite time (OFF), l<sup>2</sup>t slope, l<sup>2</sup>t slope and a double break special selective ground fault with dual l<sup>2</sup>t slopes.

Refer to Figure 6-3 and Figure 6-4 for illustrations.

| Table 5-8: Ground Fault Time Dela | y Bands, 50 Hz & 60 Hz |
|-----------------------------------|------------------------|
|-----------------------------------|------------------------|

| Time | EntelliGuard G UL |       | PB I, PB | II, WavePro,  |
|------|-------------------|-------|----------|---------------|
| Band | Commit Time (S)   |       | AKR Con  | nmit Time (S) |
|      | 60 Hz             | 50Hz  | 60 Hz    | 50Hz          |
| 1    | 0.042             | 0.050 |          |               |
| 2    | 0.058             | 0.060 | 0.058    | 0.060         |
| 3    | 0.092             | 0.110 | 0.092    | 0.110         |
| 4    | 0.117             | 0.130 | 0.117    | 0.130         |
| 5    | 0.158             | 0.180 | 0.158    | 0.180         |
| 6    | 0.183             | 0.210 | 0.183    | 0.210         |
| 7    | 0.217             | 0.240 | 0.217    | 0.240         |
| 8    | 0.350             | 0.280 | 0.350    | 0.280         |
| 9    | 0.417             | 0.340 | 0.417    | 0.340         |
| 10   | 0.517             | 0.390 | 0.517    | 0.390         |
| 11   | 0.617             | 0.540 | 0.617    | 0.540         |
| 12   | 0.717             | 0.640 | 0.717    | 0.640         |
| 13   | 0.817             | 0.740 | 0.817    | 0.740         |
| 14   | 0.917             | 0.840 | 0.917    | 0.840         |

• Power Break I, Power Break II, WavePro and AKR time band width is 60 msec.

- EntelliGuard G 60 Hz time band width is 0.055 sec.
- EntelliGuard G 50 Hz time band width is 0.060 sec.

#### **Ground-Fault Defeat**

EntelliGuard trip units may be ordered with a defeatable or switchable Ground Fault feature. It is a separate option – if it is not included as part of the original order it cannot be added later.

The Defeat function is enabled by default in trip units with firmware versions 08.00.25 and earlier.

The GF defeat feature is disabled by default on trip units with firmware version 08.00.26 and later, but it can be enabled by entering a specific password value of 15. Once the GF Defeat feature is enabled a GF Delay Band setting selection of OFF will become available. To disable Ground Fault simply select a Delay Band setting of OFF. The "OFF" value is found between Minimum and Maximum delay band setpoints.

GF Defeat functions on both Trip and Alarm GF Sum and GF CT options.

# NOTICE

Ground Fault Defeat is only allowed under very limited exceptions to the NEC code. Do not defeat Ground Fault without consulting the NEC standard for your application.

#### ALARMS

#### **Ground Fault Alarms**

The Ground Fault alarm DOES NOT issue a trip event. If tripping on ground fault is required order LSIG not LSIGA. GF Alarm will turn on a digital output if an output is configured for it. It will always turn on an indication in the Modbus register map. The output can be used to turn on a light or other signal but it will not generate a trip.

All GTUs with a Ground Fault trip option can also send a digital I/O signal to indicate that a GF trip event occurred.

#### **Current Alarm**

The trip unit provides two current alarms. These alarms will trigger an alert when current consumption exceeds their setpoints. This is useful for implementing load shedding processes, and serves as an alert to impending Long Time pickup. The alert can be signaled either via communications or via digital output. The Current Alarms' ON/OFF pickup settings are 0.5 to 1.0 xln in steps of 0.05.

The trip unit does not allow the current alarm OFF setpoint to be set above the ON setpoint.

If the highest measured phase current goes above the Current Alarm ON setpoint and remains above the setpoint for more than 60 seconds the alarm will be triggered. If the current falls below the Current Alarm OFF setpoint for more than 60 seconds while the Current Alarm is active, the alarm condition will be cleared.

The serial register indicating the state of the Current Alarm will assume a value 1 when the alarm is triggered and a value of zero if the alarm is cleared. If a digital output is mapped to the Current Alarm, it will be open if the alarm is clear, and closed if the Current Alarm is active. The alarm indications do not latch; they follow the state of the Current alarm.

The Current Alarms are not able to trip the breaker.

#### DEH-4567C

#### ZONE SELECTIVE INTERLOCKING

Zone-selective interlocking coordinates breakers so that the downstream breaker is allowed the first opportunity to clear a fault or overload event and upstream breakers are able to clear faults in their primary zone faster than would be possible using conventional nested time delay methods.

The optional Zone Selective Interlocking (.....) function operates with a group of series-connected breakers. ZSI is achieved with the use of the TIM1 module or an equivalent ABB qualified and recommended device. Refer to publication GFK-64467A for TIM1 installation and configuration instructions.

There are two sets of settings in a breaker used in a Zone Selective Interlocking system. The normal or "unrestrained" setpoints are the main over current protection setpoints. A second set of ZSI or "restrained" setpoints are included for an interlocked GF or ST protection element. Instantaneous does not have any adjustable settings – I-ZSI delay is fixed.

If a ZSI-enabled protection element goes into pickup and the Zone Selective Interlock input is active, the "restrained" or ZSI settings will be in effect. If the Zone Selective Interlock input is not active when the overcurrent element enters pickup, the normal or unrestrained pickup setpoints will be effect.

If the Zone Selective Input goes off while the restrained settings are in effect, they will remain in effect for 50 milliseconds. After that, the unrestrained settings will go into effect.

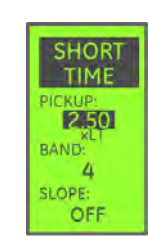

#### Unrestrained, normal mode ST setpoints:

If the trip unit enters Short Time pickup and the ZSI input is OFF, these settings are in effect. In a ZSI configuration these settings applied on upper tiers (breakers that can receive a ZSI input from a downstream breaker) are optimized for protection of the cable/bus directly below the breaker, and not for selectivity with downstream breakers. Breakers at the load end of a ZSI scheme that have no ZSI signal coming in from downstream must have their unrestrained settings adjusted to coordinate with the downstream breaker if selective operation with these breakers is required.

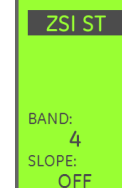

**Restrained settings:** If the trip unit enters Short Time Pickup and the ZSI input is ON, these settings are in effect. This setting is intended to provide selectivity with the downstream breaker, so it will typically be set with a longer delay to give the downstream breaker a chance to clear the fault. Note that the Short Time ZSI Pickup value is not adjustable.

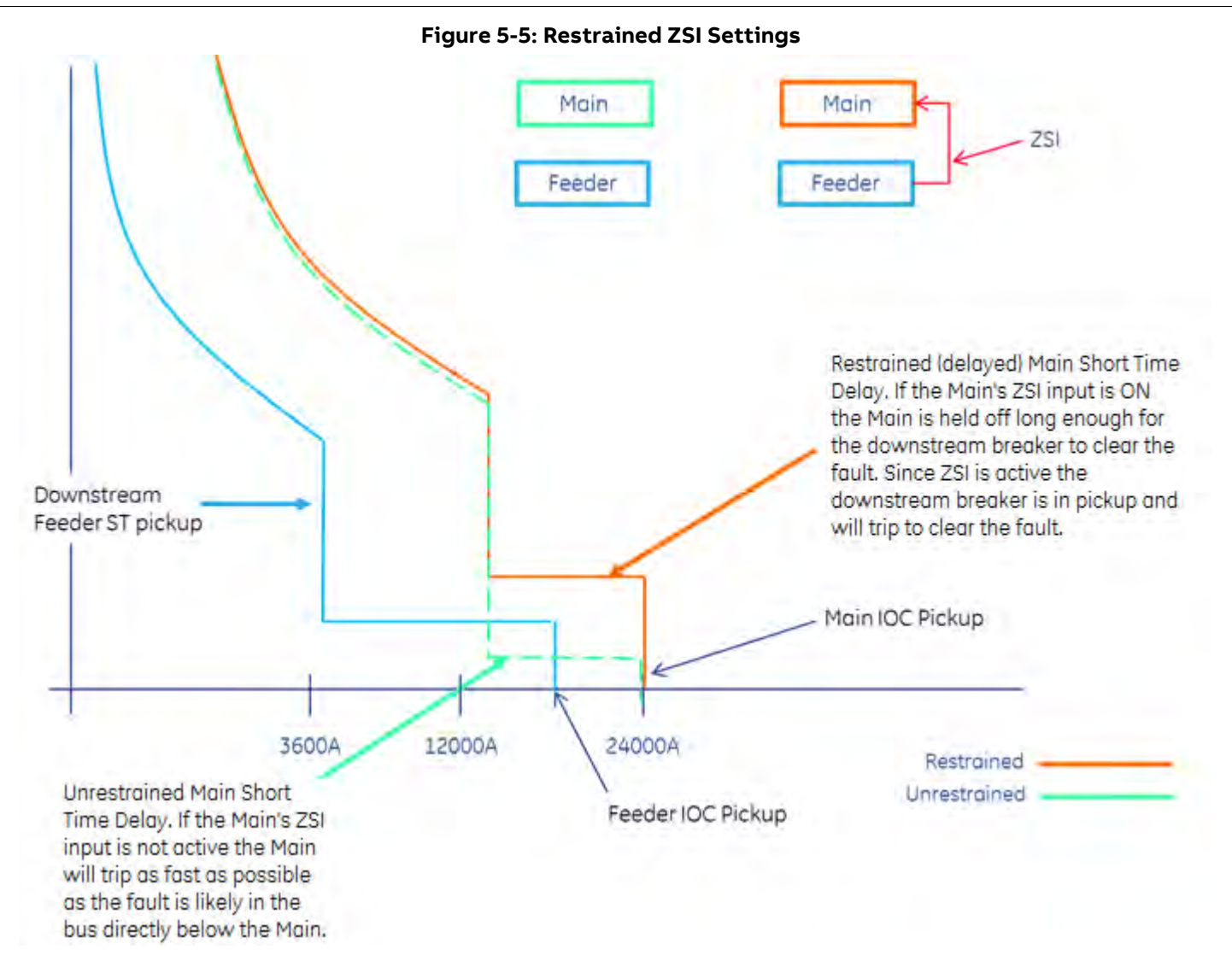

#### **ZSI Options**

There are two Zone Selective Interlocking options available in the EntelliGuard trip unit. Option "T" provides GF and ST interlocking. Option "Z" adds I-ZSI for Instantaneous ZSI protection.

Any combination of the available protection elements may be selected. See Zone Selective Interlocking Setup for a list of the available combinations. To enable ZSI for GF, ST, or I you must select which of those elements will participate in the ZSI scheme. When a breaker receives a ZSI input from a downstream breaker only those elements enabled for participation will be restrained.

In Power Break II and Spectra MicroEntelliGuard Circuit Breakers the "T" option only enables instantaneous ZSI as an output to interlock with upstream circuit breakers such as a GE WavePro, AK, AKR, Conversion Kits or new EntelliGuard G (ANSI or UL489). The T option requires 24 VDC

#### VDC external power. The T option does not modify Instantaneous timing on PowerBreak I, PowerBreak II and Spectra MicroEntelliGuard circuit breakers.

When the upstream breaker receives a ZSI signal from a downstream breaker it will adopt the settings that have been programmed in the "ZSI ST" and "ZSI GF" screens of the trips Setting menu. If the upstream breaker instantaneous trip has been selected for ZSI operation, the signal from the downstream breaker will cause the upstream breaker to adopt a fixed, non-adjustable delay in the instantaneous trip element which will allow the downstream breaker to trip instantaneously first.

Note that an upstream breaker is not informed of the cause of the incoming ZSI signal. It only knows that the downstream breaker is in pickup. Thus a downstream breaker in GF pickup can put the GF, ST, and I restrained settings into effect. The restrained ST ZSI Delay Bands are independent and have the same bands available as the unrestrained setpoint. Slope settings may also be interlocked. Pickup is not adjustable.

The restrained GF ZSI Delay Bands are independent and have the same bands available as the unrestrained settings. Slope settings may also be interlocked. Pickup is not adjustable.

Instantaneous ZSI is either enabled or disabled. There are no settings to modify the action of I-ZSI.

INST ZSI timing is as follows:

- EntelliGuard G (ANSI and UL489): An additional 2.5 cycles (ignore inst for 3 cycles after seeing input and trip on the 7<sup>th</sup> half cycle)
- **AKR, WavePro and Conversion Kits:** An additional 4 cycles (ignore inst for 4.5 cycles after seeing input and trip on the 9<sup>th</sup> half cycle.)

#### **Threshold ZSI**

Starting with firmware release 08.00.26 the EntelliGuard Trip Unit provides a Threshold ZSI (T-ZSI) function that adds greater flexibility when designing for selectivity.

Threshold ZSI is available only when the I-ZSI factory option is installed. Threshold ZSI functions on Short Time and Instantaneous protection. Ground Fault does not participate.

With Threshold ZSI enabled it is possible to set the Short Time and Instantaneous protection of multiple breaker tiers the same pickup at thresholds, maximizing in-zone sensitivity for unrestrained operation. Without this feature inzone pickup thresholds must be nested from feeder to main to maintain selectivity.

With Threshold ZSI engaged the lowest tier breaker to enter pickup will issue a ZSI Output signal when the fault current exceeds 81% of the user-set threshold.

On receipt of a downstream ZSI signal an upstream breaker with T-ZSI enabled will do two things – it will engage the restrained (slower, selective) delay settings as set by the user, and it will increase its pickup threshold to 123% of the nominal user setting.

This feature eliminates concerns about trip system current measurement tolerance interfering with selectivity providing while maximum sensitivity.

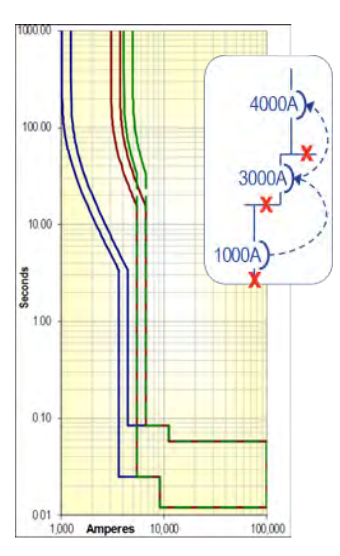

All breakers set for maximum protection. 3000A and 4000A breakers overlap.

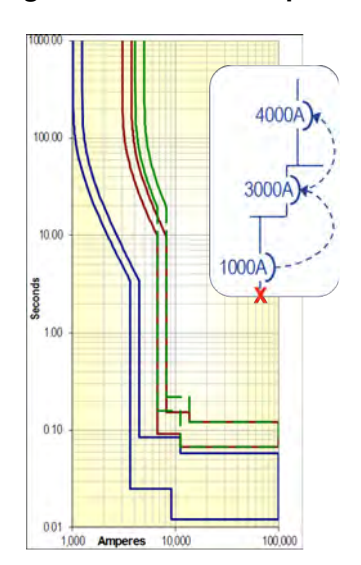

Feeder fault – ZSI shifts 3000A and 4000A delay bands up to allow the feeder time to clear the fault. Bus fault – T-ZSI shifts 3000A Pickup to 81%, 4000A Pickup to 123%, and 4000A Delay band per ZSI settings.

#### Figure 5-6: T-ZSI Example

#### EntelliGuard TU Trip Units: UL/ANSI Models Protection

#### INTERRUPTION PROTECTION

#### Making Current Release (MCR)

Every EntelliGuard G circuit breaker uses a making current release. The making current release threshold varies per circuit breaker Envelope and is related to the circuit breaker's close and latch rating.

The MCR override is activated at the time the circuit breaker closes and for six cycles thereafter. When the six cycles are over, the override pickup threshold changes to the HSIOC pickup setting.

WavePro, AKR, PowerBreak, PowerBreak II, and New HPC do not have a making current release trip.

#### High Set Instantaneous Protection (HSIOC)

HSIOC is an Instantaneous Override protection element. Some EntelliGuard G circuit breakers may be provided with an override instantaneous trip based on their ratings.

If the circuit breaker's withstand rating (lcw) is equal to the short circuit rating (lcu) then the trip unit will not have an override pickup. If the withstand rating is lower than the short circuit rating then the trip will have override protection set at the short time withstand rating level.

In UL 489 circuit breakers the HSIOC setting is nominally at 107% of the Icw for the circuit breaker. Taking tolerance into account, the override's minimum trip is at 100% of the circuit breaker's Icw.

In UL 1066 (ANSI) circuit breakers the HSIOC setting is also at 107% Icw if the adjustable selective instantaneous is ON. If the adjustable selective instantaneous is OFF then the HSIOC nominal pick up is at 98% of the circuit breaker's Icw and, considering tolerance, the minimum pickup is at 91% of the circuit breaker's Icw.

Power Break I, WavePro and AKR circuit breakers do not employ an override function. Power Break II circuit breakers use a mechanical override function.

#### Breaker Interface Module (BIM)

The EntelliGuard G Breaker uses a Breaker Interface Module which is internally connected to the EntelliGuard G Trip Unit. This allows the breaker to electronically reject an incorrect trip unit being inserted into a breaker, instead of the traditional mechanical rejection methodology used on other ABB circuit breakers.

The BIM contains information that describes the breaker configuration to the trip unit. The trip unit extracts information on Sensor Rating, Interruption Rating, and pole configuration from the BIM. This is a one-time event that occurs when a new trip unit is first powered either from the breaker CTs or from an external DC supply when it is installed in a breaker. On every subsequent power up the trip unit compares information read from the BIM to the information it previously stored in its memory. If the information does not match the trip unit will set a BIM Error Flag. The BIM is not active when the trip unit is powered by its internal battery.

## NOTICE

#### **ENTELLIGUARD G BIM ERROR BEHAVIOR**

If a trip unit is unable to retrieve information from the breaker's BIM one of two actions will occur :

- 1. If the trip unit firmware is earlier than 08.00.23 the breaker will be tripped and an event logged.
- Newer firmware will display an error condition and adjust internal breaker frame settings for the minimum breaker rating for safety. Restoring normal BIM operation will also restore the original settings.

Under certain circumstances, it is possible to reconfigure a trip unit so that it can be installed in a different circuit breaker, or to clear a BIM Error condition. This involves "divorcing" the BIM and trip unit so that the trip unit can be "remarried" to a circuit breaker.

#### **BIM Remarry Sequence**

- 1. Install the trip unit on the target breaker.
- 2. Apply external DC power. A test kit can be used for this.
- 3. BIM mismatch will be indicated.
- 4. Press Right + Left + Up keypad buttons simultaneously and hold.
- 5. "BIM OK" will flash in the upper left corner of the LCD display if marry succeeded
- 6. "BIM ERROR" will show if the marry failed.

Upon execution of the procedure, GTU will upload the data if the breaker is open and the following data in the BIM matches the GTU data programmed in the factory:

- Sensor
- Standard (UL/ANSI/IEC)
- MCR
- HSIOC
- Breaker interruption rating (Frame)

#### **Universal Trip Unit**

The "Universal Trip Unit" can be used as a replacement across a wide range of EntelliGuard G circuit breakers. The Protection and Advanced Features of the Universal trip unit must match the configuration of the trip unit being replaced to maintain the same functionality. The Universal

#### DEH-4567C

trip unit is programmed with default minimum values for all protection, and it will automatically read the BIM values from the first breaker it is installed in. This will force the Universal Trip Unit to assume the identical breaker configuration of the trip unit it is replacing. Once this process is complete, the Universal Trip Unit cannot be moved to another breaker – it "marries" the breaker.

This concept of a Universal Trip unit is unique to the EntelliGuard G. Other breakers such as the WavePro require that a replacement trip unit have mechanical rejection features that match those of the host breaker. This ensures that the replacement trip unit is configured to match the breaker. Each breaker frame and sensor combination requires a unique spare trip unit. EntelliGuard G Universal Trip Units can be installed in any frame/sensor combination, greatly reducing the number of spares required to maintain a system.

#### **PROTECTIVE RELAYS**

The protective relay functions can be set either to trip or generate an alarm. If the Protective Relay Enable setting is enabled a trip and alarm will be generated, if set to OFF only an alarm will be generated. The alarms can provide external indication by using the digital output contacts. See "Output Relays," elsewhere in this manual for information about output contact configuration and behavior.

Note that all Protective Relay functions other than Current Unbalance require that voltage data be available in the trip unit. This requires a Potential Transformer connection through GE Voltage Conditioners to provide the necessary data. See Potential Transformer Voltage

#### Voltage Unbalance

This function compares the highest or lowest phase voltage with the average of all three phases and initiates a trip if the difference exceeds the set point.

| Table 5- | 9: Voltage | Unbalance | Settings |
|----------|------------|-----------|----------|
|----------|------------|-----------|----------|

| Item              | Option                         |
|-------------------|--------------------------------|
| Voltage unbalance | Adjustable from 10% to 50%     |
| pickup            | in increments of 1%.           |
| Voltage           | Adjustable from 1 sec to       |
| unbalance delay   | 15 sec in increments of 1 sec. |
| setting           | Setting this value to OFF      |
|                   | disables this function.        |

#### **Current Unbalance**

This function compares the current in the highest or lowest phase with the average of all three phases and initiates a trip if the difference exceeds the setpoint.

#### Table 5-10: Current Unbalance Settings

| Item              | Option                         |
|-------------------|--------------------------------|
| Current unbalance | Adjustable from 10% to 50%     |
| pickup            | in increments of 1%.           |
| Current unbalance | Adjustable from 1 sec to       |
| delay setting     | 15 sec in increments of 1 sec. |
|                   | Setting this value to OFF      |
|                   | disables this function.        |

#### Undervoltage Relay

This function measures the voltage in all phases and initiates a trip if any phase voltage drops below the set point. This internal trip unit relay feature operates independently of any separately installed undervoltage Relay Accessory on the circuit breaker.

#### Table 5-11: Under Voltage Settings

| Item           | Option                               |
|----------------|--------------------------------------|
| Under voltage  | Adjustable from 50% to 90% in        |
| pickup         | increments of 1%.                    |
| Under voltage  | Adjustable from 1 sec to 15 sec in   |
| delay setting: | increments of 1 sec. Setting this    |
|                | value to OFF disables this function. |

#### Zero Voltage Trip

"Trip on Zero Volts" is a setpoint that defines the operation of the UVR relay on a "dead bus". It determines whether the protective relay UVR trip unit function trips or not when all three phase voltages drop to zero.

#### **Overvoltage Relay**

This function measures the voltage in all phases and initiates a trip if any phase voltage exceeds the setpoint. See Table 5-12.

#### Table 5-12: Over Voltage Settings

| Item         | Option                               |
|--------------|--------------------------------------|
| Over voltage | Adjustable from 110% to 150% in      |
| pickup       | increments of 1%.                    |
| Over voltage | Adjustable from 1 sec to 15 sec in   |
| delay        | increments of 1 sec. Setting this    |
| _            | value to OFF disables this function. |

#### **Power Reversal Relay**

This function measures the direction of power flow through the breaker and initiates a trip if a sufficient magnitude of reverse power is detected.

#### Table 5-13: Power Reversal Settings

| Item     | Option                                  |
|----------|-----------------------------------------|
| Power    | Adjustable from 10 kW to 990 kW in      |
| reversal | increments of 10 kW.                    |
| pickup   |                                         |
| Power    | Adjustable from 1 sec to 15 sec in      |
| reversal | increments of 1 sec. Setting this value |
| delay    | to zero (0) will disable this function. |

#### **VOLTAGE MEASUREMENT**

## NOTICE

An incorrect PT voltage set point will result in incorrect voltage and power metering values.

The EntelliGuard trip unit has three settings to configure voltage measurement to match the system voltage and wiring configuration. Please read "Voltage Input Wiring" for more information on voltage input wiring and configuration.

#### **Power Direction Setup**

This function selects the normal power flow direction for the breaker. Set this parameter to match the direction of current flow through the breaker during normal operating conditions. This direction setup also affects the sign of the normal power metering displays starting with firmware revision 08.00.26.

#### Potential Transformer Voltage

Enter the primary voltage rating of the potential transformer. The range of values is 120 V to 600 V, with an increment of 1V. The voltage input coming into the trip unit must be wired into using voltage conditioners which steps the voltage down to an acceptable voltage level. See below for voltage conditioner plate wiring diagrams.

#### POTENTIAL TRANSFORMER CONNECTION

Select the appropriate potential transformer connection, either line-to-line (Ph-Ph) or line-to-neutral (Ph-N). See "PT Connection" for more details.

#### **OUTPUT RELAYS**

The number of outputs available varies by breaker. These are relay contact outputs to the secondary disconnect. Each output can be configured per Table 5-14.

The contacts are rated for **30 VDC/25 VAC max, 1 A**.

Power Break I, Power Break II, WavePro, AK, AKR and Conversion Kit Trip Units have one output relay. EntelliGuard G Trip Units have two output relays. The relay output can be assigned to the following functions:

- Group 1 GF Sum and GF CT alarm only. Does not latch.
- Group 2 Overcurrent (LT, ST, Instantaneous, GF, CT GF). Latches
- Group 3 Protective Relay. Latches if trip.
- Group 4 Current alarm 1
- Group 5 Current Alarm 2
- Group 6 Health Status
- Group 7 RELT (Dedicated to Output 1 when optioned)
- Group 8 GF sum and GF CT Alarm and TRIP functions.
- Group 9 REF (restricted earth fault) trip (IEC applications only)
- Group 10 SEF (standby earth fault) trip (IEC applications only)
- Group 11 UEF (unrestricted earth fault) trip (IEC applications only)

The trip units must have the specific option (as an example protective relay must be enabled in order for protective function to actuate the relay) enabled in order to actuate the relay.

#### Fan/Command Close Control

EntelliGuard trip units include an output dedicated to controlling either an external breaker cooling fan (5000A WavePro and AKR breakers only) or a remote close accessory (EntelliGuard G breakers only). Breaker documentation provides wiring information.

For WavePro and AKR breakers, the trip unit automatically calculates cooling requirements and activates the fan control output to maintain the breaker's operating temperature. The fan may also be commanded using Modbus command 111.

For EntelliGuard G breakers, the remote close command is available via Modbus command. Issuing command 111 will operate the command close coil accessory on the circuit breaker (remotely closes the breaker).

#### Table 5-14: Output Configuration

| Group # | Function      | Summary Description               |
|---------|---------------|-----------------------------------|
| 1       | GF alarm      | Turns on when GF alarm is         |
|         |               | activated. Does not latch.        |
| 2       | Overcurrent   | Over-current trip turns ON        |
|         | trip (GF,     | the relay. Relay latches.         |
|         | INST, LT, ST) |                                   |
| 3       | Protective    | When protective relay trips the   |
|         | relays        | relay contact closes and latches. |
| 4       | Current       | Exceeding current alarm 1 pick-   |
|         | alarm 1       | up turns closes the relay         |
|         |               | contact. Does not latch.          |
| 5       | Current       | Exceeding current alarm 2 pick-   |
|         | alarm 2       | up turns closes the relay         |
|         |               | contact. Does not latch.          |
| 6       | *Health       | Relay contact will be closed or   |
|         | status        | opened depending on the Health    |
|         |               | contact setting. (Either normally |
|         |               | open (NO) or normally closed      |
|         |               | (NC) set via communication).      |
| 7       | Reduced       | Output relay contact closes       |
|         | Energy Let-   | when the RELT pickup is           |
|         | Through       | enabled. Remains latched until    |
|         | (RELT)        | RELT function is disengaged.      |
| 8       | GF Sum or     | Activated when GF Sum or GF       |
|         | GF CT Alarm   | CT alarm function picks up.       |
| -       |               | Relay latches.                    |
| 9       | REF           | Activated when Restricted Earth   |
|         |               | Fault element operates (IEC       |
| -       |               | only). Relay latches.             |
| 10      | SEF           | Activated when the Standby        |
|         |               | Earth Fault element operates      |
|         |               | (IEC only). Relay latches.        |
| 11      | UEF           | Activated when the Unrestricted   |
|         |               | Earth Fault element operates      |
|         |               | (IEC only). Relay latches.        |

#### **BELL ALARM & LOCKOUT ACCESSORY**

#### Accessory Configuration

A Bell Alarm accessory is available for all breaker types.

In the Power Break II the Bell Alarm and Lockout is triggered by the trip unit and the accessory can be configured through trip unit settings to respond to a variety of breaker protective functions. See Bell Alarm & Lockout Accessory for more details.

The WavePro circuit breaker Bell Alarm accessory is triggered by the trip unit, but its Lockout function is determined by how the accessory is installed. Consult DEH-163 for details. See Bell Alarm & Lockout Accessory later in this manual for trip unit configuration settings.

#### Bell Alarm Operation – EntelliGuard G breakers

The EntelliGuard G breaker has a mechanical lockout built into the breaker's trip mechanism. The lockout actuator is always triggered when the flux shifter actuator "trips" the circuit breaker. The breaker's mechanical lockout is not actuated if the breaker is "opened" using the front panel pushbuttons, or an optional shunt trip or UVR accessory.

There are two modes of operation for the Lockout button in UL & ANSI applications – MANUAL and AUTOMATIC. The trip unit's Lockout button configuration is fixed based on the catalog number of the trip unit. MANUAL or AUTO operation is fixed at the factory. Do not attempt to rotate the knob as it will damage the locking mechanism.

If you wish to change a trip unit with MANUAL lockout to AUTOMATIC lockout operation order retrofit kit **GLKAR**. To convert from AUTOMATIC to MANUAL lockout configuration order kit **GLKMR**.

In MANUAL mode the trip unit's lockout button will "pop out" when the breaker is tripped. When the button is extended the breaker mechanism is "locked out" and cannot be closed until the button on the trip unit is pushed back in.

In AUTOMATIC mode the trip unit's lockout button is fixed in the Reset position. This prevents the mechanism from "locking out" so the breaker can be immediately re-closed without any manual intervention.

The optional breaker bell alarm contact accessory provides a signal whenever the breaker's mechanical lockout operates. In MANUAL mode this contact will remain closed as long as the trip unit lockout reset button remains extended. In AUTO mode this contact will close briefly when a trip occurs, but does not latch. The dwell time of the contact in AUTO mode is on the order of a few milliseconds – typically not enough to be useful for control purposes.

#### DIGITAL INPUT RELAYS

Inputs can be assigned to three main functionalities:

- Reduced Energy Let-Through (RELT)
- Trip the breaker
- Remotely reset latched relays

Table 5-15 shows the possible assignments for the inputs.

Input 1:

- If the trip unit is equipped with the Reduced Energy Let Through (RELT) option this input is automatically and permanently assigned to engage RELT settings when the input is activated.
- If RELT is not available on the trip unit, Input 1 can be set to OFF (no action), Trip the Breaker, or Reset latched output relays.

| Input | Input 1    | Summary Description                                                            |
|-------|------------|--------------------------------------------------------------------------------|
|       | Assignment |                                                                                |
| 1     | OFF        | No action taken.                                                               |
|       | RESET      | Resets Latched Output Relays                                                   |
|       | RELT       | Causes unit to use the RELT protection setpoints as long as input 1 is active. |
|       | TRIP       | Causes the breaker to trip.                                                    |
| 2     | OFF        | No action taken.                                                               |
|       | RESET      | Resets Latched Output Relays                                                   |
|       | RELT       | Causes unit to use the RELT protection setpoints as long as input 2 is active. |
|       | TRIP       | Causes a breaker to trip.                                                      |

#### Table 5-15: Digital Input Assignments

### NOTICE

High fidelity external contacts are recommended for use with inputs to reduce the likelihood of contact bounce being interpreted as multiple input commands.

In addition to the Digital Inputs indicated above, Power Break I, Power Break II, WavePro, AKR, New HPC, and EntelliGuard G Trip Units also receive inputs from external voltage conditioners, a +24 VDC control power supply, and communication connections. (External +24 VDC control power is required for communication.)

All EntelliGuard trip unit types have a connection to an auxiliary switch within the breaker that senses the breaker's contact position (OPEN or CLOSED). This status indication requires +24 VDC or current > 20% sensor. Breaker position status is not available under battery power.

## SECTION 6. SETTING UP THE TRIP UNIT

#### SETUP NAVIGATION

| SETUP  |
|--------|
| METER  |
| STATUS |
| EVENTS |
|        |
|        |
|        |

The trip unit will always start up on its "Home Screen" or Main Menu window.

You can quickly return to this menu from any other screen by pressing and holding the LEFT arrow button.

Use the UP and DOWN arrow buttons to select from the Main Menu choices.

To access the trip unit setpoints from the Main Menu, first move the highlight to the SETUP item as

shown here using the UP and DOWN arrow buttons, then press the RIGHT or LEFT arrow buttons to proceed through the settings screens.

#### Figure 6-1: Navigation Keypad Buttons

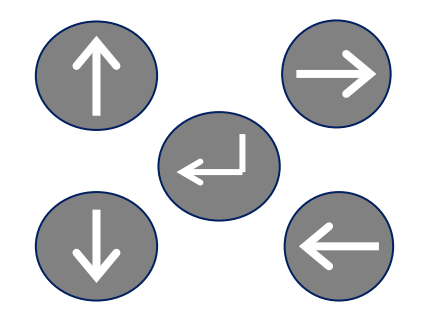

Use the LEFT and RIGHT arrows to navigate from screen to screen and to move between multiple items on a screen — Pickup, Band, etc.

Use the UP and DOWN arrows to adjust set point item values. For example, pickup ranges from 0.50 to 1.00.

# NOTICE

Until you hit the middle ENTER key the setting will not be saved. The setting will revert to its previous value on exit.

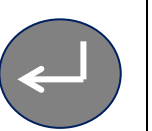

If you try to SAVE and you see the message "LOCKED" on the LCD, you must enter the access password. See "Password Setup" in SECTION 1 for more information.

#### LONG TIME CURVE SELECTION

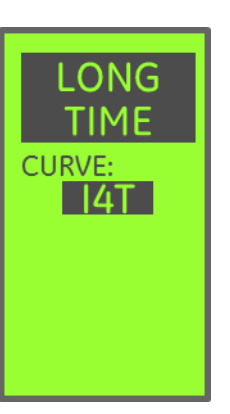

**Long Time Curve** selects the type of LT protection curves available for configuration.

The  $l^2t$  selection provides the "C" range of protection that mimics the logarithmic response of a thermal breaker (delay band settings of C1 – CMAX)

The  $1^{4}T$  selection adds the "F" range of protection that mimics the response of a fuse (delay band settings of F1 – FMAX).

Long Time is optional on some breaker configurations. If your trip unit does not have the Long Time Protection feature enabled these screens will not be available.

#### LONG TIME PICKUP

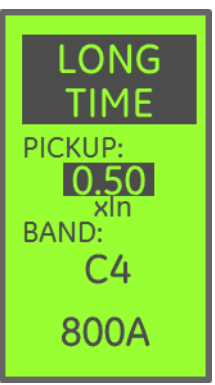

**Long Time Pickup** defines the fault current threshold where the Long Time protection element begins to "timeout" toward tripping as a percentage of the Rating Plug current (In). The actual pickup threshold, in amperes, is indicated at the bottom of the screen

The LT pickup adjustment range is between 50% (0.50) and 100% (1.0) of the rating plug current.

#### What this shows:

The Pickup setpoint is highlighted and set to 50%. This breaker has a 1600A Rating Plug, since the indicated pickup threshold is 800A (50% of 1600A = 800A)

#### LONG TIME DELAY

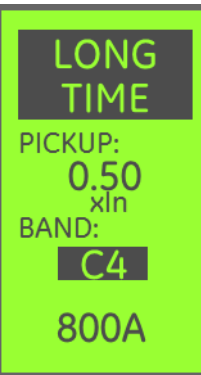

**Long Time Band** selects the "delay band" for the LT element, or how long the trip unit will allow an overload to persist before the breaker is commanded to open.

Refer to Table 5-1 for typical thermal  $(I^2t)$  delay band timing values.

Refer to Table 5-2 for typical fuse  $(I^4t)$  delay band timing values.

See ABB publications DES-90 and

DES-095 for thermal curves. See095 for thermal curves. See DES-91 and DES-096 for fuse curve information.

The thermal  $(l^2t)$  band is adjustable from C MIN to a maximum that varies by circuit breaker application.

The fuse ( $I^{4}t$ ) band is adjustable from F MIN to F MAX.

The Fuse and Thermal band selections are both included in the Band set point list – continue scrolling past the min or max thermal  $(I^2t)$  setting values to reach the fuse  $(I^4t)$  band set points.

#### What this shows:

The C4 I<sup>2</sup>t delay band is currently selected.

**Tip:** You can navigate completely through the entire range of settings using just the UP or DOWN arrow.

#### SHORT TIME PICKUP

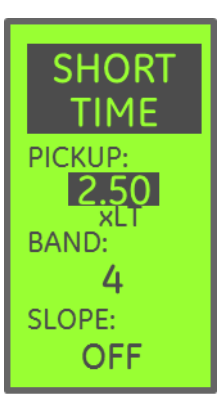

**Short Time Pickup** defines the threshold where the ST element begins to "timeout" toward tripping, as a multiple of the Long Time Pickup threshold.

If Long Time Pickup is set to 800A, and Short Time Pickup is set to 2.5, ST will go into pickup when the current exceeds 2000A.

Short Time is an optional element. If ST is not installed in your trip unit, this screen will not appear.

The ST pickup adjustment range is between 1.5 and a breaker dependent maximum. Check DES-092 and DES-097 for pickup threshold limits.

#### What this shows:

The Pickup set point is highlighted and set to 2.5 x the LT pickup value.

#### SHORT TIME DELAY

**Short Time Band** selects the "delay band" for the ST element, or how long the trip unit will allow an overload to persist before the breaker is commanded to open.

See DES-092 and DES-097 for delay band information.

The band is adjustable from 1.5 to a maximum that varies by circuit breaker application.

ST can be disabled by selecting OFF as the ST Band setting. OFF is found between the minimum and maximum delay band setting positions.

If ST is turned off (Disabled) you cannot also disable Instantaneous protection. Likewise, if Instantaneous is disabled, you cannot turn off ST.

# **NOTICE – ZSI OPERATION**

The Short Time settings described here are the "unrestrained" settings when using Zone Selective Interlocking. When there is no ZSI input from a downstream breaker these settings are in force. On receipt of a valid ZSI input the breaker will put the Restrained or Selective (ZSI) settings in force.

#### What this shows:

The ST delay is set to Band 4.

#### SHORT TIME SLOPE

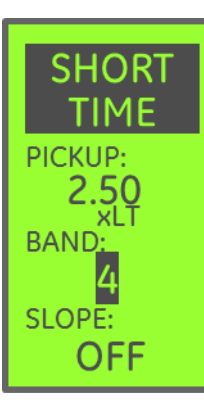

The **Short Time** element protects the electrical system from higher level overloads and moderate short circuit currents.

**Short Time Slope** modifies the shape of the "delay band" for the ST element.

See DES-092 and DES-097 for trip time curve information.

Figure 6-2 illustrates the various ST Slope settings.

The Slope setpoint has four available values:

- OFF constant-time delay band
- 1 Minimum slope (shown as MIN)
- 2 Intermediate slope (shown as INT)
- 3 Maximum slope (shown as MAX)

#### What this shows:

The ST Slope is set to OFF (Constant Time).

Note: When using the  $I^{4}t$  Fuse delay band settings for Long Time the Short Time Slope setting is automatically set to OFF and cannot be changed.

#### Figure 6-2: Short Time Slope

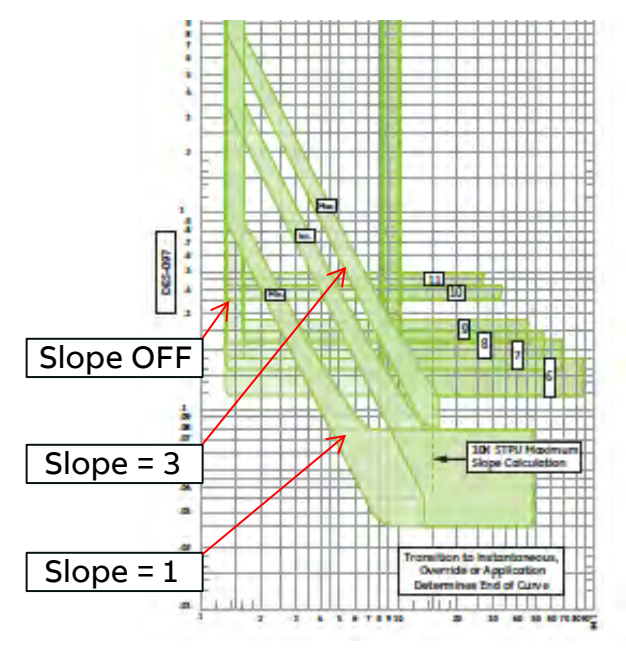

#### INSTANTANEOUS PICKUP

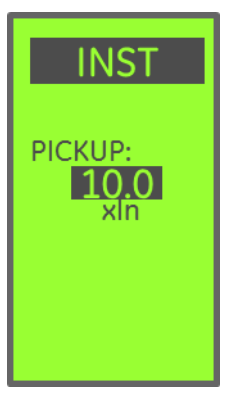

**Instantaneous Pickup** defines the threshold where the INST element begins to "timeout" toward tripping, as a multiple of the Rating Plug current (In).

If a 1600A Rating plug is installed, and INST Pickup is set to 10.0, INST will go into pickup when the current exceeds 16000A.

Instantaneous is an optional element. If INST protection is not installed in your trip unit, this screen will not appear.

INST pickup range is from 2.0 to a maximum value that is breaker dependent. See DES-094 for EntelliGuard G, DES-099 for Power Break, DES-100 for Power Break II, and DES-122 for New HPC.

EntelliGuard G circuit breakers offer an optional "High Range Instantaneous" that extends the Instantaneous pickup as high as 30 x the Rating Plug current (frame limited).

Certain breaker types allow INST to be turned off. This is accomplished by selecting OFF as the Pickup threshold. OFF is found between the minimum and maximum pickup location if it the option is available.

#### What this shows:

The INST Pickup set point is highlighted and set to 10.0 x the Rating Plug current.

#### **RELT INSTANTANEOUS PICKUP**

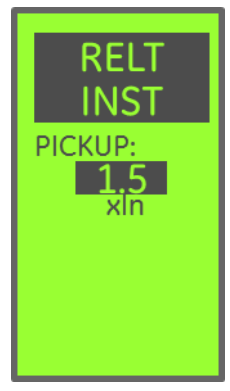

**Reduced Energy Let-Thru (RELT)** is a second Instantaneous protection element that is fully independent of all other protection elements. RELT can be engaged or disengaged by dedicated remote contact or via communications. It cannot be controlled from the local keypad on the trip unit.

**RELT Pickup** defines the threshold where the RELT INST element begins to "timeout" toward tripping ating Plug current

multiple of the Rating Plug current.

RELT is an optional element. If it is not installed on your trip unit, this screen will not appear.

RELT is adjustable between 1.5 and a breaker framedependent maximum, similar to the INST element.

When RELT is provided in the trip unit, Digital Output 1 and Digital Input 1 are automatically and permanently assigned to the RELT function. The output will close when RELT is engaged, and the input can be used with a light curtain or toggle switch to engage RELT. Please refer to later sections on Digital I/O and Serial Communications for further details on RELT operation.

#### What this shows:

The Pickup set point is highlighted and set to 1.5 x the Rating Plug current.

#### **GROUND FAULT SUM PICKUP**

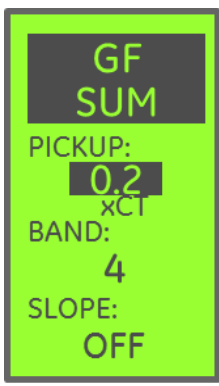

The **Ground Fault Sum** element protects the electrical system against unintentional connections to earth ground.

**Ground Fault Sum Pickup** defines the threshold where the GF Sum element begins to "timeout" toward tripping, as fraction of the breaker sensor value.

GF Summation always uses four current sensor inputs (Phase A, B,

C, and N) to calculate a phasor sum when determining pickup.

Ground Fault Summation is an optional element. If GF Sum is not installed in your trip unit, this screen will not appear.

For ANSI and UL breakers the GF Sum pickup adjustment range is between 0.2 and a breakerdependent maximum (See Table 5-7).
Use DES-093 for EntelliGuard G GF curve characteristics and DES-098 for Power Break, AKR, and WavePro, and DES-121 for New HPC GF curve characteristics.

#### What this shows:

The Pickup setpoint is highlighted and set to 0.2x the breaker's installed sensor rating.

# **GROUND FAULT SUM DELAY**

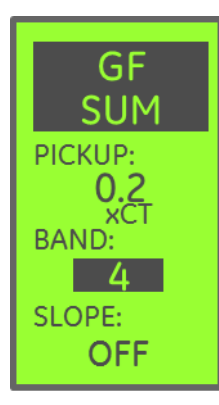

**Ground Fault Sum Band** selects the "delay band" for the GF element, or how long the trip unit will allow an overload to persist before the breaker is commanded to open.

See DES-093 for trip time curve information on EntelliGuard G.

See DES-098A for trip time curve information on Power Break, AKR, and WavePro.

See DES-121 for New HPC TOC.

Ground Fault Trip protection delay band can be set between 1 and 14.

Optional configurations will allow for GF to be turned off by setting the delay band to OFF. This value is found between the minimum and maximum band selections for the trip unit. See "Ground-Fault Defeat" elsewhere in this manual.

# NOTICE

These settings are in force when GF ZSI is not active, defined as the protective unrestrained setpoint. When ZSI is engaged the GF ZSI settings are put into force. Those are the selective or restrained settings.

# **GROUND FAULT SUM SLOPE**

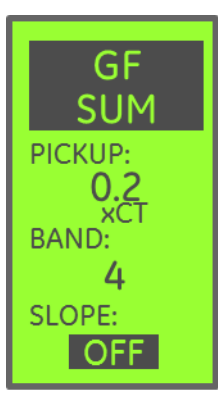

**Ground Fault Slope** modifies the shape of the "delay band" for the GF element.

See DES-093 for trip time curve information on EntelliGuard G (shown below).

See DES-098 for trip time curve information on Power Break, AKR, and WavePro.

See DES-121 for New HPC.

The Slope setpoint has these possible values:

- OFF definite-time delay
- **1** l<sup>2</sup>t slope
- 2 SGF slope
- **3** I<sup>4</sup>t slope

#### What this shows:

The GF Slope is set to OFF (Constant Time).

# Figure 6-3: Ground Fault Sum Slope, Options 1 & 3

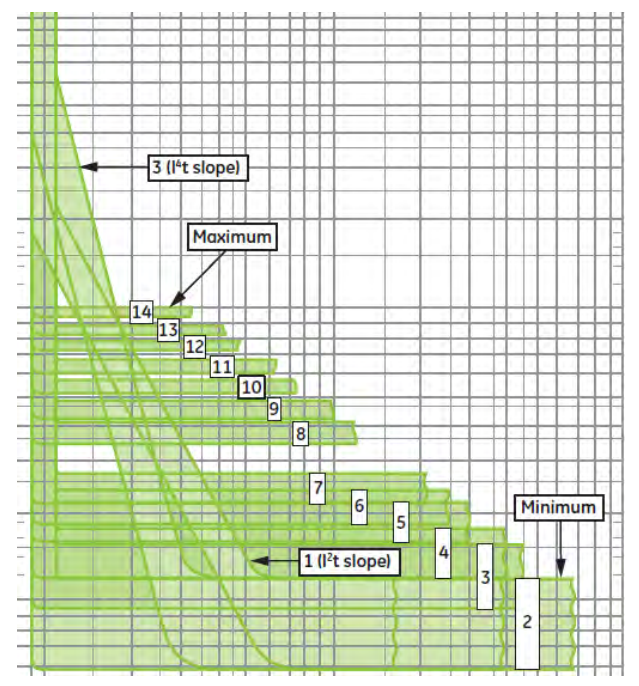

# Figure 6-4: Ground Fault Sum Slope, Option 2

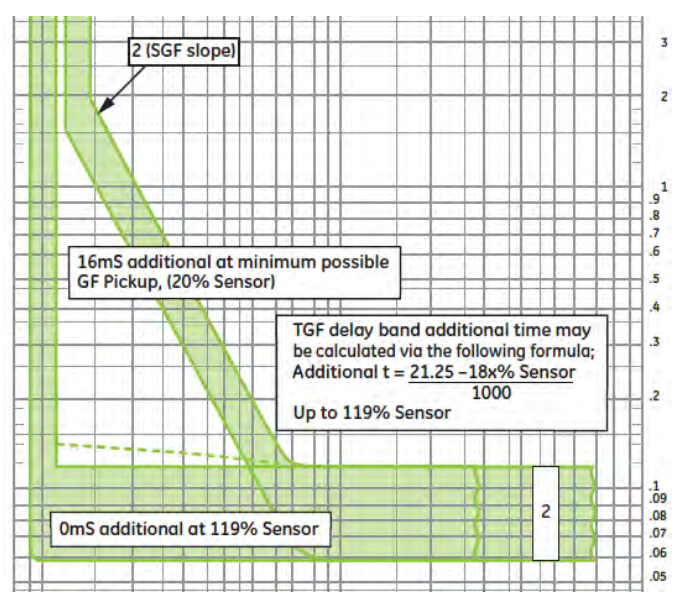

# GROUND FAULT CT PICKUP (ENTELLIGUARD G ONLY)

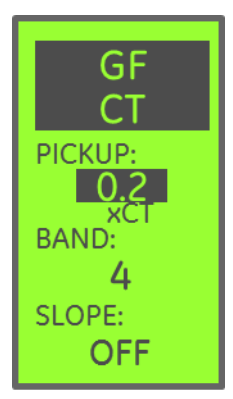

The **Ground Fault CT** element protects the electrical system against unintentional connections to earth ground.

**Ground Fault CT Pickup** defines the threshold where the GF CT element begins to "timeout" toward tripping, as fraction of the breaker sensor value.

GF CT is used with Multi-Source Ground Fault installations.

Ground Fault CT is an optional element. If GF CT is not installed in your trip unit, this screen will not appear.

GF CT is available only on EntelliGuard G circuit breakers.

The GF Sum pickup adjustment range is between 0.1 and 1.0. Both the minimum and maximum are breaker and application dependent.

Settings below 0.2 require an external 24VDC power supply for proper operation.

#### What this shows:

The Pickup set point is highlighted and set to 0.2 x the breaker's installed sensor rating.

#### **GROUND FAULT CT DELAY**

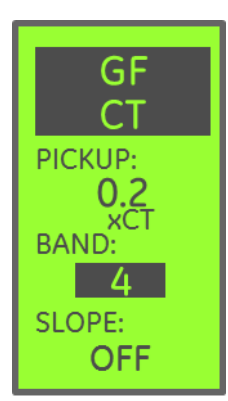

**Ground Fault CT Band** selects the "delay band" for the GF element, or how long the trip unit will allow an overload to persist before the breaker is commanded to open.

See DES-093 for trip time curve information on EntelliGuard G.

Ground Fault Trip protection delay band can be set between 1 and 14.

Optional configurations will allow for GF to be turned off by setting

the delay band to OFF. This value is found between the minimum and maximum band selections for the trip unit.

#### **GROUND FAULT CT SLOPE**

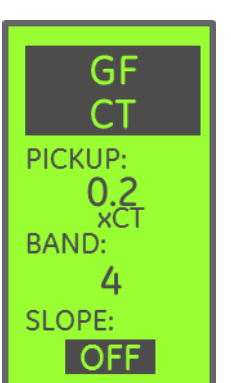

**Ground Fault CT Slope** modifies the shape of the "delay band" for the GF element.

See DES-093 for trip time curve information on EntelliGuard G.

The Slope setpoint has three available values:

- **OFF** definite-time delay
- **1** l<sup>2</sup>t slope
- 2 SGF slope
- **3** I<sup>4</sup>t slope

#### What this shows:

The GF Slope is set to OFF (Constant Time).

# **GROUND FAULT SUM ALARM**

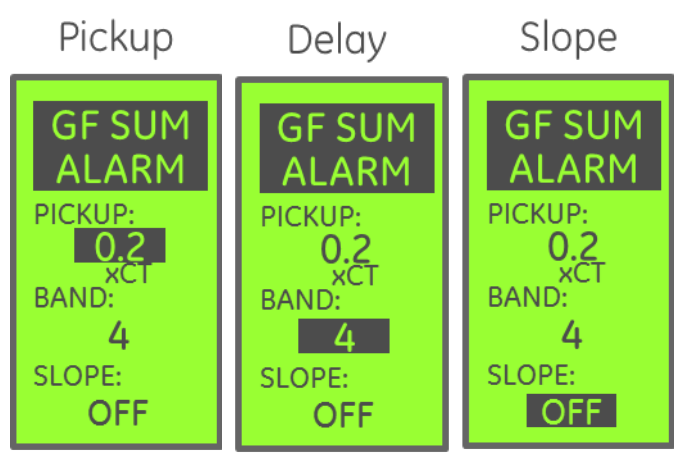

#### This is the Ground Fault Sum Alarm Setup Screen.

GF Sum Alarm operates identically to GF Sum Protection, but instead of tripping the circuit breaker, Alarm will raise a flag available over Modbus, or it can be configured to energize a digital output for external signaling.

See the section on Digital Output configuration for information on how to set up an external contact closure on GF Sum Alarm activation.

See the latest DES-093 for trip time curve information on EntelliGuard G.

See DES-098 for trip time curve information on Power Break, Power Break II, Wavepro, AKR. Refer to DES-121 for New HPC control units.

# DEH-4567C

# **GROUND FAULT CT ALARM**

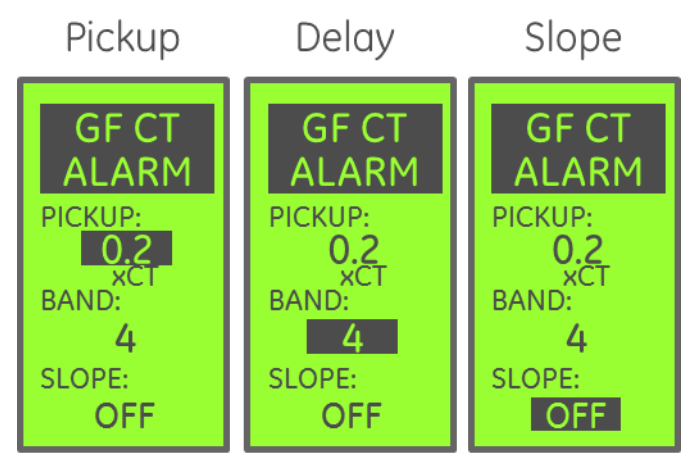

This is the Ground Fault CT Alarm Setup Screen.

GF CT Alarm operates identically to GF CT Protection, but instead of tripping the circuit breaker, Alarm will raise a flag available over Modbus, or it can be configured to energize a digital output for external signaling.

See the section on Digital Output configuration for information on how to set up an external contact closure on GF CT Alarm activation.

GF CT is available only with EntelliGuard G circuit breakers.

See DES-093 for trip time curve information on EntelliGuard G.

# ZONE SELECTIVE INTERLOCKING SETUP

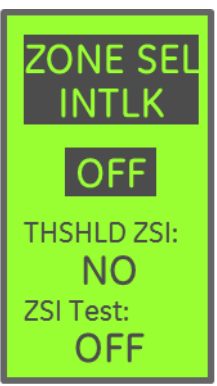

The optional **Zone Selective Interlocking (ZSI)** feature allows enhanced coordination of tiered breaker installations.

The **Zone Selective Interlocking** settings let you select which protection elements will participate in the ZSI scheme, enable or disable Threshold ZSI, and provide a test function that is useful when commissioning switchgear installations.

Enabling ZSI – you can select a combination of GF, ST and/or Instantaneous, or none. The options available for selection are dependent on which factory options were ordered on the trip unit. If no ZSI option is installed on the trip unit, this screen will not appear. The list below shows all possible combinations available in the EntelliGuard Trip Unit. The configurations available on your trip unit will vary with the ordered options.

- OFF
- GF ONLY
- GF & ST
- ST ONLY
- INST ONLY
- GF-INST
- ST-INST
- GF-INST-ST

#### What this shows:

This screen shows you that no protection elements have been configured with ZSI.

# THRESHOLD ZSI SETUP

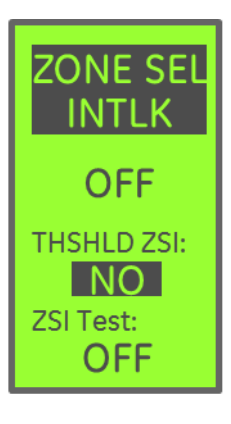

Threshold ZSI is a specialized function. It is only available when the I-ZSI option is installed in the unit. When active, trip а downstream breaker will command its ZSI Output signal ON when the affected element reaches 80% of pickup. When an upstream breaker has Threshold ZSI enabled and it receives a ZSI input from a downstream breaker it will increase its ZSI pickup setpoint to 123% of the user setpoint.

The only available settings are YES and NO. If the GF-ST-I configuration is not set then the YES setting will be unavailable.

This feature is only available on trip units with Firmware Revision 08.00.26 or higher.

# **ZSI TEST SETUP**

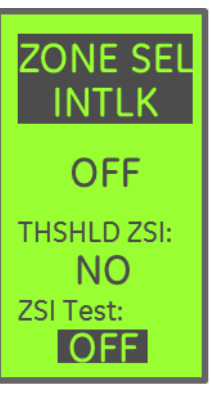

The **ZSI Test Setup** screen provides a useful diagnostic tool for setting up or periodically evaluating your ZSI network. If ZSI Test is set to ON the trip unit will command its ZSI Output signal to be ON for 30 seconds. After 30 seconds has elapsed the ZSI output will be automatically turned off.

While the ZSI output is active you can monitor the upstream devices' ZSI input status to confirm that the upstream breaker is properly receiving the downstream breaker's ZSI output signal.

This feature is only available on trip units with Firmware Revision 08.00.26 or higher.

# NOTICE

Upstream breakers will put their restrained settings into force on receipt of a downstream ZSI Test signal. The test signal is treated as a valid ZSI input by upstream devices.

# ZONE SELECTIVE INTERLOCK SHORT TIME (ST) SETUP

|        | The Zone Selective Interloo    |
|--------|--------------------------------|
|        | ST setting is an alternative S |
| 25151  | band and slope combination     |
|        | will override the GTU ST se    |
|        | whenever the trip unit rec     |
|        | valid ZSI input signal. This e |
|        | to the RESTRAINED, s           |
| BAND:  | setting.                       |
| 4      | The normal short time se       |
| SLOPE: | the unrestrained, pro          |
|        |                                |

ck (ZSI) ST delay on that etpoints eives a equates elective

tting is otective setting.

OFF If the ZSI option is not installed or if ZSI is not configured to operatewith the ST element, this screen will not appear.

If the ST element is switched OFF (disabled) the ZSI ST element is also disabled, regardless of the setting on this screen.

# What this shows:

The ST Delay band configuration that will be put in force when the ZSI input signal is active.

# ZONE SELECTIVE INTERLOCK GROUND FAULT SETUP

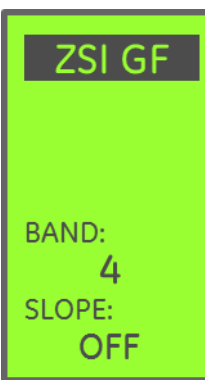

The Zone Selective Interlock (ZSI)

GF setting sets an alternative GF delay band and slope setpoint combination that will override the GTU GF setpoints whenever the trip unit receives a valid ZSI input signal.

If the ZSI option is not installed or if ZSI is not configured to operate with the GF element, this screen will not appear.

If the GF element is disabled, the

regardless of the value displayed here.

# What this shows:

The GF Delay band configuration that will be put in force when the ZSI input signal is active.

# **PROTECTIVE RELAY ENABLED**

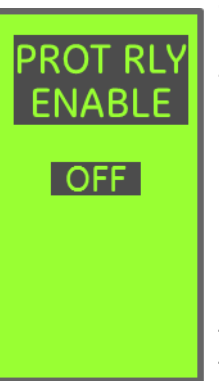

The Protective Relay setting or screen enables disables tripping for protective relays:

- OFF protective relays will not trip the breaker
- **ON** protective relays will trip the breaker if the relay is configured to trip.

Protective Relaying is an optional feature. If it is not installed on the trip unit, this screen will not appear.

Each relay can be disabled singly – so you can turn all of them off with this screen, and allow any that are configured to trip to do so.

# **VOLTAGE UNBALANCE RELAY**

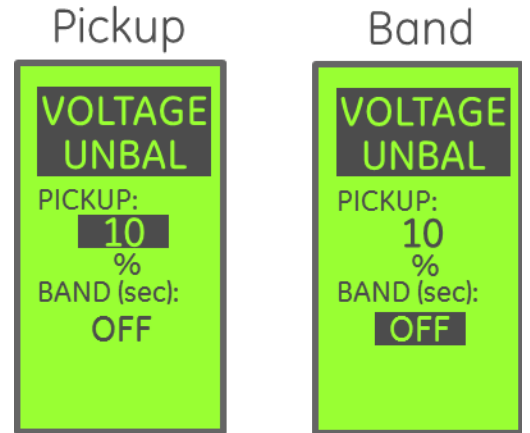

Voltage Unbalance is part of the optional protective relay feature. If protective relaying is not installed on the trip unit, this screen will not appear.

- Pickup settable between 10% and 50% of system voltage setpoint.
- Band delay, from 1 to 15 seconds, between pickup and trip. Setting the Band to OFF disables the relay.

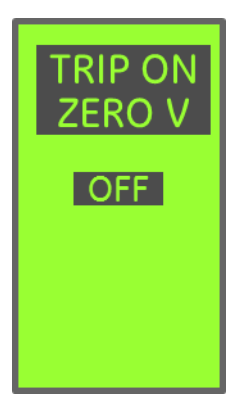

# The only **Trip on Zero Volts** settings available are

- **OFF** do not trip
- **ON** trip when all three phases are zero

Overvoltage is part of the optional protective relay feature. If protective relaying is not installed on the trip unit, this screen will not appear.

**DEH-4567C** 

- **Pickup** settable between 110% and 150% of system voltage setpoint
- **Band** delay, from 1 to 15 seconds, between pickup and alarm/trip. Setting the Band to OFF disables the relay

# **CURRENT UNBALANCE RELAY**

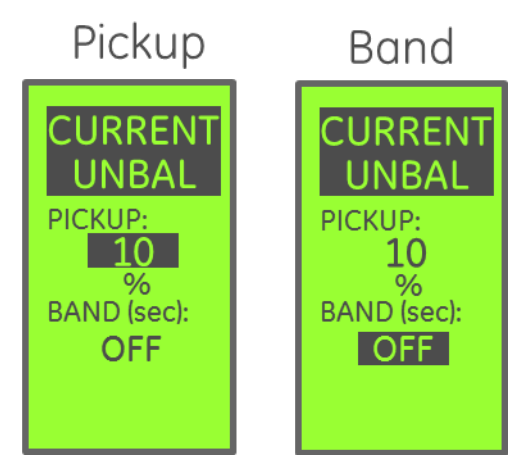

**Current Unbalance** is part of the optional protective relay feature. If protective relaying is not installed on the trip unit, this screen will not appear.

- **Pickup** settable between 10% and 50% of the average 3 phase current
- **Band** delay, from 1 to 15 seconds, between pickup and trip. Setting the Band to OFF disables the relay

# **POWER REVERSAL**

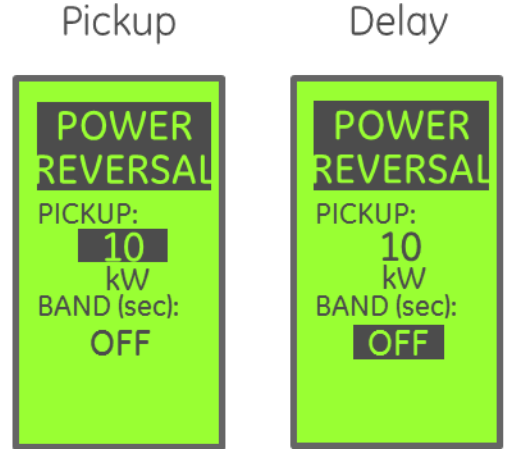

**Power Reversal** is part of the optional protective relay feature. If protective relaying is not installed on the trip unit, this screen will not appear.

# UNDERVOLTAGE RELAY

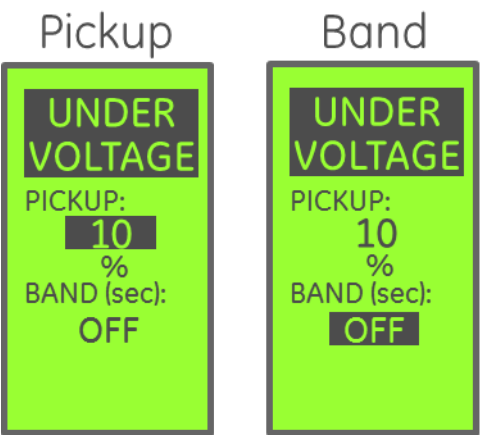

**Undervoltage** is part of the optional protective relay feature. If protective relaying is not installed on the trip unit, this screen will not appear.

- **Pickup** settable between 50% and 90% of system voltage setpoint
- **Band** delay, from 1 to 15 seconds, between pickup and trip. Setting the Band to OFF disables the relay

# Pickup Band

# **OVERVOLTAGE RELAY**

- **Pickup** settable between 10kW and 990kW, in 10kW steps
- **Band** delay, from 1 to 15 seconds, between pickup and trip. Setting the Band to OFF disables the relay

# **OUTPUT RELAY – GROUP 1**

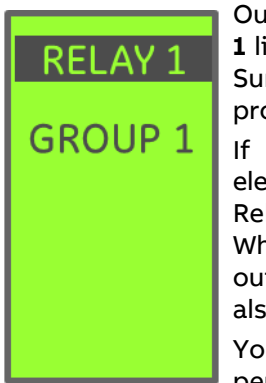

Output Relay configuration **Group 1** links the Output Relay to the GF Sum Alarm and GF CT Alarm protection functions.

If the GF Sum or GF CT Alarm elements pick up, the Output Relay turns on, but does not latch. When the GF alarm element drops out of pickup, the Output Relay also drops out.

You can assign only one function per output relay.

If a relay assigned to GROUP 1 is ON, it cannot be reset by command.

# **OUTPUT RELAY – GROUP 2**

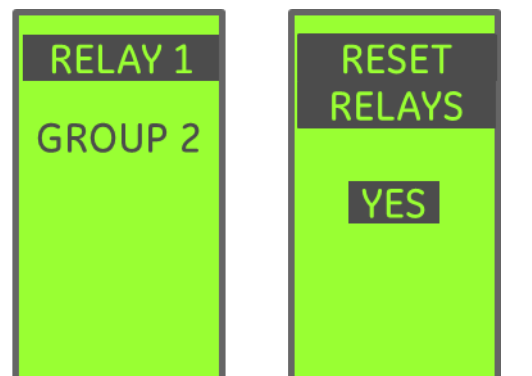

Output Relay configuration **Group 2** links the relay to the overcurrent trip functions (LT, ST, INST, GF, CT GF)

- 1. If an Overcurrent Tripping element operates, the Output Relay is latched on.
- 2. The Output Relay will remain latched after the tripping element drops out until one of the following occurs:
  - DC power is removed from the trip unit.
  - The RESET RELAYS command is issued from the STATUS menu on the trip unit LCD. Reset is accomplished by pressing the ENTER button from that screen.
  - Modbus command 112 OFF is sent to the trip unit.
  - An Input has been mapped to the "Reset Relays" function, and is activated.

# NOTICE

Although it is not explicitly mentioned here, RELT will also latch an output relay mapped to Group 2. The RELT trip will generate an Instantaneous trip event that will trigger and latch this relay.

# **OUTPUT RELAY – GROUP 3**

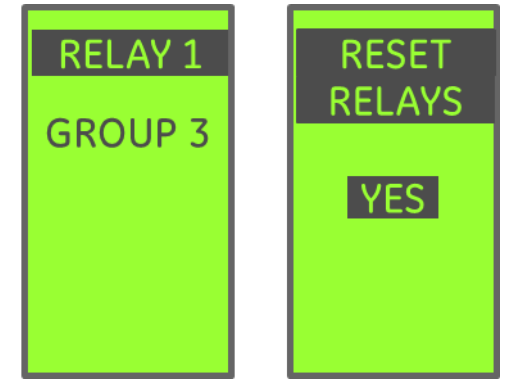

Output Relay configuration **Group 3** links the relay to the Protective Relay trip functions (Voltage Unbalance, Under Voltage, Over Voltage, Current Unbalance, Power Reversal).

- 1. If a Protective Relay Tripping element operates, the Output Relay is latched on.
- 2. If the Protective Relay drops out of pickup, the Output Relay will remain latched.
- 3. The Output Relay will remain latched after the Protective Relay drops out until one of the following occurs:
  - DC power is removed from the trip unit.
  - The RESET RELAYS command is issued from the STATUS menu on the trip unit LCD. Reset by pressing the ENTER button from that screen.
  - Modbus command 112 OFF is sent to the trip unit.
  - An Input has been mapped to the "Reset Relays" function, and is activated.

# **OUTPUT RELAY – GROUP 4 AND 5**

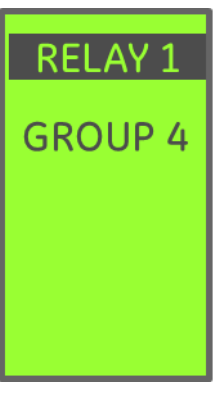

Output Relay configurations **Group 4** and **Group 5** link the relay to the Current Alarm 1 and Current Alarm 2 element, respectively.

- 1. If the associated Current Alarm goes into pickup, the Output Relay is turned on.
- 2. The Output Relay drops out when the associated Current Alarm drops out of pickup, or if DC power is removed.
- 3. The Output Relay cannot be reset by LCD command as long as the Current Alarm is in pickup.
- 4. The Output Relay cannot be reset over Modbus as long as the Current Alarm is in pickup.

# **OUTPUT RELAY – GROUP 6**

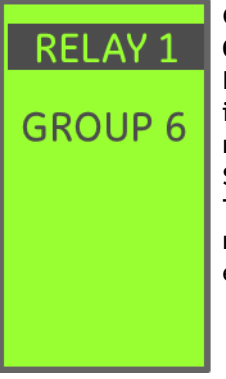

Output Relay Configuration Group 6 links the output relay to the Error status of the trip unit. Any internal error condition that results in a display on the Error Status screen will set this output. The output does not latch - it remains energized as long as the error condition persists.

# **OUTPUT RELAY – GROUP 7**

| RELAY 1 | Output Relay configuration <b>Group</b><br><b>7</b> links the relay to the Reduced                     |
|---------|----------------------------------------------------------------------------------------------------|
| GROUP 7 | Energy Let Through (RELT)<br>function. Whenever RELT is<br>engaged the output relay will be<br>closed. |
|         | The RELAY cannot be reset from the LCD or via communications while RELT is active.                     |
|         | When the RELT command is removed, RELT remains in force                                                |

for 10-15 seconds. The Output Relay remains closed during this time as well.

Relay 1 is automatically and permanently assigned Group 7 on any trip unit with the RELT option installed.

# **OUTPUT RELAY – GROUP 8**

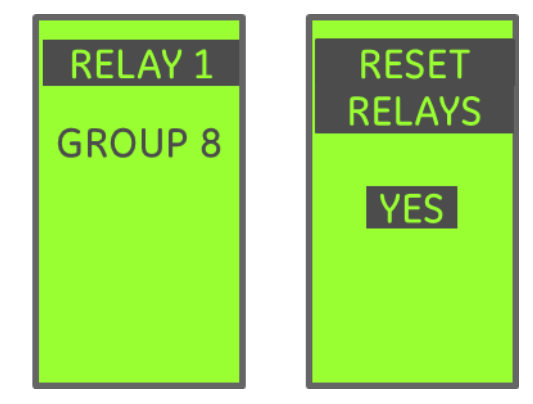

Output Relay configuration Group 8 (ALARM and TRIP) links the relay to the GF Sum Alarm, GF Sum Trip, GF CT Alarm, and GF CT Trip protection functions.

- 1. If the GF Sum or GF CT Tripping elements operate, the Output Relay is latched on.
- 2. The Output Relay will not drop out if the tripping element falls out of pickup.
- 3. The Output Relay will remain latched after the tripping element drops out of pickup until one of the following occurs:
  - DC power is removed from the trip unit.
  - The RESET RELAYS command is issued from the STATUS menu on the trip unit LCD. Reset is accomplished by pressing the ENTER button from that screen.
  - Modbus command 112 OFF is sent to the trip unit.
  - An Input has been mapped to the "Reset Relays" function, and is activated.
- 4. If the GF Sum or GF CT Alarm elements pick up, the Output Relay turns on, but does not latch. When the GF alarm element drops out of pickup, the relay also drops out.
- 5. If both GF Trip and Alarm elements trigger the relay, it will latch, requiring reset.

# OUTPUT RELAY - GROUPS 9, 10 AND 11

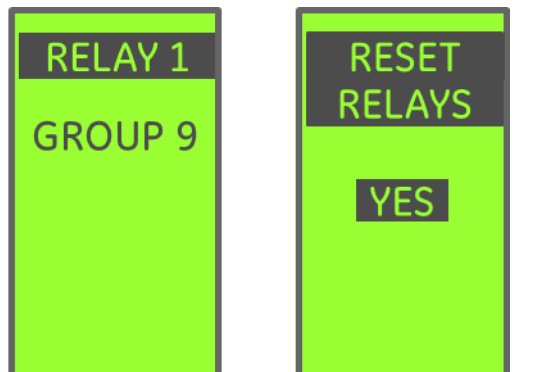

Output Relay configuration **Groups 9, 10, and 11** (IEC devices only) link the relay to the REF Trip, SEF Trip, and UEF Earth Fault Trip protection functions, respectively.

- 1. If the associated Earth Fault Tripping element operates, the Output Relay is latched on.
- 2. The Output Relay will not drop out if the tripping element falls out of pickup.
- 3. The Output Relay will remain latched after the element drops out until one of the following occurs:
  - DC power is removed from the trip unit.
  - The RESET RELAYS command is issued from the STATUS menu on the trip unit LCD. Reset is accomplished by pressing the ENTER button from that screen.
  - Modbus command 112 OFF is sent to the trip unit.
  - An Input has been mapped to the "Reset Relays" function, and is activated.

#### **DIGITAL INPUT CONFIGURATION**

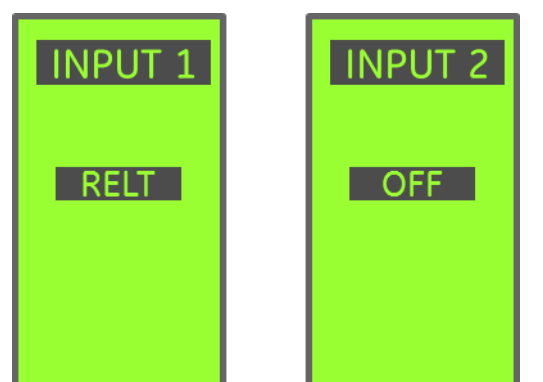

**Digital Inputs** are available as options on many different breakers.

The number of available inputs varies by circuit breaker.

Power Break, Power Break II, AKR, New HPC and WavePro breakers (switches) provide one digital input.

EntelliGuard G provides two digital inputs. The number of inputs available matches the number of screens visible on the trip unit

Inputs can be assigned functions as follows:

- **RELT** if the RELT option is installed, INPUT 1 is automatically and permanently assigned to RELT activation.
- **OFF** activating the input does not produce any response.
- **TRIP** the breaker will be commanded to trip on receipt of a valid input signal.
- **RESET** any latched relay outputs are unlatched on receipt of a valid input signal.

#### **CURRENT ALARMS**

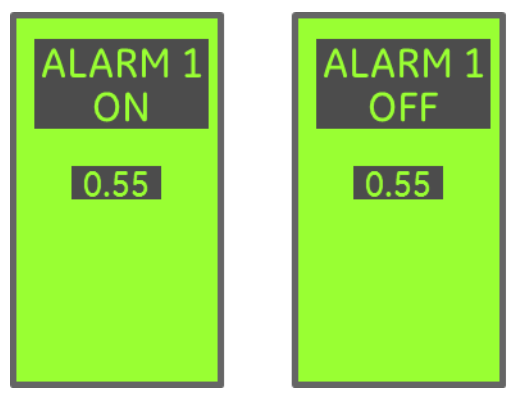

**Current Alarms** are standard on every UL and ANSI GTU trip unit. Current Alarms are not available on New HPC controllers.

Current alarms can be configured to actuate relay outputs when they go into pickup. They also have status flags that can be monitored over Modbus.

The ON setting determines the level, as a percent of rating plug current, where the current alarm will pick up.

If the highest measured phase current exceeds the pickup threshold for more than 60 seconds, the alarm will activate. Setting range is 50% to 100%.

Once in pickup, if the highest measured phase falls below the OFF threshold for more than 60 seconds, the alarm will drop out.

The Output Relay assigned to the Current Alarm does not latch. It tracks the state of the current alarm.

The OFF Setting cannot be set higher than the ON setting.

ALARM 1 and ALARM 2 operate identically, and independently.

# **NEUTRAL POLE (ENTELLIGUARD G ONLY)**

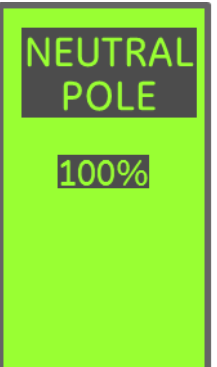

**Neutral Pole** setting determines the overcurrent protection setting for the neutral pole of a 4 pole breaker.

This screen may be displayed on a 3 pole breaker, in which case it is recommended that it be set to off. There is no way for a 3 pole breaker to open the neutral pole, so there is no added protection provided by enabling this feature.

The available settings are OFF, 50%, 63%, and 100%. This determines the percentage of the Long Time pickup setting that will apply to the neutral pole.

For example, if the Long Time Pickup is set to 1.0 and the Neutral Pole is set to 50%, the Long Time Pickup setpoint for the Neutral is 50%.

The neutral pole screen is not available on PB1, PBII, WavePro, AK, AKR or Conversion Kit trip units.

# **BELL ALARM LOCKOUT**

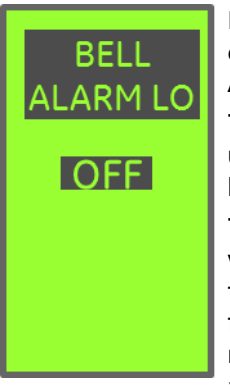

PBII and WavePro breakers can be equipped with an optional Bell Alarm Lockout accessory.

This screen will appear on trip units configured for these breaker types only.

The WavePro Lockout is triggered whenever the Bell Alarm is triggered. The WavePro Lockout function is configured during mechanical installation of the accessory. Consult DEH-163 for

details. There is no trip unitsetting that affects WavePro Lockoutoperation.

#### Lockout Settings (Applicable to PBII Only)

- OFF Disabled/OFF
- 1 Shunt Trip
- 2 UVR Trip
- 3 Over Current Trip
- 4 Protective Relay Trip 5 Shunt, UVR
- 6 Shunt, Over Current
- 7 Shunt, Protective Relay
- 8 UVR, Over Current
- 9 UVR, Protective Relay
- 10 Over Current, Protective Relay
- 11 Shunt Trip, UVR, Over Current
- 12 Shunt, UVR, Protective Relay

- 13 Shunt, Over Current, Protective Relay
- 14 UVR, Over Current, Protective Relay
- 15 Shunt, UVR, Over Current, Protective Relay

#### **BELL ALARM**

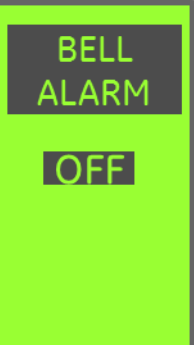

PBII and WavePro breakers can be equipped with an optional Bell Alarm accessory that is triggered by the trip unit.

This setting defines which trip unit functions will trigger the **Bell Alarm**.

The WavePro Bell Alarm accessory only supports selections with Overcurrent and Protective Relay options.

WavePro will not respond to Shunt or UVR activity.

#### **Settings Selections**

- OFF Disabled/OFF
- 1 Shunt Trip
- 2 UVR Trip
- 3 Over Current Trip
- 4 Protective Relay Trip
- 5 Shunt Trip, UVR
- 6 Shunt Trip, Over Current
- 7 Shunt Trip, Protective Relay
- 8 UVR, Over Current
- 9 UVR, Protective Relay
- 10 Over Current, Protective Relay
- 11 Shunt Trip, UVR, Over Current
- 12 Shunt Trip, UVR, Protective Relay
- 13 Shunt Trip, Over Current, Protective Relay
- 14 UVR, Over Current, Protective Relay
- **15** Shunt Trip, UVR, Over Current, Protective Relay

#### **POWER DEMAND INTERVAL**

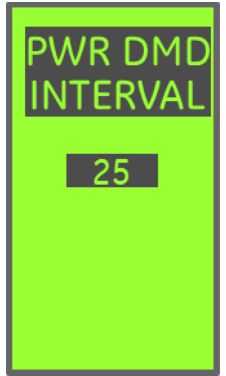

This setting determines the time interval for power demand averaging.

Setting range is 5 to 60 minutes.

# WAVEFORM CAPTURE

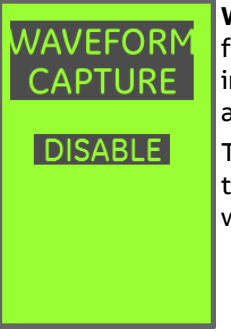

**Waveform Capture** is an optional feature. If the feature is not installed, this screen will not be available.

This screen determines the trigger source for the trip unit's waveform capture utility.

#### **Available Settings**

- **DISABLE** waveform capture will not be triggered
- MANUAL the waveform is commanded over Modbus
- **OVERCURRENT** GF, LT, ST, INST overcurrent trips will trigger a capture
- **PROT REL** Any protective relay trip will trigger a capture
- CUR AL 1, CUR AL 2 Current Alarm 1 or 2 can trigger a capture
- ALL any of the above sources will generate a waveform capture. See "WaveForm Capture" elsewhere in this manual on how to view a captured waveform and clear the waveform

#### PT CONNECTION

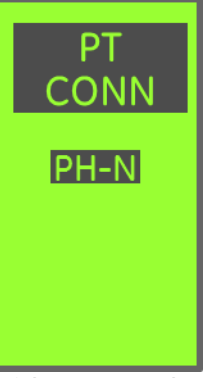

**PT connection** allows the trip unit voltage input configuration to be set to match the wiring of incoming Potential Transformer (PT).

On a 4 wire wye system, phase to neutral voltage (PH-N) would be selected.

On a 3 wire delta system, phase to phase voltage (PH-PH) would be selected.

With PH-N selected, power metering values are shown per-phase only.

With PH-PH selected, power metering values are shown as 3 phase totals only.

This setpoint must match the wiring of the potential transformer serving the trip unit.

#### PT VOLTAGE

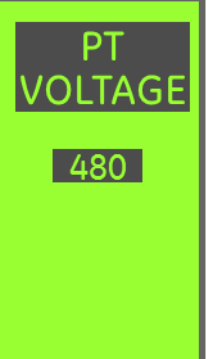

**PT Voltage** configures the trip unit so that a full scale reading at the potential transformer input is correctly scaled.

The transformer ratios and voltage conditioning circuits used with the GTU will deliver 1.767VAC at rated system voltage. This setpoint determines what voltage is displayed at full scale, and is normally set to match the system voltage.

The range of set points is 120V to 600V. It can be set in increments of 1V or 10V by scrolling.

# **POWER DIRECTION**

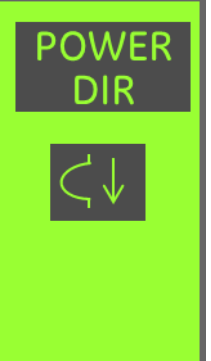

**Power Direction** describes to the trip unit how power is flowing through the breaker, and thus determines the polarity.

This setting is used to determine the correct sign for power factor and other power readings. It is also critical for the proper operation of the power reversal protective relay.

This setting should reflect the of current flow during normal breaker operating conditions to ensure proper polarity.

# FREQUENCY

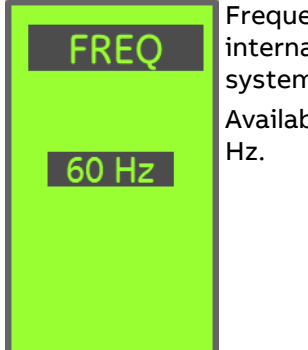

Frequency sets the trip unit's internal frequency to match the system frequency.

Available settings are 50 and 60 Hz.

# DATE AND TIME

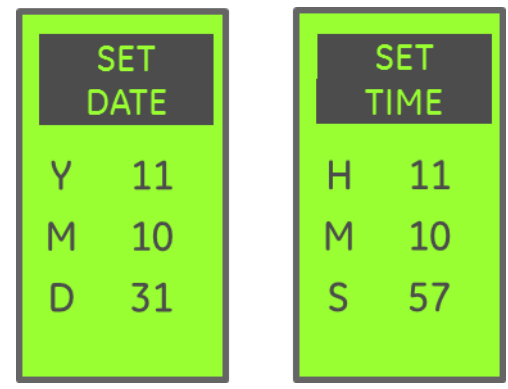

MODBUS

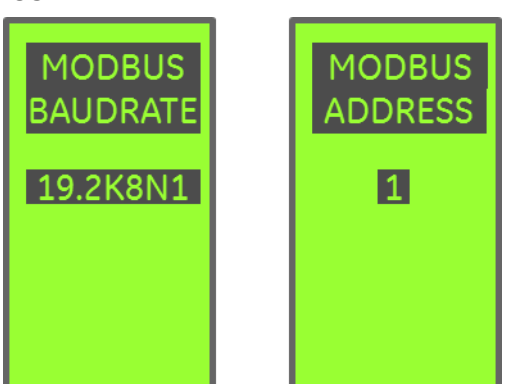

Sets the Modbus communication parameters for the trip unit.

See SECTION 11: "Serial Communication" for details on how to set up the Modbus communication.

#### PROFIBUS

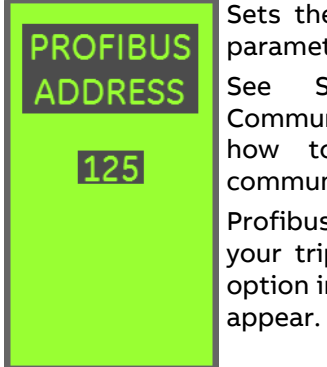

Sets the Profibus communication parameters for the trip unit.

See SECTION 12: "Profibus Communication" for details on how to set up the Modbus communication.

Profibus is an optional feature. If your trip unit does not have this option installed this screen will not appear. Sets the **DATE** and **TIME** parameters.

The EntelliGuard Trip Unit has a Date and Time setting used for Event Logs. The Date and Time can be set via the front keypad, set-up software, or via Modbus communications. The Modbus communication enables the Date and Time to be set via a Clock Synchronization computer/server (requires computer/server to communicate the Date and Time in Modbus format).

Date and time values are pre-loaded for some point in the future in registers 287 – 293. At the date and time entered in those registers, command 103 is sent to the device, which updates the device's current date/time settings with the new settings in the master clock.

The Date and Time need to be updated for Daylight savings time, as it doesn't have location based circuitry in the trip unit. For the Event Log to record the Date and Time Stamp, 24VDC is required on the trip unit.

# Date

**Y:** Year, 3 Digits (2XXX), where XXX is the current year. Example: 2010 would be Y: 010

**M:** Month, 2 Digit Field, 1 = January, 2 = February, etc..

D: Day, 2 Digit Field, 1-31

# Time

**H:** Hours, 2 Digit Field, 0-24 Hours where ZERO (0) is Midnight

M: Minutes, 2 Digit Field, 0-60 Minutes

S: Seconds, 2 Digit Field, 0-60 Seconds

#### DEH-4567C

# LANGUAGE

| LANGUAGE | Sets the display <b>language</b> .              |  |  |
|----------|-------------------------------------------------|--|--|
|          | Available Languages <ul> <li>English</li> </ul> |  |  |
| ESPANOL  | • Spanish                                       |  |  |
|          | • French                                        |  |  |
|          | • German                                        |  |  |
|          | Chinese                                         |  |  |
|          |                                                 |  |  |

# SCREEN TIMEOUT

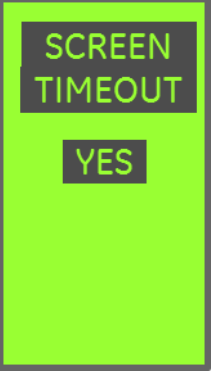

Enables and disables the "return to home screen" feature.

Two selections are available, Yes and No. When Yes is selected any time a Metering screen is left visible for more than 10 minutes the trip unit will automatically return to the home screen. Non-Metering screens will NOT return home with this feature.

When using Modbus communications it is recommended that this feature be set to Yes.

## PASSWORD SETUP

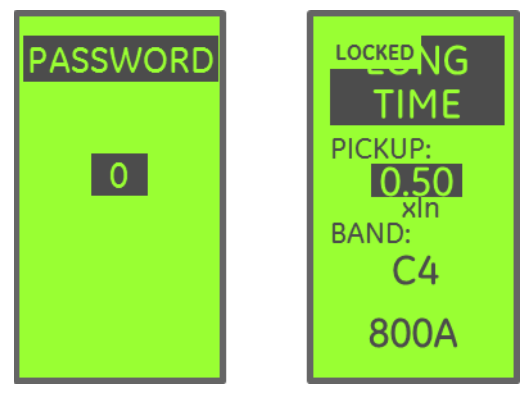

Allows entry of various passwords:

**Lock Settings:** enter a password of 16 to lock the trip unit settings and prevent changes from the keypad.

Attempts to modify settings from the keypad will display the LOCKED message shown to the right.

**Unlock Settings:** enter a password of 19 to unlock the settings and allow keypad changes.

**Ground Fault Defeat:** if the trip unit is provided with a switchable Ground Fault option then the GF Defeat capability can be enabled by entering a password of 15. This must be done with the keypad unlocked.

Certain combinations of password changes and settings changes can result in the Ground Fault Defeat feature being turned off. Simply re-enter the password value of 15 to restore.

# NOTICE

Ground Fault Defeat is only allowed under very limited exceptions to the NEC code. Do not defeat Ground Fault without consulting the NEC standard for your application.

All other available password values do not result in any action.

# What this shows:

Lock Example on the Long Time configuration screen

# LCD BRIGHTNESS CONTROL

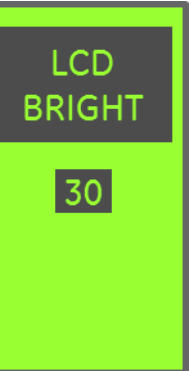

This feature provides a way to adjust the contrast of the LCD display.

The default value is 30 but it can be adjusted between 20 and 40 as desired.

# SECTION 7. METERING SCREENS

| SETUP  |
|--------|
| STATUS |
| EVENTS |
|        |
|        |

All Entelliguard Trip Units provide Current Metering as a standard feature.

Available optional metering features add Voltage, Frequency, and Power values.

# METERING ACCURACY

Current metering values are dependent on the accuracy of the current sensors in the breaker. Current sensors are optimized for protection accuracy. The table below shows the typical EntelliGuard Trip Unit metering accuracy based on the percentage of sensor utilized.

#### Table 7-1: GTU Nomenclature

| % of Sensor (A) | Accuracy - % of Reading |
|-----------------|-------------------------|
| 20% - 50%       | ± 10.0%                 |
| 50% - 85%       | ± 5.0%                  |
| 85% - 100%      | ± 2.0%                  |

If you see negative or non-directionally correct power values check your power direction setting and/or your voltage configuration and wiring.

Starting with firmware release 08.00.26 frequency is derived from voltage inputs if they are available. Older firmware and all installations without voltage input derive their frequency data from the current input. Highly distorted current waveforms may yield erratic frequency display.

Frequency measurement derived from the current input requires primary current flow of at least 15% of the circuit breaker sensor rating before it will be displayed.

# CURRENT METERING DISPLAY

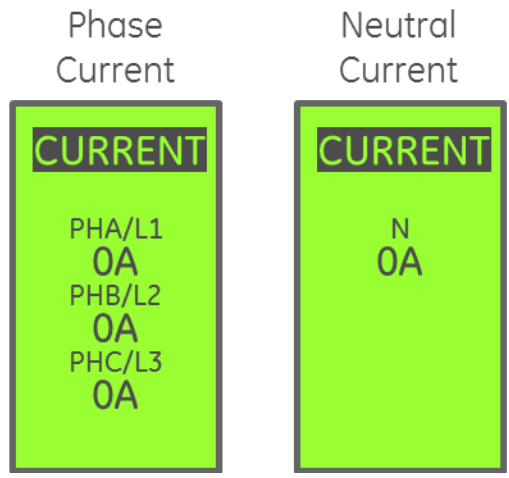

# What this shows:

The level of current flowing in each breaker phase.

Phase current metering is a standard feature of every GTU.

Neutral current display is optional and depends on the configuration of the circuit breaker.

With 24V external power, metering data will be displayed down to 8% of the installed sensor rating. Below 8% zero will be displayed.

Without 24V external Power, the primary current flow needs to cross the self-power operating threshold which occurs between 10% and 15% of sensor before any metering activity occurs, but is guaranteed to occur before you reach 20% of sensor. If metering is required below this level, an external means of powering the trip unit will need to be provided, because the breaker CTs are not capable of generating enough energy to operate the trip unit below this threshold.

**Tip:** When using Modbus serial communications, do not leave a metering window displayed. Modbus response time will increase due to the higher computing overhead to continually update metering values.

# EXTERNAL CT CURRENT METERING DISPLAY (ENTELLIGUARD G ONLY)

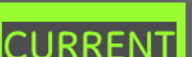

CT

0A

#### What this shows:

The level of current flowing in the external CT channel.

This display is only enabled when the trip unit has Earth Fault or CT Ground Fault protection options installed, and the Monitoring advanced feature enabled.

DEH-4567C

# DEH-4567C

# VOLTAGE METERING DISPLAY

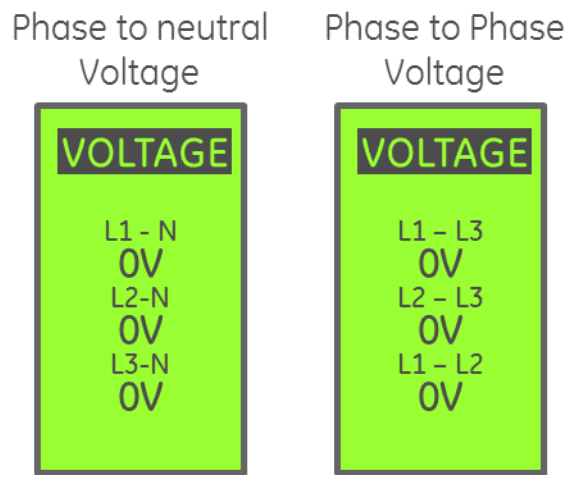

# What this shows:

The system voltage.

This display is accessible only if the optional Monitoring Function is installed.

When the PT Connection setpoint is PH-N the trip unit will display only Phase – to – Neutral voltage values.

When the PT connection setpoint is PH-PH the trip unit will display only Phase – to- Phase voltage values.

Please see Voltage Input Wiring for further explanation on voltage sensing.

# POWER METERING DISPLAY: PH -PH

Real Power Reactive Power Apparent Power

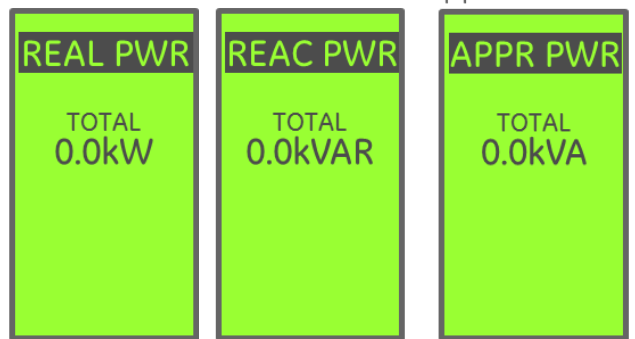

#### What this shows:

Apparent, Reactive, and Real Power as a 3 phase total.

This display is accessible only if the optional Monitoring Function is installed.

Total Power is only available when the trip unit voltage input is wired and configured for Phase-to-Phase measurement. In this configuration no Phaseto-Neutral data are available.

# POWER METERING DISPLAY: PH-N

| Real Power                                            | Reactive PowerApparent Power                                |                                                          |  |  |  |
|-------------------------------------------------------|-------------------------------------------------------------|----------------------------------------------------------|--|--|--|
| REAL PWR                                              | REAC PWR                                                    | APPR PWR                                                 |  |  |  |
| PHA/L1<br>0.0kW<br>PHB/L2<br>0.0kW<br>PHC/L3<br>0.0kW | PHA/L1<br>0.0kVAR<br>PHB/L2<br>0.0kVAR<br>PHC/L3<br>0.0kVAR | PHA/L1<br>O.OkVA<br>PHB/L2<br>O.OkVA<br>PHC/L3<br>O.OkVA |  |  |  |

# What this shows:

Apparent, Reactive, and Real Power per phase.

This display is accessible only if the optional Monitoring Function is installed.

Per-phase Power display is only available when the trip unit voltage input is wired and configured for Phase-to-Neutral measurement. In this configuration no Total Power data is available.

# DEMAND METERING DISPLAY

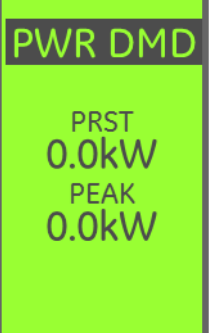

What this shows:

Present and Peak Demand.

This display is accessible only if the optional Monitoring Function is installed.

Demand interval is configured in Setup.

#### ENERGY METERING DISPLAY

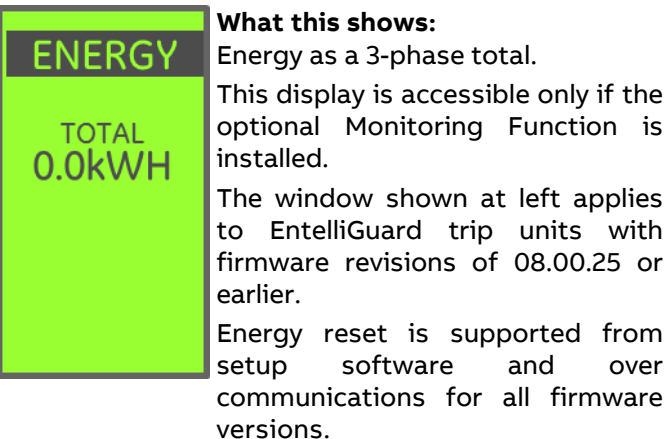

| ENERGY                                       | For all firmware versions the total value displayed will auto-range to a maximum of 999MWh.                                                   |
|----------------------------------------------|----------------------------------------------------------------------------------------------------|
| Line->Load<br>0.0kWH<br>Load->Line<br>0.0kWH | Starting with firmware release<br>08.00.26 a separate display is<br>provided for incoming and<br>outgoing energy and power flow<br>direction. |
| Pwr Dir                                      | With firmware revision 08.00.26<br>and higher energy values can be                                                                            |

and higher energy values can be zeroed from the keypad :

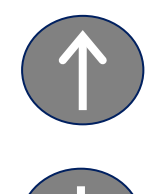

With the Energy Screen displayed, press the UP and DOWN keypad buttons simultaneously and hold until the accumulated energy display goes to zero.

# FREQUENCY METERING DISPLAY

|       | ۱  |
|-------|----|
| FREQ  | 9  |
|       | -  |
|       | t  |
| 60 Hz | i  |
|       | 9  |
|       | (  |
|       | 0  |
|       | i  |
|       | F  |
|       | lf |

# What this shows:

System frequency in hertz.

This display is accessible only if the optional Monitoring Function is installed.

Starting with firmware revision 08.00.26 frequency data is derived from the voltage signal input if it is available.

For installations with earlier firmware and all installations

and all installations where voltage data is unavailable the frequency measurement is derived from the primary current signal. The frequency display will go to zero if <15% of sensor current is flowing in the bus when frequency is derived from current.

# **POWER FACTOR METERING DISPLAY**

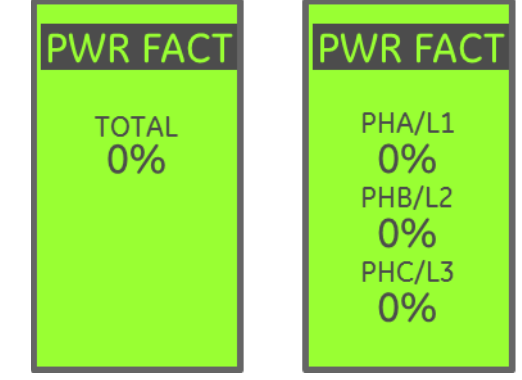

# What this shows:

Power Factor as a percentage.

This display is accessible only if the optional Monitoring Function is installed.

The display will go to zero if <5% of sensor current is flowing in the bus.

3 phase total is shown when PT Connection is set to PH-PH. Per Phase values are not available when the PT connection is configured for PH-PH.

Per-phase shown when PT Connection is set to PH-N. PF totals are not available when the PT connection is set to PH-N.

Please see Voltage Input Wiring for further explanation on how voltage sensing wiring affects Power and Power Factor Displays.

# **SECTION 8. STATUS SCREENS**

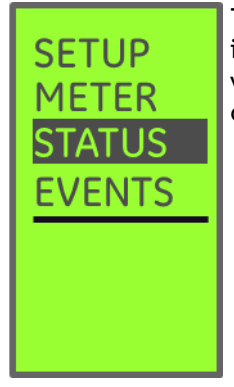

SETTINGS STATUS SCREEN

The STATUS menu provides information on settings and various breaker inputs and outputs.

# **OUTPUT RELAY RESET**

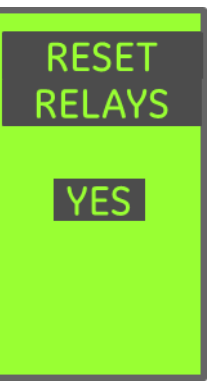

#### What this shows:

Pressing ENTER will unlatch any latched output relays unless their fault condition is still present.

#### PICKUP STATUS MESSAGES

| SET <sup>T</sup> | TING   |
|------------------|--------|
| STA              | TUS    |
| P                | U DLY  |
| I                | 2.0    |
| LT               | 0.5 44 |
| ST               | 2.0 4  |
| GFs              | 2.0 4  |
| GFc              | 2.0 5  |
| BREAKER<br>OPEN  |        |

# **ZSI STATUS**

# What this shows:

What this shows:

not appear on this list.

bottom of the screen.

This shows the current state of the ZSI input and ZSI output signals on the trip unit.

A summary of all active overcurrent protection elements. If an element

is available in the trip unit, but

disabled by setting it to OFF, it will

The current breaker contact status

(OPEN/CLOSED) is shown at the

This screen is only available when the ZSI option is enabled.

This feature is only available on Firmware Revisions 08.00.26 and later.

SETUP<br/>METER<br/>STATUS<br/>EVENTSMain<br/>Menu<br/>Pickup<br/>MessagePICKUPNain<br/>Menu<br/>Pickup<br/>MessagePICKUPStatus<br/>Menu<br/>Pickup<br/>Message

Whenever one or more protection elements are "picked up" and timing out toward tripping, a PICKUP indication will be visible on the Home screen, and on the Pickup Status screen.

When the trip unit is not in pickup, the word "Pickup" is not displayed.

- When the trip unit is approaching LT pickup (above 95% of setpoint) the word "Pickup" will be flashing.
- When the trip unit is solidly in pickup, the word "Pickup" is constantly displayed.

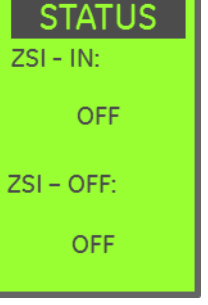

ZSI

43

# EntelliGuard TU Trip Units: UL/ANSI Models Status Screens

- The green STATUS indicator on the trip unit also indicates pickup status.
- When not picked up, the LED blinks twice, turns off for a brief period, repeating.
- When in pickup, the LED blinks continuously.
- Protective Relays will cause a PICKUP display.

# **RATING PLUG ERROR MESSAGES**

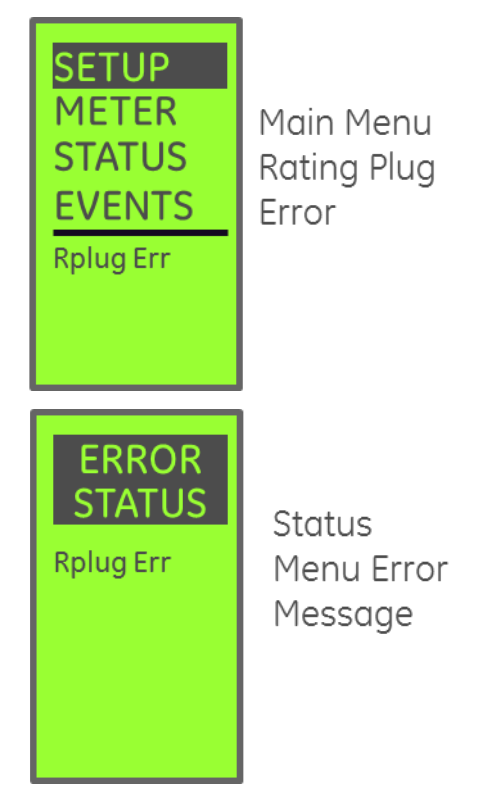

When this error is displayed the trip unit uses its lowest protection settings.

The rating plug error is generated under the following conditions:

- 1. The rating plug is not installed.
- 2. The rating plug is not fully inserted into the trip unit.
- 3. The rating plug value is outside the range allowed for the breaker's sensor. For example, plugging a 4000A rating plug in a 400A sensor circuit breaker will generate this error as will a 400A plug installed in a 4000A Sensor Circuit Breaker
- 4. For IEC or Euro configurations, where the trip unit rating is set programmatically, use of a rating plug other than the UNIVERSAL type (The catalog number for a universal rating plug is GTPUNIVU0000) will generate this error.

# What this shows:

A Rating Plug error of some sort exists. The error can be cleared by installing the correct rating plug.

# **BIM ERROR MESSAGES**

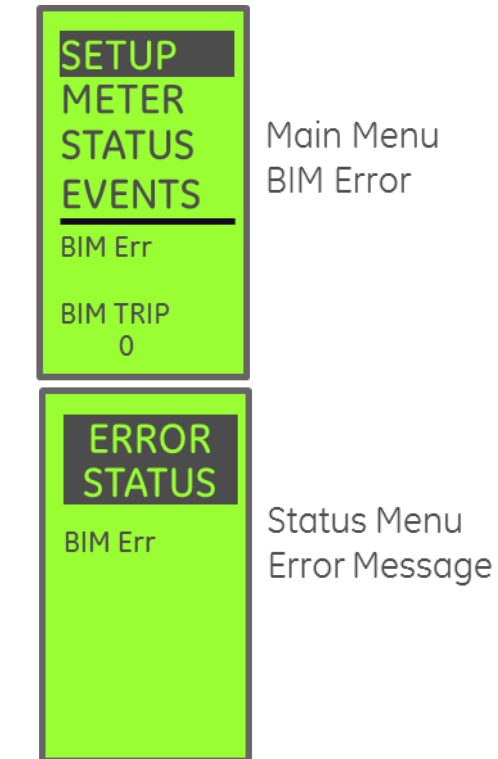

The Breaker Information Module (BIM) is an electronic rejection feature on EntelliGuard G Breakers only. Each time the trip unit powers up it compares its stored information to that in the breaker's BIM. If the data do not match a BIM error condition exists.

# NOTICE

# BREAKER TRIP SOFTWARE REVISION 08.00.23 AND GREATER.

If a BIM read operation fails the trip unit will not open the breaker. Instead, it will modify its internal configuration to match the AIC rating of the least capable breaker in the family. The trip unit will periodically read the BIM after that, and on a successful match the original settings will be restored. While the error persists, the LCD displays a BIM Err message.

# What this shows:

There is a mismatch between the Trip Unit's stored breaker configuration and the breaker configuration read back from the breaker's information module (BIM). This can be caused by swapping trip units between breakers, or by a bad connection between the BIM and the trip unit. Refer to the section BIM Remarry Sequence for instructions on correcting a BIM error.

# **BREAKER STATUS INDICATIONS**

| BREAKER | This<br>displa         | is<br>y.            | the                   | Breaker                              | Status                    |
|---------|------------------------|---------------------|-----------------------|--------------------------------------|---------------------------|
| STATUS  | What                   | this                | show                  | 'S:                                  |                           |
|         | State<br>conta         | of<br>- cts         | the<br>OPEI           | circuit<br>N or CLOS                 | breaker<br>ED.            |
| OPEN    | With<br>>20%<br>status | 24V<br>of<br>5 is c | DC o<br>sen<br>correc | r primary<br>sor flow<br>tly display | current<br>ing the<br>ed. |
|         | Under<br>will no       | · ba<br>ot be       | ttery<br>displ        | power th<br>ayed.                    | nis value                 |

# **RELT STATUS INDICATIONS**

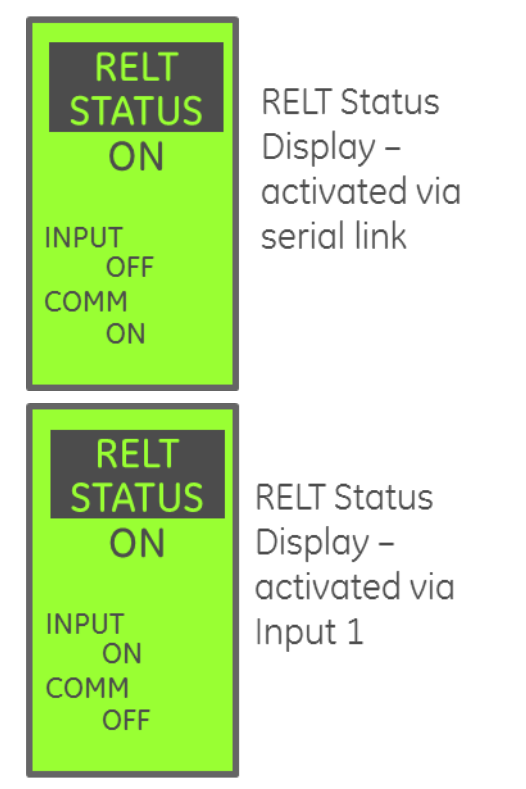

# What this shows:

The source of the RELT command is shown, either via Modbus command, or external contact closure.

This screen only appears if the RELT option was provided on the trip unit.

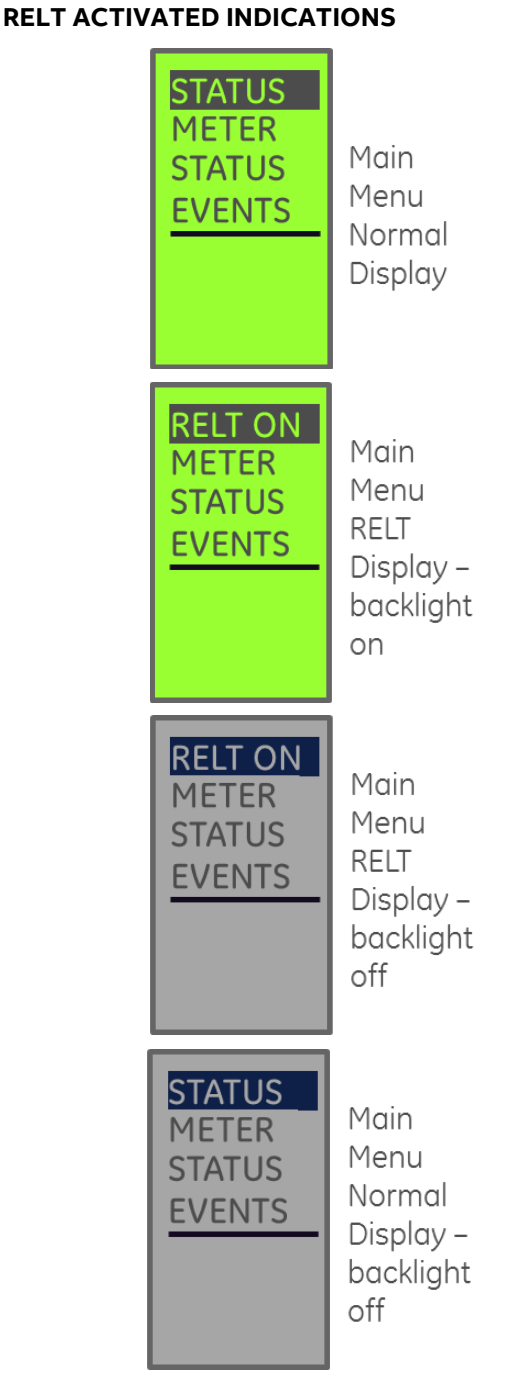

This is the display when **RELT** is engaged.

#### What this shows:

The currently displayed window will flash through the four screen sequence shown above every 2-3 seconds as soon as RELT is engaged.

After RELT is disengaged, the trip unit will remain in this mode for approximately 15 seconds.

This sequence will be visible on any window that is displayed while RELT is engaged.

Any digital output assigned to RELT will remain energized for the same duration as the status display.

# SOFTWARE REVISION

| VERSION  | This is the <b>GTU Firmware</b><br><b>Revision</b> display.                                                 |
|----------|----------------------------------------------------------------------------------------------------|
| 08.00.21 | <b>What this shows:</b><br>This shows the current installed<br>version of GTU software on the<br>trip unit. |
|          |                                                                                                    |

# COMMUNICATION SETTINGS

| СОММ                   | This is the GTU <b>Serial Port</b> configuration.             |
|------------------------|---------------------------------------------------------------|
| SETTING                | What this shows:                                              |
| BAUD RATE:<br>19.2K8N1 | This shows the settings for the RS232 and RS485 serial ports. |
| PARITY:<br>NONE        |                                                               |

# SECTION 9. EVENT MESSAGES

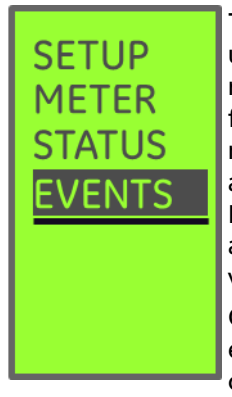

The EntelliGuard Trip Unit maintains up to 10 event records. These records can be accessed from the front panel by selecting the EVENT menu item and scrolling through the available event records. The EntelliGuard Setup Software will also allow event retrieval and viewing via serial communications.

Once the event log contains 10 events, new events will overwrite the oldest stored event.

The trip unit will record event information for any of the following:

- Long Time Trip
- Power Reversal Trip

Trip

Trip

Voltage Unbalance

Undervoltage Trip

• Current Unbalance

UVR Accessory Trip<sup>1</sup>

Shunt Accessory Trip<sup>1</sup>

- Short Time Trip •
- Instantaneous Trip
- Ground Fault Summation Trip
- Ground Fault CT Trip
- Unrestricted Earth Fault Trip
- Restricted Earth Fault • Trip Current Alarm<sup>2</sup>
- Standby Earth Fault Trip
- GF Sum Alarm<sup>2</sup> GF CT Alarm<sup>2</sup>

**RELT Trip** 

- EntelliGuard G only: Accessory Trip Events require optional 1. Accessory signaling contacts.
- These functions will not trip the breaker. 2

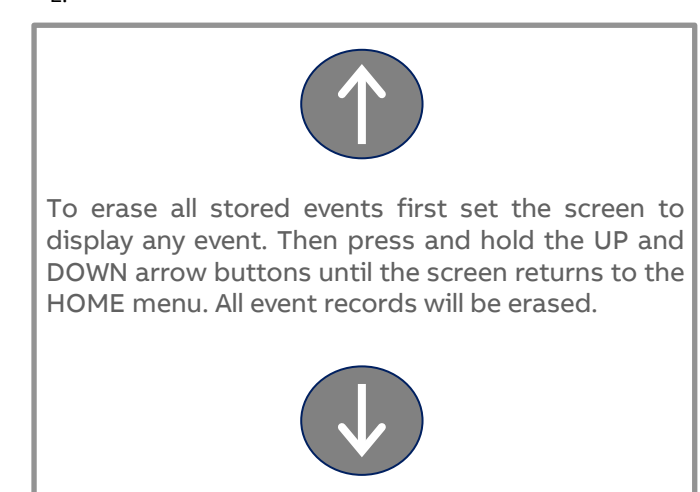

# LONG TIME TRIP EVENT MESSAGES

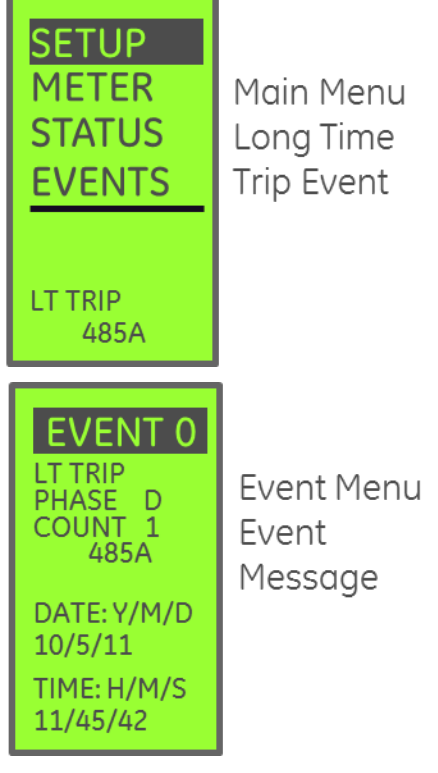

# What this shows:

The main window shows that the cause of the latest trip was due to LT and the fault current level was at least 485A.

# The Event window provides additional detail:

In addition to the tripping element the faulted conductor (neutral bus in this example), the total number of LT trips recorded by the trip unit, the fault current, and the date & time of the fault.

The count is incremented each time a Long Time trip occurs, regardless of the location. Accumulated count values can be reset to zero via serial communications. The EntelliGuard Setup Software provides this capability.

The date code information is only populated if the trip unit was supplied with external DC power. When the trip unit is powered from the current sensors the time and date values will be zero.

Viewing the event log clears the event display on the main window.

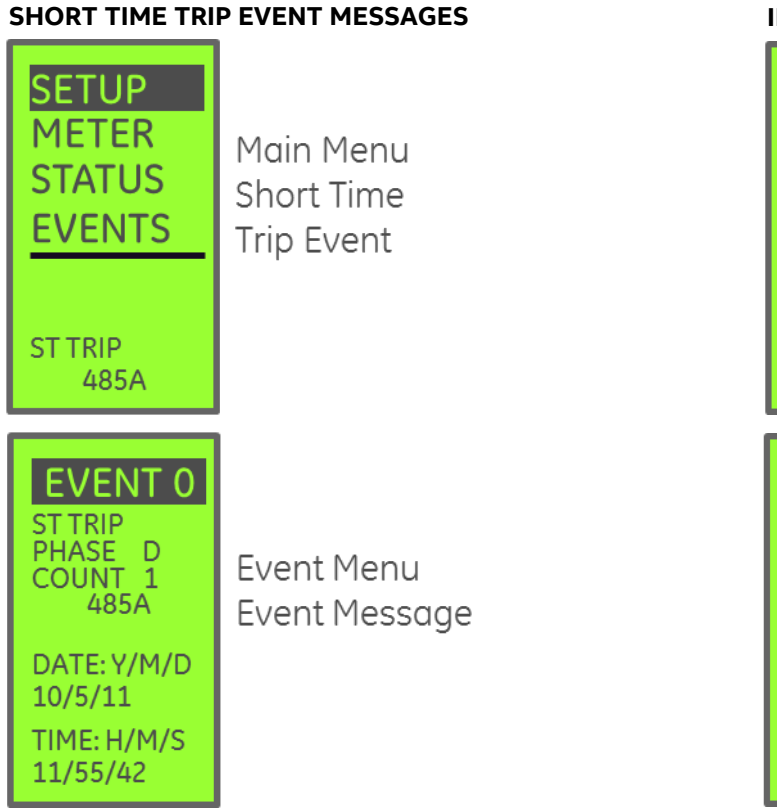

# What this shows:

The main window shows that the cause of the latest trip was due to ST, and the fault current level was 485A.

#### The Event window provides additional detail:

Tripping phase, the total number of ST trips recorded by the trip unit, the fault current, and the date & time of the fault.

Viewing the event log clears the event display on the main window.

# INSTANTANEOUS TRIP EVENT MESSAGES

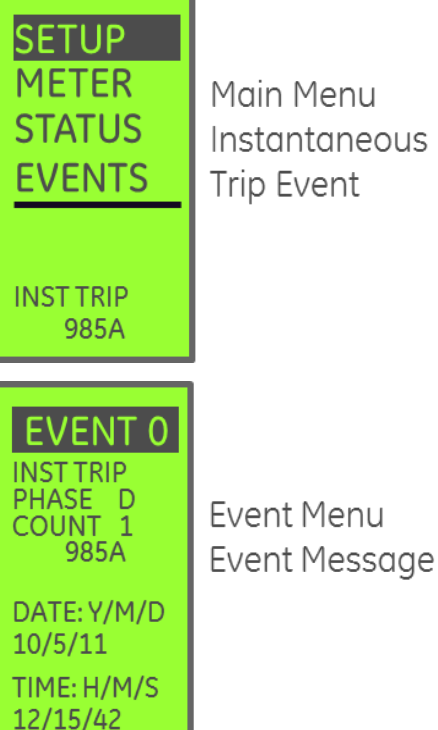

#### What this shows:

The main window shows that the cause of the latest trip was due to Instantaneous, and the fault current level was 985A.

# The Event window provides additional detail:

Tripping phase, the total number of INST trips recorded by the trip unit, the fault current, and the date & time of the faults

Viewing the event log clears the event display on the main window.

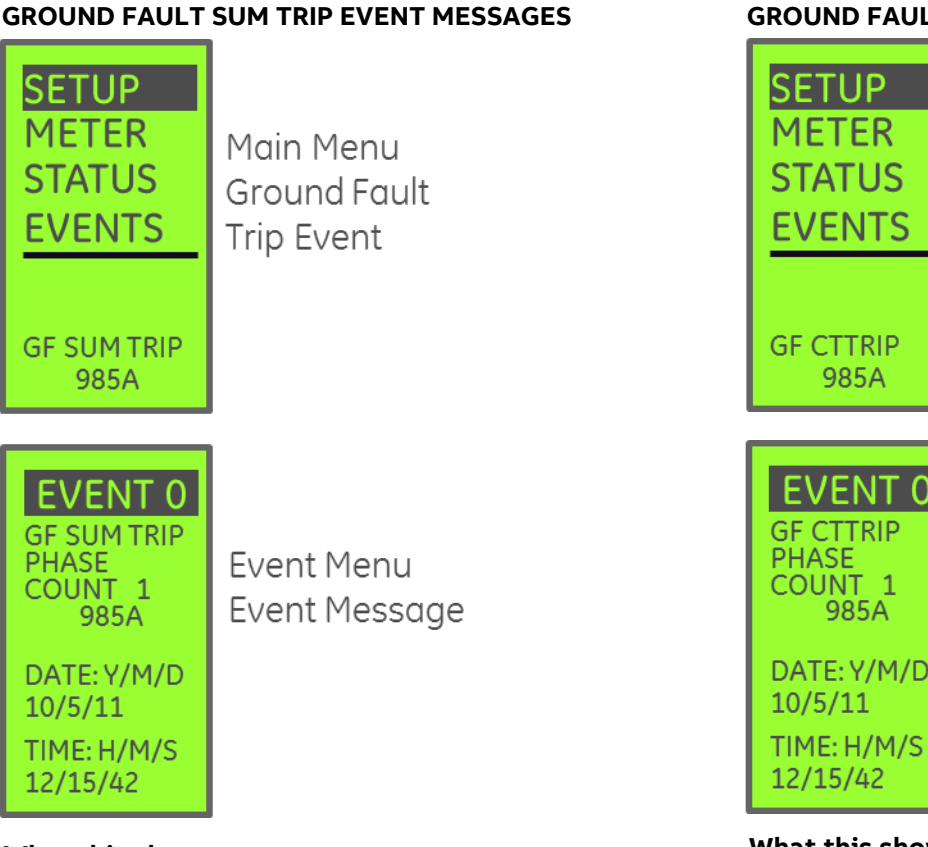

# What this shows:

The main window shows that the cause of the latest trip was due to GF Sum, and the fault current level was 985A.

#### The Event window provides additional detail:

The total number of GF Sum trips recorded by the trip unit, the fault current, and the date & time of the faults

Viewing the event log clears the event display on the main window.

# **GROUND FAULT CT TRIP EVENT MESSAGES**

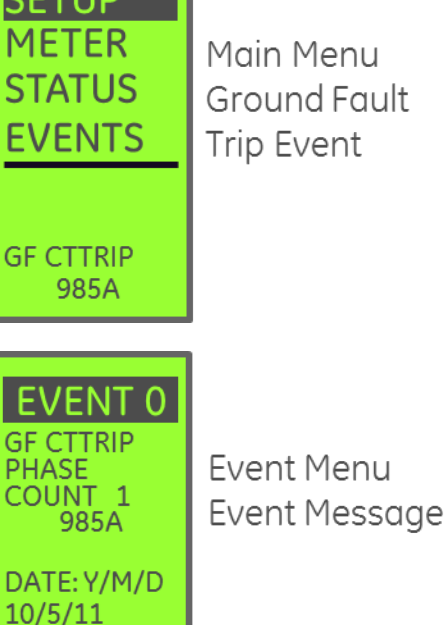

# What this shows:

The main window shows that the cause of the latest trip was due to GF CT, and the fault current level was 985A.

# The Event window provides additional detail:

The total number of GF CT trips recorded by the trip unit, the fault current, and the date & time of the faults

Viewing the event log clears the event display on the main window.

# SECTION 10. TRIP UNIT INTEGRATION

# REDUCED ENERGY LET-THROUGH (RELT) FUNCTION WIRING

The RELT enabling function may be connected to an external manually operated two-position switch, a remote sensor, or both simultaneously.

Any external switch circuit must provide a 24VDC signal to the trip unit's Digital Input terminals to engage RELT.

The EntelliGuard TU trip unit provides both visual and electrical feedback directly from the trip unit so you know the enabling signal got to the trip unit and the settings have changed. The feedback features are as follows:

- The top line of the LCD display will flash the highlighted words "RELT ON" once per second.
- The LCD backlight will flash on and off.
- Digital Output #1 will toggle to the ON state as long as RELT is active.

While not required, an external 24VDC supply to the trip unit is recommended for the most effective RELT indication. Without external DC the trip unit LCD backlight will not flash and the relay output may not engage to energize external indicators. The RELT protection will be in force.

The wiring diagrams to the right illustrate typical configurations for RELT signaling. One indicating light is provided to show that DC power is available to engage RELT function and another indicating light is provided to show that RELT is engaged.

The positive feedback wiring method will provide the best indication since the RELT ON light will remain on as long as the trip unit has RELT engaged. The other method will only display the RELT ON light when the manual input switch is in the ON position.

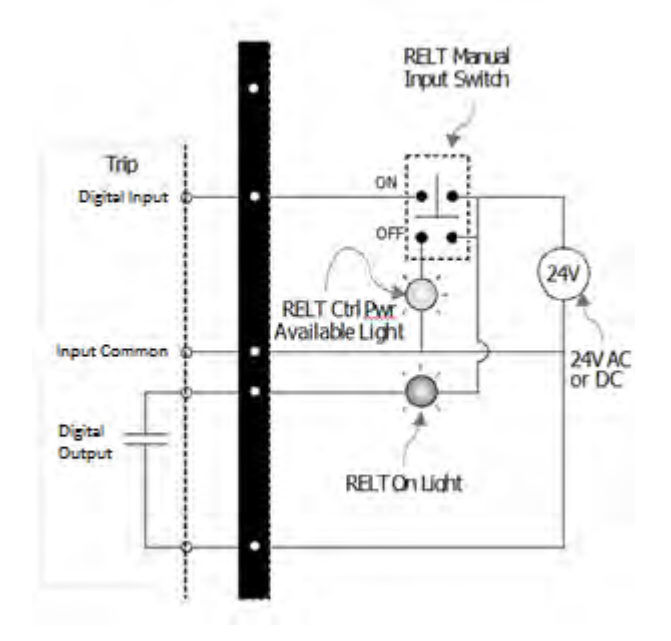

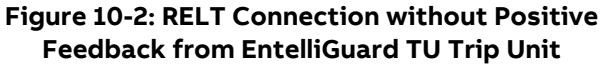

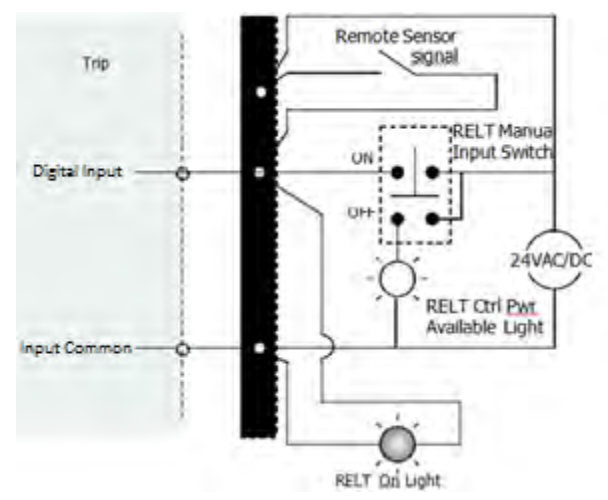

#### Figure 10-1: RELT Connection when Using Positive Feedback from EntelliGuard TU Trip Unit

# TIM1 WIRING

Figure 10-3: TIM1 Wiring

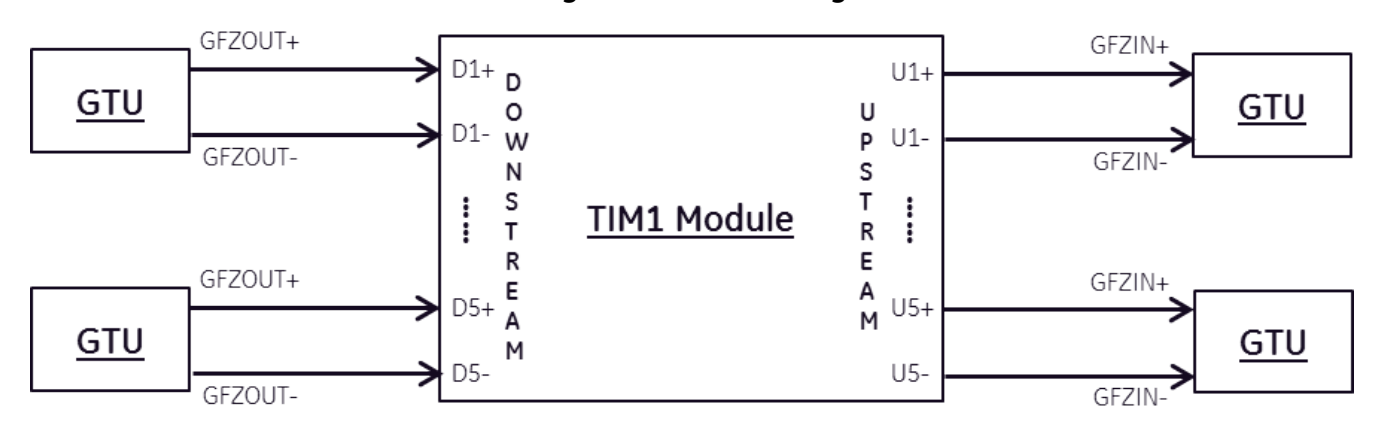

# **TIM1 Wiring Basics:**

- 1. The GFZOUT terminals on the EntelliGuard G (GTU) are wired from the downstream breaker secondary disconnect to the DOWNSTREAM input on the TIM1 module.
- 2. The GFZIN terminals on the EntelliGuard G are wired from the upstream breaker secondary disconnect to the UPSTREAM input on the TIM1 module.
- 3. Polarity must be observed at all times for proper operation.
- 4. Up to 6 (six) trip unit GFZOUT terminals can be connected in parallel to a single DOWNSTREAM TIM1 connection terminal pair.
- 5. Each UPSTREAM TIM1 connection can have a maximum of 1 (one) trip unit.

# **ZSI TEST AND ZSI I/O STATUS INDICATIONS**

With the release of EntelliGuard Trip Unit Firmware version 08.00.26 the device offers a ZSI test Setup and a ZSI Status display feature that can be helpful during ZSI setup, commissioning, and periodic maintenance checks. From the downstream breaker you can use the ZSI test function to engage the ZSI Output, triggering the upstream TIM1 Module. This in turn will signal the upstream breaker. The upstream breaker's ZSI Input Status can be observed on its ZSI status screen. With this method the ZSI signaling circuits can be completely validated and confirmed before energizing the system without any additional tools.

Additional information on the TIM1 module's wiring and operation can be found in ABB Publication GEK 64467.

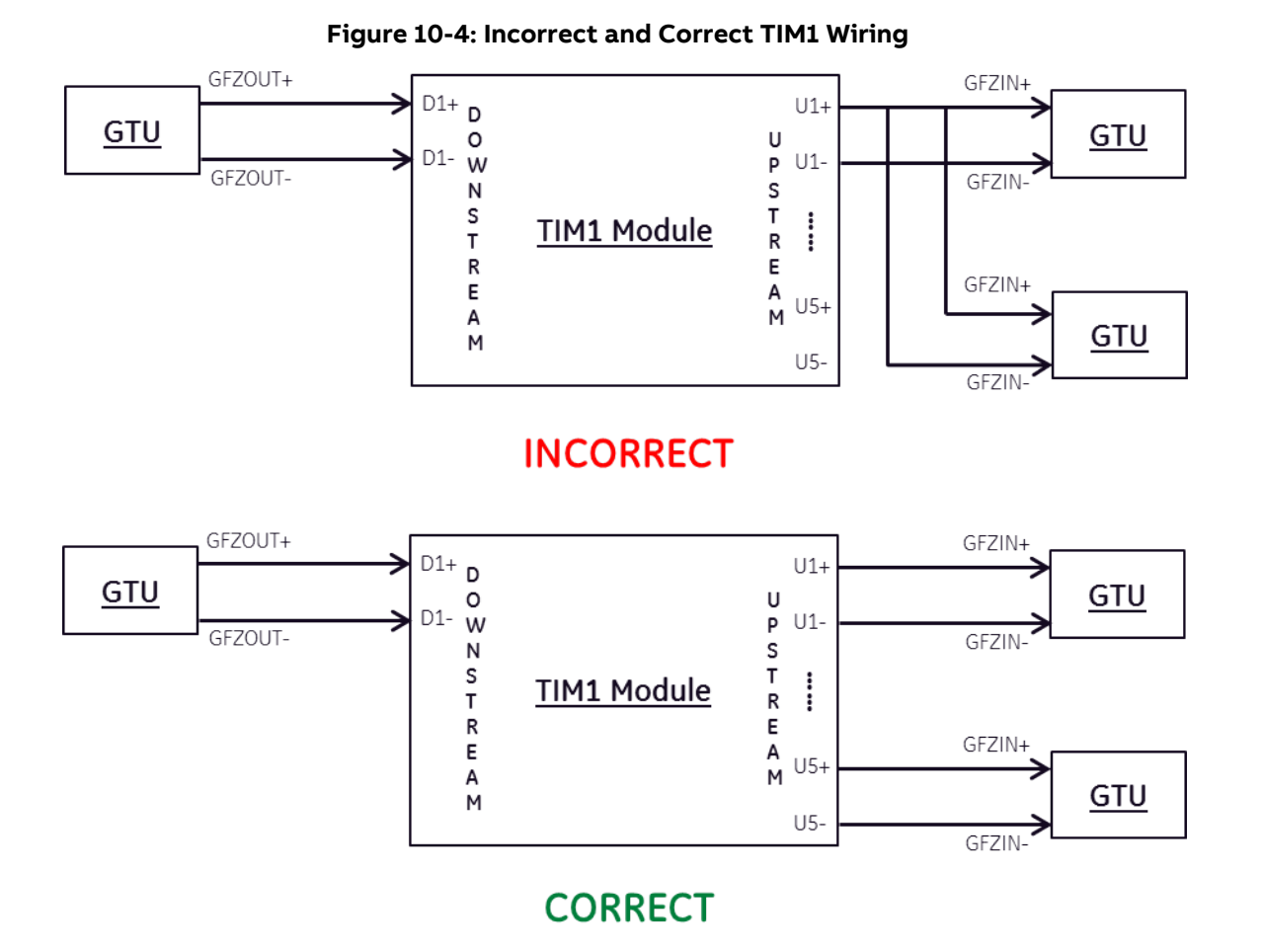

UPSTREAM TIM1 connections can be connected to only one trip unit.

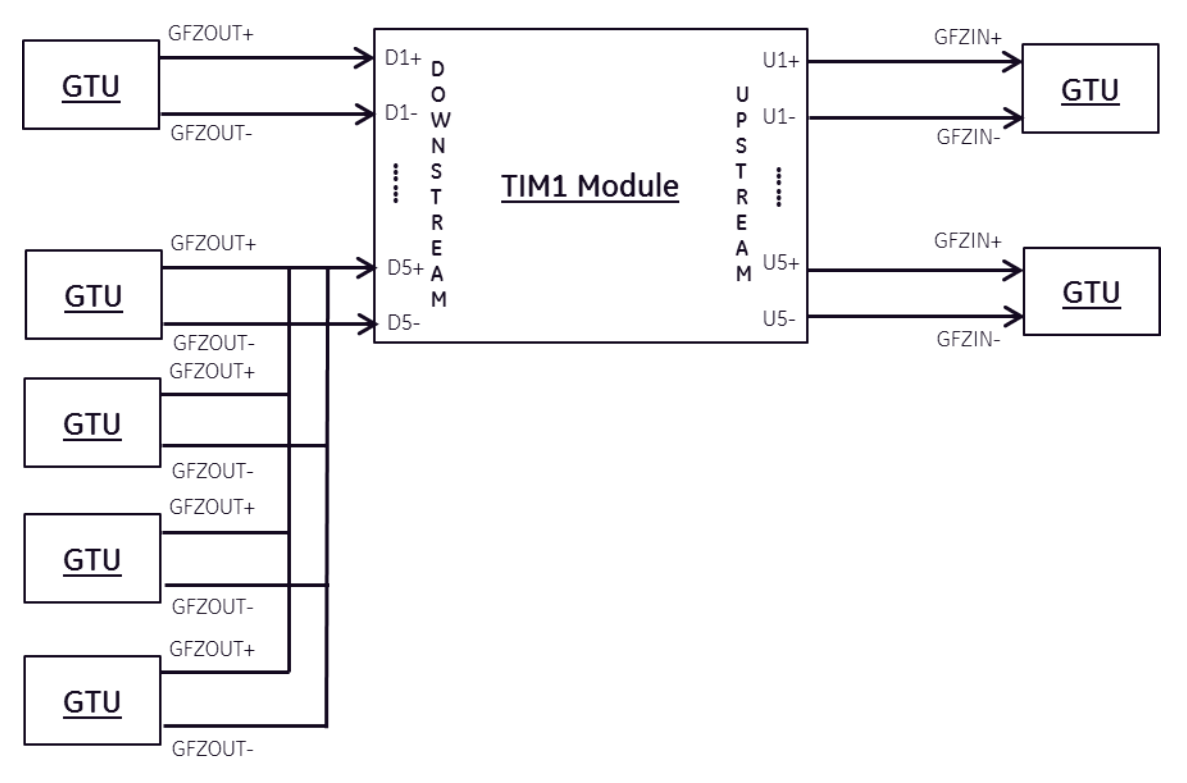

# Figure 10-5: Six Trip Units Connected in Parallel to a Single Downstream TIM1 Input Pair

A maximum of six trip units can be connected in parallel to a single DOWNSTREAM TIM1 input pair.

# EntelliGuard TU Trip Units: UL/ANSI Models Trip Unit Integration

# TIM1 Zone Wiring basics:

- 1. The lowest breaker in the chain (typically the feeder breaker) does not have its GFZIN input wired, since there is no downstream breaker.
- 2. The topmost breaker in the chain (typically the Main) does not have its GFZOUT output wired, since there is no upstream breaker.
- 3. Breakers situated between an upstream and a downstream breaker will have both their GFZIN and GFZOUT terminals wired as shown in the diagram.

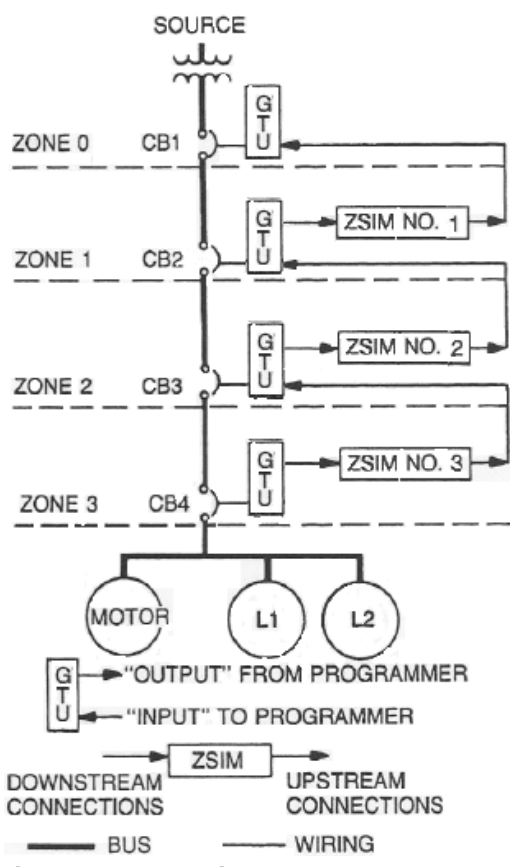

# Figure 10-6: TIM1 Zone Wiring Diagram

# VOLTAGE INPUT WIRING

To make full use of Advanced Metering, Waveform Capture, and Protective Relay functions the trip unit must be provided with properly conditioned voltage signals from the system bus.

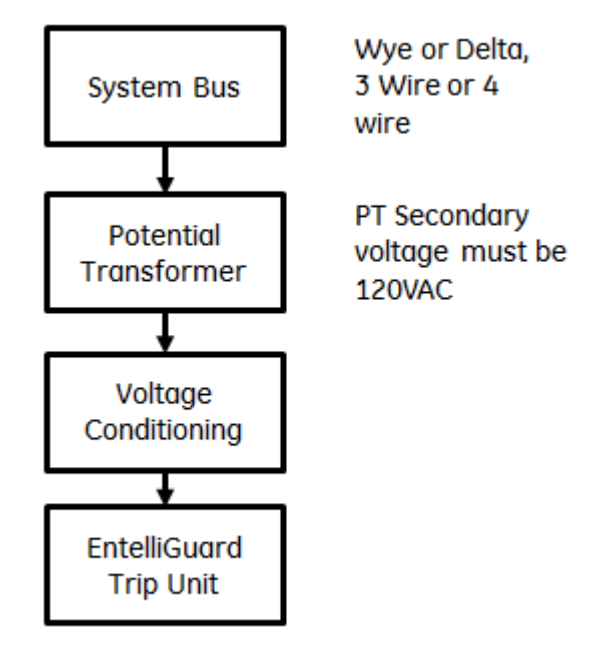

Figure 10-7: Components of an EntelliGuard Voltage Measurement Installation

ABB provides several voltage sensing solutions for a variety of installations.

# ABB Voltage Conditioner Plates

These assemblies contain everything needed to complete the connection between the system bus and the trip unit voltage inputs. Potential Transformers, voltage conditioning, and inline fuse protection is integral to the assembly. The plate catalog number is selected based on the nominal system voltage and wiring type.

| ABB Catalog<br>Number | Source<br>Voltage Rating | System Wiring |
|-----------------------|--------------------------|---------------|
| SVCA120Y              | 120VAC WYE               | PH-N          |
| SVCA208Y              | 208VAC WYE               | PH-N          |
| SVCA240D              | 240V DELTA               | PH-PH         |
| SVCA277Y              | 277VAC WYE               | PH-N          |
| SVCA480Y              | 480VAC WYE               | PH-N          |
| SVCA480D              | 480VAC DELTA             | PH-PH         |
| SVCA600D              | 600VAC DELTA             | PH-PH         |

ABB Publications GEH-6252 and GEH-5264 provide complete installation details for these products.

# ABB Voltage Conditioner Blocks

If your system already has Potential Transformers (PTs) installed you can add discrete voltage conditioner blocks to your system to provide the signal levels required by the EntelliGuard trip units. GE PLVC1G01 Voltage Conditioners can be installed between your PT secondary and the EntelliGuard Breaker secondary disconnect to provide conditioned voltage signals. One PLVC1G01 is installed per phase.

See ABB Publication GEH-5946 for wiring and application information.

# ABB Voltage Conditioner - GMPU

In late 2014 ABB will offer a new 3-phase voltage conditioning product that will provide a complete voltage sensing solution in a compact DIN rail mounted format that is substantially smaller than the SVCA-style voltage conditioner plates.

ABB Publication DEH-6259 provides information on available configurations and installation instructions. Check with your local distributor or geindustrial.com for availability.

# VOLTAGE WIRING CONSIDERATIONS

The EntelliGuard Trip Unit voltage data is formatted to match the wiring of the power system that is monitored.

When the system is wired in Wye with a neutral bus connection the voltage conditioner wiring and the trip unit configuration are set for phase-to-neutral voltage measurement. All voltage data in the trip unit, either displayed on the trip unit or available over serial communications is displayed as a phaseto-neutral measurement. No phase to phase measurements are available. All power measurements are provided on a per-phase basis, no totals.

On a Delta system where no neutral connection is possible the voltage conditioner wiring and the trip unit configuration are set for phase-to-phase voltage measurement. All voltage data in the trip unit is formatted as phase-to-phase. No phase-to-neutral data is available since there is no neutral reference. All power measurements are presented as totals, with no per-phase values available.

Please note that although both Phase-to-Neutral and Phase-to-Phase values may be accessed at any time over the serial link, only the data associated with your selected wiring method is valid.

# SERIAL NETWORK PHYSICAL INSTALLATION

# RS-232 and RS-485 Connections

On the front panel of the EntelliGuard Trip Unit is a 15-pin connector for the RS-232 Modbus connection. This connector mates with a cable supplied with the GTUTK20 Digital Test Kit.

If the trip unit and circuit breaker are equipped with optional RS-485 serial communications support the secondary disconnect of the circuit breaker will have connections designated for Communications.

# **RS-485 Network Configuration**

Figure 10-8 illustrates a standard two-wire RS485 wiring topology. This is an example of proper "daisy chaining" of network devices, where there is a unique "head" and "tail" to the network. A "Star" configuration with multiple branches is not allowed, because they introduce unwanted reflections and can result in network instability.

# **RS-485 Termination Considerations**

To minimize the effects of reflections from the ends of the RS-485 cable caused by impedance discontinuities in the system, a line-terminating RC network must be placed at each end of the bus as recommended by the EIA485 standard.

For networks with baud rates below 38,400 GE recommends their SCI Terminator Assembly, part number 1810-0106. The terminator is wired across the RX/TX connections at the head end and the tail end of each daisy chain. For trip units the terminator can be located at the secondary disconnect of the circuit breaker. You can fabricate terminators using 120  $\Omega$  5% <sup>1</sup>/<sub>4</sub> watt resistors in series with 50V 120pf capacitors.

For high speed networks such as Profibus proprietary Profibus terminators must be used to maintain network integrity. An example Siemens Profibus terminator assembly part number is 6AG1972-ODa00-2AA0.

In the case of repeaters a terminator is required on the output side of the repeater and the last device on the chain or the next repeater. Some Profibus repeaters such as the Siemens 6ES7972-0AA02-0XA0 provide a terminator as part of the repeater itself.

# **RS-485 Biasing Considerations**

In most cases, pull up and pull down resistors are not required. If one or more connected devices require polarization, or if the master device does not provide proper polarization, then a pair of resistors must be attached to the RS-485 balanced wire pair, as follows:

- Pull-up resistor to 5 V on the positive line
- Pull-down resistor to common on the negative line

These resistors must be between 450  $\Omega$  and 650  $\Omega$ , and are selected based on the maximum current flow permitted by the connected devices. The latter may allow a higher number of devices to be connected to the serial bus.

# **Cable Recommendations**

For lower-speed networks typical of Modbus installations ABB recommends Belden V 9841 CM cable.

# DEH-4567C

High speed Profibus networks typically utilize proprietary cable assemblies from Siemens. An example part number for a 300m cable is 6XV1830-0AT30.

#### **Cable Segment Lengths**

For Modbus networks the maximum distance of a segment is 4000 feet. This can be extended by adding repeaters.

For Profibus the maximum segment length is 100m for baud rates of 3Mbps and higher. This can also be extended through the use of repeaters.

#### **Cable Routing Recommendations**

The NEC code (NFPA 70) Article 800.133 defines rules governing communication cable placement within electrical systems. Communication cables must be separated by at least 2 inches (50mm) from conductors of any electric, power, Class 1, nonpower-limited fire alarm or medium power networkpowered broadband communication circuits.

#### Grounding & Shielding Considerations

Figure 10-8 illustrates correct wiring for device and communication cable shield grounding. Follow this example to create a secure grounding point for each device on the network. By grounding the communications cable shield only at the output terminal of each network device any surge will dissipate locally without being carried up or down the network to other devices. This minimizes the chance for damage to devices due to surge or EMI.

Table 10-2: EntelliGuard Serial CommunicationConnections

| Secondary<br>Disconnect | Pin     |                      | Connect<br>for | Connect<br>for |
|-------------------------|---------|----------------------|----------------|----------------|
| Terminal                | Name    | Purpose              | Modbus         | Profibus       |
| B31                     | ISO GND | Isolated ground      | Yes            | Yes            |
| B32                     | 5V_ISO  | Isolated 5Vdc supply | No             | Optional       |
|                         |         | from trip unit       |                |                |
| B33                     | TX_EN_1 | Allows control of    | No             | Optional       |
|                         |         | Profibus interface   |                |                |
| B34                     | RX      | (-) Receive Channel  | Yes            | Yes            |
| B35                     | ТΧ      | (+) Transmit Channel | Yes            | Yes            |

For other trip units refer to the breaker installation guide.

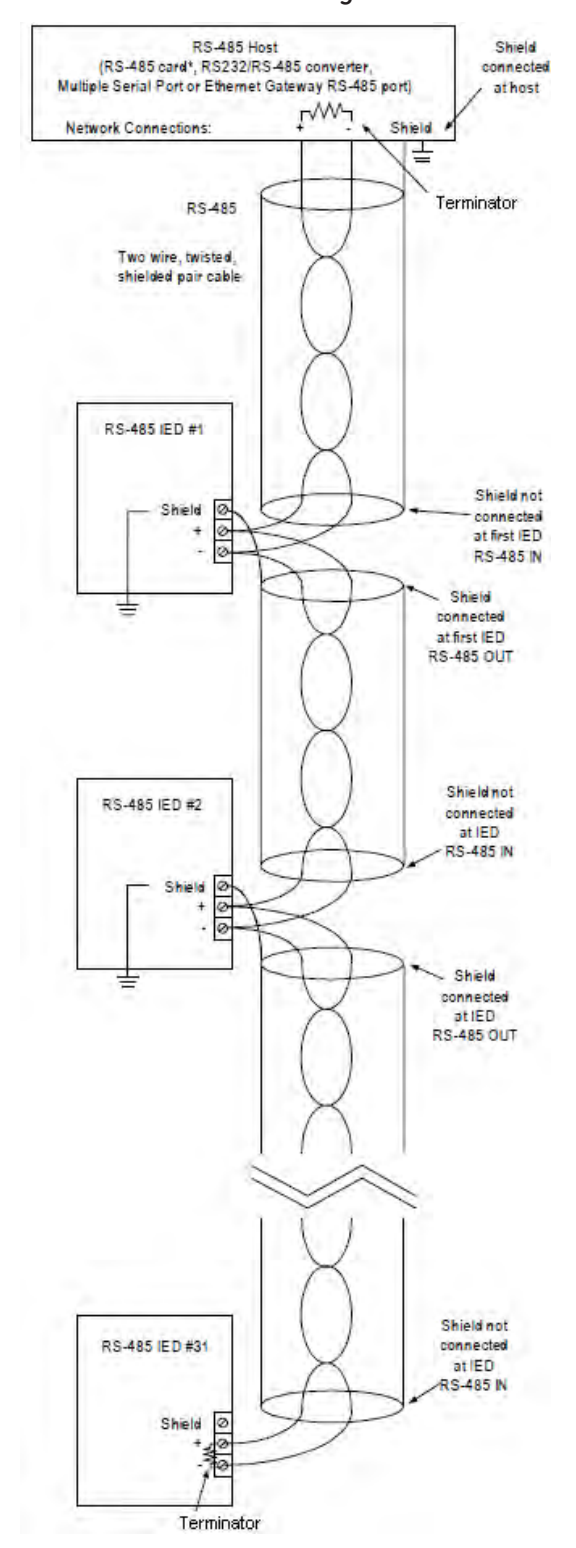

Figure 10-8: Device and Communication Cable Shield Grounding

# SECTION 11. SERIAL COMMUNICATION

The EntelliGuard Trip Unit offers Modbus RTU or Profibus DP over RS-485 optionally, via terminals on the circuit breaker's secondary disconnect. Modbus RTU over RS-232 is always available via the front panel 15 pin Test Kit D-connector. To use the RS232 Port in the front, the GTUTK20 Trip Unit Test Kit is recommended. The Test Kit supplies convenient connections to computer serial ports and the 24VDC required for communication.

If a GTUTK20 test kit is not available you can create your own test kit communications cable, using the following pin assignments:

- Pin 2: Modbus RX
- Pin 3: Modbus TX
- Pin 6: +24VDC
- Pin 8: 24V Return

It is also possible to provide power to the trip unit through the secondary disconnect on breakers so equipped, eliminating the need to supply 24V through the test kit port.

Connection to computers lacking a 9 pin serial port may be done reliably through a USB-to-serial converter readily available at most office supply stores.

#### **NETWORK WIRING**

Refer to Section 10 for recommendations on serial network wiring.

#### MODBUS RTU

Modbus is a master-slave protocol where a single host or master device initiates and controls all communication with the other devices (or slaves) on the network. The hardware interface is implemented as duplex two-wire RS-485, where data are transmitted and received in separate time slices. Per the EIA-485 standard the number of devices that can be connected on a single communication port is limited to 32 (including the master).

#### MODBUS ADDRESS SETTING

In a Modbus RTU Network, each EntelliGuard Trip Unit module must have a unique address that can be set from 1 to 247. Addresses do not have to be sequential, but no two units can have the same address.

Generally, each unit added to the link uses the next higher address, starting at 1. The Modbus slave address can be set using the keypad.

The Modbus slave address configuration can be set using the LCD keypad, or over Modbus communications. For LCD configuration, navigate to the Modbus Settings window under the SETUP main menu item. Use the up and down arrows to set the address to the desired value.

# Modbus Baud Rate and Port Configuration

The EntelliGuard G Trip Unit supports the configured baud rate settings listed below, which can be set using the keypad. The Modbus Communications parameter setting screen is shown In Illustration to the left. The EntelliGuard Trip Unit supports the configured baud rate settings listed below, which can be set via keypad. The first number is the baud rate (300–19,200), the first digit after the dash is the number of data bits (fixed at 8), the letter represents the parity setting (N = none, E = even, O = odd), and the last digit is the stop bit.

- 300-8N2 4800-8N2
- 300-801 4800-801
- 300-8E1 4800-8E1
- 300-8N1 4800-8N1
- 600-8N2 9600-8N2
- 600-801 9600-801
- 600-8E1 9600-8E1
  - 600-8N1 9600-8N1
  - 1200-8N2 19200-8N2
- 1200-801
  19200-801
- 1200-8E1 19200-8E1
- 1200-8N1 19200-8N1
- 2400-8N2

•

.

- 2400-801
- 2400-8E1
- 2400-8N1

#### **Modbus Function Codes**

The EntelliGuard Trip Unit supports the following function codes:

- 03: Read Holding Registers
- 04: Read Input Registers
- 05: Force Single Coil
- 06: Preset Single Register
- 16: Preset Multiple Registers
- 20: Read General Reference

The Modbus RTU protocol is strictly based upon a transaction scheme in which a master device generates a query and a slave device replies with a response. Each query and response message transaction consists of the following parts:

- Device address: 1 byte
- Function code: 1 byte
- Data: N bytes
- CRC: 2 bytes
- Dead time: 3.5 bytes transmission time

These parts are as follows:

- Device address This is the first byte of each Modbus RTU transmission. The device address is a number limited to the range of 1–247 and is associated with a single device configured with a matching address. This device receives and processes the transmission from the master. Only the addressed slave device responds to a transmission beginning with this address. A device address of 0 indicates a broadcast command.
- Function code This is the second byte of each transmission and repre ents the commanded action to the slave device (for queries from the master) or the action that was taken by the slave device (for responses from the slave). Codes between 1 and 127 are defined as Modbus RTU functions. If a slave device responds with a function code with the most significant bit (MSB) equal to 1 (or equivalently a function code greater than 127), then the slave device did not perform the commanded action and is signaling an error response.
- **Data** This field contains a variable number of bytes, depending on the function performed. Data may contain addresses, actual values, or setpoints.
- CRC This is a two-byte error-checking code, known as a Cyclic Redundancy Check. The Modbus RTU standard requires each message to have a two-byte CRC (commonly known as CRC-16 for 16 bits of error checking) to be appended to every transmission.

If the EntelliGuard Trip Unit detects a CRC error in a received Modbus message, the EntelliGuard Trip Unit does not respond to the message. An error in the CRC calculation indicates that one or more bytes of the transmission were received incorrectly, so the entire transmission is ignored, preventing an unintended operation.

The CRC-16 calculation is an industry-standard method used for error detection.

## ENTELLIGUARD TRIP UNIT FUNCTION CODES

The following sections describe the Modbus function code supported by the EntelliGuard G Trip Unit. 5

#### Function Code 03H

For the EntelliGuard Trip Unit implementation of Modbus, this function code can be used to read any setpoints ("holding registers"). Holding registers are 16 bit (two byte) values transmitted high order byte first. Thus all EntelliGuard Trip Unit setpoints are sent as two bytes. The maximum number of registers that can be read in one transmission is 125.

The slave response to this function code is the slave address, function code, a count of the number of data bytes to follow, the data itself and the CRC. Each data item is sent as a two byte number with the high order byte first.

For example, consider a request for slave II to respond with 3 registers starting at address 006B. For this example the register data in these addresses is listed below:

# Table 11-1: Function Code 03H Example

| Address | Data |
|---------|------|
| 0002    | 0001 |
| 0003    | 0000 |
| 0004    | 0012 |

The master/slave packets have the following format:

| Table 11-2: Modbus Packet Format for Function |
|-----------------------------------------------|
| Code 03H                                      |

| Master            | Bytes | Example | Description           |
|-------------------|-------|---------|-----------------------|
| Transmission      |       |         |                       |
| Slave Address     | 1     | 11      | message for slave 2   |
| Function Code     | 1     | 03      | read registers        |
| Data Starting     | 2     | 00 6B   | data starting at 006B |
| Address           |       |         |                       |
| Number of         | 2     | 00 03   | 3 registers = 6       |
| Setpoints         |       |         | bytes total           |
| CRC               | 2     | 78 87   | CRC error code        |
| Slave Response    | Bytes | Example | Description           |
| Slave Address     | 1     | 11      | message from          |
|                   |       |         | slave 17              |
| Function Code     | 1     | 03      | read registers        |
| Byte Count        | 1     | 06      | 3 registers = 6 bytes |
| Data 1 (see       | 2     | 02 2B   | value in              |
| definition above) |       |         | address 006B          |
| Data 2 (see       | 2     | 00 00   | value in              |
| definition above) |       |         | address 006C          |
| Data 3 (see       | 2     | 00 64   | value in              |
| definition above) |       |         | address 006D          |
| CRC               | 2     | 54 83   | CRC error code        |

# Function Code 04H

Modbus Implementation: Read Input Registers.

# EntelliGuard Trip Unit implementation:

Read Actual Values

For the EntelliGuard Trip Unit implementation of Modbus, this function code can be used to read any actual values ("input registers"). Input registers are 16 bit (two byte) values transmitted high order byte first. Thus all EntelliGuard Trip Unit Actual Values are sent as two bytes. The maximum number of registers that can be read in one transmission is 125.

The slave response to this function code is the slave address, function code, a count of the data bytes to follow, the data itself and the CRC. Each data item is sent as a two byte number with the high order byte sent first.

For example, request slave 17 to respond with 1 register starting at address 0008. For this example the value in this register (0008) is 0000.

# Table 11-3: Modbus Packet Format for Function Code 04H

| Master            | Bytes | Example | Description          |
|-------------------|-------|---------|----------------------|
| Transmission      |       |         |                      |
| Slave Address     | 1     | 11      | message for          |
|                   |       |         | slave 17             |
| Function Code     | 1     | 04      | read registers       |
| Data Starting     | 2     | 80 00   | data starting        |
| Address           |       |         | at 0008              |
| Number of         | 2     | 00 01   | 1 register = 2 bytes |
| Actual Values     |       |         |                      |
| CRC               | 2     | B2 98   | CRC error code       |
| Slave Response    | Bytes | Example | Description          |
| Slave Address     | 1     | 11      | message from         |
|                   |       |         | slave 17             |
| Function Code     | 1     | 04      | read registers       |
| Byte Count        | 1     | 02      | 1 register = 2 bytes |
| Data (see         | 2     | 00 00   | value in             |
| definition above) |       |         | address 0008         |
| CRC               | 2     | 78 F3   | CRC error code       |

# Function Code 05H

Modbus Implementation:

Force Single Coil

# **EntelliGuard Trip Unit implementation:** Execute Operation

This function code allows the master to request an EntelliGuard Trip Unit to perform specific command operations.

For example, to request slave 17 to execute operation code 108 (Trip Breaker), we have the following master/slave packet format:

# Table 11-4: Modbus Packet Format for FunctionCode 05H

| Master         | Bytes | Example | Description        |
|----------------|-------|---------|--------------------|
| Transmission   |       |         |                    |
| Slave Address  | 1     | 11      | message for        |
|                |       |         | slave 17           |
| Function Code  | 1     | 05      | execute operation  |
| Operation Code | 2     | 00 6C   | operation code 108 |
| Code Value     | 2     | FF 00   | perform function   |
| CRC            | 2     | 4E B7   | CRC error code     |
| Slave Response | Bytes | Example | Description        |
| Slave Address  | 1     | 11      | message from       |
|                |       |         | slave 17           |
| Function Code  | 1     | 05      | execute operation  |
| Operation Code | 2     | 00 6C   | operation code 108 |
| Code Value     | 2     | FF 00   | perform function   |
| CRC            | 2     | 4E B7   | CRC error code     |

# Function Code 06H

#### Modbus Implementation:

Preset Single Register

# EntelliGuard Trip Unit implementation:

Store Single Setpoint

This command allows the master to store a single setpoint into the memory of an EntelliGuard Trip Unit. The slave response to this function code is to echo the entire master transmission.

For example, request slave 17 to store the value 2 in setpoint address 215 (00 D7). After the transmission in this example is complete, setpoints address 215 will contain the value 2. The master/slave packet format is shown below:

Table 11-5: Modbus Packet Format for FunctionCode 06H

| Master        | Bytes | Example | Description           |
|---------------|-------|---------|-----------------------|
| Transmission  |       |         |                       |
| Slave Address | 1     | 11      | message for           |
|               |       |         | slave 17              |
| Function Code | 1     | 06      | store single setpoint |
| Data Starting | 2     | 00 D7   | setpoint address      |
| Address       |       |         | 00 D7                 |
| Data          | 2     | 00 02   | data for setpoint     |
|               |       |         | address00 D7          |
| CRC           | 2     | BA A3   | CRC error code        |

# Function Code 10H

# Modbus Implementation:

Preset Multiple Registers

# EntelliGuard Trip Unit implementation:

Store Multiple Setpoints

This function code allows multiple Setpoints to be stored into the EntelliGuard Trip Unit memory. Modbus "registers" are 16-bit (two byte) values transmitted high order byte first. Thus all EntelliGuard Trip Unit setpoints are sent as two bytes. The maximum number of Setpoints that can be stored in one transmission is dependent on the slave device. Modbus allows up to a maximum of 60 holding registers to be stored. The EntelliGuard Trip Unit response to this function code is to echo the slave address, function code, starting address, the number of Setpoints stored, and the CRC.

For example, consider a request for slave 17 to store the value 00 02 to setpoint address 00 D7 and the value 01 F4 to setpoint address 04 5D. After the transmission in this example is complete, EntelliGuard Trip Unit slave 17 will have the following setpoints information stored: The master/slave packets have the following format:

| Table   | 11-6:  | Modbus | Packet | Format | for |
|---------|--------|--------|--------|--------|-----|
| Functio | n Code | 10H    |        |        |     |

| Master Transmission | Bytes | Example | Description       |
|---------------------|-------|---------|-------------------|
| Slave Address       | 1     | 11      | message for       |
|                     |       |         | slave 17          |
| Function Code       | 1     | 10      | store setpoints   |
| Data Starting       | 2     | 04      | 5C setpoint       |
| Address             |       |         | address 04 5C     |
| Number of Setpoints | 2     | 00 02   | 2 setpoints = 4   |
|                     |       |         | bytes total       |
| Byte Count          | 1     | 04 4    | bytes of data     |
| DATA                | 1     | 2 00 02 | data for setpoint |
|                     |       |         | address 04 5C     |
| DATA                | 2     | 2 01 F4 | data for setpoint |
|                     |       |         | address 04 5D     |
| CRC                 | 2     | 31 11   | CRC error code    |
| Slave Response      | Bytes | Example | Description       |
| Slave Address       | 1     | 11      | message from      |
|                     |       |         | slave 17          |
| Function Code       | 1     | 10      | store setpoints   |
| Data Starting       | 2     | 04 5C   | setpoint address  |
| Address             |       |         | 04 5C             |
| Number of Setpoints | 2     | 00 02   | 2 setpoints       |
| CRC                 | 2     | 82 7A   | CRC error code    |

# Function Code 14H

# Modbus Implementation:

# Read File Record

This command allows the master to read stored waveform data. All Request Data Lengths are provided in terms of number of bytes and all Record Lengths are provided in terms of registers.

| Table  | 11-7: | Modbus | Packet | Format | for | Function |
|--------|-------|--------|--------|--------|-----|----------|
| Code : | 14H   |        |        |        |     |          |

| Master          | Bytes | Value                        |
|-----------------|-------|------------------------------|
| Transmission    |       |                              |
| Slave Address   | 1     | 1 - 245                      |
| Function Code   | 1     | 0x14                         |
| Byte Count      | 1     | 0x07 to 0xF5                 |
| Reference Type  | 2     | 06                           |
| File Number     | 2     | 0x0001 (Read all 255 Events) |
|                 |       | 0x0002 (Read Current RMS)    |
| Record Number   | 2     | 0x 0000 to 0x03E8            |
| Register Length | 2     | 0x0000 to 0 x 007B           |

Waveforms are retrieved using a 3 step process.

**Step #1** – Check to see if a waveform record is available for download. If Discrete Input Register 54 returns a value of 1 then a record is available.

Further control of the waveform record is available with Command Register 143 (Trigger Waveform) and 144 (clear stored waveform data).

Note that the trigger waveform command will only work if Manual trigger mode is enabled by setting Holding Register 285 to a value of 1 or 6.

Step #2 – Read the Configuration File

Send the query defined below three times, with a 1 second wait period between queries, to download the .cfg file.

| Master Transmission | Bytes       |
|---------------------|-------------|
| Slave Address       | (ADDRESS OF |
|                     | THE UNIT)   |
| Function Code       | 20 (14H)    |
| Byte Count          | 0x07        |
| Reference Type      | 06          |
| File Number         | 1           |
| Record Number       | 3           |
| Register Length     | 83 (53H)    |

Step #3 – Read the Data File

Send the query defined below 48 times for a 50 hz waveform record, or 40 times for a 60 hz record to retrieve the entire .dat file. Maintain a 1 second wait period between queries.

| Master Transmission | Bytes                 |
|---------------------|-----------------------|
| Slave Address       | (ADDRESS OF THE UNIT) |
| Function Code       | 20 (14H)              |
| Byte Count          | 0x07                  |
| Reference Type      | 06                    |
| File Number         | 2                     |
| Record Number       | 40 (28H) for 60 Hz 48 |
|                     | (30H) for 50Hz        |
| Register Length     | 88 (58H)              |

# **ERROR RESPONSES**

When an EntelliGuard Trip Unit detects an error other than a CRC error, a response will be sent to the master. The MSBit of the FUNCTION CODE byte will be set to 1 (i.e. the function code sent from the slave will be equal to the function code sent from the master plus 128). The following byte will be an exception code indicating the type of error that occurred. Transmissions received from the master with CRC errors will be ignored by the EntelliGuard Trip Unit.

The slave response to an error (other than CRC error) will be:

# Table 11-8: Slave Responses to Errors

| Slave Address: | 1 byte                 |  |
|----------------|------------------------|--|
| Function Code  | 1 byte (with MSbit set |  |
|                | to 1) Exception        |  |
| Code           | 1 byte                 |  |
| Crc:           | 2 bytes                |  |

The EntelliGuard Trip Unit implements the following exception response codes:

• **01** - Illegal Function:

The function code transmitted is not one of the functions supported by the EntelliGuard Trip Unit..

• 02 - Illegal Data Address:

The address referenced in the data field transmitted by the is not an allowable address for the EntelliGuard Trip Unit.

• **03** - Illegal Data Value: The value referenced in the data field

transmitted by the master is not within range for the selected data address.

#### MODBUS REGISTER MAP

- Function Code 02 Read Input Status
- Function Code 03 Read Holding Registers
- Function Code 04 Read Input Registers
- Function Code 05 Force Single Coil
- Function Code 06 Preset Single Holding Register
- Function Code 16 Write Multiple Holding Registers

See Appendix C: Modbus Register Map.

# PRACTICAL MODBUS SETUP

This section is intended to give you a quick and simple checklist to run through when commissioning an EntelliGuard Trip Unit on a Modbus Network. The goal is to give you some concrete steps to get your device up and running quickly by eliminating some of the guesswork.

**Step 1**: Set up the Serial Port on the Master Device

If your computer does not have a built-in 9 pin serial port, you will have to attach a USB-to-serial adapter. These devices are readily available at most office supply stores or online. For best results, buy a name brand. Be sure to install the driver software that comes with the device.

Once the serial port hardware is enabled on the computer, determine which "logical port" (COM1, COM2, etc.) the computer has assigned to the port you plan to use. This information is available in the "Device Manager" function of Windows. Consult the web or your computer's help facility for information on how to access the Device Manager.

The Device Manager will display information similar to what you see below. The serial ports are listed under the heading "Ports (COM & LPT)."

In this example, a USB-to-serial port has been configured as COM1, and would be the port you would use to communicate with the trip unit.

**Step 2**: Configure the Communication Settings on the Trip Unit: Baud Rate, Parity, Stop Bits, Modbus Slave Address/ID

**Step 3**: Supply 24VDC to the Trip Unit, and Connect the Trip Unit to the Computer

You can connect a test kit between the computer and the 15 pin front panel port, or you can wire to the RS-485 terminals on the circuit breaker secondary disconnect. Step 4: Configure the Master's Communication Parameters

- Modbus Address matches the trip unit
- Baud Rate matches trip unit
- Parity matches trip unit
- Stop bits equals trip unit
- Modbus requests are made using "Modbus RTU Serial"

**Step 5**: Attempt to Communicate with the Device

The registers listed below will return easily identified values that can be confirmed by reading the same setting from the device via LCD. This gives you instant feedback on whether the system is properly configured or not.

Read Modbus address.

**Register Address**: 211. If using Modicon addressing, add 40001 for an address of 40212.

# Function Code: 03

**Expected Value**: matches the Modbus address of the trip unit

Trip the breaker.

**Register Address**: 108. If using Modicon addressing, add 1 for an address of 109.

# Function Code: 05 ON (send 0x00FF)

Expected Value: a closed breaker will trip.

Read voltage on Phase A. To generate voltage data, engage the "Phase Current" feature on the GTUTK20 digital test kit.

**Register Address**: 18. If using Modicon addressing, add 30001 for an address of 30019.

#### Function Code: 04

**Expected Value**: matches the voltage metering value displayed for phase A.

#### MODBUS ONLY TRIP UNIT FEATURES

This section describes how to use two trip unit features that are only available via Modbus communications.

# **User-assignable Registers**

Starting with firmware revision 08.00.26 the trip unit offers 40 user-mapped holding registers. 20 registers can be mapped to Input Register values, and the other 20 can be mapped to Input Status values. By mapping commonly polled data into this user-defined area you can reduce the number of Modbus queries required to retrieve data and improve network throughput. Holding Registers 600 – 619 can be mapped to input registers such as Volts and Amps. For example, to map Phase A Volts to Register 600 you would program a value of 18 in Register 600. From that point on any query of register 600 would return the value of Volts A.

Holding Registers 620 – 639 can be mapped to Input Status bits, such as Breaker Position. If you wanted to map Breaker Position to register 620 simply program the value 27 into register 20. Whenever you poll register 620 you will get the current status of the breaker position input.

#### Mechanism Self Timing

Starting with firmware revision 08.00.26 the trip unit will record the time from the firing of the actuator to the opening of the breaker's aux contacts. This information can be tracked over time to provide an indication of breaker performance and alert you to the need to service the equipment. Note that breaker operations initiated manually or by Shunt Trip or other means are not recorded. Only those trip events initiated by the trip unit's protection will generate timing data.

Input Registers 392 – 415 are split up into 8 blocks of 3 registers each. Each block contains the opening time in milliseconds, the fault level, and a breaker pole identifier.

The first three blocks are fixed in memory once they have been populated. This forms the "baseline data" for the performance of the breaker. The remaining five blocks contain the five most recent trip events. As additional events occur the oldest of the five is deleted and replaced with the new information. These five registers can be compared to the original three registers to determine if there is a need to service the breaker.

To use the feature you only need to extract the data via Modbus. Data collection is automatic and initiated at the factory when the breaker is constructed.

# SECTION 12. PROFIBUS COMMUNICATION

# DEFINITIONS

**Profibus DP (Process Field Bus):** An open standard based on EN 50170 for field bus communication with DP communication protocol. DP variant (decentralized periphery) is the high-speed communication. Profibus DP allows cyclic data transfer only between the automation device (master) and the peripheral devices in a network. The cyclic data transfer involves parameters, metering, and diagnostic, analog, and alarm data. See Table 4-12 for a complete list of cyclic telegrams.

**Profibus DPV1:** An extension of the DP protocol, which in addition to the cyclic communication, provides acyclic communication for parameterization, alarm, diagnostic, analog, RTC control, and control of the slaves.

A Profibus DP slave: Any peripheral device, such as GTU DP, which processes information and sends its output to

the Profibus class 1 and/or class 2 master. It must comply with EN 50 170 standard, Volume 2, Profibus.

**Class 1 master:** The main controller for the highspeed data exchange with its Profibus slave devices that is usually a programmable logic controller (PLC) or a PC running Profibus base logic.

**GSD:** A device data (GSD), which is provided by GE on its website, that has the operational characteristic of the GTU DP. It provides the system with an easier means to change communication options, diagnostic, metering among other parameters.

# **PROFIBUS SYSTEM CONCEPT**

The figure on the right shows the communication network system overview consisting of: Profibus class 1 master (PLC or PC), with cyclic data exchange GTU which are Profibus DP slaves.

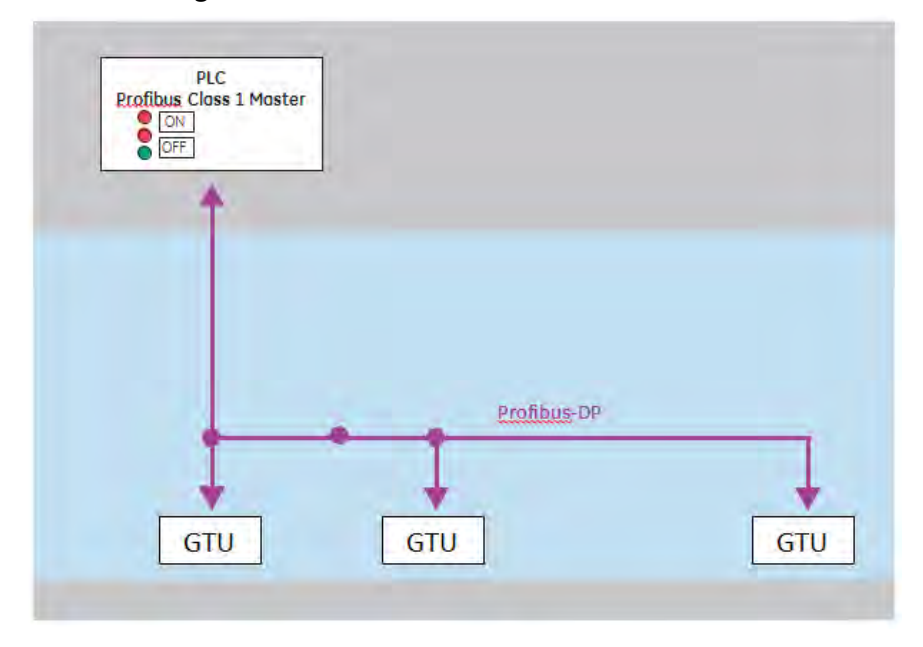

# Figure 12-1: Profibus Communication Network

#### **PROFIBUS DP-PARAMETERIZATION**

The GTU supports parameterization. The relay keeps its user parameter data / setpoints in a non-volatile memory and does not need device related parameterization during startup of the DP master.

GTU can be parameterized via Profibus Class 1 using Profibus parameterized service. In this case only default configurations are allowed.

## COMMUNICATION SETUP AND STATION ADDRESSES

The Profibus-DPV1 basic configuration has one DP master and one DP slave. In a typical bus segment up to 32

stations can be connected (a repeater has to be used if more than 32 stations operate on a bus). The end nodes on a Profibus- DP network must be terminated to avoid reflections on the bus line.

During projecting of the bus structure ensure that the bus line is segmented dependent upon the length of the branch lines, the maximum cable length, and the number of bus stations. The allowable lengths are dependent upon transmission speeds and are specified in the Profibus standard DIN 19245-3 and in other publications dealing with this topic.
The Profibus bus address (MAC ID) of the GTU slave, which has a range from 1 to 125, can be set via the front cover switches. At power up, the GTU reads its address from the two rotary switches on its front and initializes the bus communication. Changes of the station address take effect with the next reset or power up.

The GTU supports auto-baud rate detection. The available baud rates and other slave specific information needed for configuration are in the GTU GSD file, which is used by a network configuration program.

To communicate with a Class 1 master (PLC) in a system, the GTU GSD file is required.

#### PROFIBUS GTU DP CYCLIC DATA

The cyclic data is a fast process data transfer between the Profibus DP master and the slave, which occurs once in every DP cycle. GTU is a modular device supporting up to 144 bytes of input data.

Modules define a block size of input and output data to be read by the master, starting from offset zero. During the network configuration session, modules with varying sizes of input data are provided in the GSD file.

# GTU CYCLIC READ TELEGRAM DEFINITIONS Table 12-1: GTU Cyclic Read Telegram Definitions

| Cyclic Read |                        | No. of |       |
|-------------|------------------------|--------|-------|
| Telegram ID | Parameter              | Bytes  | Units |
| B5020       | Temperature Input 1    | 2      |       |
| B5021       | Temperature Input 2    | 2      |       |
| B5022       | Temperature Input 3    | 2      |       |
| B5023       | Temperature Input 4    | 2      |       |
| B5024       | Voltage Phase A        | 2      |       |
| B5025       | Voltage Phase B        | 2      |       |
| B5026       | Voltage Phase C        | 2      |       |
| B5027       | Current Phase A        | 4      |       |
| B5028       | Current Phase B        | 4      |       |
| B5029       | Current Phase C        | 4      |       |
| B5030       | Current Phase N        | 4      |       |
| B5031       | Energy Total           | 8      |       |
| B5032       | Energy Rollover Count  | 2      |       |
| B5033       | Power Factor Phase A   | 2      |       |
| B5034       | Power Factor Phase B   | 2      |       |
| B5035       | Power Factor Phase C   | 2      |       |
| B5036       | Power Factor Total     | 2      |       |
| B5037       | Power Real Phase A     | 2      |       |
| B5038       | Power Real Phase B     | 2      |       |
| B5039       | Power Real Phase C     | 2      |       |
| B5040       | Power Real Total       | 2      |       |
| B5041       | Power Reactive Phase A | 2      |       |
| B5042       | Power Reactive Phase B | 2      |       |
| B5043       | Power Reactive Phase C | 2      |       |
| B5044       | Power Reactive Total   | 2      |       |
| B5045       | Power Apparent Phase A | 2      |       |
| B5046       | Power Apparent Phase B | 2      |       |
| B5047       | Power Apparent Phase C | 2      |       |
| B5048       | Power Apparent Total   | 2      |       |
| B5049       | Power Demand Total     | 2      |       |
| B5050       | Frequency Measured     | 2      |       |
| B5051       | Longtime Pickup Status | 2      |       |
| B5052       | Discrete Flags         | 6      |       |

The following tables describe the 6 bytes of GTU discrete flags cyclic input data provided in the GSD file:

| Table 12-2: Byte 1 |  |
|--------------------|--|
|--------------------|--|

| Shunt 1 Trip<br>Status | Bell Alarm/<br>Lockout<br>Actuation | Bell Alarm<br>Actuation | Input 4<br>Status | Input 3<br>Status | Input 2<br>Status | Input 1<br>Status | Relay 4<br>Status |
|------------------------|-------------------------------------|-------------------------|-------------------|-------------------|-------------------|-------------------|-------------------|
| 15                     | 14                                  | 13                      | 12                | 11                | 10                | 9                 | 8                 |
| B1_7                   | B1_6                                | B1_5                    | B1_4              | B1_3              | B1_2              | B1_1              | B1_0              |
| 1                      | 1                                   | 1                       | 1                 | 1                 | 1                 | 1                 | 1                 |
|                        |                                     |                         | 2!                | 55                |                   |                   |                   |

#### Table 12-3: Byte 2

| Relay 3 | Relay 2 | Relay 1 | ZSI OUT |                      | GF Sum       | Short Time          | Long Time    |
|---------|---------|---------|---------|----------------------|--------------|---------------------|--------------|
| Status  | Status  | Status  | Active  | <b>ZSI IN active</b> | Pickup State | <b>Pickup State</b> | Pickup State |
| 7       | 6       | 5       | 4       | 3                    | 2            | 1                   | 0            |
| B0_7    | B0_6    | B0_5    | B0_4    | B0_3                 | B0_2         | B0_1                | B0_0         |
| 1       | 1       | 1       | 1       | 1                    | 1            | 1                   | 1            |
| 255     |         |         |         |                      |              |                     |              |

#### Table 12-4: Byte 3

|            |                      |           | Breaker    |        | Breaker  |          |          |
|------------|----------------------|-----------|------------|--------|----------|----------|----------|
| Disconnect |                      | Breaker   | Closed and | Spring | Ready to | Breaker  |          |
| Indication | <b>Test Position</b> | Connected | Connected  | Charge | Close    | Position | V Detect |
| 33         | 32                   | 31        | 30         | 29     | 28       | 27       | 26       |
| B3_7       | B3_6                 | B3_5      | B3_4       | B3_3   | B3_2     | B3_1     | B3_0     |
| 1          | 1                    | 1         | 1          | 1      | 1        | 1        | 1        |
| 255        |                      |           |            |        |          |          |          |

#### Table 12-5: Byte 4

| Power    | Current   |             |              | Voltage   |            |            |              |
|----------|-----------|-------------|--------------|-----------|------------|------------|--------------|
| Reversal | Unbalance | Overvoltage | Undervoltage | Unbalance | UVR 2 Trip | UVR 1 Trip | Shunt 2 Trip |
| Status   | Status    | Status      | Status       | Status    | Status     | Status     | Status       |
| 25       | 24        | 23          | 22           | 21        | 18         | 17         | 16           |
| B2_7     | B2_6      | B2_5        | B2_4         | B2_3      | B2_2       | B2_1       | B2_0         |
| 1        | 1         | 1           | 1            | 1         | 1          | 1          | 1            |
| 255      |           |             |              |           |            |            |              |

#### Table 12-6: Byte 5

| RELT Status | Current<br>Alarm 2<br>Status | Current<br>Alarm 1<br>Status | GF CT Alarm<br>Status | GF Sum<br>Alarm Status | Power<br>Reversal<br>Alarm Status | Current<br>Unbalance<br>Alarm Status | Overvoltage<br>Alarm Status |
|-------------|------------------------------|------------------------------|-----------------------|------------------------|-----------------------------------|--------------------------------------|-----------------------------|
| 65          | 64                           | 63                           | 62                    | 61                     | 60                                | 59                                   | 58                          |
| B5 7        | B5 6                         | B5 5                         | B5 4                  | B5 3                   | B5 2                              | B5 1                                 | B5 0                        |
| 1           | 1                            | 1                            | 1                     | 1                      | 1                                 | 1                                    | 1                           |
| 255         |                              |                              |                       |                        |                                   |                                      |                             |

#### Table 12-7: Byte 6

|              | Voltage      |                     |           |             |              |          |            |
|--------------|--------------|---------------------|-----------|-------------|--------------|----------|------------|
| Undervoltage | Unbalance    |                     | WFC Data  |             |              |          | Cassette   |
| Alarm Status | Alarm Status | <b>GF CT Status</b> | Available | GTU Tripped | Remote Close | Draw Out | Indication |
| 57           | 56           | 55                  | 54        | 51          | 44           | 35       | 34         |
| B4_7         | B4_6         | B4_5                | B4_4      | B4_3        | B4_2         | B4_1     | B4_0       |
| 1            | 1            | 1                   | 1         | 1           | 1            | 1        | 1          |
| 255          |              |                     |           |             |              |          |            |

# SECTION 13. BATTERY AND POWER INFORMATION

The trip unit has a front panel-mounted battery. When the battery is present, the user can view data on the LCD and read or program the trip unit via the keypads. The battery allows the user to display data, change set points and provide thermal memory.

During normal operation the trip unit is powered either from current flow in the circuit breaker's internal current sensors or from an external DC supply. When neither source is available the trip unit will power up when a key is pressed using battery power.

The trip unit will automatically shut off after 20 - 40 seconds when battery powered to maximize battery life.

Duracell CR2 is the replacement battery for all GTU Trip units of any production year.

#### **Battery Function**

Pressing any key on the face of the trip unit powers the unit from its internal battery. Battery power is maintained for 20 – 40 seconds after the last key is pressed.

This self-powered mode allows setting up the trip unit or viewing trip targets when the breaker is deenergized and external control power is unavailable.

All normal setup, meter, and status functions can be performed with battery power.

#### **Battery Operation Under Light Load Conditions**

The battery supply is shut off whenever the current sensor or external DC supply is available. Under certain specific light breaker loading conditions it is possible that the trip unit will disable the battery supply even if there is not sufficient CT power available to power the display. In this condition the display will not turn on under battery power when a keypad key is pressed, or the display will go off as soon as the button is released. Either increase breaker loading or provide power externally, such as from a test kit, to restore full LCD and keypad function under these conditions.

#### **Battery Replacement**

### A WARNING

#### IMPROPER REPLACEMENT

• Replace the battery with CR2 lithium battery only

Failure to comply with these instructions could result in serious injury.

### A

#### IMPROPER DISPOSAL

WARNING

• Ensure battery is properly disposed of according to all applicable regulations.

Replace the battery if it does not power up the trip unit display when any key is pressed.

Lift the battery cover on the front of the trip unit to expose the 3V or 3.6 V  $\frac{1}{2}$  AA lithium cell. A suitable replacement is a Duracell CR2.

#### Trip Unit Power Consumption by Type

When providing DC power to the trip unit use the following maximum values when sizing a supply:

GTU for AKR & PowerBreak:

- 90mA
- GTU for PowerBreak II, WavePro, New HPC: 90mA
- For EntelliGuard G with Modbus: 120mA with Modbus active

50mA with no Modbus active

For EntelliGuard G with Profibus:

300mA with Profibus active

For purposes of sizing system power supplies when mixing EntelliGuard and MicroEntelliGuard units, use a value of 50mA for the MicroEntelliGuard.

When selecting a power supply be certain that any supply overcurrent protection features are compatible with the breaker actuator loads. Some supplies will shut off when the brief actuator overcurrent is applied. Actuator draw varies by breaker, but in general they will require several amperes for 4-8 milliseconds.

ABB recommends the PLPS4G01 power supply for use with EntelliGuard trip units. ABB Publication GEH-6492 provides full information on this supply. The maximum recommended breakers per power supply is as follows:

- PowerBreak/PowerBreak II/New HPC 15
- EntelliGuard w/Modbus 11
- EntelliGuard w/Profibus 5
- WavePro 14

# SECTION 14. MAINTENANCE AND TROUBLESHOOTING

# A DANGER

#### ELECTROCUTION

Ensure the circuit breaker has been tripped, indicating OFF, and the main springs are fully discharged when performing circuit breaker maintenance.

Failure to comply with these instructions could result in death or serious injury.

### A WARNING

# IMPROPER INSTALLATION, OPERATION AND MAINTENANCE

Ensure only qualified personnel install, operate, service and maintain all electrical equipment.

Failure to comply with these instructions could result in death or serious injury.

# A WARNING

#### PERSONAL INJURY

- Avoid risk of injury from moving parts while handling the circuit breaker
- If advisable, use a cable/busbar lockable grounding device (optional accessory) to provide additional safety during system maintenance

Failure to comply with these instructions could result in death or serious injury.

#### RATING PLUG REMOVAL AND REPLACEMENT

### NOTICE

Removal of the rating plug while the breaker is carrying current reduces the breaker's currentcarrying capacity to approximately 40% of the current sensor rating.

Interchangeable rating plugs are removed with a Rating Plug Extractor, Catalog No. TRTOOL. (Suitable equivalents are commercially available as "integrated circuit [DIP] extractors.") Grasp the rating plug tabs with the extractor and pull the plug out as shown in the figure below.

Be sure to grab the tabs and not the front cover of the rating plug, or the plug may be damaged.

#### Figure 14-1: Trip Unit with Rating Plug Removed

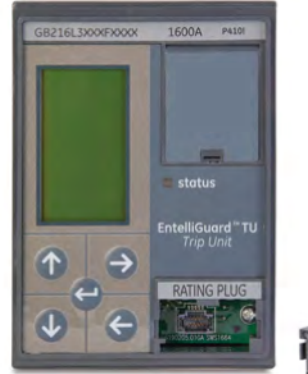

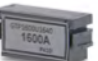

#### 14-1: Troubleshooting Guide

| Error                                                              | Potential Cause of Error                                                                                                    | Possible Solution                                                                                                    |
|--------------------------------------------------------------------|----------------------------------------------------------------------------------------------------|----------------------------------------------------------------------------------------------------|
| The trip unit display is<br>blank or backlight is<br>intermittent. | External +24 VDC is absent<br>or dipping below 22 VDC.<br>The load current fluctuates<br>near 20% of the breaker se<br>nsor rating. | At least 20% of the current sensor rating, (xCT)<br>must be flowing through the breaker to activate the<br>display.<br>If not, power the trip unit with the internal battery.<br>The battery power supply is disabled when any<br>current is sensed through the current sensors.<br>Check that the control power supply is present and<br>operational. |
| The trip unit displays E02 or                                      | BIM error.                                                                                                    | No communication with the BIM                                                                                                    |
| Bim Error.                                                         |                                                                                                    | Check the BIM harness.                                                                                                    |
|                                                                    |                                                                                                    | Mismatch trip unit / BIM option.                                                                                                    |
|                                                                    |                                                                                                    | Attempt BIM Remarry procedure to restore normal operation.                                                                                                    |
| The trip unit displays E03.                                        | Memory failure.                                                                                                    | Return the unit to ABB.                                                                                                    |
| The trip unit displays E06.                                        | Internal failure.                                                                                                    | Return the unit to ABB.                                                                                                    |
| The trip unit displays E08 or<br>Rplug Error.                      | Invalid rating plug.                                                                                                    | Check the rating plug. The rating plug value shall<br>not exceed and be below 40% of the breaker<br>sensor.<br>Ensure the rating plug is properly inserted.                                                                                                    |
| Unit does not communicate                                          | The communication wires                                                                                                    | Locate and repair the short or the incorrect                                                                                                    |
| with the Master.                                                   | are shorted or improperly                                                                                                    | connection.                                                                                                    |
|                                                                    | connected.                                                                                                    | Check that the baud rate assigned to the trip unit,                                                                                                    |
|                                                                    | Incorrect baud rate.                                                                                                    | agrees with the baud rate at the host.                                                                                                    |
|                                                                    | Incorrect address.                                                                                                    | Check that the address assigned to the trip unit,                                                                                                    |
|                                                                    |                                                                                                    | agrees with the address at the host.                                                                                                    |
| Current readings are                                               | Incorrect rating plug value.                                                                                                    | Check the rating plug label.                                                                                                    |
| incorrect.                                                         |                                                                                                    |                                                                                                    |
| Voltage readings are                                               | The potential transformer                                                                                                    | Read the PI primary rating from the PI name                                                                                                    |
| incorrect.                                                         | defined incorrectly                                                                                                    | Set the twin whit phase to phase DU DU or phase                                                                                                    |
|                                                                    | The PT connection was                                                                                                    | to neutral PH-N according to the system                                                                                                    |
|                                                                    | defined incorrectly.                                                                                                    | to neutral first according to the system.                                                                                                    |
|                                                                    | Voltage conditioner or PT                                                                                                    |                                                                                                    |
|                                                                    | wiring is incorrect.                                                                                                    |                                                                                                    |
| The display is blank or the                                        | The battery is discharged.                                                                                                    | Replace the battery.                                                                                                    |
| Low Battery symbol                                                 | The battery was stored too                                                                                                    | Power the trip unit with external power or                                                                                                    |
| appears when the BATTERY                                           | long with no power                                                                                                    | by energizing the breaker for several days to                                                                                                    |
| key is pressed.                                                    | applied to the trip unit.                                                                                                    | freshen the battery.                                                                                                    |
| Line current is below 20%                                          |                                                                                                    |                                                                                                    |
| of the breaker sensor rating.                                      |                                                                                                    |                                                                                                    |
| Modbus communication is                                            | Metering calculations are                                                                                                    | Ensure trip unit is not displaying a metering screen.                                                                                                    |
| intermittent or frequent                                           | exhausting CPU capacity.                                                                                                    | Use the Screen Timeout setting to automatically                                                                                                    |
| timeouts                                                           |                                                                                                    | return to the main menu.                                                                                                    |
| Modbus communication is                                            | Power Supply capacity                                                                                                    | Ensure the external DC power supply is not                                                                                                    |
| intermittent or frequent                                           | Insufficient                                                                                                    | momentarily failing below 22V during maximum                                                                                                    |
| timeouts                                                           |                                                                                                    | iuauiiiy.                                                                                                    |

| Error                      | Potential Cause of Error    | Possible Solution                                    |
|----------------------------|-----------------------------|------------------------------------------------------|
| Tripping with no event     | External Power Supply       | During tripping the breaker actuator will draw as    |
| record with external DC    | capacity insufficient.      | much as 5A from the power supply for a few           |
| power applied              |                             | milliseconds. Certain power supply designs with      |
|                            |                             | aggressive overcurrent protection may shut off       |
|                            |                             | their outputs under these conditions, causing the    |
|                            |                             | trip unit to lose power while saving event data into |
|                            |                             | memory which will cause a loss of that data.         |
| Trip unit with Defeatable  | The Ground Fault Defeat     | The GF Defeat feature is disabled by default when    |
| GF option does not have an | feature has not been        | the trip unit ships. To permit GF Defeat you must    |
| "OFF" selection in the GF  | enabled. (This applies only | enter the correct password. See "Passwords"          |
| Delay Band setting         | to firmware versions        | elsewhere in this manual. Under some                 |
|                            | 08.00.26 and higher)        | circumstances the password may need to be re-        |
|                            |                             | entered if a different password was entered for      |
|                            |                             | another purpose.                                     |

#### Other General Troubleshooting Issues

#### Nuisance tripping

Review Pickup, Band and Slope settings. Coordination Study is optimal, but remember that EntelliGuard has Delay bands and slopes that can be much faster than MicroVersa Trip. Settings that are lower than application can support can create nuisance tripping. E.g. Transformer or Motor Magnetizing inrush can be up to 10 to 15X nominal and setpoints set to low enough pickup and delay may nuisance trip on this if not set appropriately.

#### • Nuisance firing of Bell Alarm on PB2

Review settings of Bell Alarm LO (lockout) and Bell Alarm (alarm only). Consult settings instruction. Group 3 is for Overcurrent trip only (most used setting). Many units have had default setting of Group 15 where any trip condition such as shunt, UVR or Prot. Relay will fire the bell alarm. If Bell Alarm still nuisance fire with the correct setting, contact Post Sales Service (PSS).

• Display will not come up with battery power and or line current

The internal battery power supply can be used at 10% or lower current and CT's will power up the trip unit at 15% or greater. Between 10 and 15% the CT's or the internal battery power supply may not power the display. A test kit or external battery pack tvpbp and tvpbpacc can be used as well as external 24VDC power. The backlight requires external DC power either from a test kit or a separate source.

# Nuisance trip when pressing keypad and under communication

Contact ABB Post Sales Service

#### RELT Instantaneous cannot be set

For firmware versions prior to v08.00.26: If the trip unit does not have the required 24VDC control power, it cannot read RELT inputs and will not allow setting to be changed. You can change settings when powered with 24VDC, test kit or battery pack. Starting with v08.00.26 RELT can be adjusted and will operate under self power. See Reduced Energy Let Through (RELT) for details.

#### • Confusion about GF CT vs. GF Sum

The EntelliGuard G circuit breaker offers both GF Sum and GF CT ground fault protection, but the elements are not interchangeable.

GF Sum works by continuously calculating a phasor sum of the breaker's phase and neutral current sensors. On a 3 wire system the neutral sensor can be omitted, but the sensor input must be shorted to prevent nuisance operation. On a 4 wire breaker the neutral sensor is integral to the breaker.

GF CT is most often utilized in Multi-Source Ground Fault schemes where there are multiple neutral return paths. In this case the return current sensor data is shared by all trip units involved in the scheme.

#### • Settings cannot be changed to desired level

Check in the SETUP Long time pickup screen that the LT pickup multiplied by the Rating plug equals the Pickup Amps displayed (e.g. 0.5 LTPU times a 2000A plug equals 1000A displayed on the bottom of LTPU screen.

#### • GF Alarm relay is not staying on

If the output Relay is used for GF Alarm, it is momentary duty and the contacts are closed only during the GF Fault condition.

• Breaker contact status reads incorrectly (e.g., on a PB2 display reads Closed when breaker is Open) Trip unit can only read correct status when trip unit if fully powered by either CT current of approximately. 80%, 24VDC, test kit or battery pack. • Batteries go dead prematurely (e.g., within few months)

Excessive use of keypad (hours) can cause this. Otherwise if load current is constantly at 10 to 20% of CT rating, contact PSS.

• **GF nuisance tripping on EntelliGuard G breakers** The most common cause is an open neutral sensor connection on a 3 pole/3 Wire system. The neutral sensor MUST be shorted at the secondary disconnect if not in use. Verify there is not a GF sensing application issue such as incorrect neutral sensor polarity, incorrect bonding at neutral CT or downstream or related issues. Check current metering when breaker is OPEN, if currents do not read zero trip unit will need to be replaced-contact PSS to determine if warranty.

#### • BIM trip

If trip unit is installed into a breaker other than the one this was first installed in, this will occur. New trip units should not cause this when first installed into a breaker. If this occurs with a new trip unit that was not installed in a breaker, contact PSS as the breaker BIM module might be corrupt.

Software Revision 8.00.23 and greater: a BIM error will generate an error message but will not trip the breaker. Please see Breaker Interface Module (BIM) section for more information.

#### • Nuisance trip with NO EVENT information

Verify there are no accessories and that settings are not too low in the presence of high in rush conditions at low CT current causing the trip and then contact PSS.

### SECTION 15. TESTING AND QUALITY

#### **CONFORMAL COATING**

All EntelliGuard Trip Unit circuit boards have a solder mask and are conformally coated using an acrylic coating per IPC-CC-830. The coating is compliant with RoHS directive 2002/95/EC, recognized under UL File E105698, and is MIL-I-46058C qualified.

#### **GLOBAL STANDARDS**

The EntelliGuard Trip unit conforms to the following standards:

- ANSI/IEEE C37.9.1 Standard Surge Withstand Capability (SWC) Tests for Protective Relays and Relay Systems.
- IEC 60947-2, Edition 4
- IEC 60947-2, Edition 4 Annex F
- IEC 60947-2, Edition 4 Annex J
- UL489
- UL489 Supplement SE
- UL1053
- UL1066
- NEMA SG3 / SG5 Low Voltage Power Circuit Breakers
- ANSI C37.13, 16, 17, 20, 50

### SECTION 16. INSTALLATION

## DANGER

### ELECTROCUTION

- Ensure the circuit breaker has been tripped, indicating OFF and that applicable lock-out/tagout requirements are met and followed
- Ensure the main springs are fully discharged
- Do not touch the circuit breaker's isolating contacts during lifting

Failure to comply with these instructions could result in death or serious injury.

#### 

IMPROPER INSTALLATION, OPERATION, SERVICE, AND MAINTENANCE

- Ensure only qualified personnel install, operate, service and maintain all electrical equipment
- Do not perform any maintenance, including breaker charging, closing, tripping, or any other function that could cause significant movement of circuit breaker while it is on the draw-out extension rails
- Ensure circuit breaker is always left in the CONNECTED, TEST or DISCONNECTED position to avoid mispositioning of the breaker and flashback

Failure to comply with these instructions could result in death or serious injury.

# **WARNING**

#### FALLING OBJECT

• Ensure lifting equipment has capability for device being lifted

• Wear hard hat, gloves and safety shoes

Failure to comply with these instructions could result in death or serious injury.

### CAUTION

#### Product Damage

- Contact ABB for rewiring information before using the EntelliGuard TU trip unit to replace the Micro-Versa PM trip unit. This is because connecting the MicroVersa's 24 V (commnet system) directly to the EntelliGuard (Modbus system) will damage the EntelliGuard's RS485 chip
- Ensure circuit breaker and its accessories are always used within their designated ratings
- Ensure the correct trip unit is paired with the correct circuit breaker
- Do not use excessive force when installing a trip unit.
- Do not allow circuit breaker to hit a hard surface while handling.
- Do not drag or slide circuit breaker across a hard or rough surface.

Failure to comply with these instructions could result in death or serious injury.

#### TRIP UNIT REMOVAL AND REPLACEMENT

Power Break I, Power Break II, WavePro and AKR Trip Units have rejection pins, installed on the rear of these trip units, to prevent installation of an incorrect trip unit into a breaker.

Replacement of a trip unit always requires repeating the setup procedures

#### Power Break I and Power Break II Insulated Case Circuit Breakers and New HPC Switch

The trip unit procedures for Power Break I and Power Break II circuit breakers are very similar and are outlined below. The EntelliGuard TU trip unit for a Power Break II is different than that for a Power Break"). Ensure the correct trip unit is used.

#### Trip Unit Removal

Loosen the four #8-32 screws on the circuit breaker trim-plate assembly and remove the trim plate.

Loosen the four #10-32 screws at the corner of the breaker cover. Remove the cover from the breaker face.

Pull the trip unit locking lever to the right, then hold the trip unit near the battery cover and lift it straight out of the circuit breaker.

#### **Trip Unit Reinstallation**

Pull the trip unit locking lever to the right. While holding the lever, carefully align the connector on the rear of the trip unit with the connector in the breaker. Press down on the trip unit while holding it near the battery cover. When the trip unit is fully seated, slide the locking lever back to the left.

Reinstall the breaker top cover and tighten the four #10-32 screws to 32 in-lb.

Replace the trim plate and tighten the four #8-32 screws to 20 in-lb.

#### WAVEPRO CIRCUIT BREAKERS

#### Removal

Open the circuit breaker and remove it from the cubicle or substructure. Place it on a suitable work surface.

For 800 A, 1600 A and 2000 A frame circuit breakers, insert the racking handle (catalog number 568B731G1) and move the racking mechanism to the TEST position, as shown on the draw-out position indicator.

Depress the OPEN button to close the racking door.

Remove the wire forms and remove the trim plate from the breaker.

Remove the six ¼ hex head screws, securing the escutcheon to the breaker (three at top and three at bottom). Pull the manual-charging handle out part way, and then slide off the escutcheon.

Pull out the locking side on the right of the trip unit mounting plate, and then pull the trip unit out carefully disengaging the pins on the rear connector.

Pull out the locking side on the right of the trip unit mounting plate, and then pull the trip unit out carefully disengaging the pins on the rear connector.

#### Reinstallation

Pull out the locking side on the right of the trip unit mounting plate. Push the trip unit into place, carefully, engaging the 50 pin connector and lining up the rejection posts on the rear of the trip unit with the holes in the mounting plate. Push the locking slide to the left.

Ensure the breaker racking mechanism is still in the TEST position. Pull the manual charging handle out partway, and then slide the handle through the slot in the escutcheon and move escutcheon into place. Insert the six mounting screws and tighten to 14-20 in-lb.

Replace the trim plate around the escutcheon by rehooking the wire forms into the sides. Insert the racking handle and return the racking mechanism to the DISC position, as shown by the draw-out position indicator.

Reinstall the circuit breaker into its cubical or substructure.

#### AK/AKR (225 A TO 5000 A FRAMES) CIRCUIT BREAKERS

Open the circuit breaker by pressing the red TRIP button on the front of the breaker escutcheon.

Disconnect any secondary wire harnesses between the breaker and the switchgear.

On draw-out breakers, rack the breaker all the way out to the DISCONNECT position.

Follow the instructions on the label attached to the PROGRAMMER RELEASE LEVER to remove the trip unit. There are three types of mounting plates:

Type 1: Push in the lever to release the trip unit

**Type 2:** Pull out the lever to release the trip unit as shown in Figure 16-1

Type 3: Push down on the lever

#### Figure 16-1: Removing the Old Trip Unit

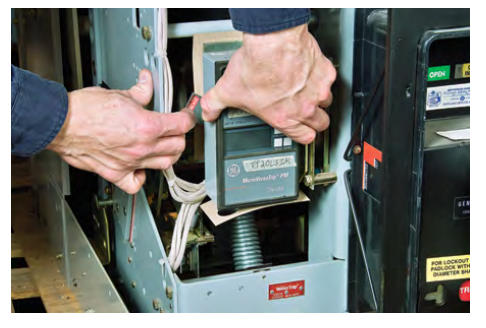

If the breaker is equipped with a MicroVersaTrip RMS 9 trip unit, the 36-pin trip unit connector must be removed and remounted on the adapter bracket provided. Slide the connector out of the mounting plate and install it on the adapter bracket, as shown in Figure 16-2.

Figure 16-2: Circuit Breaker without Trip Unit

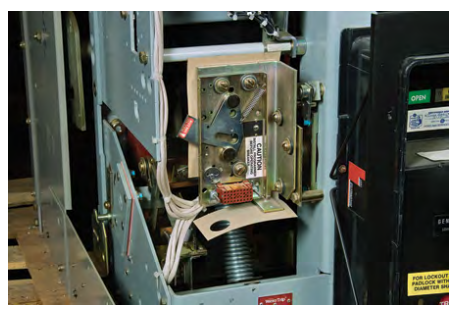

Align the connectors and rejection pin and connect the EntelliGuard TU to the circuit breaker, as shown in Figure 16-3.

Figure 16-3: Installing the New Trip Unit

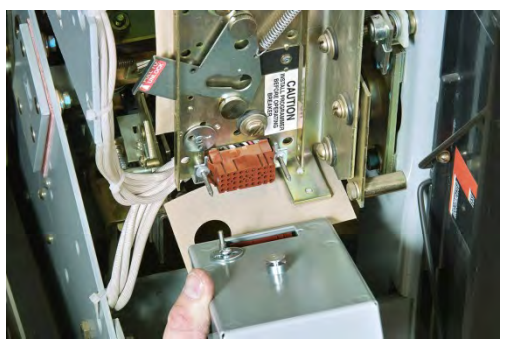

ENTELLIGUARD G CIRCUIT BREAKER INSTALLATION

**Trip Unit Removal (Figure 16-4 through Figure 16-7)** Loosen the six screws on the breaker fascia assembly and remove the fascia.

Depress the trip unit locking lever on the left side of the trip unit, then hold the trip unit near the bottom and lift it straight out of the mounting base.

#### Figure 16-4: Trip Unit Removal Sequence, Step A

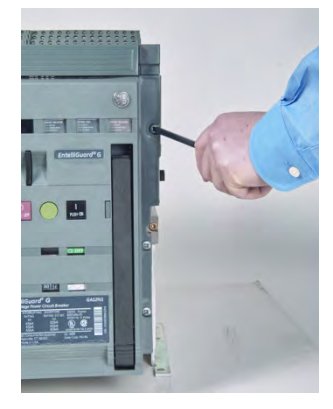

Figure 16-5: Trip Unit Removal Sequence, Step B

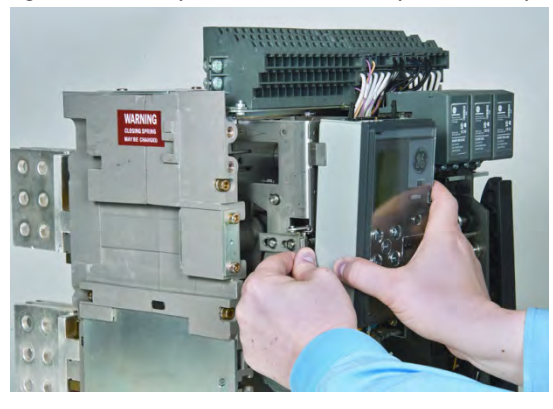

Figure 16-6: Trip Unit Removal Sequence, Step C

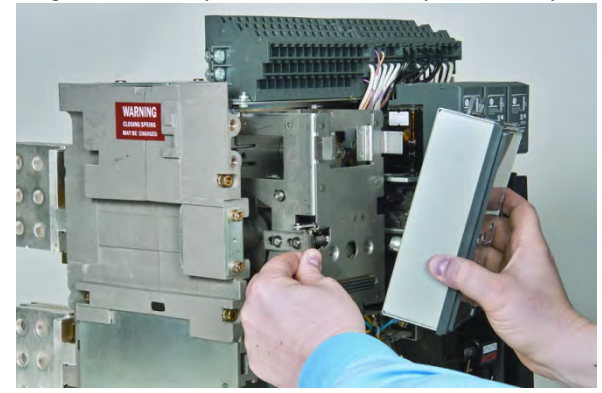

Figure 16-7: Trip Unit Removal Sequence, Step D

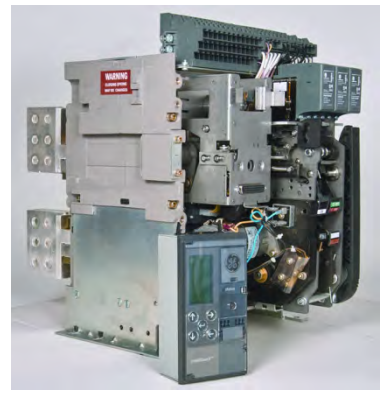

#### **Trip Unit Reinstallation**

Depress the trip unit locking lever on the left side of the trip unit. While depressing the lever, carefully align the connector on the rear of the trip unit with the connector in the mounting base on the breaker. Press down on the trip unit while holding it near the bottom.

When the trip unit is fully seated, stop depressing the trip-unit-locking lever and allow the lever to come up and lock the trip unit to the mounting base.

Reinstall the breaker fascia and ensure that the Trip unit is centered in the fascia window before tightening the fascia fixing screws.

### **APPENDIX A: GTU NOMENCLATURE**

#### Table A-1: EntelliGuard Trip Unit Form, Characters 1 & 2

| Code                   | Explanation                       |
|------------------------|-----------------------------------|
| GA                     | PB1 (UL)                          |
| GB                     | PB2 (UL)                          |
| GC                     | AKR (ANSI)                        |
| GW                     | WP (ANSI)                         |
| GL                     | Mpact Low (IEC)                   |
| GH                     | Mpact 24-48V (IEC)                |
| GQ                     | Mpact 120-240V (IEC)              |
| GG                     | EntelliGuard G ACB (ANSI)         |
| GU                     | EntelliGuard G ACB (UL)           |
| <b>GS</b> <sup>1</sup> | EntelliGuard G Switch (UL/ANSI)   |
| GT                     | EntelliGuard G ACB (IEC)          |
| GE                     | Entellisys Breakers (ANSI)        |
| GF                     | New HPC Switch Control Unit (UL)  |
| G1                     | EntelliGuard Trip Universal Spare |
| G2                     | Type A Conversion Kits (ANSI)     |
| G3                     | EntelliGuard G Switch (IEC)       |
| G4                     | RESERVED (Future)                 |
| G5                     | RESERVED (Future)                 |
| G6                     | RESERVED (Future)                 |
| G7                     | RESERVED (Future)                 |
| VB                     | EntelliGuard MTU (IEC)            |
| GM                     | AEG Frame 3 ACB (IEC)             |

1. Ground Fault Relay version for EntelliGuard G switches (future).

#### Table A-2: Frame Rating (amperes) Character 3 for AKR

| Code | Explanation            |
|------|------------------------|
| 1    | 800A                   |
| 2    | 1600A                  |
| 3    | 2000A                  |
| 4    | 2500A (Not Applicable) |
| 5    | 3000A (Not Applicable) |
| 6    | 3200A                  |
| 7    | 4000A                  |
| 8    | 5000A                  |
| 9    | 6000A (Not Applicable) |
| W    | 800A AKR30S            |

# Table A-3: Frame Rating (amperes) Character 3 for PowerBreak (PB1)

| Code | Explanation            |
|------|------------------------|
| 1    | 800A                   |
| 2    | 1600A                  |
| 3    | 2000A                  |
| 4    | 2500A                  |
| 5    | 3000A                  |
| 6    | 3200A (Not Applicable) |
| 7    | 4000A                  |
| 8    | 5000A (Not Applicable) |
| 9    | 6000A (Not Applicable) |

# Table A-4: Frame Rating (amperes) Character 3 for PowerBreak II (PB2) and New HPC Switch

| Code | Explanation                                |
|------|--------------------------------------------|
| 1    | 800A                                       |
| 2    | 1600A                                      |
| 3    | 2000A                                      |
| 4    | 2500A                                      |
| 5    | 3000A                                      |
| 6    | 3200A (Not Applicable)                     |
| 7    | 4000A                                      |
| 8    | 5000A (Not Applicable)                     |
| 9    | 6000A (Not Applicable)                     |
| Α    | 1200A (Reserved for New HPC Switch future) |

# Table A-5: Frame Rating (amperes) Character 3 for WavePro

| Code | Explanation            |
|------|------------------------|
| 1    | 800A                   |
| 2    | 1600A                  |
| 3    | 2000A                  |
| 4    | 2500A (Not Applicable) |
| 5    | 3000A (Not Applicable) |
| 6    | 3200A                  |
| 7    | 4000A                  |
| 8    | 5000A                  |
| 9    | 6000A (Not Applicable) |

Table A-6: Frame Rating (amperes) Character 3 forEntelliGuard G Series – Factory Installed Trip Units(ALL) – ANSI/UL, Entellisys (ANSI/UL), IEC

| Code                  | Explanation                              |
|-----------------------|------------------------------------------|
| S                     | 50kAIC @ 440/500V IEC, 40kAIC @ 690V IEC |
| E                     | Sq. Rated (ICW = ICU) 400-2000A,         |
|                       | 85kAIC @ 480/508V                        |
| В                     | Sq. Rated (ICW = ICU) 3200-6000A,        |
|                       | 100kAIC@ 480/508V                        |
| Ν                     | 65kAIC @ 440/480/508/600/635V,           |
|                       | 40kAIC @ 690V                            |
| н                     | 85kAIC @ 440/480/508V, 65kAIC @          |
|                       | 600/635V, 65kAIC @ 690V                  |
| Μ                     | 100kAIC@ 440480/508V,85kAIC@             |
|                       | 600/635V,85kAIC @ 690V                   |
| L                     | 150kAIC @ 440/480/508V, 100kAIC @        |
|                       | 600/635V, 100kAIC @ 690V                 |
| Ρ                     | 100kAIC@440/480/508V,65kAIC@600/635V     |
| <b>R</b> <sup>1</sup> | 260kAIC (future)                         |
| T <sup>1</sup>        | PCTO/F5 (future)                         |
| U                     | Miniguard 85kA                           |
| V                     | AKR Retrofit Breakers (future)           |
| Υ                     | Miniguard 100kA                          |
| X                     | EntelliGuard Universal Spare             |
| G                     | IEC Universal Unit                       |

<sup>1</sup> DC trip unit is not included. DC Rated Circuit Breakers require external control devices.

#### Table A-7: Frame Rating (amperes) Character 3 for \*Mpact

| Code | Explanation                         |
|------|-------------------------------------|
| 1    | Frame 1 (400A, 630A, 800A, 1000A,   |
|      | 1250A, 1600A, 2000A, 2500A)         |
| 2    | Frame 2 (800A, 1000A, 1250A, 1600A, |
|      | 2000A, 2500A, 3200A, 4000A)         |

# Table A-8: Frame Rating (amperes) Character 3 forTYPE A Conversion Kits

| Code | Explanation            |
|------|------------------------|
| Α    | 225A                   |
| С    | 600A                   |
| W    | 800A (For AKR30S Only) |
| 1    | 800A                   |
| 2    | 1600A                  |
| З    | 2000A                  |
| 4    | 2500A (Not Applicable) |
| 5    | 3000A                  |
| 9    | 3200A                  |
| 7    | 4000A                  |
| 8    | 5000A (Not Applicable) |
| 9    | 6000A (Not Applicable) |

#### Table A-9: Frame Rating (amperes) Character 3 for Compact VCB (Medium Voltage)

| Code | Explanation   |
|------|---------------|
| Р    | 25kAIC @12kV  |
| Q    | 31.5kAIC@12kV |

Table A-10: Sensor Rating (amperes): Characters 4 & 5Refer to breaker or switch documentation for specificsensor availability for your device.

| Code | Explanation       |
|------|-------------------|
| 00   | UNIV <sup>1</sup> |
| 01   | 150               |
| 02   | 200               |
| 03   | 225               |
| 04   | 400               |
| 06   | 600               |
| 07   | 630 <sup>1</sup>  |
| 08   | 800               |
| 10   | 1000              |
| 12   | 1200              |
| 13   | 1250 <sup>1</sup> |
| 14   | Reserved          |
| 15   | Reserved          |
| 16   | 1600              |
| 20   | 2000              |
| 25   | 2500              |
| 30   | 3000              |
| 32   | 3200              |
| 40   | 4000              |
| 50   | 5000              |
| 60   | 6000              |
| 64   | 6400 <sup>1</sup> |

<sup>1</sup> EntelliGuard G IEC designs only

#### DEH-4567C

| lable | A-11: OC and GF Protection Packages               |
|-------|---------------------------------------------------|
| Chara | acters 6 & 7 EntelliGuard G ANSI/UL OC            |
| Prote | ction                                             |
| Code  | Explanation                                       |
| L1    | RESERVED                                          |
| L2    | RESERVED                                          |
| L3    | LSI (S, switchable) (I, switchable ANSI only) (I  |
|       | is non-switchable for AKR30S conversion kits)     |
| L4    | LSIG (S, switchable) (I, switchable ANSI only) (I |
|       | is non-switchable for AKR30S conversion kits)     |
| L5    | LSIGA (S, switchable) (I, switchable ANSI only)   |
| L6    | LSIC (S, switchable) (I, switchable ANSI only)    |
| L7    | LSICA (S, switchable) (I, switchable ANSI only)   |
| L8    | LSIGDA (S, G, A all switchable) (I, switchable    |
|       | ANSI only)                                        |
| L9    | LSIGCDA (S, G, C, A all switchable) (I,           |
|       | switchable ANSI only)                             |
| LA    | RESERVED                                          |
| LB    | RESERVED                                          |
| LC    | LSH (S, switchable) (H, switchable ANSI only)     |
|       | (H fixed in AKR30S conversion kits)               |
| LD    | LSHG (S, switchable) (H, switchable ANSI only)    |
|       | (H fixed in AKR30S Conversion Kits)               |
| LE    | LSHGA (S, switchable) (H, switchable ANSI only)   |
| LF    | LSHC (S, switchable) (H, switchable ANSI only)    |
| LG    | LSHCA (S, switchable) (H, switchable ANSI only)   |
| LH    | LSHGDA (S, G, A all switchable) (H, switchable    |
|       |                                                   |
| LK    | LSHGCDA (S, G, C, A all Switchable) (H,           |
| 1.14  | SWITCHADIE ANSI ONIY)                             |
|       |                                                   |
|       | RESERVED                                          |
| LP    | LSI (S, SWITCHADIE) (I, NON-SWITCHADIE, USED FOR  |
| 10    | Wavepro in Switchboldrus)                         |
| LQ    | LSIG (S, Switchable) (I, Non-Switchable, used     |
| IP    | ISIGA (S. switchable) (I. Non-switchable used     |
|       | for WavePro in Switchboards)                      |
| 15    | ISIGDA (S. G. A. all switchable) (I. Non-         |
|       | switchable used for WavePro in Switchboards)      |
| LT    | RESERVED                                          |
|       | RESERVED                                          |
|       | RESERVED                                          |
| LW    | G (PB II Switch and EntelliGuard Switch GE        |
|       | Relay only)                                       |
| LY    | GA (PB II Switch and EntelliGuard Switch GE       |
|       | Relay only)                                       |
| LZ    | All Protection Disabled (Entellisvs)              |
|       |                                                   |

**Note:** All "L" protection combinations include Long Time Fuse ( $I^4t$ ) Curve Delay Bands.

Table A-12: OC and GF Protection PackagesCharacters 6 & 7 EntelliGuard G ANSI/UL OCProtection with Fuse Settings

| Code | Explanation    |
|------|----------------|
| J1   | RESERVED       |
| J2   | RESERVED       |
| J3   | Replaced by L3 |
| J4   | Replaced by L4 |
| J5   | Replaced by L5 |
| J6   | Replaced by L6 |
| J7   | Replaced by L7 |
| J8   | Replaced by L8 |
| J9   | Replaced by L9 |
| JA   | RESERVED       |
| JB   | RESERVED       |
| JC   | Replaced by LC |
| JD   | Replaced by LD |
| JE   | Replaced by LE |
| JF   | Replaced by LF |
| JG   | Replaced by LG |
| JH   | Replaced by LH |
| ЈК   | Replaced by LK |
| Л    | RESERVED       |
| JN   | RESERVED       |
| JP   | Replaced by LP |
| JQ   | Replaced by LQ |
| JR   | Replaced by LR |
| JS   | Replaced by LS |
| JT   | RESERVED       |
| JU   | RESERVED       |
| JV   | RESERVED       |
| JW   | RESERVED       |
| JY   | RESERVED       |

# Table A-13: OC and GF Protection PackagesCharacters 6 & 7, EntelliGuard G IEC Series OCProtection

| Code | Explanation                                         |
|------|-----------------------------------------------------|
| K1   | LS (both non-switchable)                            |
| K2   | LSG (all non-switchable)                            |
| K3   | LSIG (L, S, G, (all not switchable), I (switchable) |
| K4   | LSHG (L, S, G (all not switchable), H (switchable)  |
| K5   | LSIGCD (L , S, I, G and C (all switchable)          |
| K6   | LSIGCDA (L, S, I, G, C and A (all switchable)       |
| K7   | LSHGCD (L, S, H, G and C (all switchable)           |
| K8   | LSHGCDA (L, S, H, G, C and A (all switchable)       |
| K9   | LSI (L, S (not switchable, I (switchable)           |
| KA   | NONE - All protections disabled                     |
| KE   | LSIED (L , S, I, E - only L, S, & I are switchable) |
| KG   | LSHED (L, S, H, E - only L, S, and                  |
|      | H are switchable)                                   |
| KS   | S (non-switchable)                                  |

#### Table A-14: OC and GF Protection Packages Chars. 6 & 7, EntelliGuard G IEC Series OC Protection with Fuse Settings

| Code | Explanation                                          |
|------|------------------------------------------------------|
| N1   | JS (both non-switchable)                             |
| N2   | JSG (all non-switchable)                             |
| N3   | JSIG (J, S, G, (all non-switchable), I (switchable)) |
| N4   | JSHG (J, S, G (all non-switchable), H (switchable)   |
| N5   | JSIGCD (J , S, I, G and C (all switchable)           |
| N6   | JSIGCDA (J, S, I, G, C and A (all switchable)        |
| N7   | JSHGCD (J, S, H, G and C (all switchable)            |
| N8   | JSHGCDA (J, S, H, G, C and A (all switchable)        |
| N9   | JSI (J, S (non-switchable), I (switchable)           |
| ND   | JSIED (J , S, I, E - only L, S, & I are switchable)  |
| NF   | JSHED (J, S, H, E - only L, S, and H                 |
|      | are switchable)                                      |

#### Table A-15: OC and GF Protection Packages Chars. 6 & 7, Mpact Series OC Protection (IEC)

| Code | Explanation                                        |
|------|----------------------------------------------------|
| M1   | LS (all non-switchable)                            |
| M2   | LSG (all non-switchable)                           |
| M3   | LSI (L ,S (non-switchable), I (switchable)         |
| M4   | LSIGCD (L, S, I, G and C (all switchable)          |
| M5   | RESERVED                                           |
| M6   | RESERVED                                           |
| M7   | RESERVED                                           |
| M8   | RESERVED                                           |
| M9   | RESERVED                                           |
| MA   | NONE - All protections disabled                    |
| MC   | LSIED (L. S. I. E - only L. S. & I are switchable) |

# Table A-16: OC and PROTECTION Definitions: Chars. 6 & 7

| Code | Explanation                                     |  |  |  |  |  |
|------|-------------------------------------------------|--|--|--|--|--|
| L    | Long Time Protection (L) + Fuse Settings        |  |  |  |  |  |
|      | (Selectable I <sup>2</sup> t or Fuse Setting)   |  |  |  |  |  |
| J    | Replaced by L                                   |  |  |  |  |  |
| S    | Short Time (switchable if Instantaneous (I)     |  |  |  |  |  |
|      | protection is enabled)                          |  |  |  |  |  |
| I    | Standard Range Adjustable Instantaneous,        |  |  |  |  |  |
|      | (IOC, 2x-15x)                                   |  |  |  |  |  |
| н    | High Range Adjustable Instantaneous (IOC,       |  |  |  |  |  |
|      | 2x-30x) (Fixed 22kA for AKR30S Conversion Kits) |  |  |  |  |  |
| G    | Ground Fault Protection (GFP, 3-wire or 4-      |  |  |  |  |  |
|      | wire, internal summing)                         |  |  |  |  |  |
| С    | External CT for ground fault detection          |  |  |  |  |  |
|      | (input from external summing CTs, used          |  |  |  |  |  |
|      | for multiple source ground fault detection)     |  |  |  |  |  |
| D    | Makes G & C options switchable                  |  |  |  |  |  |
| Α    | Enable Alarm Function for Ground Fault and/or   |  |  |  |  |  |
|      | External CT GF. Not available with E option     |  |  |  |  |  |
| Κ    | Long Time Inverse IEC protection curves         |  |  |  |  |  |
| Е    | UEF, REF, SEF; non switchable, no               |  |  |  |  |  |
|      | alarm function                                  |  |  |  |  |  |

# Table A-17: OC and GF Protection Packages Chars. 6 & 7, WavePro

| Code | Explanation                                    |
|------|------------------------------------------------|
| L3   | LSI (S, switchable) (I, switchable ANSI only   |
|      | (Code 1&2, WP)                                 |
| L4   | LSIG (S, switchable) (I, switchable ANSI only  |
|      | (Code 1&2, WP)                                 |
| L5   | LSIGA (S, switchable) (I, switchable ANSI      |
|      | only (Code 1&2, WP)                            |
| L8   | LSIGDA (S, G, A all switchable) (I, switchable |
|      | ANSI only (Code 1&2, WP)                       |
| J3   | Replaced by L3                                 |
| J4   | Replaced by L4                                 |
| J5   | Replaced by L5                                 |
| J8   | Replaced by L8                                 |

#### Table A-18: OC and GF Protection Packages Chars. 6 & 7, WavePro when Used in UL891 Switchboards with 5-Cycle Withstand Busing

| Code | Explanation                                   |  |  |  |  |
|------|-----------------------------------------------|--|--|--|--|
| LP   | LSI (S, switchable) (I, Non-switchable, used  |  |  |  |  |
|      | for WavePro in Switchboards)                  |  |  |  |  |
| LQ   | LSIG (S, switchable) (I, Non-switchable,      |  |  |  |  |
|      | used for WavePro in Switchboards)             |  |  |  |  |
| LR   | LSIGA (S, switchable) (I, Non-switchable,     |  |  |  |  |
|      | used for WavePro in Switchboards)             |  |  |  |  |
| LS   | LSIGDA (S, G, A all switchable) (I, Non-      |  |  |  |  |
|      | switchable, used for WavePro in Switchboards) |  |  |  |  |
| JP   | Replaced by LP                                |  |  |  |  |
| JQ   | Replaced by LQ                                |  |  |  |  |
| JR   | Replaced by LR                                |  |  |  |  |
| JS   | Replaced by LS                                |  |  |  |  |

#### Table A-19: AKR, Conv. Kits with OC Protection Characters 6 & 7

| Code | Explanation                                     |
|------|-------------------------------------------------|
| L3   | LSI (S, switchable) (I, switchable)             |
| L4   | LSIG (S, switchable) (I, switchable)            |
| L5   | LSIGA (S, switchable) (I, switchable)           |
| L8   | LSIGDA (S, G, A all switchable) (I, switchable) |
| J3   | Replaced by L3                                  |
| J4   | Replaced by L4                                  |
| J5   | Replaced by L5                                  |
| J8   | Replaced by L8                                  |

#### Table A-20: PowerBreak I & II Chars. 6 & 7

| Code | Explanation                               |  |  |  |  |
|------|-------------------------------------------|--|--|--|--|
| L3   | LSI (S, switchable) (I, Non-switchable)   |  |  |  |  |
| L4   | LSIG (S, switchable) (I, Non-switchable)  |  |  |  |  |
| L5   | LSIGA (S, switchable) (I, Non-switchable) |  |  |  |  |
| L8   | LSIGDA (S, G, A all switchable) (I, Non-  |  |  |  |  |
|      | switchable)                               |  |  |  |  |
| J3   | Replaced by L3                            |  |  |  |  |
| J4   | Replaced by L4                            |  |  |  |  |
| J5   | Replaced by L5                            |  |  |  |  |
| J8   | Replaced by L8                            |  |  |  |  |

#### Table A-21: EntelliGuard G ANSI & UL Type S Chars. 6 & 7

| Code | Explanation                                         |
|------|-----------------------------------------------------|
| L3   | LSI (S, switchable) (I, switchable ANSI only) (I is |
|      | non-switchable for AKR30S conversion kits)          |
| L4   | LSIG (S, switchable) (I, switchable ANSI only) (I   |
|      | is non-switchable for AKR30S conversion kits)       |
| L5   | LSIGA (S, switchable) (I, switchable ANSI only)     |
| L6   | LSIC (S, switchable) (I, switchable ANSI only)      |
| L7   | LSICA (S, switchable) (I, switchable ANSI only)     |
| J3   | Replaced by L3                                      |
| J4   | Replaced by L4                                      |
| J5   | Replaced by L5                                      |
| J6   | Replaced by L6                                      |
| J7   | Replaced by L7                                      |

# Table A-22: CVCB MTU IEC Medium Voltage OCProtection Chars. 6 & 7

| Code | Explanation                                        |
|------|----------------------------------------------------|
| C1   | KS (both non-switchable)                           |
| C2   | KSG (all non-switchable)                           |
| C3   | KSHG (K, S, G (all not switchable), H (switchable) |
| C4   | KSHGCD (K, S, H, G and C (all switchable)          |
| C5   | KSHGCDA (K, S, H, G, C and A (all switchable)      |

# Table A-23: New HPC Switch Control Unit OCProtection Chars. 6 & 7

| Code | Explanation                       |
|------|-----------------------------------|
| S1   | I (Switchable)                    |
| S2   | IG (I switchable)                 |
| S3   | IGA (I switchable)                |
| S4   | IGDA (all switchable)             |
| S5   | GDA (All switchable)              |
| LW   | G                                 |
| LY   | GA                                |
| LZ   | All Protection Disabled (New HPC) |

#### Table A-23: Zone Selective Interlocking Character 8

|                                                         | EntelliGuard<br>G ANSI/UL | EntelliGuard<br>G IEC | Power<br>Break I & II,<br>New HPC | WavePro,<br>AKR, Conv<br>Kits | EntelliGuard MTU |
|---------------------------------------------------------|---------------------------|-----------------------|-----------------------------------|-------------------------------|------------------|
| Z = ZSI, Short time and GF;<br>user selectable          | Z                         | Z                     | $Z^1$                             | Z                             |                  |
| T = Z + I-ZSI + T-ZSI <sup>2</sup> ;<br>user selectable | т                         | т                     | T <sup>3</sup>                    | т                             |                  |
| X = None Selected                                       | Х                         | Х                     | Х                                 | Х                             | Х                |
| V = Reserved                                            |                           |                       |                                   |                               |                  |
| W =Reserved                                             |                           |                       |                                   |                               |                  |

<sup>1</sup>ST ZSI is not applicable to New HPC Control Unit.

<sup>2</sup> Available on trip units with firmware version 08.00.26 or higher.

<sup>3</sup>PowerBreak. PowerBreak II and New HPC will "pass through" an Instantaneous ZSI signal to an upstream breaker but will not delay their own Instantaneous protection element.

#### Table A-24: Advanced Features and Communications Character 9

|                                                  | EntelliGuard | WavePro, AKR,    | New HPC | EntelliGuard    |
|--------------------------------------------------|--------------|------------------|---------|-----------------|
|                                                  | G (ANSI/UL)  | Power Break I &  |         | MTU Medium      |
|                                                  |              | II, Conv. Kits   |         | Voltage Feature |
|                                                  |              | Circuit OR Fuse  |         | Packages        |
| 1 = RELT                                         | 1            | Set <u>t</u> ing | 1       | 1               |
| 2 = Modbus Protocol + RELT                       | 2            | 2                | 2       | 2               |
| 3 = Profibus Protocol + RELT                     | 3            |                  |         |                 |
| <b>4</b> = Monitoring + RELT                     | 4            | 4                |         | 4               |
| <b>5</b> = Monitoring + Relay Package + RELT     | 5            | 5                |         | 5               |
| <b>6</b> = Monitoring + Data Acquisition,        | 6            | 6                | 6       | 6               |
| Modbus Protocol + RELT                           | 0            | 0                | 0       | 0               |
| 7 = Monitoring, Profibus Protocol + RELT         | 7            |                  |         |                 |
| 8 = Monitoring + Data Acquisition +              | 0            | 0                | 0       | 0               |
| Relay Package, Modbus + RELT                     | 0            | 0                | 0       | 0               |
| 9 = Monitoring + Relay Package, Profibus + RELT  | 9            |                  |         |                 |
| X = NONE SELECTED                                | Х            | Х                | Х       | Х               |
| A = Modbus Protocol (W/O RELT)                   |              | А                | А       |                 |
| <b>B</b> = Monitoring (W/O RELT)                 |              | В                |         |                 |
| <b>C</b> = Monitoring + Relay Package (W/O RELT) |              | С                |         |                 |
| <b>D</b> = Monitoring + Data Acquisition,        |              | D                | D       |                 |
| Modbus Protocol (W/O RELT)                       |              | U                | U       |                 |
| <b>E</b> = Monitoring + Data Acquisition +       |              | E                | E       |                 |
| Relay Package, Modbus (W/O RELT)                 |              | E I              | E       |                 |

#### Table A-25: Manual/Auto Trip Reset Character 10

|                                                          | EntelliGuard<br>(ANSI/UL) | WavePro, AKR,<br>PBI & II, New<br>HPC, Conv. Kits | EntelliGuard (IEC) | EntelliGuard MTU |
|----------------------------------------------------------|---------------------------|---------------------------------------------------|--------------------|------------------|
| <b>M</b> = Manual Lockout <sup>1</sup>                   | М                         |                                                   |                    |                  |
| <b>A</b> = Auto Reset/Reclose <sup>1</sup>               | А                         |                                                   |                    | A                |
| <b>S</b> = Auto/Manual Lockout (Selectable) <sup>2</sup> |                           |                                                   | S                  |                  |
| <b>X</b> = NOT SELECTED <sup>3</sup>                     |                           | Х                                                 |                    |                  |

1. Feature not available for legacy breakers.

Feature not available for legacy and ANSI/UL EG, IEC only.
 Not for GACB and Mpact breakers.

#### Table A-26: Original or Replacement Trip Unit Character 11

| Code | Explanation                            |
|------|----------------------------------------|
| F    | Factory installed trip unit (original) |
| R    | Replacement trip unit (shipped loose)  |

Nomenclature Characters 12 through 15 are reserved for future use.

#### APPENDIX B: RATING PLUG NOMENCLATURE Table B-1: EntelliGuard G ACB Rating Plug Nomenclature

|           |         |          |    | 5 5    |          |
|-----------|---------|----------|----|--------|----------|
|           | Туре    | Rating   | СТ | Min.   | Max.     |
|           |         |          |    | Sensor | Sensor   |
|           | GTP     | 100-6400 |    | 200-   | 800-6400 |
|           |         |          |    | 6400   |          |
|           | 1, 2, 3 | 4,5,6,7  | 8  | 9, 10  | 11, 12   |
| Amperes   | Prefix  | SKU Code |    |        |          |
| 150       | GTP     | 0150     | U  | 01     | 04       |
| 200       | GTP     | 0200     | U  | 02     | 04       |
| 225       | GTP     | 0225     | С  | 03     | 06       |
| 250       | GTP     | 0250     | U  | 04     | 07       |
| 300       | GTP     | 0300     | С  | 04     | 08       |
| 350       | GTP     | 0350     | U  | 04     | 08       |
| 400       | GTP     | 0400     | U  | 04     | 10       |
| 450       | GTP     | 0450     | U  | 06     | 12       |
| 500       | GTP     | 0500     | U  | 06     | 13       |
| 600       | GTP     | 0600     | U  | 06     | 16       |
| 630       | GTP     | 0630     | U  | 07     | 17       |
| 700       | GTP     | 0700     | U  | 08     | 16       |
| 750       | GTP     | 0750     | U  | 08     | 20       |
| 800       | GTP     | 0800     | U  | 08     | 20       |
| 900       | GTP     | 0900     | U  | 10     | 20       |
| 1000      | GTP     | 1000     | U  | 10     | 25       |
| 1100      | GTP     | 1100     | U  | 12     | 25       |
| 1200      | GTP     | 1200     | U  | 12     | 32       |
| 1250      | GTP     | 1250     | U  | 13     | 32       |
| 1500      | GTP     | 1500     | U  | 16     | 40       |
| 1600      | GTP     | 1600     | U  | 16     | 40       |
| 1900      | GTP     | 1900     | U  | 20     | 50       |
| 2000      | GTP     | 2000     | U  | 20     | 50       |
| 2200      | GTP     | 2200     | U  | 25     | 50       |
| 2400      | GTP     | 2400     | U  | 25     | 64       |
| 2500      | GTP     | 2500     | U  | 25     | 64       |
| 3000      | GTP     | 3000     | U  | 30     | 64       |
| 3200      | GTP     | 3200     | U  | 32     | 64       |
| 3600      | GTP     | 3600     | U  | 40     | 64       |
| 4000      | GTP     | 4000     | U  | 40     | 64       |
| 5000      | GTP     | 5000     | U  | 50     | 64       |
| 6000      | GTP     | 6000     | U  | 60     | 64       |
| 6400      | GTP     | 6400     | U  | 64     | 64       |
| Universal | GTP     | UNIV     | U  | 00     | 00       |

#### 1. IEC only.

2. UL only.

#### DEH-4567C

#### Table B-2: Legacy Rating Plug Nomenclature

|         | Туре    | Rating   | СТ | Min.   | Max.     |
|---------|---------|----------|----|--------|----------|
|         |         |          |    | Sensor | Sensor   |
|         | GTP     | 100-6400 |    | 200-   | 800-6400 |
|         |         |          |    | 6400   |          |
|         | 1, 2, 3 | 4,5,6,7  | 8  | 9, 10  | 11, 12   |
| Amperes | Prefix  | SKU Code |    |        |          |
| 60      | GTP     | 0060     | U  | 01     | 01       |
| 80      | GTP     | 0080     | U  | 01     | 01       |
| 100     | GTP     | 0100     | U  | 01     | 03       |

#### Table B-3: ITE 4000A Sensor Akits Rating Plug Nomenclature

|         | Туре    | Rating   | СТ | Min.<br>Sensor | Max.<br>Sensor |
|---------|---------|----------|----|----------------|----------------|
|         | GTP     | 100-6400 |    | 200-<br>6400   | 800-6400       |
|         | 1, 2, 3 | 4,5,6,7  | 8  | 9, 10          | 11, 12         |
| Amperes | Prefix  | SKU Code |    |                |                |
| 1600    | GTP     | 1600     | Κ  | 40             | 40             |
| 2000    | GTP     | 2000     | Κ  | 40             | 40             |
| 3000    | GTP     | 3000     | Κ  | 40             | 40             |
| 4000    | GTP     | 4000     | Κ  | 40             | 40             |

## APPENDIX C: MODBUS REGISTER MAP

### Table C-1: Public Parameters

| Register | Modicon | I               |                       |                               |                                      |                                         |
|----------|---------|-----------------|-----------------------|-------------------------------|--------------------------------------|-----------------------------------------|
| Address  | Address | Variable Name   | Allowable Valu        | Jes                           |                                      | Notes                                   |
| 202      | 40203   | GACB Euro       | 0 - Undefined         | 23 - 1125,                    | 45 - 2880,                           | Applicable only for GTU ACB IEC trip    |
|          |         | Breaker rating  | 1 - 250,              | 24 - 1196,                    | 46 - 3072,                           | unit. Sets the breaker rating. Refer to |
|          |         |                 | 2 - 280,              | 25 - 1210,                    | 47 - 3104,                           | Appendix A: GTU Nomenclature for        |
|          |         |                 | 3 - 315,              | 26 - 1225,                    | 48 - 3136,                           | valid combinations                      |
|          |         |                 | 4 - 350,              | 27 - 1250,                    | 49 - 3200,                           |                                         |
|          |         |                 | 5 - 400,              | 28 - 1280,                    | 50 - 3840,                           |                                         |
|          |         |                 | 6 - 450,              | 29 - 1440,                    | 51 - 3880,                           |                                         |
|          |         |                 | 7 - 500,              | 30 - 1536,                    | 52 - 3920,                           |                                         |
|          |         |                 | 8 - 560,<br>0 605     | 31 - 1552,<br>22 1569         | 53 - 4000,                           |                                         |
|          |         |                 | 9 - 605,              | 32 - 1300,<br>22 - 1600       | 54 - 4600,                           |                                         |
|          |         |                 | 10 - 010,<br>11 - 615 | 33 - 1000,<br>34 - 1800       | 55 - 4850,<br>56 - 4800              |                                         |
|          |         |                 | 12 - 630              | 34 - 1800,                    | 57 - 5000                            |                                         |
|          |         |                 | 13 - 720              | 36 - 1940                     | 58 - 6144                            |                                         |
|          |         |                 | 14 - 768.             | 37 - 1960.                    | 59 - 6208.                           |                                         |
|          |         |                 | 15 - 776.             | 38 - 2000.                    | 60 - 6272.                           |                                         |
|          |         |                 | 16 - 784,             | 39 - 2250,                    | 61 - 6400,                           |                                         |
|          |         |                 | 17 - 800,             | 40 - 2400,                    | 62 - 160,                            |                                         |
|          |         |                 | 18 - 900,             | 41 - 2425,                    | 63 - 180,                            |                                         |
|          |         |                 | 19 - 960,             | 42 - 2450,                    | 64 - 380,                            |                                         |
|          |         |                 | 20 - 970,             | 43 - 2500,                    | 65 - 385,                            |                                         |
|          |         |                 | 21 - 980,             | 44 - 2560,                    | 66 - 390                             |                                         |
|          |         |                 | 22 - 1000,            |                               |                                      |                                         |
| 206      | 40207   | Neutral Pole    | 0 - OFF               | 2 - 63%                       |                                      | Sets Neutral Pole protection as a       |
|          |         | Construction    | 1-50%                 | 3 - 100%                      |                                      | fraction of the Long Time Pickup        |
| 207      | 40208   | ZSI Combination | 0                     | 3- ST                         | 6 - ST & Inst                        |                                         |
|          |         |                 |                       | 4- Instantaneous              | 7 - GF & ST & Inst                   |                                         |
| 208      | 40209   | DT Primary      | 120 - 700             | 5- GF & IIISt                 |                                      |                                         |
| 200      | 40209   | Voltage         | 120 - 700             |                               |                                      |                                         |
| 209      | 40210   | PT Connection   | 0 - Ph-N              |                               |                                      |                                         |
|          |         |                 | 1 - Ph-Ph             |                               |                                      |                                         |
| 210      | 40211   | Password        | 0 to 20               | 16 - Lock                     |                                      |                                         |
|          |         | Protection      | 15 – Enable           | 19 – Unlock/                  |                                      |                                         |
|          |         |                 | Switchable GF         | Disable SW GF                 |                                      |                                         |
| 211      | 40212   | Modbus Slave    | 8 bit value           |                               |                                      |                                         |
|          |         | Address         | 1 to 247              |                               |                                      |                                         |
| 212      | 40213   | Profibus Slave  | 8 bit value           |                               |                                      |                                         |
|          |         | Address         | 1 to 1v26             |                               |                                      |                                         |
| 213      | 40214   | Communication   | 0 - 300-8N2           | 10 - 2400-801                 | 19 - 9600-8E1                        |                                         |
|          |         | Setting         | 1-600-8N2             | 11 - 4800-801                 | 20 - 19200-8E1                       |                                         |
|          |         |                 | 2 - 1200-8N2          | 12 - 9600-801                 | 21-// 300-8N1                        |                                         |
|          |         |                 | 3 - 2400-8N2          | 13 - 19200-801                | 22 - // 000-8NI                      |                                         |
|          |         |                 | 4 - 4000-0NZ          | 14 - 300-8E1                  | 23 - 1/2400-8N1                      |                                         |
|          |         |                 | 6 - 19200-8N2         | 15 - 000-8E1<br>16 - 1200-8E1 | 24 - // 2400-8N1<br>25 - // 4800-8N1 |                                         |
|          |         |                 | 7 - 300-801           | 17 - 2400-8E1                 | 26 - // 9600-8N1                     |                                         |
|          |         |                 | 8 - 600-801           | 18 - 4800-8F1                 | 27 - // 19200-8N1                    |                                         |
|          |         |                 | 9 - 1200-801          | 10 1000 011                   | ,, 15200 ONI                         |                                         |
| 215      | 40216   | Long Time Trip  | 1-0.5                 | 6-0.75                        | 11 - 1.0                             |                                         |
|          |         | Pickup          | 2- 0.55               | 7-0.8                         | 12 - 0.4 (Model                      |                                         |
|          |         |                 | 3- 0.6                | 8-0.85                        | 17 and 40 only)                      |                                         |
|          |         |                 | 4- 0.65               | 9 - 9                         | 13 - 0.45 (Model                     |                                         |
|          |         |                 | 5- 0.7                | 10 -9.5                       | 17 and 40 only)                      |                                         |

| Register | Modicon |                                  |                                                                                                    |                                                                                                    |                                                                                                    |                                                                                                    |
|----------|---------|----------------------------------|----------------------------------------------------------------------------------------------------|----------------------------------------------------------------------------------------------------|----------------------------------------------------------------------------------------------------|----------------------------------------------------------------------------------------------------|
| Address  | Address | Variable Name                    | Allowable Valu                                                                                                    | ies                                                                                                    |                                                                                                    | Notes                                                                                                    |
| 216      | 40217   | Long Time Trip<br>Delay          | I²t – 22 bands<br>I⁴t – 44 bands<br>IEC curves – 13<br>bands                                                                                                    | Cmin – Cmax<br>Cmin – Fmax<br>Cmin - Cmax                                                                                                    |                                                                                                    | For GTU ACB I and Euro refer to<br>Appendix for valid combinations. For<br>GTU C and D if LT Curve Selection is<br>$I^2t$ Bands 1-19 are selectable. If LT<br>Curve Selection is $I^4t$ 1-19 & 23-44 are<br>selectable, Setting 0(Off) only<br>available if LT is switchable. |
| 217      | 40218   | Long Time<br>Cooling<br>Constant | 0 - goes to 0<br>1 - 12 min.<br>cooling                                                                                                    |                                                                                                    |                                                                                                    |                                                                                                    |
| 218      | 40219   | LT Curve<br>Selection            | 1- I <sup>2</sup> t<br>2- I <sup>4</sup> t<br>3- SI (IEC)<br>4- VI (IEC)<br>5- EI (IEC)<br>6- CDLY (IEC)                                                             |                                                                                                    |                                                                                                    |                                                                                                    |
| 219      | 40220   | Protective Relay                 | 0 – OFF                                                                                                    | Alarm Only                                                                                                    |                                                                                                    | ON – Trip, alarm, digital I/O trigger                                                                                                    |
|          |         | Trip Enable                      | 1– ON                                                                                                    | Trip                                                                                                    |                                                                                                    | OFF – Alarm and Digital I/O only.                                                                                                    |
| 220      | 40221   | Frequency                        | 0 - 50Hz                                                                                                    | 1 - 60Hz                                                                                                    |                                                                                                    |                                                                                                    |
| 221      | 40222   | Earth Fault Type                 | 0 - Off<br>1 - UEF<br>2 - UEF + REF                                                                                                    | 3 - UEF + SEF                                                                                                    | 5 - UEF + REF +<br>SEF                                                                                                    |                                                                                                    |
| 222      | 40223   | Short Time Trip<br>Pickup        | 1 - 1.5<br>2- 2.0<br>3- 2.5<br>4- 3.0<br>5- 3.5<br>6- 4.0<br>7- 4.5<br>8- 5.0                                                                                        | 9- 5.5<br>10- 6.0<br>11- 6.4<br>12- 7.0<br>13- 7.5<br>14- 8.0<br>15- 8.5                                                                                                    | 16- 9.0<br>17- 9.5<br>18- 10<br>19 - 10.5<br>20 - 11<br>21 - 11.5<br>22 - 12                                                             |                                                                                                    |
| 223      | 40224   | Short Time Trip<br>Delay         | 0 - Off<br>1- Band1<br>2- Band2<br>3- Band3<br>4- Band4<br>5- Band5                                                                                                  | 6- Band6<br>7- Band7<br>8- Band8<br>9- Band9<br>10- Band10<br>11- Band11                                                                                                    | 12- Band12<br>13- Band13<br>14- Band14<br>15 - Band 15<br>16 - Band 16<br>17 - Band 17                                                   |                                                                                                    |
| 224      | 40225   | Short Time Kst                   | 0 - 0<br>1 - 2                                                                                                    | 2 - 8<br>3 - 18                                                                                                    |                                                                                                    | Sets Slope value for short time<br>protection; Setting 0(OFF) Sets I2t OUT;If<br>LT delay is Fuse type(Delay band >22)<br>then Kst is always OFF                                                                                                    |
| 225      | 40226   | Instantaneous<br>Trip Pickup     | 0- Off(For<br>Switchable<br>Inst only)<br>1- Invalid<br>2- 2<br>3- 2.5<br>4- 3<br>5- 3.5<br>6- 4<br>7- 4.5<br>8- 5<br>9- 5.5<br>10- 6<br>11- 6.5<br>12- 7<br>13- 7.5 | 14-8         15-8.5         16-9         17-9.5         18-10         19-10.5         20-11         21-11.5         22-12         23-12.5         24-13         25-13.5         26-14         27-14.5         28-15         29-16 | 30- 17<br>31- 18<br>32- 19<br>33- 20<br>34- 21<br>35- 22<br>36- 23<br>37- 24<br>38- 25<br>39- 26<br>40- 27<br>41- 28<br>42- 29<br>43- 30 |                                                                                                    |

| Register | Modicon |                 |                                                |                  |            |                                       |
|----------|---------|-----------------|------------------------------------------------|------------------|------------|---------------------------------------|
| Address  | Address | Variable Name   | Allowable Valu                                 | es               |            | Notes                                 |
| 226      | 40227   | Reduced         | 1- 1.5                                         | 11- 6.5          | 21- 11.5   |                                       |
|          |         | Instantane-     | 2-2                                            | 12-7             | 22-12      |                                       |
|          |         | ous Trip Pickup | 3-2.5                                          | 13- 7.5          | 23-12.5    |                                       |
|          |         |                 | 4-3                                            | 14-8             | 24-13      |                                       |
|          |         |                 | 5-3.5                                          | 15-8.5           | 25-13.5    |                                       |
|          |         |                 | 6-4                                            | 16-9             | 26-14      |                                       |
|          |         |                 | 7-4.5                                          | 17-9.5           | 27-14.5    |                                       |
|          |         |                 | 8-5                                            | 18-10            | 28-15      |                                       |
|          |         |                 | 9-5.5                                          | 19-10.5<br>20-11 |            |                                       |
| 227      | 40228   | GE CT Trip      | 1-010                                          | 12-021           | 82-0.91    |                                       |
|          | TOLLO   | Pickup          | 2-011                                          | 13-0.22          | 83-0.92    |                                       |
|          |         | i leitup        | 3-0.12                                         | 14- 0.23         | 84- 0.93   | ANYIEC                                |
|          |         |                 | 4-0.13                                         | 15- 0.24         | 85- 0.94   | GTU 17 / 40 - 0.1 - 1.0 (IEC)         |
|          |         |                 | 5-0.14                                         | 16- 0.25         | 86- 0.95   | NON IEC                               |
|          |         |                 | 6-0.15                                         | 17 - 026         | 87- 0.96   | GTU D/C - 0.2 to 0.6 (sensor <=2000A) |
|          |         |                 | 7- 0.16                                        |                  | 88- 0.97   | GTU D/C - 0.2 – 0.37 (sensor 2500 &   |
|          |         |                 | 8-0.17                                         | 78- 0.87         | 89- 0.98   | 3200A)                                |
|          |         |                 | 9-0.18                                         | 79- 0.88         | 90- 0.99   | GIUD/C = 0.2 - 0.3 (sensor 4000A)     |
|          |         |                 | 10- 0.19                                       | 80- 0.89         | 91- 1.00   | GTUD/C = 0.2 = 0.24 (sensor 5000A)    |
|          |         |                 | 11- 0.20                                       | 81- 0.90         |            | G10 D/C - 0.2 (0000 - 0400)           |
| 228      | 40229   | GF CT Trip      | 0 - Off                                        | 5- Band5         | 10- Band10 |                                       |
|          |         | Delay           | 1 - Band1                                      | 6- Band6         | 11- Band11 |                                       |
|          |         |                 | 2- Band2                                       | 7- Band7         | 12- Band12 |                                       |
|          |         |                 | 3- Band3                                       | 8- Band8         | 13- Band13 |                                       |
|          | 40000   |                 | 4- Band4                                       | 9- Band9         | 14- Band14 |                                       |
| 229      | 40230   | GF CT Trip K    | IEC/ANSI:                                      |                  |            |                                       |
|          |         | value           | 0 - OFF                                        |                  |            |                                       |
|          |         |                 | 1 - I <sup>r</sup> t 2                         |                  |            |                                       |
|          |         |                 | 2 - I <sup>²</sup> t 4.4                       |                  |            |                                       |
|          |         |                 | 3 - I⁴t 19.8                                   |                  |            |                                       |
|          |         |                 | UL:                                            |                  |            |                                       |
|          |         |                 | 0 - OFF                                        |                  |            |                                       |
|          |         |                 | 1 - I²t 2                                      |                  |            |                                       |
|          |         |                 | 2 - I <sup>2</sup> t 150, I <sup>2</sup> t 3.2 | 2                |            |                                       |
|          |         |                 | 3 - I⁴t 4.9                                    |                  |            |                                       |
| 230      | 40231   | GE CT Alarm     | 1- 0 10                                        | 12-021           | 82-0.91    |                                       |
| 250      | 40231   | Pickup          | 2-011                                          | 13-0.22          | 83-0.92    |                                       |
|          |         | ricitap         | 3- 0.12                                        | 14- 0.23         | 84-0.93    |                                       |
|          |         |                 | 4-0.13                                         | 15- 0.24         | 85- 0.94   |                                       |
|          |         |                 | 5-0.14                                         | 16- 0.25         | 86- 0.95   |                                       |
|          |         |                 | 6-0.15                                         | 17- 0.26         | 87- 0.96   |                                       |
|          |         |                 | 7- 0.16                                        |                  | 88- 0.97   |                                       |
|          |         |                 | 8-0.17                                         | 78- 0.87         | 89- 0.98   |                                       |
|          |         |                 | 9-0.18                                         | 79- 0.88         | 90- 0.99   |                                       |
|          |         |                 | 10- 0.19                                       | 80- 0.89         | 91- 1.00   |                                       |
|          |         |                 | 11- 0.20                                       | 81 - 0.90        |            |                                       |
| 231      | 40232   | GF CT Alarm     | 0 - Off                                        | 5- Band5         | 10- Band10 | Band 1 for GACB only                  |
|          |         | Delay           | 1 - Band1                                      | 6- Band6         | 11- Band11 |                                       |
|          |         |                 | 2- Band2                                       | 7-Band7          | 12- Band12 |                                       |
|          |         |                 | 3- Band3                                       | 8- Band8         | 13- Band13 |                                       |
|          |         |                 | 4- Band4                                       | 9- Band9         | 14- Band14 |                                       |

| Register | Modicon |                |                                                |           |            |                                  |
|----------|---------|----------------|------------------------------------------------|-----------|------------|----------------------------------|
| Address  | Address | Variable Name  | Allowable Valu                                 | ies       |            | Notes                            |
| 232      | 40233   | GF CT Alarm K  | IEC/ANSI:                                      |           |            |                                  |
|          |         | Value          | 0 - OFF                                        |           |            |                                  |
|          |         |                | 1 - I²t 2                                      |           |            |                                  |
|          |         |                | 2 - I <sup>²</sup> t 4.4                       |           |            |                                  |
|          |         |                | 3 - I⁴t 19.8                                   |           |            |                                  |
|          |         |                | UL:                                            |           |            |                                  |
|          |         |                | 0 - OFF                                        |           |            |                                  |
|          |         |                | 1 - I²t 2                                      |           |            |                                  |
|          |         |                | 2 - I <sup>2</sup> t 150, I <sup>2</sup> t 3.2 | 2         |            |                                  |
|          |         |                | 3 - I⁴t 4.9                                    |           |            |                                  |
| 233      | 40234   | GF Sum Trip    | 1- 0.10                                        | 12- 0.21  | 82- 0.91   | See Appendix for Settings Limits |
|          |         | Pickup         | 2- 0.11                                        | 13- 0.22  | 83- 0.92   |                                  |
|          |         |                | 3- 0.12                                        | 14- 0.23  | 84- 0.93   |                                  |
|          |         |                | 4-0.13                                         | 15- 0.24  | 85- 0.94   |                                  |
|          |         |                | 5-0.14                                         | 16- 0.25  | 86- 0.95   |                                  |
|          |         |                | 6-0.15                                         | 17 - 0.26 | 87- 0.96   |                                  |
|          |         |                | 7- 0.16                                        | ••••      | 88- 0.97   |                                  |
|          |         |                | 8-0.17                                         | 78- 0.87  | 89- 0.98   |                                  |
|          |         |                | 9-0.18                                         | 79- 0.88  | 90- 0.99   |                                  |
|          |         |                | 10- 0.19                                       | 80- 0.89  | 91- 1.00   |                                  |
|          |         |                | 11- 0.20                                       | 81 - 0.90 |            |                                  |
| 234      | 40235   | GF SumTrip     | 0 - Off                                        | 5- Band5  | 10- Band10 | Band 1 for GACB only             |
|          |         | Delay          | 1- Band1                                       | 6- Band6  | 11- Band11 |                                  |
|          |         |                | 2- Band2                                       | 7- Band7  | 12- Band12 |                                  |
|          |         |                | 3- Band3                                       | 8- Band8  | 13- Band13 |                                  |
|          |         |                | 4- Band4                                       | 9- Band9  | 14- Band14 |                                  |
| 235      | 40236   | GF Sum K Value | IEC/ANSI:                                      |           |            |                                  |
|          |         |                | 0 - OFF                                        |           |            |                                  |
|          |         |                | $1 - 1^{2}t^{2}$                               |           |            |                                  |
|          |         |                | 2 - 1t 4.4                                     |           |            |                                  |
|          |         |                | 3-1119.8                                       |           |            |                                  |
|          |         |                |                                                |           |            |                                  |
|          |         |                | $1 l^{2} + 2$                                  |           |            |                                  |
|          |         |                | $1^{-1}1^{2}$                                  | <b>b</b>  |            |                                  |
|          |         |                | 2 - 11130, 113.2                               | <u>-</u>  |            |                                  |
| 236      | 40237   | GE Sum Alarm   | 1-010                                          | 12-021    | 82-0.91    | See Appendix for Settings Limits |
| 230      | 40237   | Pickup         | 2-011                                          | 13-0.22   | 83-0.92    |                                  |
|          |         | ricitap        | 3-012                                          | 14-0.23   | 84-093     |                                  |
|          |         |                | 4-013                                          | 15-024    | 85-094     |                                  |
|          |         |                | 5-0.14                                         | 16- 0.25  | 86- 0.95   |                                  |
|          |         |                | 6-0.15                                         | 17- 0.26  | 87-0.96    |                                  |
|          |         |                | 7-0.16                                         |           | 88-0.97    |                                  |
|          |         |                | 8-0.17                                         | 78- 0.87  | 89-0.98    |                                  |
|          |         |                | 9-0.18                                         | 79- 0.88  | 90- 0.99   |                                  |
|          |         |                | 10- 0.19                                       | 80- 0.89  | 91-1.00    |                                  |
|          |         |                | 11- 0.20                                       | 81 - 0.90 |            |                                  |
| 237      | 40238   | GF Sum Alarm   | 0 - Off                                        | 5- Band5  | 10- Band10 | Band 1 for GACB only             |
|          |         | Delay          | 1 - Band1                                      | 6- Band6  | 11- Band11 |                                  |
|          |         | -              | 2- Band2                                       | 7- Band7  | 12- Band12 |                                  |
|          |         |                | 3- Band3                                       | 8- Band8  | 13- Band13 |                                  |
|          |         |                | 4- Band4                                       | 9- Band9  | 14- Band14 |                                  |

| Register | Modicon |               |                                                     |                           |                    |                                         |
|----------|---------|---------------|-----------------------------------------------------|---------------------------|--------------------|-----------------------------------------|
| Address  | Address | Variable Name | Allowable Valu                                      | Jes                       |                    | Notes                                   |
| 238      | 40239   | GF Sum Alarm  | IEC/ANSI:                                           |                           |                    |                                         |
|          |         | K Value       | 0 - OFF                                             |                           |                    |                                         |
|          |         |               | 1 - I <sup>2</sup> t 2                              |                           |                    |                                         |
|          |         |               | 2 - I't 4.4                                         |                           |                    |                                         |
|          |         |               | 3 - I <sup>°</sup> t 19.8                           |                           |                    |                                         |
|          |         |               | UL:                                                 |                           |                    |                                         |
|          |         |               | 0 - 0 + 1                                           |                           |                    |                                         |
|          |         |               | 1 = 1 + 1 = 2<br>2 $1^{2} + 1 = 0 + 1^{2} + 2^{-1}$ | 2                         |                    |                                         |
|          |         |               | 2 - 11 150, 11 5.0                                  | 2                         |                    |                                         |
| 239      | 40240   | UFF Pickup    | 1-010                                               |                           | 90-0 99            | 1 (0 1) only available with Aux Power   |
|          | 40240   |               | 2- 0.11                                             | <br>89- 0.98              | 91-1.00            | UEF is an IEC-only function             |
|          |         |               | 3- 0.12                                             | 00 0.00                   | 01 1.00            |                                         |
| 240      | 40241   | UEF Delay     | 0 - Off                                             | 5- Band5                  | 10- Band10         | When UEF is used in combination         |
|          |         |               | 1- Band1                                            | 6- Band6                  | 11- Band11         | with REF, SEF, or SEF and REF, it       |
|          |         |               | 2- Band2                                            | 7- Band7                  | 12- Band12         | cannot be switched OFF                  |
|          |         |               | 3- Band3                                            | 8- Band8                  | 13- Band13         |                                         |
|          |         |               | 4- Band4                                            | 9- Band9                  | 14- Band14         |                                         |
| 241      | 40242   | UEF K         | 0 - 0                                               | 2 - l <sup>²</sup> t 4.4  |                    |                                         |
|          |         |               | 1 - I <sup>c</sup> t 2                              | 3 - l⁴t 19.8              |                    |                                         |
| 242      | 40243   | SEF Pickup    | 1-0.10                                              |                           | 90-0.99            | 1 (0.1) only available with Aux Power.  |
|          |         |               | 2-0.11                                              | 89-0.98                   | 91- 1.00           | The SEF Pickup must be greater than     |
|          |         |               | 3-0.12                                              |                           |                    | DEF Pickup Setting. IEC Only            |
| 243      | 40244   | SEF Delay     | 0 - Off                                             | 5-Band5                   | 10- Band10         | The SEF Delay must be at least 0.1      |
|          |         |               | 1- Bandi                                            | 6- Bando                  | 11- Bandli         | second greater than UEF delay           |
|          |         |               | 2- Band2                                            | 7-Band7<br>9 Band9        | 12- Band12         | setting                                 |
|          |         |               | J- Banda                                            | 9- Band9                  | 13- Band14         |                                         |
| 244      | 40245   | SEEK          |                                                     | $2 - l^2 + 4.4$           |                    |                                         |
|          | -02-15  |               | $1 - l^2 t 2$                                       | 3 - I <sup>4</sup> t 19.8 |                    |                                         |
| 245      | 40246   | REF Pickup    | 1-0.10                                              | 3 1 1 2 3 . 0             | 90-0.99            | 1 (0.1) only available with Aux Power   |
|          |         |               | 2-0.11                                              | 89-0.98                   | 91- 1.00           | REF is an IEC-only function.            |
|          |         |               | 3- 0.12                                             |                           |                    | , , , , , , , , , , , , , , , , , , ,   |
| 246      | 40247   | REF Delay     | 0 - OFF                                             | 1 - Fixed 130m            | s delay            |                                         |
| 247      | 40248   | Timeout       | 0 - No                                              |                           |                    | If Icd screen is left at Metering, will |
|          |         | Metering      | 1 – Yes                                             |                           |                    | go to Home Menu after 5 minutes         |
| 258      | 40259   | Over Voltage  | 1- 110                                              | 15- 124                   | 29- 138            |                                         |
|          |         | Pickup        | 2-111                                               | 16- 125                   | 30-139             |                                         |
|          |         |               | 3-112                                               | 17- 126                   | 31 - 140           |                                         |
|          |         |               | 4-113                                               | 18-127                    | 32-141             |                                         |
|          |         |               | 5-114                                               | 19-128                    | 33-142             |                                         |
|          |         |               | 6-115                                               | 20-129                    | 34-143             |                                         |
|          |         |               | 7-110<br>0 117                                      | 21-130                    | 35-144<br>26 145   |                                         |
|          |         |               | 0-117                                               | 22-131                    | 30- 145<br>37- 146 |                                         |
|          |         |               | 10-119                                              | 24-133                    | 38-140             |                                         |
|          |         |               | 11 - 120                                            | 25-134                    | 39-148             |                                         |
|          |         |               | 12-121                                              | 26-135                    | 40-149             |                                         |
|          |         |               | 13- 122                                             | 27-136                    | 41- 150            |                                         |
|          |         |               | 14- 123                                             | 28-137                    | -                  |                                         |
| 259      | 40260   | Over Voltage  | 0 - Off                                             | 6-6                       | 11- 11             |                                         |
|          |         | Delay         | 1-1                                                 | 7-7                       | 12- 12             |                                         |
|          |         |               | 2-2                                                 | 8-8                       | 13- 13             |                                         |
|          |         |               | 3-3                                                 | 9-9                       | 14 - 14            |                                         |
|          |         |               | 4-4                                                 | 10- 10                    | 15 - 15            |                                         |
|          |         |               | 5-5                                                 |                           |                    |                                         |

### EntelliGuard TU Trip Units: UL/ANSI Models Appendix C: Modbus Register Map

| Register | Modicon |                |              |        |           |       |
|----------|---------|----------------|--------------|--------|-----------|-------|
| Address  | Address | Variable Name  | Allowable Va | lues   |           | Notes |
| 260      | 40261   | Under Voltage  | 1- 50        | 15- 64 | 29-78     |       |
|          | 10201   | Pickup         | 2-51         | 16-65  | 30-79     |       |
|          |         | i leitup       | 3-52         | 17-66  | 31 – 80   |       |
|          |         |                | 4-53         | 18-67  | 32-81     |       |
|          |         |                | 5-54         | 19-68  | 33-82     |       |
|          |         |                | 6-55         | 20-69  | 34-83     |       |
|          |         |                | 7-56         | 21-70  | 35-84     |       |
|          |         |                | 8-57         | 22-71  | 36-85     |       |
|          |         |                | 9-58         | 23-72  | 37-86     |       |
|          |         |                | 10- 59       | 24-73  | 38-87     |       |
|          |         |                | 11-60        | 25-74  | 39-88     |       |
|          |         |                | 12-61        | 26- 75 | 40-89     |       |
|          |         |                | 13- 62       | 27- 76 | 41- 90    |       |
|          |         |                | 14-63        | 28-77  |           |       |
| 261      | 40262   | Under Voltage  | 0 – Off      | 6-6    | 11- 11    |       |
|          |         | Delay          | 1-1          | 7-7    | 12- 12    |       |
|          |         |                | 2-2          | 8-8    | 13- 13    |       |
|          |         |                | 3-3          | 9-9    | 14 - 14   |       |
|          |         |                | 4-4          | 10-10  | 15- 15C22 |       |
|          |         |                | 5-5          |        |           |       |
| 262      | 40263   | Under Voltage  | 0 - Disable  |        |           |       |
|          |         | Zero-Volt Trip | 1 – Enable   |        |           |       |
|          |         | Enable         |              |        |           |       |
| 263      | 40264   | Voltage        | 1- 10        | 15-24  | 29-38     |       |
|          |         | Unbalance      | 2-11         | 16-25  | 30-39     |       |
|          |         | Pickup         | 3- 12        | 17-26  | 31 - 40   |       |
|          |         | 1-             | 4-13         | 18-27  | 32- 41    |       |
|          |         |                | 5-14         | 19-28  | 33- 42    |       |
|          |         |                | 6-15         | 20-29  | 34- 43    |       |
|          |         |                | 7- 16        | 21-30  | 35- 44    |       |
|          |         |                | 8-17         | 22-31  | 36- 45    |       |
|          |         |                | 9-18         | 23- 32 | 37- 46    |       |
|          |         |                | 10- 19       | 24-33  | 38- 47    |       |
|          |         |                | 11-20        | 25-34  | 39- 48    |       |
|          |         |                | 12-21        | 26-35  | 40-49     |       |
|          |         |                | 13- 22       | 27-36  | 41- 50    |       |
|          |         |                | 14-23        | 28- 37 |           |       |
| 264      | 40265   | Voltage        | 0 - Off      | 6-6    | 11- 11    |       |
|          |         | Unbalance      | 1-1          | 7-7    | 12- 12    |       |
|          |         | Delay          | 2-2          | 8-8    | 13- 13    |       |
|          |         |                | 3- 3         | 9-9    | 14- 14    |       |
|          |         |                | 4-4          | 10-10  | 15- 15    |       |
|          |         |                | 5-5          |        |           |       |
| 265      | 40266   | Current        | 1- 10        | 15-24  | 29-38     |       |
|          |         | Unbalance      | 2- 11        | 16- 25 | 30- 39    |       |
|          |         | Pickup         | 3- 12        | 17-26  | 31 - 40   |       |
|          |         |                | 4-13         | 18- 27 | 32- 41    |       |
|          |         |                | 5-14         | 19- 28 | 33- 42    |       |
|          |         |                | 6-15         | 20- 29 | 34- 43    |       |
|          |         |                | 7- 16        | 21- 30 | 35- 44    |       |
|          |         |                | 8-17         | 22- 31 | 36- 45    |       |
|          |         |                | 9-18         | 23- 32 | 37- 46    |       |
|          |         |                | 10- 19       | 24- 33 | 38- 47    |       |
|          |         |                | 11-20        | 25- 34 | 39- 48    |       |
|          |         |                | 12- 21       | 26- 35 | 40- 49    |       |
|          |         |                | 13- 22       | 27-36  | 41- 50    |       |
|          |         |                | 14-23        | 28- 37 |           |       |

| Register | Modicon |                 |                  |                           |               |                                    |
|----------|---------|-----------------|------------------|---------------------------|---------------|------------------------------------|
| Address  | Address | Variable Name   | Allowable Valu   | es                        |               | Notes                              |
| 266      | 40267   | Current         | 0 - Off          | 6-6                       | 12-12         |                                    |
|          |         | Unbalance       | 1-1              | 7-7                       | 13- 13        |                                    |
|          |         | Delay           | 2-2              | 8-8                       | 14-14         |                                    |
|          |         |                 | 3-3              | 9-9                       | 15-15         |                                    |
|          |         |                 | 4-4              |                           |               |                                    |
|          |         |                 | 5-5              |                           |               |                                    |
| 267      | 40268   | Power Reversal  | 1-10             | 34-340                    | 67-670        |                                    |
|          |         | Pickup          | 2-20             | 35-350                    | 68-680        |                                    |
|          |         |                 | 3-30             | 36-360                    | 69-690        |                                    |
|          |         |                 | 4-40             | 37-370                    | 70-700        |                                    |
|          |         |                 | 5-50             | 38-380                    | 71 - 710      |                                    |
|          |         |                 | 6-60             | 39-390                    | 72-720        |                                    |
|          |         |                 | 7-70             | 40-400                    | 73-730        |                                    |
|          |         |                 | 8-80             | 41-410                    | 74-740        |                                    |
|          |         |                 | 9-90             | 42-420                    | 75-750        |                                    |
|          |         |                 |                  | 43-430                    | 70-700        |                                    |
|          |         |                 | 12 120           | 44-440                    | 70 700        |                                    |
|          |         |                 | 12-120           | 45-450                    | 70-700        |                                    |
|          |         |                 | 14-140           | 40-400                    | 80-800        |                                    |
|          |         |                 | 15-150           | 41-410                    | 81-810        |                                    |
|          |         |                 | 16-160           | 40- 400<br>49- 490        | 82-820        |                                    |
|          |         |                 | 17-170           | 4J= 4J0<br>50- 500        | 83-830        |                                    |
|          |         |                 | 18-180           | 51-510                    | 84-840        |                                    |
|          |         |                 | 19-190           | 52-520                    | 85-850        |                                    |
|          |         |                 | 20-200           | 53- 530                   | 86-860        |                                    |
|          |         |                 | 21-210           | 54-540                    | 87-870        |                                    |
|          |         |                 | 22-220           | 55- 550                   | 88-880        |                                    |
|          |         |                 | 23-230           | 56- 560                   | 89-890        |                                    |
|          |         |                 | 24-240           | 57- 570                   | 90-900        |                                    |
|          |         |                 | 25-250           | 58- 580                   | 91-910        |                                    |
|          |         |                 | 26-260           | 59- 590                   | 92-920        |                                    |
|          |         |                 | 27-270           | 60- 600                   | 93-930        |                                    |
|          |         |                 | 28-280           | 61- 610                   | 94-940        |                                    |
|          |         |                 | 29-290           | 62- 620                   | 95-950        |                                    |
|          |         |                 | 30-300           | 63- 630                   | 96-960        |                                    |
|          |         |                 | 31-310           | 64- 640                   | 97-970        |                                    |
|          |         |                 | 32-320           | 65- 650                   | 98-980        |                                    |
|          |         |                 | 33-330           | 66- 660                   | 99-990        |                                    |
| 268      | 40269   | Power Reversal  | 0 - Off          | 6-6                       | 11- 11        |                                    |
|          |         | Delay           | 1-1              | 7-7                       | 12-12         |                                    |
|          |         |                 | 2-2              | 8-8                       | 13-13         |                                    |
|          |         |                 | 3-3              | 9-9                       | 14-14         |                                    |
|          |         |                 | 4-4              |                           | 15-15         |                                    |
|          |         |                 | 5-5              | -                         |               |                                    |
| 269      | 40270   | Power Direction | 0 - Line to Load | d d                       |               |                                    |
|          |         | Setting         | 1 - Load to Line | 2                         |               |                                    |
| 270      | 40271   | Power Demand    | 1-5              | 4 - 20                    |               |                                    |
|          |         | Interval        | 2 - 10           | 5 - 15                    | 12 – 60       |                                    |
|          |         |                 | 3 - 15           |                           |               |                                    |
| 271      | 40272   | Relay1          | 1 - Group 1      | 5 - Group 5               | 9 - Group 9   | IT RELT is optioned, Output 1 will |
|          |         | (Output1)       | 2 - Group 2      | 6 - Group 6               | 10 - Group 10 | assigned to Group 7 permanently.   |
|          |         | Function        | 3 - Group 3      | 7 - Group 7               | 11 - Group 11 |                                    |
| 070      | 40075   |                 | 4 - Group 4      | 8 - Group 8               | <u> </u>      |                                    |
| 2/2      | 40273   | Relay2          | 1 - Group 1      | 5 - Group 5               | 9 - Group 9   |                                    |
|          |         | (Output2)       | 2 - Group 2      | o - Group 6               | 10 - Group 10 |                                    |
|          |         | Function        | 3 - Group 3      | <i>i</i> - Group <i>i</i> | 11 - Group 11 |                                    |
| 1        | 1       | 1               | 14 - Group 4     | 8 - Group 8               |               |                                    |

| Register | Modicon |                  |                            |                             |                       |                                      |
|----------|---------|------------------|----------------------------|-----------------------------|-----------------------|--------------------------------------|
| Address  | Address | Variable Name    | Allowable Valu             | es                          |                       | Notes                                |
| 273      | 40274   | Relay3           | 1 - Group 1                | 5 - Group 5                 | 9 - Group 9           | GTU 40 Only (IEC Version)            |
|          |         | (Output3)        | 2 - Group 2                | 6 - Group 6                 | 10 - Group 10         | -                                    |
|          |         | Function         | 3 - Group 3                | 7 - Group 7                 | 11 - Group 11         |                                      |
|          |         |                  | 4 - Group 4                | 8 - Group 8                 |                       |                                      |
| 274      | 40275   | Relay4           | 1 - Group 1                | 5 - Group 5                 | 9 - Group 9           | GTU 40 Only (IEC Version)            |
|          |         | (Output4)        | 2 - Group 2                | 6 - Group 6                 | 10 - Group 10         |                                      |
|          |         | Function         | 3 - Group 3                | 7 - Group 7                 | 11 - Group 11         |                                      |
|          |         |                  | 4 - Group 4                | 8 - Group 8                 | <u> </u>              |                                      |
| 275      | 40276   | Input 1 Function | 0 - None                   |                             | 3 - Reset Relays      | If RELT is optioned, Input 1 will be |
| 076      | 40077   |                  | 2 - Reduce Inst            | antaneous                   |                       | assigned to RELT permanently.        |
| 276      | 40277   | Input 2 Function | 0 - None<br>1 Trin Breaker | 2 - NA                      |                       |                                      |
| 277      | 40070   |                  | 1 - Trip Breaker           | 3 - Reset Relays            |                       |                                      |
| 211      | 40278   | Input 3 Function | U - NONE                   | 2 - NA                      |                       | GTU 40 Only (IEC Version)            |
| 270      | 40270   | Input 4 Eurotion | 1 - Trip Breaker           | 2 NA                        |                       | CTU 40 Only (IEC )(arcian)           |
| 210      | 40279   | Input 4 Function | 1 - Trip Broakor           | 2 - INA<br>2 - Posot Polavs |                       | GTO 40 Only (IEC Version)            |
| 285      | 40286   | Waveform         | 0 - Disable                | 3 - Protection              | 5 - Current           |                                      |
| 205      | 40200   | Canture          | 1 - Manual                 | Relays                      | Alarm 2               |                                      |
|          |         | Capture          | 2 - Over Curren            | + 4 - Current Alarm         | 1 6 - All             |                                      |
| 286      | 40287   | Language         | 0 - English                | 2 - Spanish                 | 4 - Chinese           |                                      |
|          | 10201   | Language         | 1 - French                 | 3 - German                  |                       |                                      |
| 287      | 40288   | Time Sync Year   | 8 bit                      |                             |                       | Date and time values are pre-loaded  |
| 288      | 10289   | Time Sync Month  | 8 hit                      |                             |                       | for some point in the future in      |
| 200      | 40205   |                  |                            |                             |                       | registers 287 – 293.                 |
| 289      | 40290   | Time Sync Date   | 8 bit                      |                             |                       | At the date and time entered in      |
| 291      | 40292   | Time Sync Hour   | 8 bit                      |                             |                       | those registers, command 103 is      |
| 292      | 40293   | Time Sync Minute | 8 bit                      |                             |                       | the device's current date/time       |
| 293      | 40294   | Time Sync Second | 8 bit                      |                             |                       | settings with the new settings.      |
| 294      | 40295   | Health status    | 0 - NC                     |                             |                       |                                      |
| -        |         | output type      | 1 - NO                     |                             |                       |                                      |
| 295      | 40296   | HSI Output       |                            |                             |                       |                                      |
|          |         | Polarity         |                            |                             |                       |                                      |
| 296      | 40297   | Current Alarm    | 1 - 0.5                    | 5 - 0.70                    | 9 - 0.90              |                                      |
|          |         | 1 Pickup On      | 2 - 0.55                   | 6 - 0.75                    | 10 - 0.95             |                                      |
|          |         |                  | 3 - 0.60                   | 7 - 0.80                    | 11 - 1.00             |                                      |
|          |         |                  | 4 - 0.65                   | 8 - 0.85                    |                       |                                      |
| 297      | 40298   | Current Alarm    | 1 - 0.5                    | 5 - 0.70                    | 9 - 0.90              |                                      |
|          |         | 1 Pickup Off     | 2 - 0.55                   | 6 - 0.75                    | 10 - 0.95             |                                      |
|          |         |                  | 3 - 0.60                   | 7 - 0.80                    | 11 - 1.00             |                                      |
|          |         |                  | 4 - 0.65                   | 8 - 0.85                    |                       |                                      |
| 298      | 40299   | Current Alarm    | 1-0.5                      | 5 - 0.70                    | 9 - 0.90              |                                      |
|          |         | 2 Pickup On      | 2 - 0.55                   | 6-0.75                      | 10 - 0.95             |                                      |
|          |         |                  | 3 - 0.60                   | 1 - U.8U                    | 11 - 1.00             |                                      |
| 200      | 40200   | Current Alarm    | 4-0.05                     | 6 - 0.03<br>5 0.70          | 0.000                 |                                      |
| 299      | 40300   | 2 Pickup Off     | 2 - 0.55                   | 6-075                       | 9 - 0.90<br>10 - 0.95 |                                      |
|          |         |                  | 3-0.60                     | 7-080                       | 11 - 1 00             |                                      |
|          |         |                  | 4 - 0.65                   | 8 - 0.85                    | 11 1.00               |                                      |

| Register | Modicon |                                                |                                                                                                    |                                                                                                    |                                                                                                    |                                                                                                    |
|----------|---------|------------------------------------------------|----------------------------------------------------------------------------------------------------|----------------------------------------------------------------------------------------------------|----------------------------------------------------------------------------------------------------|----------------------------------------------------------------------------------------------------|
| Address  | Address | Variable Name                                  | Allowable Valu                                                                                                    | ies                                                                                                    |                                                                                                    | Notes                                                                                                    |
| 300      | 40301   | Bell Alarm (Bell<br>Alarm 1)                   | 0 - Disabled<br>1 - Shunt Trip 2<br>- UVR Trip<br>3 - Over<br>Current Trip<br>4 - Protective<br>Relay Trip<br>5 - Shunt, UVR<br>6 - Shunt, Over<br>Current | 7 - Shunt,<br>Protective Relay<br>8 - UVR, Over<br>Current<br>9 - UVR, Protective<br>Relay<br>10 - Over Current,<br>Protective Relay<br>11 - Shunt Trip,<br>UVR, Over Current    | 12 - Shunt, UVR,<br>Protective Relay<br>13 - Shunt, Over<br>Current,<br>Protective Relay<br>14 - UVR, Over<br>Current,<br>Protective Relay<br>15 - Shunt, UVR,<br>Over Current,<br>Protective Relay |                                                                                                    |
| 301      | 40302   | Bell Alarm with<br>lockout (Bell<br>Alarm 2)   | 0 - Disabled<br>1 - Shunt Trip<br>2 - UVR Trip<br>3 - Over<br>Current Trip<br>4 - Protective<br>Relay Trip<br>5 - Shunt, UVR<br>6 - Shunt,<br>Over Current | 7 - Shunt,<br>Protective Relay<br>8 - UVR, Over<br>Current<br>9 - UVR,<br>Protective Relay<br>10 - Over Current,<br>Protective Relay<br>11 - Shunt Trip,<br>UVR, Over<br>Current | 12 - Shunt, UVR,<br>Protective Relay<br>13 - Shunt, Over<br>Current,<br>Protective Relay<br>14 - UVR, Over<br>Current,<br>Protective Relay<br>15 - Shunt, UVR,<br>Over Current,<br>Protective Relay |                                                                                                    |
| 302      | 40303   | ZSI Short Time<br>Delay Band                   | 0 - OFF<br>1- Band1<br>2- Band2<br>3- Band3<br>4- Band4<br>5- Band5                                                                                        | 6- Band6<br>7- Band7<br>8- Band8<br>9- Band9<br>10- Band10<br>11- Band11                                                                                                    | 12- Band12<br>13- Band13<br>14- Band14<br>15 - Band 15<br>16 - Band 16<br>17 - Band 17                                                                                                    | Bands 12-17 are available for IEC<br>only.                                                                   |
| 303      | 40304   | ZSI Short Time<br>Kst                          | 0 - 0<br>1 - 2                                                                                                    | 2 - 8<br>3 - 18                                                                                                    |                                                                                                    |                                                                                                    |
| 304      | 40305   | ZSI GF Trip<br>Delay                           | 0 - OFF<br>1 - Band1<br>2- Band2<br>3- Band3<br>4- Band4                                                                                                   | 5- Band5<br>6- Band6<br>7- Band7<br>8- Band8<br>9- Band9                                                                                                    | 10- Band10<br>11 - Band 11<br>12-Band 12<br>13-Band13<br>14-Band14                                                                                                    |                                                                                                    |
| 305      | 40306   | ZSI GF Trip K<br>Value                         | 0 - 0<br>1 - I²t 2                                                                                                    | 2 - I²t 3<br>3 - I⁴t 18                                                                                                    |                                                                                                    | Can set a value of 3 only if I <sup>4</sup> t is enabled                                                     |
| 312      | 40313   | Reduced<br>Instantaneous Let<br>Through (RELT) | 0 – OFF<br>1 – ON                                                                                                    | Disengage<br>Engage                                                                                                    |                                                                                                    |                                                                                                    |
| 313      | 40314   | LCDBrigthness                                  | 20 -40                                                                                                    |                                                                                                    |                                                                                                    | Adjust LCD brightness.                                                                                       |
| 350      | 40351   | Trip Unit Name                                 |                                                                                                    |                                                                                                    |                                                                                                    | User Assignable trip unit name                                                                               |
| 351      | 40352   | I rip Unit Name                                |                                                                                                    |                                                                                                    |                                                                                                    | characters per register)                                                                                     |
| 352      | 40353   | Trip Unit Name                                 |                                                                                                    |                                                                                                    |                                                                                                    |                                                                                                    |
| 353      | 40354   | Trip Unit Name                                 |                                                                                                    |                                                                                                    |                                                                                                    | 4                                                                                                    |
| 354      | 40355   | Trip Unit Name                                 |                                                                                                    |                                                                                                    |                                                                                                    |                                                                                                    |
| 600      | 40601   | User<br>Programmable<br>600 - 619              | 0 - 1023                                                                                                    |                                                                                                    |                                                                                                    | These registers are useful for<br>grouping Input register data into a<br>contiguous data block. This reduces |
| 601      | 40602   |                                                |                                                                                                    |                                                                                                    |                                                                                                    | the number of Modbus queries                                                                                 |
| 602      | 40603   |                                                |                                                                                                    |                                                                                                    |                                                                                                    | inecessary to retrieve data that is                                                                          |
| 603      | 40604   |                                                |                                                                                                    |                                                                                                    |                                                                                                    | To use the feature write the address                                                                         |
| 605      | 40605   |                                                |                                                                                                    |                                                                                                    |                                                                                                    | of the Input Register addresses you                                                                          |
| 606      | 40607   |                                                |                                                                                                    |                                                                                                    |                                                                                                    | want to group into these registers.                                                                          |
| 500      | +0007   |                                                |                                                                                                    |                                                                                                    |                                                                                                    | -                                                                                                    |

### EntelliGuard TU Trip Units: UL/ANSI Models Appendix C: Modbus Register Map

| Register | Modicon |                   |                  |                                                                     |
|----------|---------|-------------------|------------------|---------------------------------------------------------------------|
| Address  | Address | Variable Name     | Allowable Values | Notes                                                               |
| 607      | 40608   |                   |                  | Once written, use Function Code 04                                  |
| 608      | 40609   |                   |                  | to retrieve the values.                                             |
| 609      | 40610   |                   |                  |                                                                     |
| 610      | 40611   |                   |                  | Example:                                                            |
| 611      | 40612   |                   |                  | Program the values 18 into register                                 |
| 612      | 40613   |                   |                  | 600. Program the values 21 and 22                                   |
| 613      | 40614   |                   |                  | into 601 and 602. Program 36 into                                   |
| 614      | 40615   |                   |                  |                                                                     |
| 615      | 40616   |                   |                  | Using Function code 04, retrieve                                    |
| 616      | 40617   |                   |                  | Volts, Amps, and Power Factor for                                   |
| 617      | 40618   |                   |                  | phase A by requesting four                                          |
| 618      | 40619   |                   |                  | registers starting with 600.                                        |
| 619      | 40620   |                   |                  |                                                                     |
| 620      | 40621   | User<br>Programm- | 0 - 1023         | These registers are useful for<br>grouping Discrete I/O data into a |
| 621      | 40622   |                   |                  | contiguous data block. This                                         |
| 622      | 40623   |                   |                  | reduces the number of Modbus                                        |
| 623      | 40624   |                   |                  | queries necessary to retrieve data                                  |
| 624      | 40625   |                   |                  | that is spread across multiple                                      |
| 625      | 40626   |                   |                  | registers.                                                          |
| 626      | 40627   |                   |                  | addross of the Discrete 1/0                                         |
| 627      | 40628   |                   |                  | registers you want to group into                                    |
| 628      | 40629   |                   |                  | these registers                                                     |
| 629      | 40630   |                   |                  | Once written, use Function Code                                     |
| 630      | 40631   |                   |                  | 04 to retrieve the Discrete I/O                                     |
| 631      | 40632   |                   |                  | values.                                                             |
| 632      | 40633   |                   |                  |                                                                     |
| 633      | 40634   |                   |                  |                                                                     |
| 634      | 40635   |                   |                  |                                                                     |
| 635      | 40636   |                   |                  |                                                                     |
| 636      | 40637   |                   |                  |                                                                     |
| 637      | 40638   |                   |                  |                                                                     |
| 638      | 40639   |                   |                  |                                                                     |
| 639      | 40640   |                   |                  |                                                                     |

### Table C-2: Inputs from GTU

| Register | Modicon |                                      |                                                         |
|----------|---------|--------------------------------------|---------------------------------------------------------|
| Address  | Address | Description                          | Range                                                   |
| 14       | 30015   | Power Peak Demand Total - Lo 32 bits | Combine registers to create a single 32 bit raw value.  |
| 15       | 30016   | Power Peak Demand Total - Hi 32 bits | Divide the Raw 32 bit value by 10 for the scaled value. |
| 16       | 30017   | Power Flow Direction (Actual)        | 0 = Line to Load, 1 = Load to Line                      |
| 18       | 30019   | Voltage Phase A                      | 16 bit, Scaling 1:1                                     |
| 19       | 30020   | Voltage Phase B                      | 16 bit, Scaling 1:1                                     |
| 20       | 30021   | Voltage Phase C                      | 16 bit, Scaling 1:1                                     |
| 21       | 30022   | Current Phase A (LO 16 bits )        | 32 bit, Scaling 1:1                                     |
| 22       | 30023   | Current Phase A (HI 16 bits )        | 32 bit, Scaling 1:1                                     |
| 23       | 30024   | Current Phase B (LO 16 bits )        | 32 bit, Scaling 1:1                                     |
| 24       | 30025   | Current Phase B (HI 16 bits )        | 32 bit, Scaling 1:1                                     |
| 25       | 30026   | Current Phase C (LO 16 bits )        | 32 bit, Scaling 1:1                                     |
| 26       | 30027   | Current Phase C (HI 16 bits )        | 32 bit, Scaling 1:1                                     |
| 27       | 30028   | Current Phase N (LO 16 bits )        | 32 bit, Scaling 1:1                                     |
| 28       | 30029   | Current Phase N (HI 16 bits )        | 32 bit, Scaling 1:1                                     |

|    |     |     | 70 |
|----|-----|-----|----|
| DE | H-4 | 156 | 10 |

| Register | Modicon |                                         |                         |                       |                           |
|----------|---------|-----------------------------------------|-------------------------|-----------------------|---------------------------|
| Address  | Address | Description                             | Range                   |                       |                           |
| 29       | 30030   | Rating Plug Value                       | 0 - 0                   | 300,                  | 3000,                     |
|          |         |                                         | 1 - 150 9               | 900,                  | 3200,                     |
|          |         |                                         | 2 - 200, 1              | .000,                 | 3600,                     |
|          |         |                                         | 3 - 225, 1              | 100,                  | 4000,                     |
|          |         |                                         | 4 - 250, 1              | 200,                  | 5000,                     |
|          |         |                                         | 300, 1                  | 250,                  | 6000,                     |
|          |         |                                         | 350, 1                  | .500,                 | 100,                      |
|          |         |                                         | 400, 1                  | 600,                  | 750,                      |
|          |         |                                         | 450, 1                  | .900,                 | 3500,                     |
|          |         |                                         | 500, 2                  | 2000,                 | 4500,                     |
|          |         |                                         | 600, 2                  | 2200,                 | 6400,                     |
|          |         |                                         | 630, 2                  | 2400,                 | 60,                       |
|          |         |                                         | 700, 2                  | 2500,                 | 80                        |
| 30       | 30031   | Energy Rollover Count load to Line      | Multiply value by 1000  | MWH and add to E      | inergy Load to Line       |
|          |         |                                         | for a total.            |                       |                           |
| 31       | 30032   | Energy Line to Load (0-15 bits)         | 32 bit value of Energy  | Line to Load. Divi    | de Raw value by 10        |
| 32       | 30033   | Energy Line to Load ( 16-31 bits )      | to yield energy in kWH  | l. Rolls over above 9 | 90MWH.                    |
| 33       | 30034   | Energy Load to Line (0-15 bits)         | 32 bit value of Energy  | / Load to Line. Divi  | de Raw value by 10        |
| 34       | 30035   | Energy Load to Line (16-31 bits )       | energy in kWH. Rolls o  | ver above 990MWH      |                           |
| 35       | 30036   | Energy Rollover Count Line to Load      | Multiply value by 1000  | )MWH and add to E     | Energy Line to Load       |
|          |         |                                         | for a total.            |                       |                           |
| 36       | 30037   | Power Factor Phase A                    | 16 bit                  |                       |                           |
| 37       | 30038   | Power Factor Phase B                    | 16 bit                  |                       |                           |
| 38       | 30039   | Power Factor Phase C                    | 16 bit                  |                       |                           |
| 39       | 30040   | Power Factor Total                      | 16 bit                  |                       |                           |
| 40       | 30041   | Power Real Phase A - Lo 16 bits         | 32 bit (Divide value by | 10 to get KW) Scale   | ed value: 32 bit value/10 |
| 41       | 30042   | Power Real Phase A - Hi 16 bits         | 32 bit (Divide value by | 10 to get KW) Scale   | ed value: 32 bit value/10 |
| 42       | 30043   | Power Real Phase B - Lo 16 bits         | 32 bit (Divide value by | 10 to get KW) Scale   | ed value: 32 bit value/10 |
| 43       | 30044   | Power Real Phase B - Hi 16 bits         | 32 bit (Divide value by | 10 to get KW) Scale   | ed value: 32 bit value/10 |
| 44       | 30045   | Power Real Phase C - Lo 16 bits         | 32 bit (Divide value by | 10 to get KW) Scale   | ed value: 32 bit value/10 |
| 45       | 30046   | Power Real Phase C - Hi 16 bits         | 32 bit (Divide value by | 10 to get KW) Scale   | ed value: 32 bit value/10 |
| 46       | 30047   | Power Real Phase Total - Lo 16 bits     | 32 bit (Divide value by | 10 to get KW) Scale   | ed value: 32 bit value/10 |
| 47       | 30048   | Power Real Phase Total - Hi 16 bits     | 32 bit (Divide value by | 10 to get KW) Scale   | ed value: 32 bit value/10 |
| 48       | 30049   | Power Reactive Phase A - Lo 16 bits     | 32 bit (Divide value by | 10 to get KW) Scale   | ed value: 32 bit value/10 |
| 49       | 30050   | Power Reactive Phase A - Hi 16 bits     | 32 bit (Divide value by | 10 to get KW) Scale   | ed value: 32 bit value/10 |
| 50       | 30051   | Power Reactive Phase B - Lo 16 bits     | 32 bit (Divide value by | 10 to get KW) Scale   | ed value: 32 bit value/10 |
| 51       | 30052   | Power Reactive Phase B - Hi 16 bits     | 32 bit (Divide value by | 10 to get KW) Scale   | ed value: 32 bit value/10 |
| 52       | 30053   | Power Reactive Phase C - Lo 16 bits     | 32 bit (Divide value by | 10 to get KW) Scale   | ed value: 32 bit value/10 |
| 53       | 30054   | Power Reactive Phase C - Hi 16 bits     | 32 bit (Divide value by | 10 to get KW) Scale   | ed value: 32 bit value/10 |
| 54       | 30055   | Power Reactive Phase Total - Lo 16 bits | 32 bit (Divide value by | 10 to get KW) Scale   | ed value: 32 bit value/10 |
| 55       | 30056   | Power Reactive Phase Total - Hi 16 bits | 32 bit (Divide value by | 10 to get KW) Scale   | ed value: 32 bit value/10 |
| 56       | 30057   | Power Apparent Phase A - Lo 16 bits     | 32 bit (Divide value by | 10 to get KW) Scale   | ed value: 32 bit value/10 |
| 57       | 30058   | Power Apparent Phase A - Hi 16 bits     | 32 bit (Divide value by | 10 to get KW) Scale   | ed value: 32 bit value/10 |
| 58       | 30059   | Power Apparent Phase B - Lo 16 bits     | 32 bit (Divide value by | 10 to get KW) Scale   | ed value: 32 bit value/10 |
| 59       | 30060   | Power Apparent Phase B - Hi 16 bits     | 32 bit (Divide value by | 10 to get KW) Scale   | ed value: 32 bit value/10 |
| 60       | 30061   | Power Apparent Phase C - Lo 16 bits     | 32 bit (Divide value by | 10 to get KW) Scale   | ed value: 32 bit value/10 |
| 61       | 30062   | Power Apparent Phase C - Hi 16 bits     | 32 bit (Divide value by | 10 to get KW) Scale   | ed value: 32 bit value/10 |
| 62       | 30063   | Power Apparent Phase Total - Lo 16 bits | 32 bit (Divide value by | 10 to get KW) Scale   | ed value: 32 bit value/10 |
| 63       | 30064   | Power Apparent Phase Total - Hi 16 bits | 32 bit (Divide value by | 10 to get KW) Scale   | ed value: 32 bit value/10 |
| 64       | 30065   | Power Demand Total - Lo 16 bits         | 32 bit (Divide value by | 10 to get KW) Scale   | ed value: 32 bit value/10 |
| 65       | 30066   | Power Demand Total - Hi 16 bits         | 32 bit (Divide value by | 10 to get KW) Scale   | ed value: 32 bit value/10 |
| 66       | 30067   | Frequency Measured                      | 16 bit                  |                       |                           |

| Register | er Modicon |                              |                                                                                                    |                                                                                                    |                                                                                                    |
|----------|------------|------------------------------|----------------------------------------------------------------------------------------------------|----------------------------------------------------------------------------------------------------|----------------------------------------------------------------------------------------------------|
| Address  | Address    | Description                  | Range                                                                                                    |                                                                                                    |                                                                                                    |
| 67       | 30068      | Event 1                      | 0 - No Event<br>1 - Long Time Trip<br>2 - Short Time Trip<br>3 - Instantaneous Trip<br>4 - Ground Fault Sum<br>Trip<br>5 - Ground Fault CT<br>Trip<br>6 - Power Reversal<br>Trip<br>7 - Voltage<br>Unbalance Trip                                                       | 8 - Under Voltage<br>Trip<br>9 - Current<br>unbalance trip<br>10- Overvoltage<br>trip<br>11-Undervoltage<br>Release 1 Trip<br>12- Undervoltage<br>Release 2 Trip<br>13 - Shunt 1 Trip<br>14 - Shunt 2 Trip<br>15 - Comms Fail                                                                        | <ul> <li>17 – BIM Serial<br/>Mismatch</li> <li>18 – UEF Trip</li> <li>19 – REF Trip</li> <li>20 – SEF Trip</li> <li>21 - CURRENT ALM 1</li> <li>22 – CURRENT ALM 2</li> <li>23 – GF SUM ALARM</li> <li>24 – GF CT ALARM</li> </ul> |
| 68       | 30069      | Year                         | 8 bit                                                                                                    |                                                                                                    |                                                                                                    |
| 69       | 30070      | Month                        | 8 bit                                                                                                    |                                                                                                    |                                                                                                    |
| 70       | 30071      | Date                         | 8 bit                                                                                                    |                                                                                                    |                                                                                                    |
| 71       | 30072      | Hour                         | 8 bit                                                                                                    |                                                                                                    |                                                                                                    |
| 72       | 30073      | Minute                       | 8 bit                                                                                                    |                                                                                                    |                                                                                                    |
| 73       | 30074      | Second                       | 8 bit                                                                                                    |                                                                                                    |                                                                                                    |
| 74       | 30075      | Phase                        | 8 bit                                                                                                    |                                                                                                    |                                                                                                    |
| 75       | 30076      | Event Specific - Low 16 bits | 16 bit                                                                                                    |                                                                                                    |                                                                                                    |
| 76       | 30077      | Event Specific - Hi 16 bits  | 16 bit                                                                                                    |                                                                                                    |                                                                                                    |
|          |            |                              | <ul> <li>1 - Long Time Trip</li> <li>2 - Short Time Trip</li> <li>3 - Instantaneous Trip</li> <li>4 - Ground Fault Sum<br/>Trip</li> <li>5 - Ground Fault CT<br/>Trip</li> <li>6 - Power Reversal</li> <li>Trip</li> <li>7 - Voltage</li> <li>Unbalance Trip</li> </ul> | <ul> <li>Frip</li> <li>9 - Current</li> <li>unbalance trip</li> <li>10 - Overvoltage trip</li> <li>11 - Undervoltage</li> <li>Release 1 Trip</li> <li>12 - Undervoltage</li> <li>Release 2 Trip</li> <li>13 - Shunt 1 Trip</li> <li>14 - Shunt 2 Trip</li> <li>15 - Comms Fail</li> </ul>            | Mismatch<br>18 – UEF Trip<br>19 – REF Trip<br>20 – SEF Trip<br>21 - CURRENT ALM<br>122 – CURRENT<br>ALM 2 23 – GF SUM<br>ALARM 24 – GF CT<br>ALARM                                                                                 |
| 78       | 30079      | Year                         | 8 bit                                                                                                    |                                                                                                    |                                                                                                    |
| 79       | 30080      | Month                        | 8 bit                                                                                                    |                                                                                                    |                                                                                                    |
| 80       | 30081      | Date                         | 8 bit                                                                                                    |                                                                                                    |                                                                                                    |
| 81       | 30082      | Hour                         | 8 bit                                                                                                    |                                                                                                    |                                                                                                    |
| 82       | 30083      | Minute                       | 8 bit                                                                                                    |                                                                                                    |                                                                                                    |
| 83       | 30084      | Second                       | 8 bit                                                                                                    |                                                                                                    |                                                                                                    |
| 84       | 30085      | Phase                        | 8 bit                                                                                                    |                                                                                                    |                                                                                                    |
| 85       | 30086      | Event Specific - Low 16 bits | 16 bit                                                                                                    |                                                                                                    |                                                                                                    |
| 87       | 30088      | Event 3                      | 0 - No Event<br>1 - Long Time Trip<br>2 - Short Time Trip<br>3 - Instantaneous<br>Trip 4 - Ground Fault<br>Sum Trip<br>5 - Ground Fault CT<br>Trip<br>6 - Power Reversal<br>Trip<br>7 - Voltage<br>Unbalance Trip                                                       | <ul> <li>8 - Under Voltage<br/>Trip</li> <li>9 - Current<br/>unbalance trip</li> <li>10 - Overvoltage<br/>trip</li> <li>11 - Undervoltage<br/>Release 1 Trip</li> <li>12 - Undervoltage<br/>Release 2 Trip</li> <li>13 - Shunt 1 Trip</li> <li>14 - Shunt 2 Trip</li> <li>15 - Comms Fail</li> </ul> | 17 – BIM Serial<br>Mismatch<br>18 – UEF Trip<br>19 – REF Trip<br>20 – SEF Trip<br>21 - CURRENT ALM 1<br>22 – CURRENT ALM<br>2 23 – GF SUM<br>ALARM 24 – GF CT<br>ALARM                                                             |
| 88       | 30089      | Year                         | 8 bit                                                                                                    |                                                                                                    |                                                                                                    |
| 89       | 30090      | Month                        | 8 bit                                                                                                    |                                                                                                    |                                                                                                    |
| 90       | 30091      | Date                         | 8 bit                                                                                                    |                                                                                                    |                                                                                                    |

| Register | Modicon |                              |                                                                                                    |                                                                                                    |
|----------|---------|------------------------------|----------------------------------------------------------------------------------------------------|----------------------------------------------------------------------------------------------------|
| Address  | Address | Description                  | Range                                                                                                    |                                                                                                    |
| 91       | 30092   | Hour                         | 8 bit                                                                                                    |                                                                                                    |
| 92       | 30093   | Minute                       | 8 bit                                                                                                    |                                                                                                    |
| 93       | 30094   | Second                       | 8 bit                                                                                                    |                                                                                                    |
| 94       | 30095   | Phase                        | 8 bit                                                                                                    |                                                                                                    |
| 95       | 30096   | Event Specific - Low 16 bits | 16 bit                                                                                                    |                                                                                                    |
| 96       | 30097   | Event Specific - Hi 16 bits  | 16 bit                                                                                                    |                                                                                                    |
| 57       | 30098   | Event 4                      | 1 - Long Time Trip<br>2 - Short Time Trip<br>3 - Instantaneous<br>Trip<br>4 - Ground Fault<br>Sum Trip<br>5 - Ground Fault CT<br>Trip                                                                                | 8 - Under voltage       17 - Bim Senal         Trip       Mismatch         9 - Current       18 - UEF Trip         unbalance trip       19 - REF Trip         10 - Overvoltage       20 - SEF Trip         trip       21 - CURRENT ALM 1         11 - Undervoltage       22 - CURRENT ALM 2         Release 1 Trip       23 - GF SUM ALARM         12 - Undervoltage       24 - GE CT AL APM                                              |
|          |         |                              | 6 - Power Reversal<br>Trip<br>7 - Voltage<br>Unbalance Trip                                                                                                    | Release 2 Trip<br>13 - Shunt 1 Trip<br>14 - Shunt 2 Trip<br>15 - Comms Fail                                                                                                    |
| 98       | 30099   | Year                         | 8 bit                                                                                                    |                                                                                                    |
| 99       | 30100   | Month                        | 8 bit                                                                                                    |                                                                                                    |
| 100      | 30101   | Date                         | 8 bit                                                                                                    |                                                                                                    |
| 101      | 30102   | Hour                         | 8 bit                                                                                                    |                                                                                                    |
| 102      | 30103   | Minute                       | 8 bit                                                                                                    |                                                                                                    |
| 103      | 30104   | Second                       | 8 bit                                                                                                    |                                                                                                    |
| 104      | 30105   | Phase                        | 8 bit                                                                                                    |                                                                                                    |
| 105      | 30106   | Event Specific - Low 16 bits | 16 bit                                                                                                    |                                                                                                    |
| 106      | 30107   | Event Specific - Hi 16 bits  | 16 bit                                                                                                    |                                                                                                    |
| 107      | 30108   | Event 5                      | 0 - No Event<br>1 - Long Time Trip<br>2 - Short Time Trip<br>3 - Instantaneous<br>Trip 4 - Ground Fault<br>Sum<br>Trip<br>5 - Ground Fault CT<br>Trip<br>6 - Power Reversal<br>Trip<br>7 - Voltage<br>Unbalance Trip | <ul> <li>8 - Under Voltage<br/>Trip</li> <li>9 - Current</li> <li>18 - UEF Trip</li> <li>19 - REF Trip</li> <li>10 - Overvoltage</li> <li>20 - SEF Trip</li> <li>11 - Undervoltage</li> <li>22 - CURRENT ALM 1</li> <li>11 - Undervoltage</li> <li>Release 1 Trip</li> <li>23 - GF SUM ALARM</li> <li>12 - Undervoltage</li> <li>Release 2 Trip</li> <li>13 - Shunt 1 Trip</li> <li>14 - Shunt 2 Trip</li> <li>15 - Comms Fail</li> </ul> |
| 108      | 30109   | Year                         | 8 bit                                                                                                    |                                                                                                    |
| 109      | 30110   | Month                        | 8 bit                                                                                                    |                                                                                                    |
| 110      | 30111   | Date                         | 8 bit                                                                                                    |                                                                                                    |
| 111      | 30112   | Hour                         | 8 bit                                                                                                    |                                                                                                    |
| 112      | 30113   | Minute                       | 8 bit                                                                                                    |                                                                                                    |
| 113      | 30114   | Second                       | 8 bit                                                                                                    |                                                                                                    |
| 114      | 30115   | Phase                        | 8 bit                                                                                                    |                                                                                                    |
| 115      | 30116   | Event Specific - Low 16 bits | 16 bit                                                                                                    |                                                                                                    |
| 116      | 30117   | Event Specific - Hi 16 bits  | 16 bit                                                                                                    |                                                                                                    |

| Register | Modicon |                              |                                                                                                    |                                                                                                    |                                                                                                    |
|----------|---------|------------------------------|----------------------------------------------------------------------------------------------------|----------------------------------------------------------------------------------------------------|----------------------------------------------------------------------------------------------------|
| Address  | Address | Description                  | Range                                                                                                    |                                                                                                    |                                                                                                    |
| 117      | 30118   | Event 6                      | 0 - No Event<br>1 - Long Time Trip<br>2 - Short Time Trip<br>3 - Instantaneous<br>Trip<br>4 - Ground Fault<br>Sum Trip<br>5 - Ground Fault CT<br>Trip<br>6 - Power Reversal<br>Trip<br>7 - Voltage<br>Unbalance Trip | 8 - Under Voltage<br>Trip<br>9 - Current<br>unbalance trip<br>10 -Overvoltage<br>trip<br>11 -Undervoltage<br>Release 1 Trip<br>12 -Undervoltage<br>Release 2 Trip<br>13 - Shunt 1 Trip<br>14 - Shunt 2 Trip<br>15 - Comms Fail                                                                       | <ul> <li>17 – BIM Serial<br/>Mismatch</li> <li>18 – UEF Trip</li> <li>19 – REF Trip</li> <li>20 – SEF Trip</li> <li>21 - CURRENT ALM 1</li> <li>22 – CURRENT ALM 2</li> <li>23 – GF SUM ALARM</li> <li>24 – GF CT ALARM</li> </ul>  |
| 118      | 30119   | Year                         | 8 bit                                                                                                    |                                                                                                    |                                                                                                    |
| 119      | 30120   | Month                        | 8 bit                                                                                                    |                                                                                                    |                                                                                                    |
| 120      | 30121   | Date                         | 8 bit                                                                                                    |                                                                                                    |                                                                                                    |
| 121      | 30122   | Hour                         | 8 bit                                                                                                    |                                                                                                    |                                                                                                    |
| 122      | 30123   | Minute                       | 8 bit                                                                                                    |                                                                                                    |                                                                                                    |
| 123      | 30124   | Second                       | 8 bit                                                                                                    |                                                                                                    |                                                                                                    |
| 124      | 30125   | Phase                        | 8 bit                                                                                                    |                                                                                                    |                                                                                                    |
| 125      | 30126   | Event Specific - Low 16 bits | 16 bit                                                                                                    |                                                                                                    |                                                                                                    |
| 126      | 30127   | Event Specific - Hi 16 bits  | 16 bit                                                                                                    |                                                                                                    |                                                                                                    |
| 121      | 30128   | Event /                      | 1 - Long Time Trip<br>2 - Short Time Trip<br>3 - Instantaneous<br>Trip<br>4 - Ground Fault<br>Sum Trip<br>5 - Ground Fault CT<br>Trip<br>6 - Power Reversal<br>Trip<br>7 - Voltage<br>Unbalance Trip                 | <ul> <li>Trip</li> <li>9 - Current<br/>unbalance trip</li> <li>10 - Overvoltage</li> <li>trip</li> <li>11 - Undervoltage</li> <li>Release 1 Trip</li> <li>12 - Undervoltage</li> <li>Release 2 Trip</li> <li>13 - Shunt 1 Trip</li> <li>14 - Shunt 2 Trip</li> <li>15 - Comms Fail</li> </ul>        | <ul> <li>17 - Bild Serial<br/>Mismatch</li> <li>18 - UEF Trip</li> <li>19 - REF Trip</li> <li>20 - SEF Trip</li> <li>21 - CURRENT ALM 1</li> <li>22 - CURRENT ALM 2</li> <li>23 - GF SUM ALARM</li> <li>24 - GF CT ALARM</li> </ul> |
| 128      | 30129   | Year                         | 8 bit                                                                                                    |                                                                                                    |                                                                                                    |
| 129      | 30130   | Month                        | 8 bit                                                                                                    |                                                                                                    |                                                                                                    |
| 130      | 30131   | Date                         | 8 bit                                                                                                    |                                                                                                    |                                                                                                    |
| 131      | 30132   | Hour                         | 8 bit                                                                                                    |                                                                                                    |                                                                                                    |
| 132      | 30133   | Minute                       | 8 bit                                                                                                    |                                                                                                    |                                                                                                    |
| 133      | 30134   | Second                       | 8 bit                                                                                                    |                                                                                                    |                                                                                                    |
| 134      | 30135   | Phase                        | 8 bit                                                                                                    |                                                                                                    |                                                                                                    |
| 135      | 30136   | Event Specific - Low 16 bits | 16 bit                                                                                                    |                                                                                                    |                                                                                                    |
| 136      | 30137   | Event Specific - Hi 16 bits  | 16 bit                                                                                                    |                                                                                                    |                                                                                                    |
| 137      | 30138   | Event 8                      | 0 - No Event<br>1 - Long Time Trip<br>2 - Short Time Trip<br>3 - Instantaneous<br>Trip<br>4 - Ground Fault<br>Sum Trip<br>5 - Ground Fault CT<br>Trip<br>6 - Power Reversal<br>Trip<br>7 - Voltage<br>Unbalance Trip | <ul> <li>8 - Under Voltage<br/>Trip</li> <li>9 - Current<br/>unbalance trip</li> <li>10 - Overvoltage<br/>trip</li> <li>11 - Undervoltage<br/>Release 1 Trip</li> <li>12 - Undervoltage<br/>Release 2 Trip</li> <li>13 - Shunt 1 Trip</li> <li>14 - Shunt 2 Trip</li> <li>15 - Comms Fail</li> </ul> | <ul> <li>1/ - BIM Serial<br/>Mismatch</li> <li>18 - UEF Trip</li> <li>19 - REF Trip</li> <li>20 - SEF Trip</li> <li>21 - CURRENT ALM 1</li> <li>22 - CURRENT ALM 2</li> <li>23 - GF SUM ALARM</li> <li>24 - GF CT ALARM</li> </ul>  |
| 130      | 30139   | rear<br>Month                |                                                                                                    |                                                                                                    |                                                                                                    |
| 140      | 20140   |                              |                                                                                                    |                                                                                                    |                                                                                                    |
| 140      | 30141   | Dale                         | ουι                                                                                                    |                                                                                                    |                                                                                                    |

| Register | Modicon |                              |                                                                                                    |                                                                                                    |                                                                                                    |
|----------|---------|------------------------------|----------------------------------------------------------------------------------------------------|----------------------------------------------------------------------------------------------------|----------------------------------------------------------------------------------------------------|
| Address  | Address | Description                  | Range                                                                                                    |                                                                                                    |                                                                                                    |
| 141      | 30142   | Hour                         | 8 bit                                                                                                    |                                                                                                    |                                                                                                    |
| 142      | 30143   | Minute                       | 8 bit                                                                                                    |                                                                                                    |                                                                                                    |
| 143      | 30144   | Second                       | 8 bit                                                                                                    |                                                                                                    |                                                                                                    |
| 144      | 30145   | Phase                        | 8 bit                                                                                                    |                                                                                                    |                                                                                                    |
| 145      | 30146   | Event Specific - Low 16 bits | 16 bit                                                                                                    |                                                                                                    |                                                                                                    |
| 146      | 30147   | Event Specific - Hi 16 bits  | 16 bit                                                                                                    |                                                                                                    |                                                                                                    |
| 147      | 30148   | Event 9                      | 0 - No Event<br>1 - Long Time Trip<br>2 - Short Time Trip<br>3 - Instantaneous<br>Trip<br>4 - Ground Fault<br>Sum Trip<br>5 - Ground Fault CT<br>Trip<br>6 - Power Reversal<br>Trip<br>7 - Voltage<br>Unbalance Trip                            | <ul> <li>8 - Under Voltage<br/>Trip</li> <li>9 - Current<br/>unbalance trip</li> <li>10 -Overvoltage<br/>trip</li> <li>11 - Undervoltage<br/>Release 1 Trip</li> <li>12 - Undervoltage<br/>Release 2 Trip</li> <li>13 - Shunt 1 Trip</li> <li>14 - Shunt 2 Trip</li> <li>15 - Comms Fail</li> </ul> | 17 – BIM Serial<br>Mismatch<br>18 – UEF Trip<br>19 – REF Trip<br>20 – SEF Trip<br>21 - CURRENT ALM 1<br>22 – CURRENT ALM 2<br>23 – GF SUM ALARM<br>24 – GF CT ALARM |
| 148      | 30149   | Year                         | 8 bit                                                                                                    |                                                                                                    |                                                                                                    |
| 149      | 30150   | Month                        | 8 bit                                                                                                    |                                                                                                    |                                                                                                    |
| 150      | 30151   | Date                         | 8 bit                                                                                                    |                                                                                                    |                                                                                                    |
| 151      | 30152   | Hour                         | 8 bit                                                                                                    |                                                                                                    |                                                                                                    |
| 152      | 30153   | Minute                       | 8 bit                                                                                                    |                                                                                                    |                                                                                                    |
| 153      | 30154   | Second                       | 8 bit                                                                                                    |                                                                                                    |                                                                                                    |
| 154      | 30155   | Phase                        | 8 bit                                                                                                    |                                                                                                    |                                                                                                    |
| 155      | 30156   | Event Specific - Low 16 bits | 16 bit                                                                                                    |                                                                                                    |                                                                                                    |
| 156      | 30157   | Event Specific - Hi 16 bits  | 16 DIT                                                                                                    | 0 Under Velterre                                                                                                    | 17 5046 11                                                                                                    |
| 150      | 20150   | Yeer                         | <ol> <li>Long Time Trip</li> <li>Short Time Trip</li> <li>Instantaneous</li> <li>Trip</li> <li>Ground Fault</li> <li>Sum Trip</li> <li>Ground Fault CT<br/>Trip</li> <li>Power Reversal<br/>Trip</li> <li>Voltage<br/>Unbalance Trip</li> </ol> | Trip<br>9 - Current<br>unbalance trip<br>10 -Overvoltage<br>trip<br>11 -Undervoltage<br>Release 1 Trip<br>12 -Undervoltage<br>Release 2 Trip<br>13 - Shunt 1 Trip<br>14 - Shunt 2 Trip<br>15 - Comms Fail                                                                                           | Mismatch<br>18 – UEF Trip<br>19 – REF Trip<br>20 – SEF Trip<br>21 - CURRENT ALM 1<br>22 – CURRENT ALM 2<br>23 – GF SUM ALARM<br>24 – GF CT ALARM                    |
| 158      | 30159   | Year                         | 8 bit                                                                                                    |                                                                                                    |                                                                                                    |
| 160      | 30160   | Month                        | 8 DIL                                                                                                    |                                                                                                    |                                                                                                    |
| 160      | 30161   | Date                         |                                                                                                    |                                                                                                    |                                                                                                    |
| 162      | 30162   | HOUF<br>Minuto               |                                                                                                    |                                                                                                    |                                                                                                    |
| 162      | 20164   | Second                       | o Dil<br>8 hit                                                                                                    |                                                                                                    |                                                                                                    |
| 163      | 30164   | Bhaco                        |                                                                                                    |                                                                                                    |                                                                                                    |
| 165      | 20166   | Flidse                       | o Dil<br>16 hit                                                                                                    |                                                                                                    |                                                                                                    |
| 165      | 20167   | Event Specific - Low 10 bits | 16 bit                                                                                                    |                                                                                                    |                                                                                                    |
| 167      | 20169   | Long Time Trip Count         | 16 bit                                                                                                    |                                                                                                    |                                                                                                    |
| 168      | 30169   | Short Time Trip Count        | 16 bit                                                                                                    |                                                                                                    |                                                                                                    |
| 169      | 30170   | Instantaneous Trip Count     | 16 bit                                                                                                    |                                                                                                    |                                                                                                    |
| 170      | 30171   | Ground Fault Sum Trip Count  | 16 bit                                                                                                    |                                                                                                    |                                                                                                    |
| 172      | 30173   | Power Reversal Trip Count    | 16 bit                                                                                                    |                                                                                                    |                                                                                                    |
| 173      | 30174   | Voltage Unbalance Trip Count | 16 bit                                                                                                    |                                                                                                    |                                                                                                    |
| 174      | 30175   | Under Voltage Trip Count     | 16 bit                                                                                                    |                                                                                                    |                                                                                                    |
| 175      | 30176   | Current unbalance Trip Count | 16 bit                                                                                                    |                                                                                                    |                                                                                                    |
| 176      | 30177   | Overvoltage trip Count       | 16 bit                                                                                                    |                                                                                                    |                                                                                                    |

| Register | Modicon |                                      |                                                         |           |
|----------|---------|--------------------------------------|---------------------------------------------------------|-----------|
| Address  | Address | Description                          | Range                                                   |           |
| 177      | 30178   | Undervoltage Release 1 Trip Count    | 16 bit                                                  |           |
| 178      | 30179   | Undervoltage Release 2 Trip Count    | 16 bit                                                  |           |
| 179      | 30180   | Shunt 1 Trip Count                   | 16 bit                                                  |           |
| 180      | 30181   | Shunt 2 Trip Count                   | 16 bit                                                  |           |
| 181      | 30182   | Total Trip Count                     | 16 bit                                                  |           |
| 195      | 30196   | GF CT Trip Count                     | 8 bit                                                   |           |
| 198      | 30199   | GTU in Diagnostic Mode               | 0 - No 1 - Yes                                          |           |
| 227      | 30228   | Breaker Position                     | 1 - CLOSE 0 - OPEN                                      |           |
| 228      | 30229   | Error Code log – Note that all Error | 00 - No Error 05 - EEPROM 08 - Incorrect                | Rating    |
|          |         | Code registers should be read with a | 02 - BIM Error Malfunction Plug                         | -         |
|          |         | single query.                        | 03 - Data Flash R/W                                     |           |
| 229      | 30230   | Error Code log                       | 00 - No Error 05 - EEPROM 08 - Incorrect                | Rating    |
|          |         |                                      | 02 - BIM Error Malfunction Plug                         |           |
|          |         |                                      | 03 - Data Flash R/W                                     |           |
| 230      | 30231   | Error Code log                       | 00 - No Error 05 - EEPROM 08 - Incorrect                | Rating    |
|          |         |                                      | 02 - BIM Error Malfunction Plug                         |           |
|          |         |                                      | 03 - Data Flash R/W                                     |           |
| 231      | 30232   | Error Code log                       | 00 - No Error 05 - EEPROM 08 - Incorrect                | Rating    |
|          |         |                                      | 02 - BIM Error Malfunction Plug                         |           |
|          |         |                                      | 03 - Data Flash R/W                                     |           |
| 232      | 30233   | Error Code log                       | 00 - No Error 05 - EEPROM 08 - Incorrect                | Rating    |
|          |         |                                      | 02 - BIM Error Malfunction Plug                         |           |
|          |         |                                      | 03 - Data Flash R/W                                     |           |
| 233      | 30234   | Error Code log                       | 00 - No Error 05 - EEPROM 08 - Incorrect                | Rating    |
|          |         |                                      | 02 - BIM Error Malfunction Plug                         |           |
|          |         |                                      | 03 - Data Flash R/W                                     |           |
| 234      | 30235   | Error Code log                       | 00 - No Error 05 - EEPROM 08 - Incorrect                | Rating    |
|          |         |                                      | 02 - BIM Error Malfunction Plug                         |           |
| 005      | 20026   |                                      | 03 - Data Flash R/W                                     |           |
| 235      | 30236   | Error Code log                       | 00 - No Error 05 - EEPROM 08 - Incorrect                | Rating    |
|          |         |                                      | 02 - BIM Error Maifunction Plug                         |           |
| 226      | 20227   | Emer Cada la r                       | 03 - Data Flash R/W                                     | <b>D</b>  |
| 230      | 30237   | Error Code log                       | 00 - NO EFFOR US - EEPROM US - Incorrect                | Rating    |
|          |         |                                      | 02 - Data Elash P /W                                    |           |
| 227      | 20228   | Error Code log                       | 00 - No Error 05 - EEDPOM 08 Incorroct                  | Dating    |
| 251      | 30230   |                                      | 02 - BIM Error Malfunction Plug                         | Rating    |
|          |         |                                      | 02 - Dim Error Martinetion Plug                         |           |
| 238      | 30239   | Error Counter                        | 1 to 10                                                 |           |
| 230      | 30240   | Long Time pickup state               | 0 - Not in Pickup 1 - Near Pickup 2 - In Pickup         |           |
| 240      | 30240   | Event Counter Index                  |                                                         |           |
| 241      | 30242   | Software Rev byte 1                  | 16 bytes packed ASCII text (2 ASCII characters per regi | ister)    |
| 242      | 30243   | Software Rev byte 2                  | Software revision format: MM 00 mm                      | 3(0)      |
| 243      | 30244   | Software Rev byte 3                  | MM = Major Revision                                     |           |
| 244      | 30245   | Software Rev byte 4                  | mm = migor revision                                     |           |
| 245      | 30246   | Software Rev byte 5                  | Example: 08 00 27                                       |           |
| 246      | 30247   | Software Rev byte 6                  | Undefined bytes are loaded by option dispenser with pad | 1 values  |
| 247      | 30248   | Software Rev byte 0                  | onderined bytes are loaded by option dispensel with pac | i values. |
| 2/18     | 30240   | Software Rev byte 8                  |                                                         |           |
| 240      | 20250   | LIEE Time Trip Count                 | 16 hit                                                  |           |
| 250      | 30250   | REE Time Trip Count                  | 16 bit                                                  |           |
| 251      | 30252   | SEE Time Trip Count                  | 16 bit                                                  |           |
| 252      | 30252   | Current Alarm1 Count                 | 16 bit                                                  |           |
| 252      | 30255   | Current Alarm2 Count                 | 16 bit                                                  |           |
| 255      | 20254   | CE SUM Alarm Count                   | 16 bit                                                  |           |
| 204      | 30233   |                                      |                                                         |           |

| Register | Modicon |                                     |                                                                                                    |
|----------|---------|-------------------------------------|----------------------------------------------------------------------------------------------------|
| Address  | Address | Description                         | Range                                                                                                    |
| 392      | 30393   | Breaker Opening Time Location 1     | 16 bit value. Divide by 10 to determine opening time in milliseconds.                                                                                                    |
| 393      | 30394   | Event Specific Information          | Fault measurement (Amps, Watts, Volts) limited to 65,000 max.                                                                                                    |
| 394      | 30395   | Participating Phase                 | 0 = NA, 1 = Phase A, 2 = Phase B, 3 = Phase C, 4 = Phase D (Neutral)                                                                                                    |
| 395      | 30396   | Breaker Opening Time Location 2     | 16 bit value. Divide by 10 to determine opening time in milliseconds.                                                                                                    |
| 396      | 30397   | Event Specific Information          | Fault measurement (Amps, Watts, Volts) limited to 65,000 max.                                                                                                    |
| 397      | 30398   | Participating Phase                 | 0 = NA, 1 = Phase A, 2 = Phase B, 3 = Phase C, 4 = Phase D (Neutral)                                                                                                    |
| 398      | 30399   | Breaker Opening Time Location 3     | 16 bit value. Divide by 10 to determine opening time in milliseconds.                                                                                                    |
| 399      | 30400   | Event Specific Information          | Fault measurement (Amps, Watts, Volts) limited to 65,000 max.                                                                                                    |
| 400      | 30401   | Participating Phase                 | 0 = NA, 1 = Phase A, 2 = Phase B, 3 = Phase C, 4 = Phase D (Neutral)                                                                                                    |
| 401      | 30402   | Breaker Opening Time Location 4     | 16 bit value. Divide by 10 to determine opening time in milliseconds.                                                                                                    |
| 402      | 30403   | Event Specific Information          | Fault measurement (Amps, Watts, Volts) limited to 65,000 max.                                                                                                    |
| 403      | 30404   | Participating Phase                 | 0 = NA, 1 = Phase A, 2 = Phase B, 3 = Phase C, 4 = Phase D (Neutral)                                                                                                    |
| 404      | 30405   | Breaker Opening Time Location 5     | 16 bit value. Divide by 10 to determine opening time in milliseconds.                                                                                                    |
| 405      | 30406   | Event Specific Information          | Fault measurement (Amps, Watts, Volts) limited to 65,000 max.                                                                                                    |
| 406      | 30407   | Participating Phase                 | 0 = NA, 1 = Phase A, 2 = Phase B, 3 = Phase C, 4 = Phase D (Neutral)                                                                                                    |
| 407      | 30408   | Breaker Opening Time Location 6     | 16 bit value. Divide by 10 to determine opening time in milliseconds.                                                                                                    |
| 408      | 30409   | Event Specific Information          | Fault measurement (Amps, Watts, Volts) limited to 65,000 max.                                                                                                    |
| 409      | 30410   | Participating Phase                 | 0 = NA, 1 = Phase A, 2 = Phase B, 3 = Phase C, 4 = Phase D (Neutral)                                                                                                    |
| 410      | 30411   | Breaker Opening Time Location 7     | 16 bit value. Divide by 10 to determine opening time in milliseconds.                                                                                                    |
| 411      | 30412   | Event Specific Information          | Fault measurement (Amps, Watts, Volts) limited to 65,000 max.                                                                                                    |
| 412      | 30413   | Participating Phase                 | 0 = NA, 1 = Phase A, 2 = Phase B, 3 = Phase C, 4 = Phase D (Neutral)                                                                                                    |
| 413      | 30414   | Breaker Opening Time Location 8     | 16 bit value. Divide by 10 to determine opening time in milliseconds.                                                                                                    |
| 414      | 30415   | Event Specific Information          | Fault measurement (Amps, Watts, Volts) limited to 65,000 max.                                                                                                    |
| 415      | 30416   | Participating Phase                 | 0 = NA, 1 = Phase A, 2 = Phase B, 3 = Phase C, 4 = Phase D (Neutral)                                                                                                    |
| 416      | 30417   | Breaker opening time location index | Index of last opening time record. Value is zero if no timing<br>measurements are available. NOTE: first three Time Locations<br>stored are factory only. Remaining five Time Locations retain the<br>last five operations of the breaker. The earliest record is the first to<br>be overwritten with a new operation. The first three create the<br>baseline timing of the breaker as new. |
| 418      | 30419   | General language code               | 0 - English<br>1 - French<br>2 - Spanish<br>3 - German<br>4 - Chinese<br>5-<br>6- Portuguese<br>7- Russian<br>* some languages are optional                                                                                                    |
| Tuble e  |         | 145                                               |                   |
|----------|---------|---------------------------------------------------|-------------------|
| Register | Modicon |                                                   |                   |
| Address  | Address | Parameter                                         | Values            |
| 101      | 102     | Save Settings                                     |                   |
| 103      | 104     | Save Real Time Clock Registers to trip unit clock |                   |
| 104      | 105     | Read Real Time Clock Registers from trip unit     |                   |
| 105      | 106     | Save EEPROM Data                                  |                   |
| 106      | 107     | Clear Power Demand                                | 1 - clear         |
| 108      | 109     | Trip Breaker                                      | 0 - Reset         |
|          |         |                                                   | 1 - Trip          |
| 110      | 111     | Profibus Status                                   | 0 - Disable       |
|          |         |                                                   | 1 - Enable        |
| 111      | 112     | Fan State / Command Close Coil                    | 0 - Off           |
|          |         | GTU C/D: Fan state                                | 1 - On            |
|          |         | EntelliGuard G: activate Command Close Accessory  |                   |
| 112      | 113     | Relay 1 state (GTU C/D, EntelliGuard G, MPRO 50)  | 0 - Off           |
|          |         |                                                   | 1 - On            |
| 113      | 114     | Relay 2 state (EntelliGuard G, MPRO 50)           |                   |
|          | 115     |                                                   | 1-0n              |
| 114      | 115     | Relay 3 State (MPRO 50)                           | 0 - Off<br>1 On   |
| 115      | 116     | Polov 4 state (MPPO 50)                           | 0 Off             |
| 115      | 110     | Relay 4 State (MPRO 50)                           | 1 - On            |
| 116      | 117     | Clear All Events                                  | 1 - Clear         |
| 117      | 118     |                                                   | 1 - Clear         |
| 118      | 110     | Clear Epergy Total                                | 1 - Clear         |
| 110      | 120     | Clear All Trip Counters                           | 1 - Clear         |
| 120      | 121     | Clear LT Trip Counter                             | 1 - Clear         |
| 120      | 122     | Clear Short Time Trip Count                       | 1 - Clear         |
| 122      | 124     | Clear Instantaneous Trip Count                    | 1 - Clear         |
| 123      | 125     | Clear Ground Sum and Ground Fault CT Trip Counts  |                   |
| 126      | 127     | Clear Bower Boversal Trip Count                   | 1 - Clear         |
| 127      | 129     | Clear Voltage Unbalance Trip Count                | 1 - Clear         |
| 129      | 120     | Clear Under Voltage Trip Count                    | 1 - Clear         |
| 120      | 120     | Clear Current unbalance Trin Count                | 1 - Clear         |
| 129      | 121     | Clear Overvoltage trip Count                      | 1 - Clear         |
| 131      | 132     | Clear Undervoltage Release 1 Trip Count           | 1 - Clear         |
| 132      | 132     | Clear Undervoltage Release 2 Trip Count           | 1 - Clear         |
| 122      | 124     | Clear Shunt 1 Trip Count                          | 1 - Clear         |
| 12/      | 125     | Clear Shunt 1 Trip Count                          |                   |
| 143      | 144     | Trigger Waveform Capture                          | 1 - Trigger       |
| 144      | 1/15    | Clear Waveform Capture Data Buffor                |                   |
| 158      | 150     | Save Trip Unit Cuctom Name Details                |                   |
| 150      | 159     | Save Trip Unit Custom Name Details                | 1 - Save          |
| 159      | 160     |                                                   | 1 - Clear         |
| 160      | 101     | Control 251 Output                                | 1 – 2SI Output ON |
| 161      | 162     | Clear LIEE Trip Counter                           | 1 - Clear         |
| 162      | 163     |                                                   |                   |
| 162      | 164     | Clear SEE Trip Counter                            |                   |
| 167      | 165     | Clear Surrent Alarm 1 Counter                     |                   |
| 165      | 166     | Clear Current Alarm 2 Counter                     |                   |
| 166      | 167     | Clear Cel Sum Alarm Counter                       |                   |
| 100      | 101     | Clear GF Sum Alarm Counter                        | 1 - Clear         |
| 101      | 109     | Clear GF CT Alarm Counter                         | 1 - Clear         |

### Table C-3: Commands

| Register Address | Modicon Address | Parameter                      | Value                 |
|------------------|-----------------|--------------------------------|-----------------------|
| 0                | 10001           | Long time pickup state         | 0–0UT 1-in            |
| 1                | 10002           | Short time pickup state        | 0–0UT 1-in            |
| 2                | 10003           | GF Sum Pickup state            | 0–0UT 1-in            |
| 3                | 10004           | ZSI Input Active               | 0-OFF 1-ON            |
| 4                | 10005           | ZSI Output Active              | 0-OFF 1-ON            |
| 5                | 10006           | Relay 1 Status                 | 0-OFF 1-ON            |
| 6                | 10007           | Relay 2 Status                 | 0-OFF 1-ON            |
| 7                | 10008           | Relay 3 Status (MPRO only)     | 0-OFF 1-ON            |
| 8                | 10009           | Relay 4 Status (MPRO only)     | 0-OFF 1-ON            |
| 9                | 10010           | Input 1 Status                 | 0-OFF 1-ON            |
| 10               | 10011           | Input 2 Status                 | 0-OFF 1-ON            |
| 11               | 10012           | Input 3 Status (MPRO only)     | 0-OFF 1-ON            |
| 12               | 10013           | Input 4 Status (MPRO only)     | 0-OFF 1-ON            |
| 15               | 10016           | Shunt 1 Trip status            | 0-OFF 1-ON            |
| 16               | 10017           | Shunt 2 Trip Status            | 0-OFF 1-ON            |
| 17               | 10018           | UVR 1 Trip Status              | 0-OFF 1-ON            |
| 18               | 10019           | UVR 2 Trip Status              | 0-OFF 1-ON            |
| 21               | 10022           | Voltage Unbalance Status       | 0 - Normal 1 - Pickup |
| 22               | 10023           | Under Voltage Status           | 0 - Normal 1 - Pickup |
| 23               | 10024           | Over Voltage Status            | 0 - Normal 1 - Pickup |
| 24               | 10025           | Current Unbalance Status       | 0 - Normal 1 - Pickup |
| 25               | 10026           | Power Reversal Status          | 0 - Normal 1 - Pickup |
| 27               | 10028           | Breaker position               | 0–Open 1-Closed       |
| 28               | 10029           | Breaker Ready to close         | 0-OFF 1-ON            |
| 29               | 10030           | Spring Charge                  | 0-OFF 1-ON            |
| 37               | 10038           | SEF Pickup                     | 0–0UT 1-in            |
| 38               | 10039           | UEF Pickup                     | 0–0UT 1-in            |
| 39               | 10040           | REF Pickup                     | 0–0UT 1-in            |
| 51               | 10052           | GTU Tripped                    | 0 – No 1 - Yes        |
| 54               | 10055           | WFC Data Available             | 0 – No 1 - Yes        |
| 55               | 10056           | GF CT Status                   | 0 - Normal 1 - Pickup |
| 56               | 10057           | Voltage Unbalance Alarm Status | 0 - Normal 1 - Alarm  |
| 57               | 10058           | Under Voltage Alarm Status     | 0 - Normal 1 - Alarm  |
| 58               | 10059           | Over Voltage Alarm Status      | 0 - Normal 1 - Alarm  |
| 59               | 10060           | Current Unbalance Alarm Status | 0 - Normal 1 - Alarm  |
| 60               | 10061           | Power Reversal Alarm Status    | 0 - Normal 1 - Alarm  |
| 61               | 10062           | GF Sum Alarm Status            | 0 - Normal 1 - Alarm  |
| 62               | 10063           | GF CT Alarm Status             | 0 - Normal 1 - Alarm  |
| 63               | 10064           | Current Alarm 1 Status         | 0 - Normal 1 - Alarm  |
| 64               | 10065           | Current Alarm 2 Status         | 0 - Normal 1 - Alarm  |
| 65               | 10066           | RELT Status                    | 0-OFF 1-ON            |

#### Table C-4: Discrete Inputs from GTU

## APPENDIX D: GTU COORDINATION CURVE SETTINGS COMPARISON

# NOTICE

These settings approximate settings on previous generation trip units. It is recommended to evaluate each breaker on a case by case basis to determine if alternate settings provide improved coordination and protection versus the approximate settings listed below.

ST Band Comparisons have been developed not to exceed max clearing time of other trip units to maintain or lower arc flash hazard values.

|              |                     |                    |                             | GTU Curve Best              |                   |
|--------------|---------------------|--------------------|-----------------------------|-----------------------------|-------------------|
|              |                     | <b>•</b>           |                             | Approximating               |                   |
| Trip Unit    | Function            | Setting            | GTU Curves within Band      | Max Clearing                | Supporting TCC    |
| MVT / MVT PM | LT Pickup -         | 0.5-1.1 in 0.05    | LT Pickup Values may be set |                             |                   |
| / MVT+       | MVT                 | increments         | according to old setting    |                             |                   |
| & Power+     | LT Pickup -         | 0.5, .6, .7, .8, . | LT Pickup Values may be set |                             |                   |
|              | Power+              | 9, .95, 1, 1.1     | according to old setting    |                             |                   |
| (LSIG)       | LT Delay            | 1                  | C4, C5                      | C5                          | MVT LT 1.pdf      |
|              | LT Delay            | 2                  | C6, C7, C8                  | C7                          | MVT LT 2.pdf      |
| See          | LT Delay            | 3                  | C10, C11, C12, C13          | C12                         | MVT LT 3.pdf      |
| Publications |                     |                    |                             |                             |                   |
| GES-9865     | LT Delay            | 4                  | C15, C16, C17, C18          | C18                         | MVT LT 4.pdf      |
| GES-9863     | ST Pickup -         | 1.5 - 9.0 in 0.5   | ST Pickup Values may be set |                             |                   |
|              | MVT                 | increments         | according to old setting    |                             |                   |
| DES-001B     | ST Pickup -         | 1.5, 2, 2.5, 3, 4, | ST Pickup Values may be set |                             |                   |
|              | Power+              | 5, 7, 9            | according to old setting    |                             |                   |
| DES-002B     | ST Delay            | 1 (Min)            | Bands 5, 6, 7               | Band 6                      | MVT ST 1(Min).pdf |
|              | ST Delay            | 2 (Int)            | Bands 8, 9                  | Band 9                      | MVT ST 2(Int).pdf |
|              | ST Delay            | 3 (Max)            | Bands 10, 11                | Band 11                     | MVT ST 3(Max).pdf |
|              | ST I <sup>2</sup> t | Out / Off          | ST Slope = 0 (OFF)          | ST Slope = 0 (OFF)          | see above curves  |
|              | ST I <sup>2</sup> t | In / On            | ST Slope = 3 (Max)          | ST Slope = 3 (Max)          | MVT ST I2T.pdf    |
|              | Inst                | Dependent on       | Instantaneous Pickup        |                             |                   |
|              |                     | trip unit rating   | Values may be set           |                             |                   |
|              |                     |                    | according to old setting    |                             |                   |
|              | GF Pickup           | Dependent on       | GF Pickup Values may be set |                             |                   |
|              |                     | trip unit rating   | according to old setting    |                             |                   |
|              | GF Delay            | 1 (Min)            | Bands 3, 4                  | Band 4                      | MVT GF 1(Min).pdf |
|              | GF Delay            | 2 (Int)            | Band 7                      | Band 7                      | MVT GF 2(Int).pdf |
|              | GF Delay            | 3 (Max)            | Bands 8, 9                  | Band 9                      | MVT GF 3(Max).pdf |
|              | GF l <sup>2</sup> t | Out / Off          | GF Slope = 0 (OFF)          | ST Slope = 0 (OFF)          | see above curves  |
|              | GF l <sup>2</sup> t | In / On            | GF Slope = I <sup>2</sup> t | GF Slope = l <sup>2</sup> t | MVT GF I2T.pdf    |

#### Table D-1: ST Band Comparisons

## **APPENDIX E: GTU PIN OUT DIAGRAMS**

#### Table E-1: GTU-C Power Break I and AKR Trip Units

| Pin # | GTU-C                     | Signal Description GTU-C   |
|-------|---------------------------|----------------------------|
| 1     | Breaker Position Switch   | Breaker Position switch +  |
| 2     | Input Common              | Digital Input Return       |
| 3     | FANOUT                    | Fan output (AKR            |
|       |                           | 5000A only)                |
| 4     | Input +                   | Digital Input +            |
| 5     | GFZIN+                    | Zone Select In+            |
| 6     | GFZIN-                    | Zone Select In-            |
| 7     | GFZOUT+                   | Zone Select Out+           |
| 8     | GFZOUT-                   | Zone Select Out-           |
| 9     | RX-neg                    | Modbus RX                  |
| 10    | Phase A High Inst. CT     | HiBreak Air Core Input A + |
| 11    | Phase B High Inst. CT     | HiBreak Air Core Input B + |
| 12    | Phase C High Inst. CT     | HiBreak Air Core input C + |
| 13    | TX-pos                    | Modbus TX                  |
| 14    | Phase A High Inst. CT Ret | HiBreak Air Core input A - |
| 15    | Phase B High Inst. CT Ret | HiBreak Air Core input B - |
| 16    | Phase C High Inst. CT Ret | HiBreak Air Core input C - |
| 17    | NRTN                      | Neutral CT Return          |
| 18    | ARTN                      | Phase A CT Return          |
| 19    | BRTN                      | Phase B CT Return          |
| 20    | CRTN                      | Phase C CT Return          |
| 21    | CTN                       | Neutral CT input           |
| 22    | PHA                       | Phase A CT Input           |
| 23    | РНВ                       | Phase B CT Input           |
| 24    | РНС                       | Phase C CT Input           |
| 25    | VC                        | Phase C Voltage Input      |
| 26    | NC                        | Not Connected              |
| 27    | Relay 1                   | Output 1 Relay             |
|       |                           | NO terminal                |
| 28    | FLUXSHFT -                | Flux Shifter -             |
| 29    | VB                        | Phase B Voltage Input      |
| 30    | RELAY_2                   | Output 1 Relay             |
|       |                           | common terminal            |
| 31    | Breaker Position Switch   | Breaker Position switch +  |
| 32    | 24VDC                     | Flux Shifter +             |
| 33    | VA                        | Phase A Voltage Input      |
| 34    | DGND                      | Breaker Position Return    |
| 35    | DGND                      | 24V Control Power -        |
| 36    | 24V EXTRN +               | 24V Control Power +        |

#### Table E-2: GTU-D PowerBreak II and WavePro

|       |                       | Signal Description      |
|-------|-----------------------|-------------------------|
| Pin # | GTU-D                 | GTU-D                   |
| 1     | TRIPPWR + (24VDC)     | Main Flux Shifter +     |
| 2     | RELAY_1               | Output 1 Relay          |
|       |                       | NO terminal             |
| 3     | РНАНІІ                | PBII HiBreak Air Core   |
| 4     | РНВНІІ                | PBII HiBreak Air Core   |
| 5     | РНСНІІ                | PBII HiBreak Air Core   |
| 6     | Keying Pin            | Placement Aid           |
|       |                       | for Connector           |
| 7     | DGND                  | Digital Ground          |
| 8     | DGND                  | Digital Ground          |
| 9     | SI_CONN               | Trip Signal from        |
| 10    | DEND                  | PBII Shunt Trip         |
| 10    |                       | Shuht Trip Reference    |
| 11    | UVR_24 V              | 24 Volt Signal From     |
| 12    |                       |                         |
| 16    |                       | common terminal         |
| 13    | FANON                 | Ean Signal for          |
|       |                       | 5000A AKR               |
| 14    | 24V AUX               | 24V Control Power +     |
| 15    | <br>DGND              | 24V Control Power -     |
| 16    | VIN C                 | Phase C Voltage Input   |
| 17    | VIN A                 | Phase A Voltage Input   |
| 18    | FLUX_SHIFTE           | Main Flux Shifter       |
| 19    | N/C                   | N/C                     |
| 20    | PHAHIR                | PBII HiBreak Air Core   |
| 21    | PHBHIR                | PBII HiBreak Air Core   |
| 22    | PHCHIR                | PBII HiBreak Air Core   |
| 23    | INPUT                 | Input +                 |
| 24    | BREAKER_POSITION_CONN | Contact position Switch |
| 25    | BA_MRL_P              | Bell Alarm Fire +       |
| 26    | BA_MRL_P              | Lock Out Fire +         |
| 27    | DGND                  | UVR 24V Ground          |
| 28    | AGND                  | Analog Ground           |
| 29    | TX_POS                | Modbus TX               |
| 30    | GFZOUT+               | Zone Select Out +       |
| 31    | GFZIN+                | Zone Select In +        |
| 32    | DGND                  | Draw Out                |
|       |                       | Switch Return           |
| 33    | VINB                  | Phase B Voltage Input   |
| 34    | РНА                   | Phase A CT              |
| 35    | СТСОМ                 | Phase A CT Return       |
| 36    | РНВ                   | Phase B CT              |
| 37    | СТСОМ                 | Phase B CT Return       |
| 38    | РНС                   | Phase C CT              |
| 39    | СТСОМ                 | Phase C CT Return       |
| 40    | INPUT_COMMON          | Input Common            |
| 41    | MRL_RTN               | Lock Out Fire -         |

## EntelliGuard TU Trip Units: UL/ANSI Models Appendix E: GTU Pin Out Diagrams

|       |            | Signal Description    |
|-------|------------|-----------------------|
| Pin # | GTU-D      | GTU-D                 |
| 42    | BA_RTN     | Bell Alarm Fire -     |
| 43    | ST_24 V    | 24V from Shunt Trip   |
| 44    | UVR_CONN   | UVR_CONN              |
| 45    | RX_NEG     | Modbus RX             |
| 46    | GFZOUT -   | Zone Select Out -     |
| 47    | GFZIN -    | Zone Select In -      |
| 48    | D_OUT_CONN | Draw Out Switch Input |
| 49    | CTN        | Neutral CT            |
| 50    | СТСОМ      | Neutral CT Return     |

### Table E-3: GTU-ACB

|       | EntelliGuard G          | EntelliGuard G         |
|-------|-------------------------|------------------------|
| Pin # | (50-Pin Rear connector) | (40-Pin Top connector) |
| 1     | Flux Shifter -          | Not Used               |
| 2     | PHASE D ROGOWSKI +      | Not Used               |
| 3     | PHASE C ROGOWSKI +      | Spring Charge          |
|       |                         | Indication             |
| 4     | PHASE B ROGOWSKI +      | ST 2 Status            |
| 5     | PHASE A ROGOWSKI -      | Breaker Ready to Close |
| 6     | PHASE C ROGOWSKI -      | Not Used               |
| 7     | PHASE B ROGOWSKI -      | Not Used               |
| 8     | PHASE A ROGOWSKI +      | Not Used               |
| 9     | PHASE D ROGOWSKI -      | UVR 2 Status           |
| 10    | OUTPUT 1a               | Not Used               |
| 11    | OUTPUT 1b               | UVR 1 Status           |
| 12    | OUTPUT 2a               | Not Used               |
| 13    | OUTPUT 2b               | N/C                    |
| 14    | AUXILIARY POWER + (24V) | ST 1 Status            |
| 15    | PHASE C CT+             | Not Used               |
| 16    | PHASE B CT+             | Not Used               |
| 17    | PHASE A CT+             | Not Used               |
| 18    | ENTELLYSIS FORCE TRIP   | Remote Close Signal to |
|       |                         | Command Close Coil     |
| 19    | GND                     | GFZIN+                 |
| 20    | GND                     | GFZIN-                 |
| 21    | GND                     | TX_EN_1 (Profibus      |
|       |                         | Network Device Enable) |

|       | EntelliGuard G            | EntelliGuard G         |
|-------|---------------------------|------------------------|
| Pin # | (50-Pin Rear connector)   | (40-Pin Top connector) |
| 22    | GND                       | Modbus/Profibus RXD    |
| 23    | GND                       | Modbus/Profibus TXD    |
| 24    | GND                       | 5VDC Isolated for      |
|       |                           | communication          |
| 25    | GND                       | Isolated Ground for    |
|       |                           | Communication          |
| 26    | GND                       | Ground – Status Return |
| 27    | GND                       | Ground – Status return |
| 28    | Fluxshifter + (24VDC)     | Not Used               |
| 29    | + 24 V DC                 | GFZOUT-                |
| 30    | N/C                       | GFZOUT+                |
| 31    | PHASE C CT+               | PHASE B VOLTAGE        |
| 32    | PHASE B CT+               | PHASE C VOLTAGE        |
| 33    | PHASE A CT+               | Ground – Status        |
|       |                           | Return Common          |
| 34    | Breaker Position Switch + | PHASE A VOLTAGE        |
| 35    | Breaker Position Switch - | N/C                    |
| 36    | Earth Leg CT +            | Ground – Status        |
|       |                           | Return Common          |
| 37    | Earth Leg CT -            | N/C                    |
| 38    | N/C                       | INPUT 1                |
| 39    | Keying Pin                | INPUT 2                |
| 40    | N/C                       | INPUT COMMON           |
| 41    | N/C                       |                        |
| 42    | BIM - SDA_ISO             |                        |
|       | (BIM Connector Pin 1)     |                        |
| 43    | BIM - SCL_ISO             |                        |
|       | (BIM Connector Pin 2)     |                        |
| 44    | BIM 5V Isolate            |                        |
|       | (BIM Connector Pin 3)     |                        |
| 45    | BIM ISOLATED Ground       |                        |
|       | (BIM Connector Pin 4)     |                        |
| 46    | N/C                       |                        |
| 47    | CT_COMMON                 |                        |
| 48    | CT_COMMON                 |                        |
| 49    | CT_COMMON                 |                        |
| 50    | CT COMMON                 |                        |

### Table E-4: Pin Out for Legacy Breakers

| Pin # | RMS7       | RMS9C                       | RMS9D      | Signal Description               |
|-------|------------|-----------------------------|------------|----------------------------------|
| 1     | TRIPPWR +  | N/C                         | TRIPPWR +  | Main Flux Shifter +              |
| 2     |            | N/C                         | PL_PWR     | Remote Close                     |
| 3     |            | FANOUT                      | PHAHII     | PBII HiBreak Air Core            |
| 4     |            | N/C                         | PHBHII     | PBII HiBreak Air Core            |
| 5     |            | GFZIN+                      | PHCHII     | PBII HiBreak Air Core            |
| 6     | Keying Pin | GFZIN-                      | Keying Pin | Placement Aid for Connector      |
| 7     | DGND       | GFZOUT+                     | DGND       |                                  |
| 8     | DGND       | GFZOUT-                     | DGND       | Contact Position Switch          |
| 9     | /ST        | Commnet -                   | /ST        | Trip Signal from PBII Shunt Trip |
| 10    | DGND       | Phase A High Inst. CT       | DGND       | Shunt Trip Reference             |
| 11    | UVR_24 V   | Phase B High Inst. CT       | UVR_24 V   | 24 Volt Signal From PBII UVR     |
| 12    | IPC +      | Phase C High Inst. CT       | IPC        | Factory Test Communications      |
| 13    |            | Commnet +                   | FANON      | Fan Signal for 5000A AKR         |
| 14    | 24V EXTRN  | Phase A High Inst. CT Rtn   | 24V EXTRN  | 24V Control Power +              |
| 15    | DGND       | Phase B High Inst. CT Rtn   | DGND       | 24V Control Power -              |
| 16    |            | Phase C High Inst. CT Rtn   | VC         | Phase C Voltage Input            |
| 17    |            | Phase N CT White            | VA         | Phase A Voltage Input            |
| 18    | FLUXSHT -  | Phase A CT Return           | FLUXSHT -  | Main Flux Shifter -              |
| 19    |            | Phase B CT Return           | PL_RTN     | Remote Close                     |
| 20    |            | Phase C CT Return           | PHAHIR     | PBII HiBreak Air Core            |
| 21    |            | Phase N CT Return           | PHBHIR     | PBII HiBreak Air Core            |
| 22    |            | Phase A CT Black            | PHCHIR     | PBII HiBreak Air Core            |
| 23    |            | Phase B CT Black            |            |                                  |
| 24    | BKRPOS     | Phase C CT Black            | BKRPOS     | Contact position Switch          |
| 25    | BA_MLR_P   | Phase C Voltage Conditioner | BA_MRL_P   | Bell Alarm Fire +                |
| 26    | BA_MLR_P   | IPC                         | BA_MRL_P   | Lock Out Fire +                  |
| 27    | DGND       |                             | DGND       | UVR 24V Ground                   |
| 28    | AGND       | Flux Shifter -              | AGND       | Analog Ground                    |
| 29    |            | Phase B Voltage Conditioner | HMNET-C    | Commnet +                        |
| 30    |            |                             | GFZOUT+    | Zone Select Out +                |
| 31    |            | Aux Microswitch             | GFZIN+     | Zone Select In +                 |
| 32    | DGND       | Flux Shifter +              | DGND       | Draw Out Switch Return           |
| 33    |            | Phase A Voltage Conditioner | VB         | Phase B Voltage Input            |
| 34    | PHA+       | Aux Microswitch             | PHA        | Phase A CT                       |
| 35    | PHA-       | -24v Control                | СТСОМ      | Phase A CT Return                |
| 36    | PHB+       | +24v Control                | РНВ        | Phase B CT                       |
| 37    | PHB-       | NA                          | СТСОМ      | Phase B CT Return                |
| 38    | PHC+       | NA                          | PHC        | Phase C CT                       |
| 39    | PHC-       | NA                          | СТСОМ      | Phase C CT Return                |
| 40    |            | NA                          |            | N/C                              |
| 41    | FS2_RTN    | NA                          | MRL_RTN    | Lock Out Fire -                  |
| 42    | FS2_RTN    | NA                          | BA_RTN     | Bell Alarm Fire -                |
| 43    | ST_24 V    | NA                          | ST_24 V    | 24V from Shunt Trip              |
| 44    | /UVR       | NA                          | /UVR       | Trip Signal from UVR             |
| 45    | DGND       | NA                          | DGND       | Commnet -                        |
| 46    |            | NA                          | GFZOUT -   | Zone Select Out -                |
| 47    |            | NA                          | GFZIN -    | Zone Select In -                 |
| 48    |            | NA                          | D_OUT      | Draw Out Switch Input            |
| 49    | PHN+       | NA                          | CTN        | Neutral CT                       |
| 50    | PHN-       | NA                          | СТСОМ      | Neutral CT Return                |

## Table E-5: Pin Out for GTUTK20 Test Kit port

Applies to GTU C, GTU D, EntelliGuard G, L, SL, MPRO variants.

| Pin # | (15 pin Test Kit - front)                                                    |
|-------|------------------------------------------------------------------------------|
| 1     | Force Trip – 11 to 24VDC – 100ms pulse max                                   |
| 2     | RX – RS232                                                                   |
| 3     | TX - RS232                                                                   |
| 4     | N/C                                                                          |
| 5     | N/C                                                                          |
| 6     | 24VDC external power                                                         |
| 7     | Diagnostic Mode Connection - +24VDC to simulate current and voltage metering |
| 8     | Circuit common (not earth ground)                                            |
| 9     | Circuit common (not earth ground)                                            |
| 10    | Test Kit Burden – apply +24VDC to simulate fault current                     |
| 11    | Ground Fault Defeat - apply +5V to disable GF functions                      |
| 12    | N/C                                                                          |
| 13    | N/C                                                                          |
| 14    | N/C                                                                          |
| 15    | N/C                                                                          |

These instructions do not cover all details or variations in equipment nor do they provide for every possible contingency that may be met in connection with installation, operation, or maintenance. Should further information be desired or should particular problems arise that are not covered sufficiently for the purchaser's purposes, the matter should be referred to the ABB Inc.

ABB Inc. 305 Gregson Drive Cary, NC 27511. electrification.us.abb.com We reserve the right to make technical changes or modify the contents of this document without prior notice. With regard to purchase orders, the agreed particulars shall prevail. ABB Inc. does accept any responsibility whatsoever f potential errors or possible lack of information in this document. We reserve all rights in this document and in the subject matter and illustrations contained therein. Any reproduction or utilization of its contents – in whole or in parts – is forbidden without prior written consent of ABB Inc. Copyright© 2019 ABB All rights reserved